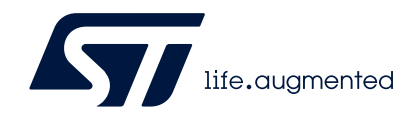

# STM32CubeProgrammer software description

## Introduction

STM32CubeProgrammer (STM32CubeProg) provides an all-in-one software tool to program STM32 devices in any environment: multi-OS, graphical user interface or command line interface, and supports a wide choice of connections (JTAG, SWD, USB, UART, SPI, CAN, I2C), with manual operation or automation through scripting.

This document details the hardware and software environment prerequisites, as well as the available STM32CubeProgrammer software features.

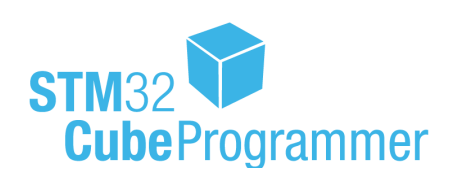

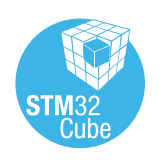

UM2237 Rev 21

1/162

# Contents

| 1 | Gettir | ng starte  | ed                                                                                 |
|---|--------|------------|------------------------------------------------------------------------------------|
|   | 1.1    | System     | requirements                                                                       |
|   | 1.2    | Installing | g STM32CubeProgrammer11                                                            |
|   |        | 1.2.1      | Linux install                                                                      |
|   |        | 1.2.2      | Windows install                                                                    |
|   |        | 1.2.3      | macOS install                                                                      |
|   |        | 1.2.4      | DFU driver                                                                         |
|   |        | 1.2.5      | ST-LINK driver                                                                     |
|   | 1.3    | Updater    | · 14                                                                               |
|   |        | 1.3.1      | Update steps                                                                       |
|   |        | 1.3.2      | Proxy settings                                                                     |
|   |        | 1.3.3      | Check for updates                                                                  |
|   | _      | _          |                                                                                    |
| 2 | STM3   | 2CubeF     | Programmer user interface for MCUs                                                 |
|   | 2.1    | Main wi    | ndow                                                                               |
|   |        | 2.1.1      | Main menu                                                                          |
|   |        | 2.1.2      | Log panel                                                                          |
|   |        | 2.1.3      | Progress bar                                                                       |
|   |        | 2.1.4      | Target configuration panel    19                                                   |
|   | 2.2    | Memory     | v & file edition                                                                   |
|   |        | 2.2.1      | Reading and displaying target memory                                               |
|   |        | 2.2.2      | Reading and displaying a file                                                      |
|   | 2.3    | Memory     | programming and erasing                                                            |
|   |        | 2.3.1      | Internal flash memory programming                                                  |
|   |        | 2.3.2      | External flash memory programming                                                  |
|   |        | 2.3.3      | Developing customized loaders for external memory                                  |
|   | 2.4    | Option b   | bytes                                                                              |
|   |        | 2.4.1      | MCU unlock (specific for the STM32WL series)                                       |
|   |        | 2.4.2      | Debug authentication default configuration<br>(STM32H573/STM32H563/STM32H562 only) |
|   |        | 2.4.3      | Debug authentication configuration (STM32H503 only)37                              |
|   | 2.5    | Automa     | tic mode                                                                           |
|   | 2.6    | In applic  | cation programming (IAP/USBx)                                                      |

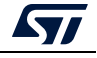

| 2.7         | Flash th | ne co-processor binary using graphical interface          | . 43 |
|-------------|----------|-----------------------------------------------------------|------|
|             | 2.7.1    | FUS/Stack upgrade                                         | 43   |
|             | 2.7.2    | Key provisioning                                          | 45   |
| 2.8         | Serial w | vire viewer (SWV)                                         | 47   |
| 2.9         | Secure   | programming interface                                     | . 48 |
|             | 2.9.1    | Introduction                                              | 48   |
|             | 2.9.2    | RDP regression with password (STM32U5 series only)        | 49   |
|             | 2.9.3    | SFI/SFIx                                                  | 51   |
|             | 2.9.4    | SSP                                                       | 54   |
|             | 2.9.5    | OBKey provisioning (STM32H573/STM32H563/STM32H562 only) . | 56   |
|             | 2.9.6    | Debug authentication (STM32H5 series only)                | 57   |
| 2.10        | STM32    | CubeProgrammer Script Manager platform for MCUs           | . 58 |
|             | 2.10.1   | Introduction for the usage scenarios of Script Manager    | 58   |
|             | 2.10.2   | Script Manager usage                                      | 59   |
|             | 2.10.3   | Loops and conditional statements                          | 64   |
| 2.11        | DFU IA   | P/USBx with custom PID and VID                            | . 66 |
| 2.12        | SigFox   | ™ credentials                                             | . 67 |
| 2.13        | Registe  | r Viewer                                                  | . 68 |
| 2.14        | Hard Fa  | ault analyzer                                             | . 69 |
|             | 2.14.1   | Description                                               | 69   |
|             | 2.14.2   | Example                                                   | 71   |
|             | 2.14.3   | Fault analyzer note                                       | 71   |
|             | 2.14.4   | Secure Fault analyzer for Cortex-M33                      | 72   |
| 2.15        | Fill men | nory command                                              | . 73 |
| 2.16        | Fill men | nory operation                                            | . 75 |
| 2.17        | Blank c  | heck command                                              | . 76 |
| 2.18        | Blank c  | heck operation                                            | 77   |
| 2.19        | Compa    | re flash memory with file                                 | . 81 |
| 2.20        | Compa    | rison between two files                                   | . 86 |
| 2.21        | LiveUpo  | date feature                                              | . 91 |
| 2 22        | Calcula  | tor                                                       | 92   |
| <i>L.LL</i> | Culcula  |                                                           |      |
| STM3        | 2CubeF   | Programmer command line interface (CLI) for MCUs          | . 94 |
| 3.1         | Comma    | and line usage                                            | 94   |
| 3.2         | Generic  | commands                                                  | . 96 |
|             |          |                                                           |      |

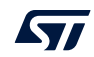

3

|     | 3.2.1   | Connect command                                           | 96    |
|-----|---------|-----------------------------------------------------------|-------|
|     | 3.2.2   | Erase command                                             | . 104 |
|     | 3.2.3   | Download command                                          | . 104 |
|     | 3.2.4   | Download 32-bit data command                              | . 105 |
|     | 3.2.5   | Download 64-bit data command                              | . 105 |
|     | 3.2.6   | Read command                                              | . 106 |
|     | 3.2.7   | Start command                                             | . 107 |
|     | 3.2.8   | Debug commands                                            | . 107 |
|     | 3.2.9   | List command                                              | . 108 |
|     | 3.2.10  | QuietMode command                                         | . 109 |
|     | 3.2.11  | Verbosity command                                         | . 110 |
|     | 3.2.12  | Log command                                               | . 111 |
|     | 3.2.13  | External loader command                                   | . 112 |
|     | 3.2.14  | External loader command with bootloader interface         | . 112 |
|     | 3.2.15  | Read unprotect command                                    | . 113 |
|     | 3.2.16  | TZ regression command                                     | . 113 |
|     | 3.2.17  | Option bytes command                                      | . 113 |
|     | 3.2.18  | Safety lib command                                        | . 114 |
|     | 3.2.19  | Secure programming SFI specific commands                  | . 117 |
|     | 3.2.20  | Secure programming SFIx specific commands                 | . 117 |
|     | 3.2.21  | HSM related commands                                      | . 119 |
|     | 3.2.22  | STM32WB specific commands                                 | . 120 |
|     | 3.2.23  | Serial wire viewer (SWV) command                          | . 122 |
|     | 3.2.24  | Specific commands for STM32WL                             | . 124 |
|     | 3.2.25  | SigFox credential commands                                | . 127 |
|     | 3.2.26  | Register viewer                                           | . 129 |
|     | 3.2.27  | Hard fault analyzer                                       | . 130 |
|     | 3.2.28  | RDP regression with password                              | . 131 |
|     | 3.2.29  | GetCertif command                                         | . 132 |
|     | 3.2.30  | Write DBG MCU authentication command                      | . 132 |
|     | 3.2.31  | OBKey provisioning (STM32H573/STM32H563/STM32H562 only) . | . 133 |
|     | 3.2.32  | Password provisioning (STM32H503 only)                    | . 133 |
|     | 3.2.33  | Debug authentication commands (STM32H5 series only)       | . 134 |
|     | 3.2.34  | Force no debug authentication command                     | . 136 |
| STM | 32Cubel | Programmer user interface for MPUs                        | 137   |
| 4.1 | Main w  | indow                                                     | . 137 |
|     |         |                                                           |       |

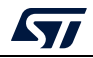

4

|   | 4.2          | Progran  | nming windows                     | 38 |
|---|--------------|----------|-----------------------------------|----|
|   | 4.3          | OTP pro  | ogramming window                  | 38 |
|   |              | 4.3.1    | Get OTP structure information 1   | 39 |
|   |              | 4.3.2    | Read and display words 1          | 40 |
|   |              | 4.3.3    | Edit and fuse words 1             | 40 |
|   |              | 4.3.4    | Lock specific/all words 1         | 41 |
|   |              | 4.3.5    | Program binary file 1             | 42 |
|   |              | 4.3.6    | Save OTP partition                | 42 |
| 5 | <b>STM</b> 3 | 2CubeF   | Programmer CLI for MPUs1          | 44 |
|   | 5.1          | Availabl | e commands for STM32MP1           | 44 |
|   |              | 5.1.1    | Connect command 1                 | 44 |
|   |              | 5.1.2    | GetPhase command 1                | 45 |
|   |              | 5.1.3    | Download command1                 | 45 |
|   |              | 5.1.4    | Flashing service                  | 46 |
|   |              | 5.1.5    | Start command 1                   | 46 |
|   |              | 5.1.6    | Read partition command 1          | 47 |
|   |              | 5.1.7    | List command                      | 47 |
|   |              | 5.1.8    | QuietMode command1                | 48 |
|   |              | 5.1.9    | Verbosity command1                | 48 |
|   |              | 5.1.10   | Log command                       | 48 |
|   |              | 5.1.11   | OTP programming 1                 | 49 |
|   |              | 5.1.12   | Programming OTP commands 1        | 50 |
|   |              | 5.1.13   | Detach command 1                  | 54 |
|   |              | 5.1.14   | GetCertif command 1               | 54 |
|   |              | 5.1.15   | Write blob command 1              | 55 |
|   | 5.2          | Secure   | programming SSP specific commands | 55 |
| 6 | STM3         | 2CubeF   | Programmer C++ API1               | 57 |
| 7 | Revis        | ion hist | ory                               | 58 |

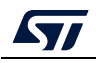

# List of tables

| Table 1. | Operations supported by Script Manager | 59    |
|----------|----------------------------------------|-------|
| Table 2. | Document revision history              | . 158 |

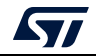

# List of figures

| Figure 1.   | Deleting the old driver software                                         | . 13 |
|-------------|--------------------------------------------------------------------------|------|
| Figure 2.   | STM32 DFU device with DfuSe driver                                       | . 13 |
| Figure 3.   | STM32 DFU device with STM32CubeProgrammer driver                         | . 13 |
| Figure 4.   | Proxy settings submenu                                                   | . 14 |
| Figure 5.   | Proxy settings window                                                    | . 15 |
| Figure 6.   | Successful connection check                                              | 15   |
| Figure 7.   | Check for updates submenu                                                | 16   |
| Figure 8    | Hyperlink button of new version available                                | 16   |
| Figure 9    | STM32CubeProgrammer main window                                          | 17   |
| Figure 10   | Expanded main menu                                                       | 18   |
| Figure 11   | ST-LINK configuration panel                                              | 20   |
| Figure 12   |                                                                          | 22   |
| Figure 13   |                                                                          | 22   |
| Figure 14   |                                                                          | 20   |
| Figure 14.  |                                                                          | 24   |
| Figure 15.  |                                                                          | 20   |
| Figure 10.  |                                                                          | 20   |
| Figure 17.  |                                                                          | 21   |
| Figure 10.  |                                                                          | 20   |
| Figure 19.  |                                                                          | 28   |
| Figure 20.  |                                                                          | 29   |
| Figure 21.  |                                                                          | 30   |
| Figure 22.  | Flash memory programming (external memory).                              | 32   |
| Figure 23.  | Flash memory erasing (external memory)                                   | . 32 |
| Figure 24.  | Option bytes panel                                                       | 35   |
| Figure 25.  | Unlock chip button                                                       | 36   |
| Figure 26.  | DA default configuration when switching product state to provisioning    | 37   |
| Figure 27.  | Configuration when switching product state to values different from 0x17 | 37   |
| Figure 28.  | Switching product state to provisioning                                  | 38   |
| Figure 29.  | Switching product state to values different from 0x17                    | 38   |
| Figure 30.  | Automatic mode in Erasing & Programming window                           | . 39 |
| Figure 31.  | Automatic mode log traces                                                | 40   |
| Figure 32.  | Algorithm.                                                               | 42   |
| Figure 33.  | STM32CubeProgrammer in IAP mode                                          | 43   |
| Figure 34.  | STM32CubeProgrammer API SWD connection                                   | 44   |
| Figure 35.  | Steps for firmware upgrade                                               | . 44 |
| Figure 36.  | Pop-up confirming successful firmware delete                             | . 45 |
| Figure 37.  | Pop-up confirming successful firmware upgrade                            | . 45 |
| Figure 38.  | Download STM32WB patches                                                 | 45   |
| Figure 39.  | Update authentication key                                                | 46   |
| Figure 40.  | Pop-up requesting to lock authentication key                             | 46   |
| Figure 41.  | Store customer key.                                                      | 47   |
| Figure 42   | SWV window.                                                              | . 48 |
| Figure 43   | RDP regression with password tab.                                        | 49   |
| Figure 44   | RDP regression with password from level 1                                | 50   |
| Figure 45   | Set OFM1 key (LOCK RDP1)                                                 | 50   |
| Figure 46   | Unlock RDP1                                                              | 50   |
| Figure 47   | Disable password                                                         | 51   |
| Figure 48   | Get authentication ID                                                    | 51   |
| . iguic +0. |                                                                          |      |

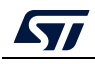

| Figure 49.  | SFI/SFIx tab                                                       | 52 |
|-------------|--------------------------------------------------------------------|----|
| Figure 50.  | Steps for SFI programming.                                         | 52 |
| Figure 51.  | SFI parsed info                                                    | 53 |
| Figure 52.  | Open TPC from STM32CubeProgrammer                                  | 53 |
| Figure 53.  | Display external loader name                                       | 53 |
| Figure 54.  | HSM-related info panel                                             | 54 |
| Figure 55.  | SSP PRG user interface                                             | 55 |
| Figure 56.  | OBKey provisioning                                                 | 57 |
| Figure 57.  | Debug authentication with password                                 | 58 |
| Figure 58.  | Debug authentication with certificate                              | 58 |
| Figure 59.  | Output of Script Manager example 1                                 | 62 |
| Figure 60.  | Output of Script Manager example 2                                 | 63 |
| Figure 61.  | Connect via USB DFU panel                                          | 66 |
| Figure 62.  | Main window after the connection                                   | 67 |
| Figure 63.  | SigFox credentials                                                 | 68 |
| Figure 64.  | Register Viewer window                                             | 68 |
| Figure 65.  | Fault Analyzer window                                              | 70 |
| Figure 66.  | Fault analyzer GUI view when Hard Fault is detected                | 71 |
| Figure 67.  | CCR bits                                                           | 72 |
| Figure 68.  | Example 1                                                          | 74 |
| Figure 69.  | Example 2                                                          | 74 |
| Figure 70.  | Sub-menu displayed from "Read" combo-box                           | 75 |
| Figure 71.  | Sub-menu displayed with right click on "Device memory" tab         | 75 |
| Figure 72.  | Sub-menu displayed with right click on the cell of grid            | 75 |
| Figure 73.  | Parameters initialization                                          | 76 |
| Figure 74.  | Example 1: memory is not blank at address 0x08000014               | 76 |
| Figure 75.  | Example 1: memory is blank                                         | 77 |
| Figure 76.  | Sub-menu displayed from "Read" combo-box                           | 77 |
| Figure 77.  | Sub-menu displayed with right click on "Device memory" tab         | 78 |
| Figure 78.  | Sub-menu displayed with right click on the cell of grid            | 78 |
| Figure 79.  | First address with data                                            | 79 |
| Figure 80.  | Example 1: memory is blank                                         | 80 |
| Figure 81.  | Example 2: memory is not blank                                     | 81 |
| Figure 82.  | Sub-menu displayed from "Read" combo-box                           | 81 |
| Figure 83.  | Sub-menu displayed with right click on "Device memory" tab         | 82 |
| Figure 84.  | Sub-menu displayed with right click on the cell of grid            | 82 |
| Figure 85.  | Sub-menu displayed with add tab button                             | 82 |
| Figure 86.  | Sub-menu displayed with right click on the opened file tab         | 83 |
| Figure 87.  | Sub-menu displayed from "Download" combo-box displayed in file tab | 83 |
| Figure 88.  | Data width: 32 bits                                                | 84 |
| Figure 89.  | Data width: 16 bits                                                | 84 |
| Figure 90.  | Data width: 8 bits                                                 | 84 |
| Figure 91.  | Data width: 32 bits                                                | 85 |
| Figure 92.  | Data width: 16 bits                                                | 85 |
| Figure 93.  | Data width: 8 bits                                                 | 85 |
| Figure 94.  | Before editing the flash memory                                    | 86 |
| Figure 95.  | After editing the flash memory                                     | 86 |
| Figure 96.  | Multiple comparisons                                               | 86 |
| Figure 97.  | Sub-menu displayed from "Read" combo-box in device memory tab      | 87 |
| Figure 98.  | Sub-menu displayed with right click on "Device memory" tab         | 87 |
| Figure 99.  | Sub-menu displayed with right click on the cell of grid            | 87 |
| Figure 100. | Sub-menu displayed with add tab button                             | 88 |

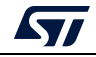

| Figure 101. | Sub-menu displayed with right click on the opened file tab         | . 88 |
|-------------|--------------------------------------------------------------------|------|
| Figure 102. | Sub-menu displayed from "Download" combo-box displayed in file tab | . 88 |
| Figure 103. | Data width: 32 bits                                                | . 89 |
| Figure 104. | Data width: 16 bits                                                | . 89 |
| Figure 105. | Data width: 8 bits                                                 | . 90 |
| Figure 106. | Multiple comparisons                                               | . 90 |
| Figure 107. | Live update of data                                                | . 91 |
| Figure 108. | Calculator window                                                  | . 92 |
| Figure 109. | STM32CubeProgrammer: available commands                            | . 95 |
| Figure 110. | Connect operation using RS232                                      | . 98 |
| Figure 111. | Enabling COM DTR pin                                               | . 99 |
| Figure 112. | Connect operation using USB                                        | 100  |
| Figure 113. | Connect operation using USB DFU options                            | 101  |
| Figure 114. | Connect operation using SWD debug port                             | 101  |
| Figure 115. | Connect operation using SPI port                                   | 102  |
| Figure 116. | Connect operation using CAN port                                   | 103  |
| Figure 117. | Connect operation using I2C port                                   | 103  |
| Figure 118. | Download operation                                                 | 105  |
| Figure 119. | Read 32-bit operation                                              | 107  |
| Figure 120. | List of available serial ports                                     | 109  |
| Figure 121. | Verbosity command                                                  | 110  |
| Figure 122. | Log command                                                        | 111  |
| Figure 123. | Log file content                                                   | 111  |
| Figure 124. | Safety lib command                                                 | 114  |
| Figure 125. | Flash memory mapping                                               | 115  |
| Figure 126. | Flash memory mapping example                                       | 116  |
| Figure 127. | SWV command                                                        | 123  |
| Figure 128. | startswv command                                                   | 124  |
| Figure 129. | Output of unlockchip command                                       | 125  |
| Figure 130. | Disable security                                                   | 126  |
| Figure 131. | Configure option bytes to their default values                     | 127  |
| Figure 132. | Example of -ssigfoxc command                                       | 128  |
| Figure 133. | Example 1 of -wsigfoxc command                                     | 128  |
| Figure 134. | Example 2 of -wsigfoxc command                                     | 129  |
| Figure 135. | Read core and MCU registers                                        | 130  |
| Figure 136. | Fault analyzer CLI view when Hard Fault is detected.               | 131  |
| Figure 137. | OBKey provisioning example                                         | 133  |
| Figure 138. | Discovery log                                                      | 134  |
| Figure 139. | Debug authentication with password                                 | 135  |
| Figure 140. | Debug authentication with certificate                              | 136  |
| Figure 141. | STM32CubeProgrammer main window                                    | 137  |
| Figure 142. | TSV programming window                                             | 138  |
| Figure 143. | OTP MPU window                                                     | 139  |
| Figure 144. | Edit denial for locked words                                       | 140  |
| Figure 145. | Program Apply confirmation                                         | 140  |
| Figure 146. | Lock all words confirmation                                        | 141  |
| Figure 147. | All OTP fields are locked                                          | 141  |
| Figure 148. | Download binary file                                               | 142  |
| Figure 149. | Save OTP partition                                                 | 142  |
| Figure 150. | Connect operation using RS232                                      | 145  |
| Figure 151. | Download operation                                                 | 146  |
| Figure 152. | TSV file format                                                    | 146  |

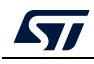

| Figure 153. | Log file content                       | 149 |
|-------------|----------------------------------------|-----|
| Figure 154. | OTP write command for OTP structure v2 | 152 |
| Figure 155. | OTP write command for OTP structure v2 | 153 |
| Figure 156. | Get certificate output file            | 155 |
| Figure 157. | SSP successfully installed             | 156 |

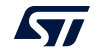

# 1 Getting started

This section describes the requirements and procedures to install the STM32CubeProgrammer software tool, which supports STM32 32-bit MCUs, based on Arm<sup>®(a)</sup> Cortex<sup>®</sup>-M processors, and STM32 32-bit MPUs, based on Arm<sup>®</sup> Cortex<sup>®</sup>-A processors.

## 1.1 System requirements

Supported operating systems and architectures:

- Linux<sup>®</sup> 64-bit
- Windows<sup>®</sup> 7/8/10/11 32-bit and 64-bit
- macOS<sup>®</sup> (minimum version OS X<sup>®</sup> Yosemite)

There is no need to install any Java<sup>™</sup> SE Run Time Environment since version 2.6.0. The STM32CubeProgrammer runs with a bundled JRE available within the downloaded package, and no longer with the one installed on your machine.

Note: The bundled JRE is Liberica 8.0.265.

For macOS software the minimum requirements are:

- Xcode<sup>®</sup> must be installed on macOS computers
- both Xcode<sup>®</sup> and Rosetta<sup>®</sup> must be installed on macOS computers embedding Apple<sup>®</sup> M1 processor

The minimal supported screen resolution is 1024x768.

## 1.2 Installing STM32CubeProgrammer

This section describes the requirements and the procedure for the software usage. The setup offers also the optional installation of the "STM32 Trusted Package Creator" tool, used to create secure firmware files for secure firmware install and update. For more information, refer to UM2238 "STM32 Trusted Package Creator tool software description", available on *www.st.com*.

## 1.2.1 Linux install

If you are using a USB port to connect to the STM32 device, install the libusb1.0 package by typing the following command:

sudo apt-get install libusb-1.0.0-dev

To use ST-LINK probe or USB DFU to connect to a target, copy the rules files located under *Driver/rules* folder in */etc/udev/rules.d/* on Ubuntu (*"sudo cp \*.\* /etc/udev/rules.d"*).

Note: libusb1.0.12 version or higher is required to run STM32CubeProgrammer.

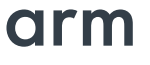

a. Arm is a registered trademark of Arm Limited (or its subsidiaries) in the US and/or elsewhere.

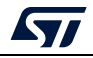

To install the STM32CubeProgrammer tool, download and extract the zip package on your Linux machine from STM32CubeProg-Linux part number on the website, and execute *SetupSTM32CubeProgrammer-vx.y.z.linux*, which guides you through the installation process. In Ubuntu 20 STM32CubeProgrammer, icon is not enabled by default. To enable it, right click on the icon and choose *"Allow launching"*.

### 1.2.2 Windows install

To install the STM32CubeProgrammer tool, download and extract the zip package from STM32CubeProg-Win-32bits or STM32CubeProg-Win-64bits for, respectively, Windows 32 bits and Windows 64 bits, and execute *SetupSTM32CubeProgrammer-vx.y.z.exe*, which guides you through the installation process.

#### 1.2.3 macOS install

To install the STM32CubeProgrammer tool, download and extract the zip package from STM32CubeProg-Mac part number on the website and execute *SetupSTM32CubeProgrammer-vx.y.z.app*, which guides you through the installation process.

Note: If the installation fails, launch it in CLI mode using the command ./SetupSTM32CubeProgrammerx.y.z.app/Contents/MacOs/SetupSTM32CubeProgrammer-x\_y\_z\_macos.

Make sure you have administrator rights, then double-click *SetupSTM32CubeProgrammer-macos* application file to launch the installation wizard.

In case of error, try this fix:

- 1. Right-Click on SetupSTM32CubeProgrammer-2.12.0
- 2. Select "Show Package Contents"
- 3. Navigate to Contents/MacOs
- 4. Launch SetupSTM32CubeProgrammer-2\_12\_0\_macos

## 1.2.4 DFU driver

If you are using the STM32 device in USB DFU mode, install the STM32CubeProgrammer DFU driver by running the *"STM32 Bootloader.bat"* file. This driver is provided with the release package, and can be found in the DFU driver folder.

If the DFUSE driver is installed on your machine, first uninstall it, then reboot the machine and run the previously mentioned ".bat" file. Check the "Delete the driver software for this device option" to avoid reinstalling the old driver when, later, a board is plugged in.

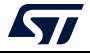

|   | 0 0                                                               |  |
|---|-------------------------------------------------------------------|--|
| Í | Confirm Device Uninstall                                          |  |
|   | STM Device in DFU Mode                                            |  |
|   | Warning: You are about to uninstall this device from your system. |  |
|   | Delete the driver software for this device.                       |  |
|   | OK Cancel                                                         |  |

Figure 1. Deleting the old driver software

#### Figure 2. STM32 DFU device with DfuSe driver

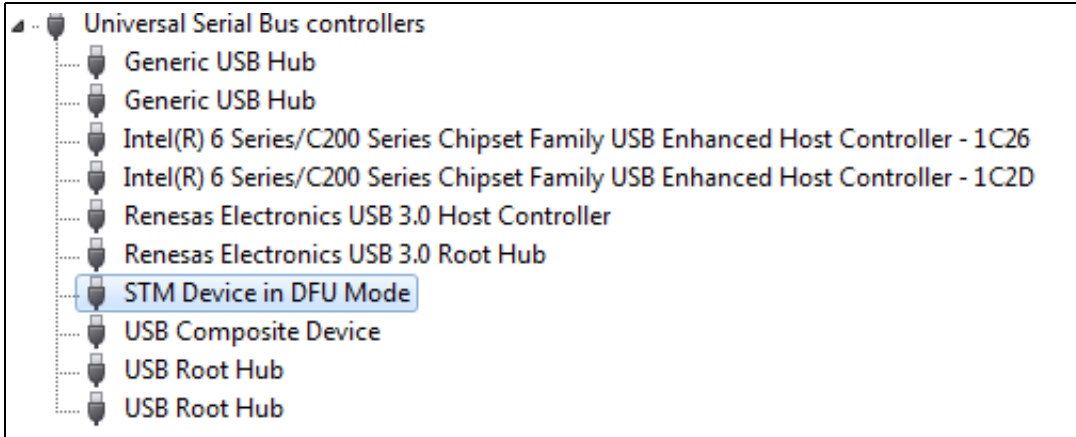

#### Figure 3. STM32 DFU device with STM32CubeProgrammer driver

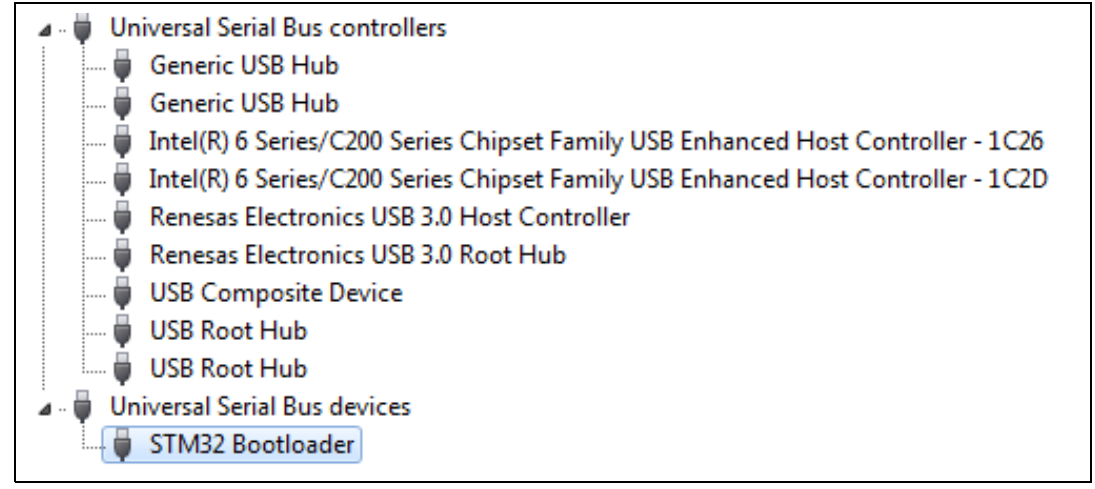

Note:

When using USB DFU interface or ST-LINK interface on a Windows 7 PC, ensure that all the drivers of the USB 3.0 controller drivers are updated. Older versions of the drivers may have bugs that prevent access or cause connection problems with USB devices.

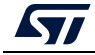

## 1.2.5 ST-LINK driver

To connect to an STM32 device through a debug interface using ST-LINK/V2, ST-LINKV2-1, ST-LINK-V3, or ST-LINKV3Power, install the ST-LINK driver by running the *"stlink\_winusb\_install.bat"* file. This driver is provided with the release package, it can be found under the *"Driver/stsw-link009\_v3"* folder.

## 1.3 Updater

STM32CubeProgrammer updater allows users to make automatic updates of the software and its associated packages. The updater is available in all supported operating systems, namely Windows 10/11, Linux, and macOS.

## 1.3.1 Update steps

- 1. Check the connection and update its settings if needed.
- 2. Check for updates.
- 3. Download the new version.
- 4. Install the downloaded version (the tool restarts once updated).

## 1.3.2 Proxy settings

The user can manually check the connection by using the "Proxy Settings" window opened with the submenu available in the help button (see *Figure 4*). Three settings are available (see *Figure 5*):

- No proxy
- Use the system parameters
- Use manual configuration of server: add the HTTP proxy name, port, and credentials

#### Figure 4. Proxy settings submenu

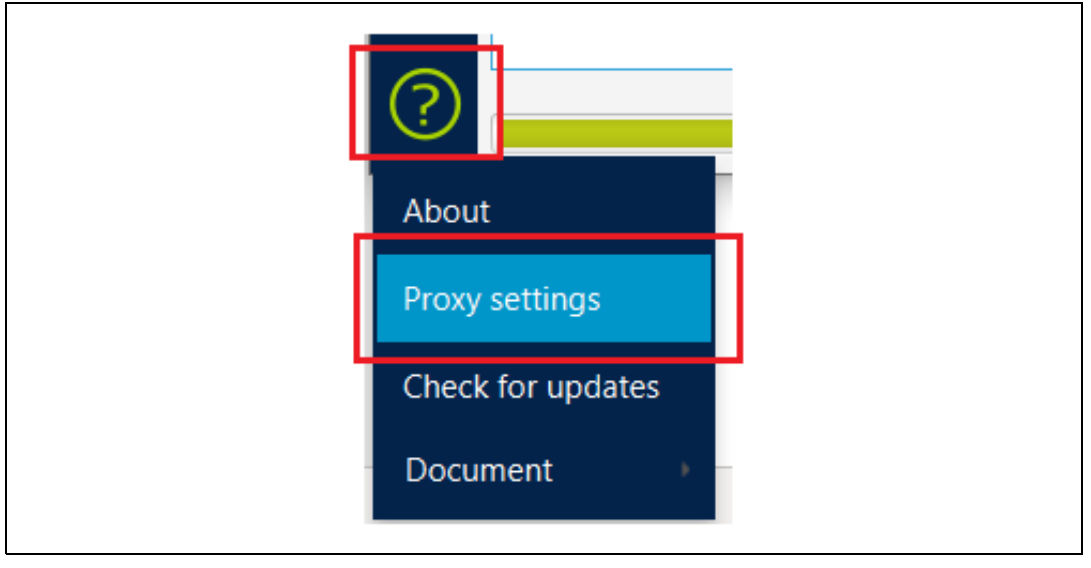

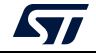

| rigure o. rioxy settings window                                                                                 |    |
|----------------------------------------------------------------------------------------------------|----|
| Pro Proxy settings —                                                                                            | ×  |
| Connection parameters                                                                                           |    |
| Proxy Server Type                                                                                               |    |
| <ul> <li>No Proxy</li> <li>Use System Proxy Parameters</li> <li>Manual Configuration of Proxy Server</li> </ul> |    |
| Manual Configuration of Proxy Server                                                                            |    |
| HTTP proxy Ips5.gnb.st.com Port 80                                                                              |    |
| Authentication                                                                                                  |    |
| User Login Password                                                                                             |    |
| × Check Connection OK Cance                                                                                     | el |

Figure 5. Proxy settings window

The status of connection check is displayed in the "check Connection" button:

- A green icon indicates success (left side of *Figure 6*).
- A red icon indicates that the connection is down (right side of *Figure 6*).

#### Figure 6. Successful connection check

| Proxy settings — X                                                                |
|-----------------------------------------------------------------------------------|
| Connection parameters                                                             |
| Proxy Server Type                                                                 |
| No Proxy     Use System Proxy Parameters     Manual Configuration of Proxy Server |
| Manual Configuration of Proxy Server                                              |
| HTTP proxy [lps5.gnb.st.com Port 80                                               |
| Authentication                                                                    |
| User Login Password                                                               |
|                                                                                   |

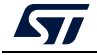

#### 1.3.3 **Check for updates**

User can launch the process of update using the Updater window opened with the submenu "Software update" added in the help button.

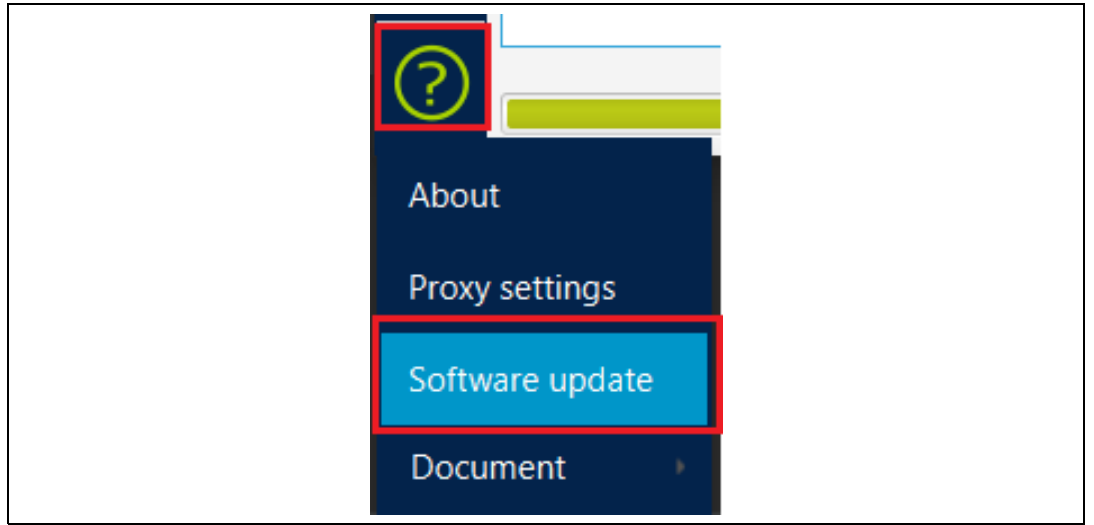

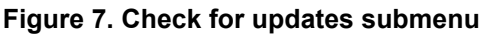

If there is a new version available, an update button appears in the main menu (Figure 8).

| Figure 8. Hyperlink button of new version available |       |          |         |         |  |  |  |  |
|-----------------------------------------------------|-------|----------|---------|---------|--|--|--|--|
| STM32CubeProgrammer                                 |       | 24       | - 0     | , c     |  |  |  |  |
| STM32                                               | 🥺 f 🛛 | <b>y</b> | $\star$ | 5       |  |  |  |  |
| Memory & File edition                               |       |          | Not     | connect |  |  |  |  |

#### .....

Note:

#### If the user has already updated the STM32CubeProgrammer, the hyperlink button is no longer displayed at startup.

If a new version is available, the user can make updates through the updater window.

This window displays:

- The current version of the STM32CubeProgrammer .
- The available version in server of STM32CubeProgrammer
- Change log (contains the main changes delivered in the new package)
- License
- Last update (contains the date of the last update, or the message "No previous updates are done")
- The current version of the updater tool
- Refresh button (used to check if there is a new version)
- Close button (used to stop the installation of the new version)

Administrator rights are required to download the new package. Once the update is done, Note: the updater window displays only the new version.

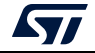

# 2 STM32CubeProgrammer user interface for MCUs

## 2.1 Main window

| Prg STM              | 32CubeProgra                                                    | immer                                           |                               |          |            |          |                    |                            |        |                                                | - 🗆 X                                              |
|----------------------|-----------------------------------------------------------------|-------------------------------------------------|-------------------------------|----------|------------|----------|--------------------|----------------------------|--------|------------------------------------------------|----------------------------------------------------|
| STM32<br>Cube        | <b>Programmer</b>                                               | r                                               |                               |          |            |          |                    |                            | (19)   | f 🖻                                            | y 🔀 🟹                                              |
| Ξ                    | Memory                                                          | & File ec                                       | liting                        |          |            |          |                    |                            |        |                                                | Connected                                          |
|                      | Device me                                                       | emory O                                         | pen file +                    |          |            |          |                    |                            |        | ST-LINK                                        | Disconnect                                         |
|                      | Address                                                         | 0x080000                                        | 00 💌 Size                     | 0x400    | Data width | 32-bit 🔻 | Find Data          | 0x                         | Read 💌 | Serial numb                                    | ST-LINK configuration                              |
|                      | Add                                                             | ress                                            | 0                             | 4        | 8          | С        |                    | ASCI                       | 1      | Port                                           |                                                    |
| OB                   | 0x080000                                                        | 000                                             | F216AFB4                      | 226ACC9E | D6665573   | 035EEBBG | : '~.              | ò.1j"sUfÖ¼ë∧.              |        |                                                | SWD                                                |
|                      | 0x080000                                                        | 010                                             | 127421F0                      | 77EB3A25 | EB5C49D7   | 305A8BF  | 5 ð!t              | .%:ëw×I\ëö.ZO              |        | Frequency (                                    | 4000 🔻                                             |
| CPU                  | 0x080000                                                        | 020                                             | F92023EE                      | BB6EFBAC | 100D14C6   | 01D352D  | î#                 | ù¬ûn≫ÆÞRÓ.                 |        | Mode                                           | Normal                                             |
|                      | 0x080000                                                        | 030                                             | E3F134C4                      | 977E2E6B | 573B5B75   | 6420E46  | 7 Ä4ñ              | ãk.~.u[;Wgä d              |        | Access port                                    |                                                    |
| SWV                  | 0x080000                                                        | 040                                             | 63B8AFFC                      | D5AFF944 | 778FA201   | E8606C2  | 3 ü <sup>-</sup> , | cDù <sup>¯</sup> Õ.⊄.w#l`è |        |                                                |                                                    |
|                      | 0x080000                                                        | 050                                             | 73C33C15                      | FCE6E21F | E2EE6449   | 28358102 | 2 .<Å              | s.âæüIdîâ5(                |        | Reset mode                                     | Software reset 🛛 🔻                                 |
|                      | 0x080000                                                        | 060                                             | 9DE06F6E                      | BF9B3BF3 | B4A9FA8A   | 8902F7A  | 1 noà              | .ó;.¿.ú©´¤÷                |        | Speed                                          | Reliable                                           |
|                      | 0x080000                                                        | 070                                             | 8CE35653                      | 10196C05 | 26C41ED2   | 98FDE710 | SVã                | 1Ò.Ä&.çý.                  |        | Shared                                         |                                                    |
| REG                  | 0x080000                                                        | 080                                             | 8C71407F                      | 9D9F263D | 8CEF2F8C   | FBD4538  | 3 .@q              | .=&/ïSÔû                   |        |                                                | Disabled:                                          |
| DEIA                 | 0x080000                                                        | 090                                             | 5434D470                      | 84865B54 | 8956D849   | AA048EC  | 3 p04              | TT[IØV.Ȫ                   |        | Debug in Lo<br>External loa                    | w Power mode 🛛 📈                                   |
|                      | 0x080000                                                        | DAO ·                                           | 4C65D31B                      | F47FECE9 | AD8A3D70   | 064727E  | 3 .Óe              | Léì.ôp=ã'G.                |        | / Target volta                                 | ge 3.25 V Firmware upgrade                         |
|                      | <                                                               |                                                 |                               |          |            |          |                    |                            | >      | Firmware ve                                    | rsion v2356Wi27                                    |
|                      | Log                                                             |                                                 |                               |          |            | Liv      | e Update           | Verbosity level            | 1 2 3  |                                                |                                                    |
|                      | 15:07:05 : 01<br>15:07:05 : E<br>15:07:05 : A                   | PLOADING C<br>Bank : 0<br>Address :             | 0x40022040                    | A        |            |          |                    |                            |        |                                                |                                                    |
|                      | 15:07:05 : 8<br>15:07:05 : 4<br>15:07:05 : 4                    | Bank : 0<br>Address :                           | 2 Bytes<br>0x01<br>0x40022060 |          |            |          |                    |                            |        | Board<br>Device                                | Target information<br>NUCLEO-L552ZE-Q<br>STM3215xx |
| $\textcircled{0}{0}$ | 15:07:05 : 01<br>15:07:05 : 01<br>15:07:05 : 02<br>15:07:05 : 4 | Size : 16<br>PLOADING<br>Size : 10<br>Address : | 024 Bytes<br>0x8000000        |          |            |          |                    |                            | ~      | Type<br>Device ID<br>Revision ID<br>Flash size | MCU<br>0x472<br>Rev Z<br>512 KB                    |
| ?                    | 6                                                               |                                                 |                               |          |            |          |                    |                            | 100% 😣 | CPU<br>Bootloader                              | Cortex-M33<br>Version                              |

#### Figure 9. STM32CubeProgrammer main window

The main window is composed of the parts described in the following sections.

## 2.1.1 Main menu

This menu allows the user to switch between the three main panels of the Memory and file editing, Erasing & programming, and Option bytes tools. The other panels are displayed according to the used device. By clicking on the Hamburger menu (the three-line button) on the top left corner, the menu expands and displays the textual description shown in *Figure 10*.

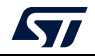

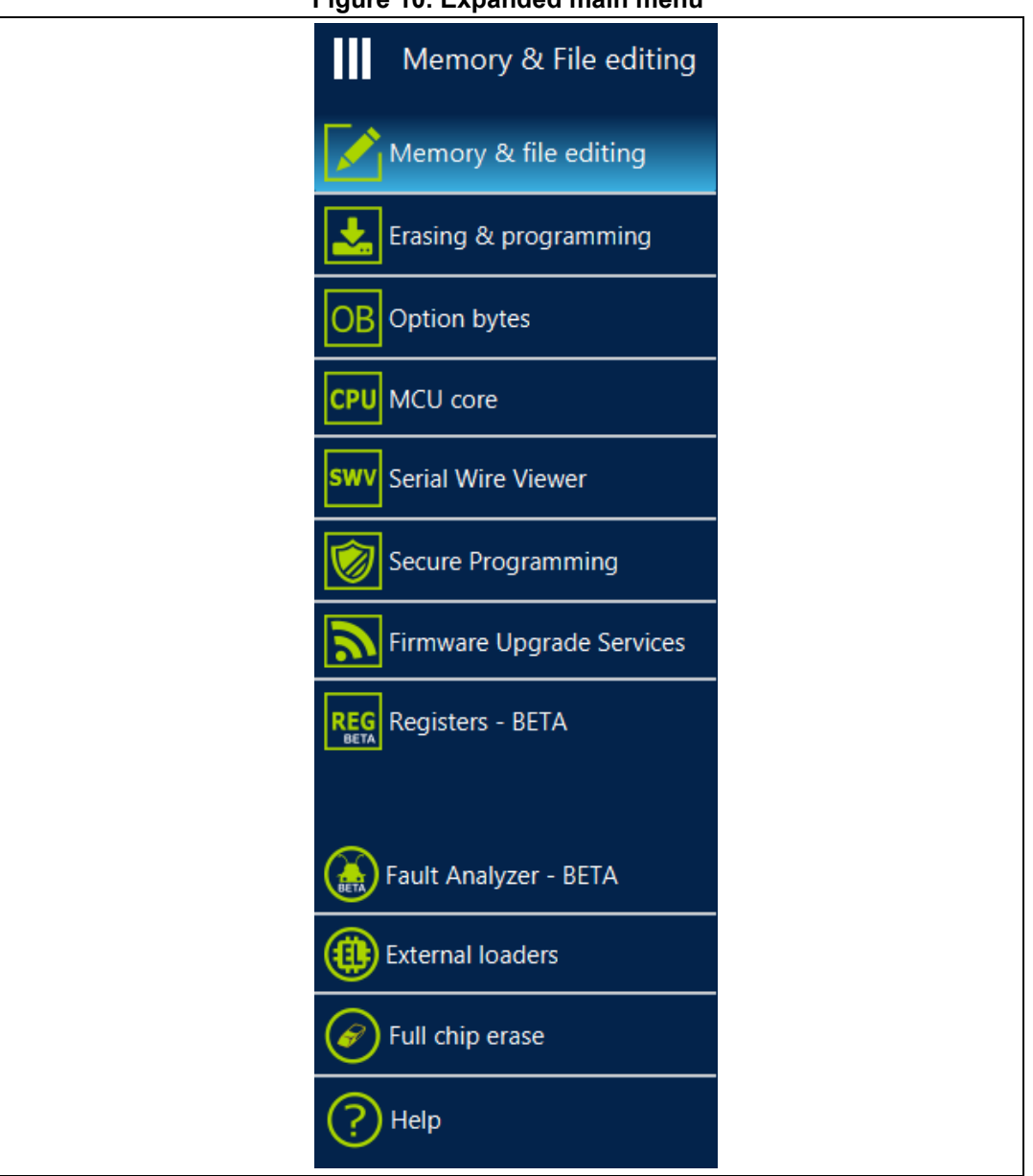

Figure 10. Expanded main menu

## 2.1.2 Log panel

Displays errors, warnings, and informational events related to the operations executed by the tool. The verbosity of the displayed messages can be refined using the verbosity ratio buttons above the log text zone. The minimum verbosity level is 1, and the maximum is 3 (all transactions via the selected interface are logged). All displayed messages are time stamped with the format "hh:mm:ss:ms", where "hh" is for hours, "mm" for minutes, "ss" for seconds and "ms" for milliseconds (in three digits).

On the right of the log panel there are two buttons, the first to clean the log, the second to save it to a log file.

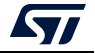

## 2.1.3 Progress bar

The progress bar visualizes the progress of any operation or transaction done by the tool (for example, Read, Write, Erase). You can abort ongoing operations by pressing the "Stop" button in front of the progress bar.

## 2.1.4 Target configuration panel

This is the first panel to look at before connecting to a target. It allows the user to select the target interface (either the debug interface using ST-LINK debug probe, or the bootloader interface over UART, USB, SPI, CAN or I2C).

The refresh button allows you to check the available interfaces connected to the PC. If this button is pressed while the ST-LINK interface is selected, the tool checks the connected ST-LINK probes, and lists them in the Serial numbers combo box. If the UART interface is selected, it checks the available communication ports of the PC, and lists them in the Port combo box. If the USB interface is selected, it checks the USB devices in DFU mode connected to the PC, and lists them in the Port combo box. Each interface has its own settings, to be set before connection.

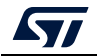

### ST-LINK settings

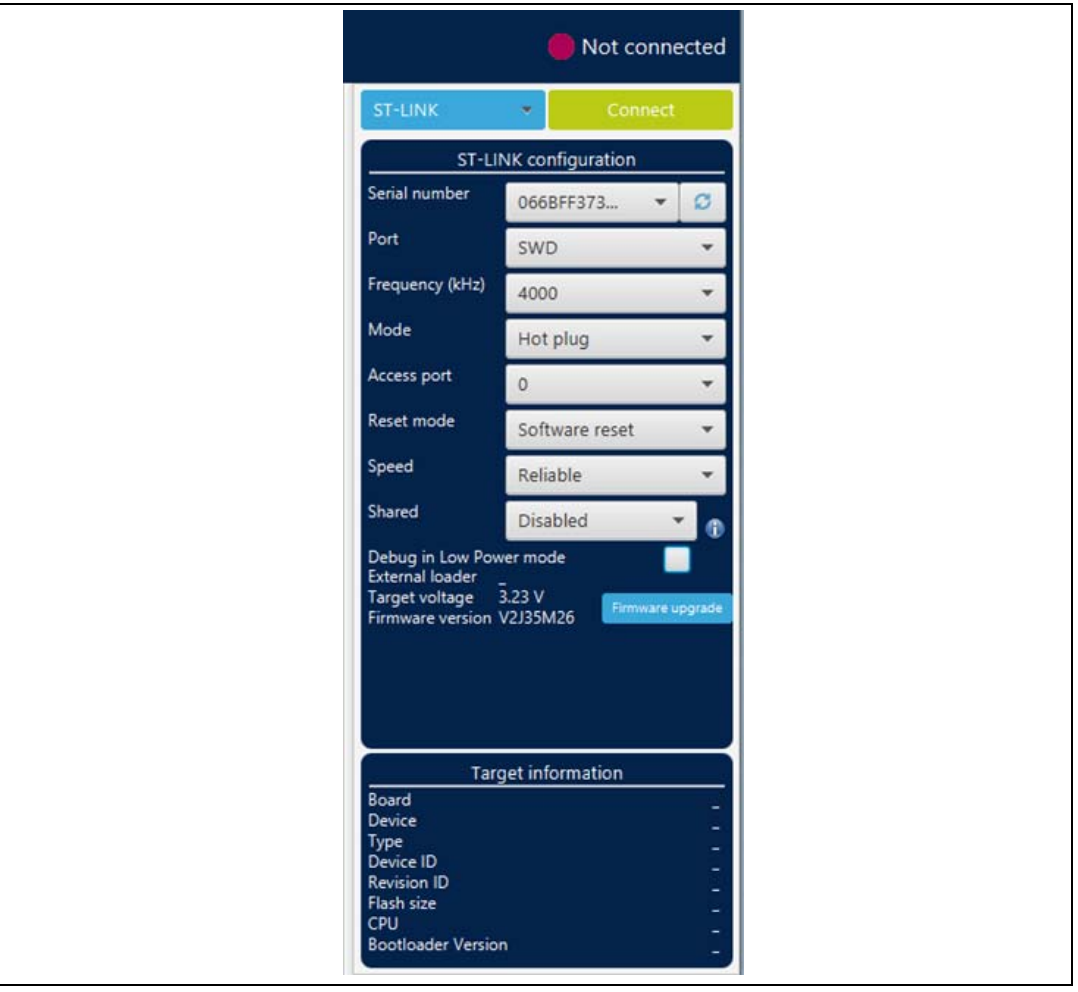

#### Figure 11. ST-LINK configuration panel

- **Serial number**: this field contains the serial numbers of all connected ST-LINK probes. The user can choose one of them, based on its serial number.
- **Port**: ST-LINK probe supports two debug protocols, JTAG and SWD.

Note:

- **Frequency**: the JTAG or SWD clock frequency
- Access port: selects the access port to connect to. Most of the STM32 devices have only one access port, which is Access port 0.

JTAG is not available on all embedded ST-LINK in the STM32 Nucleo or Discovery boards.

- Mode:
  - **Normal**: with "Normal" connection mode, the target is reset then halted. The type of reset is selected using the "Reset Mode" option.
  - Connect under reset: this mode enables connection to the target using a reset vector catch before executing any instructions. This is useful in many cases, for example when the target contains a code that disables the JTAG/SWD pins.
  - Hot plug: enables connection to the target without a halt or reset. This is useful for updating the RAM addresses or the IP registers while the application is running.
  - **Power down**: used to put the target in debug mode, even if the application has not

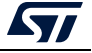

started since the target power-up. The hardware reset signal must be connected between ST-LINK and the target. This feature can be not fully effective on some boards (MB1360, MB1319, MB1361, MB1355) with STMPS2141 power switch.

- Reset mode:
  - Software system reset: resets all STM32 components except the Debug via the Cortex-M application interrupt and reset control register (AIRCR).
  - Hardware reset: resets the STM32 device via the nRST pin. The RESET pin of the JTAG connector (pin 15) must be connected to the device reset pin.
  - **Core reset**: resets only the Cortex-M via the AIRCR.
- Speed (Cortex-M33 only):
  - **Reliable**: allows the user to connect with a slow mode.
  - **Fast**: allows the user to connect with a fast mode.
- **Shared**: enables shared mode allowing connection of two or more instances of STM32CubeProgrammer or other debugger to the same ST-LINK probe.
- **Debug in low-power mode** (STM32U5/WB/L4 series only): sets the bits in DBGMCU\_CR to 1.
- **External loader**: displays the name of the external memory loader selected in the "External loaders" panel accessible from the main menu (Hamburger menu).
- Target voltage: target voltage is measured and displayed.
- **Firmware version**: displays the ST-LINK firmware version. The firmware upgrade button allows you to upgrade the ST-LINK firmware.

## **UART** settings

|                                                                                      | 🛑 No           | ot connected |
|--------------------------------------------------------------------------------------|----------------|--------------|
| UART                                                                                 | •              | Connect      |
| UAR                                                                                  | T configuratio | on           |
| Port                                                                                 | СОМЗ           | - Ø          |
| Baudrate                                                                             | 115200         | +            |
| Parity                                                                               | Even           | +            |
| Data bits                                                                            | 8              | ×            |
| Stop bits                                                                            | 1.0            | Ŧ            |
| Flow control                                                                         | Off            | -            |
| RTS                                                                                  | 0              | Ŧ            |
| DTR                                                                                  | 0              | -            |
| Read Unprotect (MCL<br>TZEN Regression (MC                                           | ŋ<br>U)        |              |
| Tar                                                                                  | get informatio | on           |
| Device<br>Type<br>Device ID<br>Revision ID<br>Flash size<br>CPU<br>Bootloader Versio | n              |              |

Figure 12. UART configuration panel

• **Port**: selects the com port to which the target STM32 is connected. Use the refresh button to recheck the available com port on the PC.

The STM32 must boot in bootloader mode using boot pins and/or the option bits. Check AN2606 "STM32 microcontroller system memory boot mode", available on www.st.com, for more information on the STM32 bootloader.

- **Baudrate**: selects the UART baud rate.
- **Parity**: selects the parity (even, odd, none), must be "even" for all STM32 devices.
- Data bits: must be always 8, only 8-bit data is supported by the STM32.
- **Stop bits**: must be always 1, only 1-bit stop is supported by the STM32.
- Flow control: must be always off.
- **RTS** (request to send): sets the COM RTS pin to either high or low level.
- **DTR** (data terminal ready): sets the COM DTR pin to either high or low level.

Note:

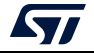

#### USB settings

|                                                                                       | Not connected |
|---------------------------------------------------------------------------------------|---------------|
| USB 🗸                                                                                 | Connect       |
| USB confi                                                                             | guration      |
| Port No                                                                               | DFU de 🔻 💋    |
| Serial number                                                                         |               |
| PID 0xd                                                                               | f11           |
| VID 0x0                                                                               | 483           |
| Read Unprotect (MCU)                                                                  |               |
| TZEN REGression (MCU)                                                                 | formation     |
| Target int<br>Board                                                                   | formation     |
| Device<br>Type<br>Device ID<br>Revision ID<br>Flash size<br>CPU<br>Bootloader Version |               |

Figure 13. USB configuration panel

• **Port**: selects the USB devices in DFU mode connected to the PC. You can use the refresh button to recheck the available devices.

*Note:* The STM32 must boot in bootloader mode using boot pins and/or the option bits. Check AN2606, available on www.st.com, for more information.

Once the correct interface settings are set, click on the "Connect" button to connect to the target interface. If the connection succeeds, it is shown in the indicator above the button, which turns to green.

Once connected, the target information is displayed in the device information section below the settings section, which is then disabled as in *Figure 14*.

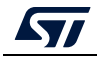

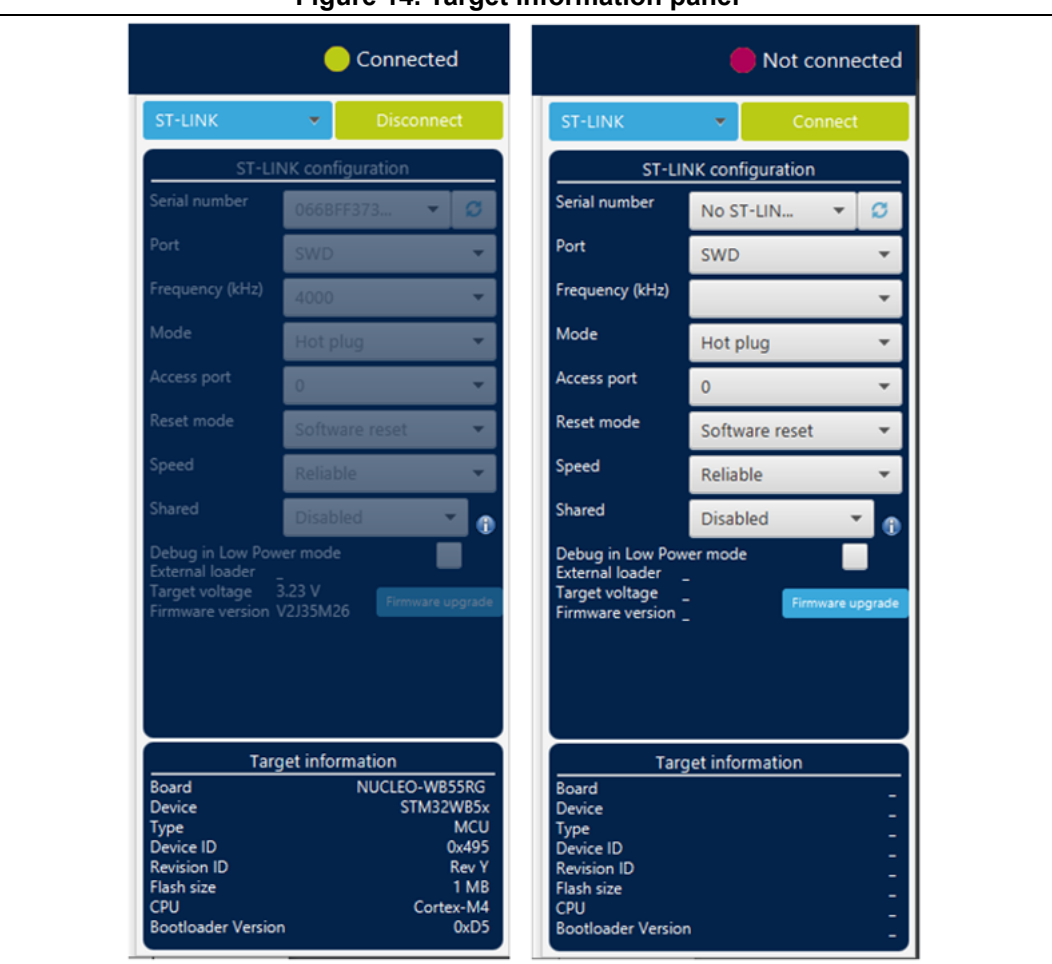

Figure 14. Target information panel

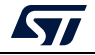

### SPI settings

|                                                                                                | Not connected                         |
|------------------------------------------------------------------------------------------------|---------------------------------------|
| ST-LINK                                                                                        | <ul> <li>Connect</li> </ul>           |
| ST-LIN                                                                                         | NK configuration                      |
| Serial number                                                                                  | 00460026 🔻 💋                          |
| Port                                                                                           | SPI 👻                                 |
| Baudrate (kHz)                                                                                 | 375 👻                                 |
| nss                                                                                            | Hard 👻                                |
| nsspulse                                                                                       | Pulse 👻                               |
| delay                                                                                          | No delay 👻                            |
| Direction                                                                                      | Full duplex 👻                         |
| External loader _<br>Target voltage _<br>Firmware version \                                    | 0.03 V<br>V3J9M3B5S1 Firmware upgrade |
| Targ                                                                                           | et information                        |
| Board<br>Device<br>Type<br>Device ID<br>Revision ID<br>Flash size<br>CPU<br>Bootloader Versior | -<br>-<br>-<br>-<br>-<br>-<br>-       |

Figure 15. SPI configuration panel

- Serial number: this field contains the serial numbers of all connected ST-LINK-V3 probes in case of use of SPI bootloader.
- **Port**: selects the SPI devices connected to the PC. Use the refresh button to recheck the available devices.
- **Baudrate**: selects the SPI baud rate.
- **nss**: slave select software or hardware.
- **nsspulse**: the slave selection signal can operate in a pulse mode, where the master generates pulses on nss output signal between data frames for a duration of one SPI clock period when there is a continuous transfer period.
- Delay: used to insert a delay of several microseconds between data.
- **Direction**: must be always Full-duplex, both data lines are used, and synchronous data flows in both directions.

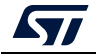

### **CAN settings**

|                                                                                                | Not conne                       | ected                 |
|------------------------------------------------------------------------------------------------|---------------------------------|-----------------------|
| ST-LINK                                                                                        | ▼ Connect                       |                       |
| ST-LIN                                                                                         | NK configuration                |                       |
| Serial number                                                                                  | 00460026 🔻                      | Ø                     |
| Port                                                                                           | CAN                             | -                     |
| Baudrate (kHz)                                                                                 | 125                             | -                     |
| Assigned fifo                                                                                  | FIFO 0                          | -                     |
| Filter mode                                                                                    | Mask                            | -                     |
| Filter scale                                                                                   | 32 bits                         | -                     |
| Filter bank                                                                                    | 0                               | *                     |
| External loader<br>Target voltage<br>Firmware version \                                        | 0.03 V<br>V3J9M3B5S1 Firmware u | pgrade                |
| Targ                                                                                           | get information                 |                       |
| Board<br>Device<br>Type<br>Device ID<br>Revision ID<br>Flash size<br>CPU<br>Bootloader Version | n                               | -<br>-<br>-<br>-<br>- |

Figure 16. CAN configuration panel

- **Serial number**: this field contains the serial numbers of all connected ST-LINK-V3 probes in case to use CAN bootloader.
- **Port**: selects the CAN devices connected to the PC. You can use the refresh button to recheck the available devices.
- **Baudrate**: selects the CAN baud rate.
- **Assigned FIFO**: selects the receive FIFO memory to store incoming messages.
- Filter mode: selects the type of the filter, MASK, or LIST.
- Filter scale: selects the width of the filter bank, 16 or 32 bits.
- Filter bank: values between 0 and 13, to choose the filter bank number.

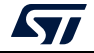

#### I2C settings

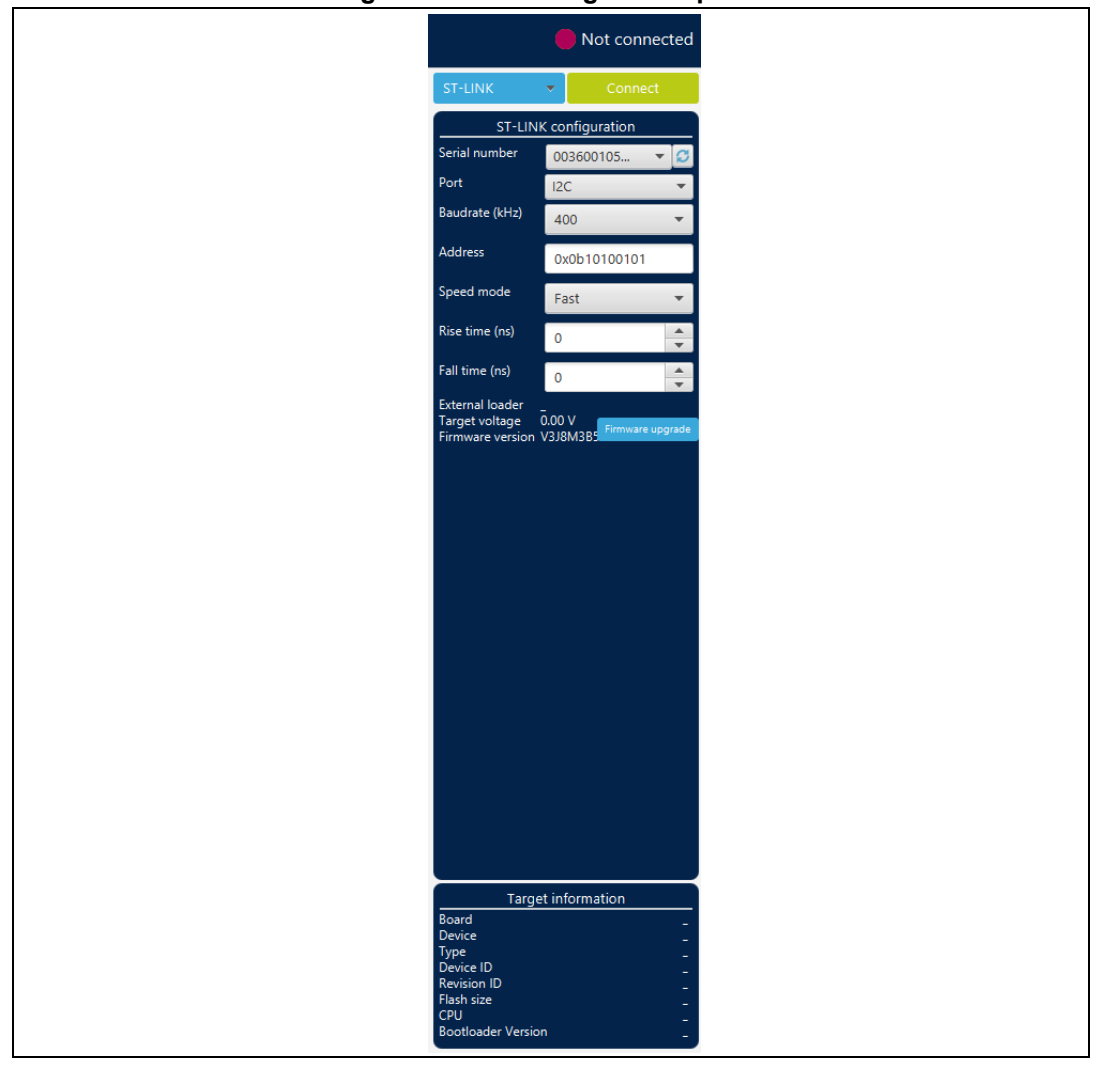

Figure 17. I2C configuration panel

- **Serial number**: this field contains the serial numbers of all connected ST-LINK-V3 probes when using the I2C bootloader.
- **Port**: selects the I2C devices connected to the PC. You can use the refresh button to recheck the available devices.
- **Baudrate**: selects the I2C baud rate.
- Address: adds the address of the slave bootloader in hex format.
- Speed mode: selects the speed mode of the transmission Standard or Fast.
- **Rise time**: chooses values according to Speed mode, 0-1000 (STANDARD), 0-300 (FAST).
- Fall time: chooses values according to Speed mode, 0-300 (STANDARD), 0-400 (FAST).

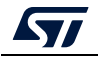

## 2.2 Memory & file edition

This panel allows the user to read and display target memory and file contents.

## 2.2.1 Reading and displaying target memory

| Figure 1 | 8. Device | memory | tab |
|----------|-----------|--------|-----|
|----------|-----------|--------|-----|

| M STM                   | 32CubeProgrammer                                                                                                    |                                   |                    |          |          |                                                        |                                   |                   | - a ×                                                                                                    |
|-------------------------|----------------------------------------------------------------------------------------------------|-----------------------------------|--------------------|----------|----------|--------------------------------------------------------|-----------------------------------|-------------------|----------------------------------------------------------------------------------------------------|
| STM:2                   | çe artistior                                                                                                    |                                   |                    |          |          |                                                        |                                   | 🤒 f               | 🕒 🎽 🛪 🗛                                                                                                    |
| ≡                       | Memory & File editing                                                                                                    |                                   |                    |          |          |                                                        |                                   |                   | Connected                                                                                                    |
|                         | Device memory Open file +                                                                                                    | I                                 |                    |          |          |                                                        |                                   |                   | ST-LINK                                                                                                    |
| <b>*</b>                | Address 0x08000000 - Size                                                                                                    | 0x400 Data width                  | 32-bit 💌 Find Data | Dx       |          |                                                        |                                   | Read 💌            | ST-LINK configuration                                                                                              |
| OB                      | Address                                                                                                    | 0                                 | 4                  | 8        | с        |                                                        | ASCII                             | Save As           | VD 👻                                                                                                    |
|                         | 0x08000000                                                                                                    | BBBBAAAA                          | DDDDCCCC           | BBBBAAAA | DDDDCCCC | <sup>aa</sup> »»İİÝÝ <sup>aa</sup> »»İİÝÝ              |                                   | Read all          | £000 -                                                                                                    |
| CPU                     | 0x08000010                                                                                                    | BBBBAAAA                          | DDDDCCCC           | BBBBAAAA | DDDDCCCC | aa <sub>&gt;&gt;</sub> tiýýaa <sub>&gt;&gt;</sub> tiýý |                                   | Fill memory       | Ctrl+M                                                                                                    |
|                         | 0x08000020                                                                                                    | BBBBAAAA                          | DDDDCCCC           | BBBBAAAA | DDDDCCCC | aa <sub>&gt;&gt;</sub> tiýýaa <sub>&gt;&gt;</sub> tiýý |                                   | Blank check       |                                                                                                    |
| swv                     | 0x08000030                                                                                                    | BBBBAAAA                          | DDDDCCCC           | BBBBAAAA | DDDDCCCC | aa <sub>&gt;&gt;</sub> tiýýaa <sub>&gt;&gt;</sub> tiýý |                                   | Compare memory v  | vith file                                                                                                    |
|                         | 0x08000040                                                                                                    | BBBBAAAA                          | DDDDCCCC           | BBBBAAAA | DDDDCCCC | aa <sub>&gt;&gt;</sub> ttýýaa <sub>&gt;&gt;</sub> ttýý |                                   | Compare two files | enware reset                                                                                                    |
| $\overline{\mathbb{Q}}$ | 0x08000050                                                                                                    | BBBBAAAA                          | DDDDCCCC           | BBBBAAAA | DDDDCCCC | aa <sub>&gt;&gt;</sub> IIÝÝaa <sub>&gt;&gt;</sub> IIÝÝ |                                   |                   | Hiable                                                                                                    |
| -                       | 0x08000060                                                                                                    | BBBBAAAA                          | DDDDCCCC           | BBBBAAAA | DDDDCCCC | aa <sub>&gt;&gt;</sub> IIYYaa <sub>&gt;&gt;</sub> IIYY |                                   |                   | Shared Disabled 👻 🚯                                                                                                |
|                         | 0x08000070                                                                                                    | BBBBAAAA                          | DDDDCCCC           | BBBBAAAA | DDDDCCCC | aa»»IIYYaa»»IIYY                                       |                                   |                   | Debug in Low Power mode 🛛 🕅<br>External loader                                                                     |
| REG                     | 0x08000080                                                                                                    | BBBBAAAA                          | DDDDCCCC           | BBBBAAAA | DDDDCCCC | aa                                                     |                                   |                   | Target voltage 3.32 V<br>Einnware upgrade                                                                          |
|                         | 0x08000090                                                                                                    | DDDDAAAA                          | DDDDCCCC           | DDDDAAAA | DDDDCCCC |                                                        |                                   |                   | Terrivale version 1550m303a1                                                                                       |
|                         | 0x08000000                                                                                                    | DDDDAAAA                          | poppecce           | DDDDAAAA | DDDDCCCC |                                                        |                                   |                   |                                                                                                    |
|                         | 0x08000060                                                                                                    | DDDDAAAA                          | DDDDCCCC           | DDDDAAAA | DDDDCCCC |                                                        |                                   |                   |                                                                                                    |
|                         | 0x08000000                                                                                                    | PPPPAAAA                          | DDDDCCCC           | PPPPAAAA | DDDDCCCC |                                                        |                                   |                   |                                                                                                    |
|                         | 0x08000000                                                                                                    | PPPPAAAA                          | DDDDCCCC           | PPPPAAAA | DDDDCCCC | ss1111ss1111                                           |                                   |                   |                                                                                                    |
|                         | 0×080000E0                                                                                                    | PPPPAAAA                          | DDDDCCCC           | PPPPAAAA | DDDDCCCC | aattooaattoo                                           |                                   |                   |                                                                                                    |
|                         | 0x08000100                                                                                                    | BBBBAAAA                          | DDDDCCCC           | BEBEAAAA | DDDDCCCC | aa <sub>nn</sub> ttýýaa <sub>nn</sub> ttýý             |                                   |                   |                                                                                                    |
|                         | 0x08000110                                                                                                    | BBBBAAAA                          | DDDDCCCC           | REREALAA | DDDDCCCC | aa <sub>uu</sub> ttýýaa <sub>uu</sub> ttýý             |                                   | ~                 |                                                                                                    |
|                         | 100                                                                                                    |                                   |                    |          |          |                                                        | Live Undete - Markasitu Javal - @ | 1                 |                                                                                                    |
|                         | Log<br>15/133 / Reset mode : Software reset<br>15/133 / Dorier D : 0.467<br>15/133 / Dorier D : 0.467<br>15/133 / Reset mode : Software reset<br>15/133 / Reset mode : 10.467<br>15/133 / Log : 1000<br>15/133 / Address : 0.6000420<br>15/133 / Address : 0.6000420<br>15/133 / Address : 0.6000420<br>15/133 / Address : 0.6000420<br>15/133 / Address : 0.6000420<br>15/133 / Address : 0.6000420<br>15/133 / Address : 0.6000420<br>15/133 / Address : 0.6000000<br>15/133 / Address : 0.6000000<br>15/133 / Address : 0.6000000<br>15/133 / Address : 0.60000000<br>15/133 / Address : 0.6000000<br>15/133 / Address : 0.6000000<br>15/133 / Address : 0.6000000<br>15/133 / Address : 0.6000000<br>15/133 / Address : 0.60000000<br>15/133 / Address : 0.60000000<br>15/133 / Address : 0.60000000<br>15/133 / Address : 0.600000000<br>15/133 / Address : 0.60000000000000000000000000000000000 | t supported for this device.<br>A |                    |          |          |                                                        | Ure update verbosky even          | <b>*</b>          | Target information<br>loord STURK-VSHT<br>Device STM22K-MSOCKS<br>DPP-0 K20<br>DPP-0 Performance<br>Paralise 25648 |
| ?                       |                                                                                                    |                                   |                    |          |          |                                                        |                                   | 100% 🛞            | CPU Cortex-M4<br>Bootloader Version DxC4                                                                           |

After target connection, the STM32 target memory can be read using this panel. To do this, specify the address and the size of the data to be read, then press the Read button in the top-left corner. Data can be displayed in different formats (8-, 16-, and 32-bit) using the "Data width" combo box.

The user can read all the flash memory using the "Read All" button, save the device memory content in a .bin, .hex, or .srec file using the "Save As..." menu from the tab contextual menu or the action button.

Multiple device memory tabs can be opened to display different locations of the target memory. To do this, click on the "+" tab to display a contextual menu that allows you to add a new "Device memory" tab, or to open a file and display it in a "File" tab.

| Figure | 19. | Contextual | menu |
|--------|-----|------------|------|
|        | -   |            |      |

|     | Device memory       | Open file | +                            |              |              |           |    |        |  |
|-----|---------------------|-----------|------------------------------|--------------|--------------|-----------|----|--------|--|
| *   | Address 0x08000     | 0000 💌 Si | Open file<br>Open memory tab | idth         | 32-bit 💌     | Find Data | 0x | Read 👻 |  |
|     | Address 0           |           | Compare memory with file     | 8            | C ASCII      |           |    |        |  |
|     | 0x0800000           | 20000820  | compare memory with me       | 5DD          | 080015DF     |           | ÝB |        |  |
| CPU | 0x08000010 080015E5 |           | Compare two files            | 5F1          | 00000000 åëñ |           | ñ  |        |  |
| ero | 0x08000020 00000000 |           | 000000 000000                | 000 080015F7 |              | F7        |    |        |  |

UM2237 Rev 21

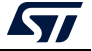

## 2.2.2 Reading and displaying a file

To open and display a file, just click on the "+" and select "Open File" menu, as illustrated in *Figure 19*.

The supported formats are binary files (.bin), ELF files (.elf, .axf, .out), Intel hex files (.hex), and Motorola S-record files (.Srec).

Once the file is opened and parsed, it is displayed in a dedicated tab with its name, as illustrated in *Figure 20*. The file size is displayed in the "Size" field, and the start address of hex, srec, or ELF files, is displayed in the "Address" field (for a binary file it is 0).

| STM32CubeProgrammer                                                                                                    |                 |                         |                           |          |                 | 6                 |                  |                         |  |
|----------------------------------------------------------------------------------------------------|-----------------|-------------------------|---------------------------|----------|-----------------|-------------------|------------------|-------------------------|--|
| M32<br>CubeProgrammer                                                                                                    |                 |                         |                           |          |                 |                   | 🥙 f 🕒            | ) 💆 🛪 🗛                 |  |
| Memory & File                                                                                                    | edition         |                         |                           |          |                 |                   |                  | Not connecte            |  |
| Device memory                                                                                                    | STM32H743I_EV   | 'AL.elf × +             |                           |          |                 |                   | ST-LINK          | - Connect               |  |
| Address 0x800                                                                                                    | • 00000         | Size 0x400              | Data width                | n 32-bit | -               | Download 👻        | ST               | -LINK configuration     |  |
| Address                                                                                                    | 0               | 4                       | 8                         | с        | ASCII           | Read              | number           | 52FF7006526654          |  |
| 0x08000000                                                                                                    | 20020000        | 080037A1                | 08003B5D                  | 08003B5F | ;7];;           | Save As           |                  | SWD                     |  |
| 0x08000010                                                                                                    | 08003B61        | 08003B63                | 08003B65                  | 0000000  | a;c;e;          | Verify            | ency (kH=)       | 1000                    |  |
| 0x08000020                                                                                                    | 00000000        | 00000000                | 00000000                  | 08003B67 | g;              | Address 0x800000  | ency (kH2)       | 4000                    |  |
| 0x08000030                                                                                                    | 08003B69        | 00000000                | 08003B6B                  | 08003B6D | i;k;m;          | , adress calobood |                  | Normal                  |  |
| 0x08000040                                                                                                    | 080037F1        | 080037F1                | 080037F1                  | 080037F1 | ñ7ñ7ñ7          |                   | Access port      | 0                       |  |
| 0x08000050                                                                                                    | 080037F1        | 080037F1                | 080037F1                  | 080037F1 | ñ7ñ7ñ7          |                   | Reset mode       | Hand and a second       |  |
| 0x08000060                                                                                                    | 080037F1        | 080037F1                | 080037F1                  | 080037F1 | ñ7ñ7ñ7          |                   |                  | Hardware reset          |  |
| 0x08000070                                                                                                    | 080037F1        | 080037F1                | 080037F1                  | 080037F1 | ñ7ñ7ñ7          |                   | Shared           | Disabled 👻              |  |
| 0x08000080                                                                                                    | 080037F1        | 080037F1                | 080037F1                  | 080037F1 | ñ7ñ7ñ7ñ7        |                   | External loader  | M29W128GL_STM32H743I-EV |  |
| 0x08000090                                                                                                    | 080037F1        | 080037F1                | 080037F1                  | 080037F1 | ñ7ñ7ñ7          |                   | Target voltage   | 2.44 V                  |  |
| 0x080000A0                                                                                                    | 080037F1        | 080037F1                | 080037F1                  | 080037F1 | ñ7ñ7ñ7ñ7        |                   | Firmware version | V2J32S7                 |  |
| 0x080000B0                                                                                                    | 080037F1        | 080037F1                | 080037F1                  | 080037F1 | ñ7ñ7ñ7          |                   |                  | Firmware upgrad         |  |
| 0x080000C0                                                                                                    | 080037F1        | 080037F1                | 080037F1                  | 080037F1 | ñ7ñ7ñ7ñ7        | ~                 |                  |                         |  |
| Log                                                                                                    |                 |                         |                           |          | Verbosity level | 1 2 3             |                  |                         |  |
| 1/:39:38 : 1hme elapsed during the read operation is: 00:00:00.009         17:39:48 : Read File: C:\binaries\test.bin         17:39:48 : Number of segments: 1         17:39:48 : work of segments: 1         17:39:48 : work of segments: 1         17:39:48 : work of segments: 1         17:39:48 : work of segments: 1         17:39:48 : work of segments: 1         17:39:48 : work of segments: 1         17:39:40 : segment[0]: address= 0x0, size=         0: work of the provide the providet the providet the providet the |                 |                         |                           |          |                 |                   |                  |                         |  |
| 17:40:01 : segn<br>18:02:42 : Read                                                                                                    | ment[0]: addres | s= 0x8000000, si        | ze= 0x1080<br>VAL.elf.hex |          |                 |                   | Device           |                         |  |
| 18:02:42 : Numb                                                                                                    | per of segments | : 1<br>s= 0x8003000. si | ze= 0x8C8                 |          |                 |                   | Туре             |                         |  |
| 18:02:57 : Read                                                                                                    | File: C:\bina   | ries\STM32H743I_        | EVAL.elf                  |          |                 |                   | Device ID        |                         |  |
| 18:02:57 : segn                                                                                                    | ment[0]: addres | s= 0x8000000, si        | ze= 0x43930               |          |                 | <b>U</b>          | Flash size       |                         |  |
|                                                                                                    |                 |                         |                           |          |                 |                   | СРИ              |                         |  |
|                                                                                                    |                 |                         |                           |          |                 |                   |                  |                         |  |

Figure 20. File display

The address field can be modified to display the file content starting from an offset. Using the tab contextual menu or the action button, the file can be downloaded using the "Download" button/menu. For a binary file, specify the download address in the "Address" menu. The user can verify if the file is downloaded using the "Verify" menu, and save it in another format (.bin, .hex or .srec).

As for the "Device memory" tab, the user can display the file memory content in different formats (8-, 16-, and 32-bit), using the "Data width" combo box.

## 2.3 Memory programming and erasing

This panel is dedicated to flash memory programming and erasing operations.

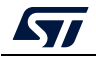

## 2.3.1 Internal flash memory programming

| Pro STM3       | 2CubeProgrammer                                                                                    |               |           |                  |                |                  |                                           |
|----------------|----------------------------------------------------------------------------------------------------|---------------|-----------|------------------|----------------|------------------|-------------------------------------------|
| STM32<br>Cube  | Programmer                                                                                         |               |           |                  |                | 🐠 f              | 🖻 🦻 🛪 🏹                                   |
|                | Erasing & Programming                                                                              |               |           |                  |                |                  | Connected                                 |
|                | Download                                                                                           | Erase flash m | mory Era  | ise external mem | ory            | ST-LINK          | - Disconnect                              |
| <b>.</b>       | File path C\Users\\$TM32H7471-EVAL_demo\Binary\STM32Cube_De  Browse Browse                         |               | Erase se  | lected sectors F | ull chip erase | Serial number    | ST-LINK configuration 003E004B30375119353 |
|                | Start address                                                                                      | Select        | Index     | Start Address    | Size           | Port             | SWD                                       |
| ОВ             | Skip flash erase before programming                                                                |               | 0         | 0x0800000        | 128К 🎧         | Frequency (kHz)  | 24000                                     |
|                | Verify programming                                                                                 |               | 1         | 0x08020000       | 128K           | Mada             | 24000                                     |
|                | Run after programming                                                                              |               | 2         | 0x08040000       | 128K           | Mode             | Under reset                               |
|                | Start Programming                                                                                  |               | 3         | 0x08060000       | 128K           | Access port      | 0                                         |
|                | Start Followinning                                                                                 |               | 4         | 0x08080000       | 128K           | Reset mode       | Software reset 🔹                          |
|                | Automatic Mode                                                                                     |               | 5         | 0x080A0000       | 128K           | Shared           | Disabled 🔹 🕥                              |
|                | Full chip erase                                                                                    |               | 7         | 0x080E0000       | 128K           | External loader  | MT25TL01G STM32H747I-EVAL                 |
|                | Download file                                                                                      |               | 8         | 0x08100000       | 128K           | Target voltage   | 3.29 V                                    |
|                | Option bytes commands                                                                              |               | 9         | 0x08120000       | 128K           | Firmware version | V3J3M2                                    |
|                |                                                                                                    |               | 10        | 0x08140000       | 128K           |                  | Firmware upgrade                          |
|                | Start automatic mode                                                                               |               | 11        | 0x08160000       | 128K           |                  |                                           |
|                |                                                                                                    |               |           |                  | >              |                  |                                           |
|                | Log                                                                                                |               | Verbosity | level 💿 1 🤇      | 2 3            |                  |                                           |
|                | 108140113 : Device LD : (UKSU)<br>08:40:13 : UPLOAINCE OPTION BYTES DATA<br>08:40:13 : Bank : 0x00 |               |           |                  | ^ <b>4</b>     |                  | Device information                        |
| $(\mathbf{O})$ | 08:40:13 : Size : 308 Bytes<br>08:40:13 : UPI OADING                                               |               |           |                  |                | Device           | STM32H7xx                                 |
| $\overline{}$  | 08:40:13 : Size : 1024 Bytes<br>08:40:13 : Address : 0x8000000                                     |               |           |                  |                | Туре             | MCU                                       |
|                | 08:40:13 : Read progress:<br>08:40:13 : Data read successfully                                     |               |           |                  |                | Device ID        | 0x450                                     |
|                | 08:40:13 : Time elapsed during the read operation is: 00:00:00.002                                 |               |           |                  | ~              | Flash size       | 2 MB                                      |
| (?)            |                                                                                                    |               |           |                  |                | CPU              | Cortex-M7                                 |
|                |                                                                                                    |               |           |                  |                |                  |                                           |

#### Figure 21. Flash memory programming and erasing (internal memory)

#### Memory erasing

Once connected to a target, the memory sectors are displayed in the right-hand panel showing the start address and the size of each sector. To erase one or more sectors, select them in the first column and then click on the "Erase selected sectors" button.

The "Full chip erase" button erases the whole memory.

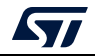

#### Memory programming

To program a memory, go through the following steps:

- 1. Click on the browse button and select the file to be programmed. The supported formats are binary files (.bin), ELF files (.elf, .axf, .out), Intel hex files (.hex) and Motorola S-record files (.Srec).
- 2. In case of programming a binary file, the address must be set.
- 3. Select the programming options:
  - Verify after programming: read back the programmed memory and compare it byte per byte with the file.
  - Skip flash memory erase before programming: if checked, the memory is not erased before programming. This option must be checked only when you are sure that the target memory is already erased.
  - Run after programming: start the application just after programming.
- 4. Click on the "Start programming" button to start programming.

The progress bar on the bottom of the window shows the progress of the erase and programming operations.

#### 2.3.2 External flash memory programming

To program an external memory connected to the microcontroller via any of the available interfaces (for example SPI, FMC, FSMC, QSPI, OCTOSPI) you need an external loader.

STM32CubeProgrammer is delivered with external loaders for several STM32 evaluation and discovery boards (refer to the "bin/ExternalLoader" directory). If you need to create a new external loader, see *Section 2.3.3* for more details.

To program an external memory, select one (or more) external loader(s) from the "ExternalLoader" panel, which is (are) used by the tool to read, program, or erase external memories, as shown in *Figure 22*. Once selected, the external loader(s) is (are) used for any memory operation in its (their) memory range.

The "External flash erasing" tab on the right of the "Erasing and Programming" panel displays the memory sectors for each selected loader, and enables sector or full-chip erase, as shown in *Figure 23*.

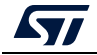

| CubeProgrammer                                                                                                    |                                  |                  |               |             |                  |                    | - 0                                                                                     |
|----------------------------------------------------------------------------------------------------|----------------------------------|------------------|---------------|-------------|------------------|--------------------|-----------------------------------------------------------------------------------------|
| grammer                                                                                                    |                                  |                  |               |             |                  |                    | 🥸 🖪 🕨 У 🛧 J                                                                             |
| ternal loaders                                                                                                    |                                  |                  |               |             |                  |                    | 🛑 Not c                                                                                 |
| vailable external loaders:                                                                                                    |                                  |                  |               |             | Q                | Deselect           | all ST-LINK • Con                                                                       |
| Select                                                                                                    | Name                             | Board            | Start Address | Memory Size | Page Size        | Туре               | ST-LINK configuration                                                                   |
|                                                                                                    | 512W3A_STM3210E-EVAL             | STM3210E-EVAL    | 0x70000000    | 64M         | 0x200            | NAND_FLASH         | No ST-LINK                                                                              |
|                                                                                                    | IS42S32400F_STM32F469I+DK        | STM32F469I+DK    | 0xC0000000    | 16M         | 0x1000000        | SRAM               | Port SWD                                                                                |
|                                                                                                    | IS42S32800G_STM32769I-EVAL       | STM32769I-EVAL   | 0xC0000000    | 32M         | 0x2000000        | SRAM               | Frequency (kHz)                                                                         |
|                                                                                                    | IS61WV102416BLL_STM324x9I-EVAL   | STM324x9I-EVAL   | 0x64000000    | 2M          | 0x200000         | SRAM               | Mode Hot plug                                                                           |
|                                                                                                    | IS61WV102416BLL_STM324xG-EVAL    | STM324xG-EVAL    | 0x64000000    | 2M          | 0x200000         | SRAM               | Access port                                                                             |
| Image: A start of the start of the start | IS61WV1024168LL_STM32769I-EVAL   | STM32769I-EVAL   | 0x68000000    | 2M          | 0x200000         | SRAM               | Reset mode Liandware recet                                                              |
|                                                                                                    | IS61WV51216BLL_STM3210E-EVAL     | STM3210E-EVAL    | 0x68000000    | 1M          | 0x10000          | SRAM               | Sneed                                                                                   |
|                                                                                                    | IS66WV51216EBLL_STM32723E-DISCO  | STM32723E-DISCO  | 0x6000000     | 512K        | 0x80000          | SRAM               | Reliable                                                                                |
|                                                                                                    | IS66WV51216EBLL_STM32F413H-DISCO | STM32F413H-DISCO | 0x60000000    | 512K        | 0x80000          | SRAM               | Disabled                                                                                |
|                                                                                                    | M24LR-A_STM32303C-EVAL           | STM32303C-EVAL   | 0x00000000    | 8K          | 0x2000           | I2C_EEPROM         | External loader 2                                                                       |
|                                                                                                    | M24LR-A_STM32373C-EVAL           | STM32373C-EVAL   | 0x00000000    | 8K          | 0x2000           | I2C_EEPROM         | Firmware version                                                                        |
|                                                                                                    | M24LR-A_STM324x9I-EVAL           | STM324x9I-EVAL   | 0x00000000    | 8K          | 0x2000           | I2C_EEPROM         | ~                                                                                       |
| 2651 : STM32CubeProgramm                                                                                                    | ner API v2.11.0   Windows 448its |                  |               |             | Live Lipdate Ver | oosity level   1 2 | ))                                                                                      |
|                                                                                                    |                                  |                  |               |             |                  |                    | Target information<br>Board<br>Device<br>Type<br>Device ID<br>Revision ID<br>Flash size |

Figure 22. Flash memory programming (external memory)

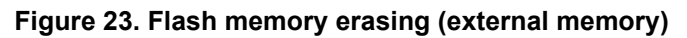

|                                                         |                                                                                                    |                          |                 |                     |                       | _                                  | U Con                 | nect         |
|---------------------------------------------------------|----------------------------------------------------------------------------------------------------|--------------------------|-----------------|---------------------|-----------------------|------------------------------------|-----------------------|--------------|
| Download                                                |                                                                                                    | Erase flash memory Drass | external memory |                     |                       | ST-UNK                             | • Disco               | nnec         |
| File path C\SOFT_DOCS\Test_Files\external_loaders\ftbin | · Browse                                                                                                    |                          | Cw60000000      | · Erase selected se | tors. Full thip erase |                                    | ST-LINK configuration |              |
| Start ad 0x08000000                                     |                                                                                                    |                          | 0x60000000      |                     |                       | Serial number                      | 002600383037510       |              |
| Skip flash erase before programming                     |                                                                                                    | Select                   | 0x90000000      | t Address           | Size                  | Post                               | SWD                   |              |
| Varity programming                                      |                                                                                                    |                          |                 | 0000000             | 128K                  | Frequency (kHz)                    | 24000                 |              |
| terry programming                                       |                                                                                                    |                          | 1               | 0w50020000          | 128K                  | Mode                               | Mark and an           |              |
| Hun anter programming                                   |                                                                                                    | U U                      | 2               | 0x50040000          | 128K                  | Access port                        |                       | =            |
|                                                         | Start Program                                                                                                    |                          | 3               | 0x50050000          | 1286                  |                                    |                       |              |
| Automatic Mode                                          |                                                                                                    |                          | 4               | 0x50080000          | 1286                  | Neset model                        | Software reset        |              |
| Full thip erase                                         |                                                                                                    | H                        | 5               | 0400040000          | 1286                  | Shared                             | Disabled              |              |
| V Download file                                         |                                                                                                    | - H                      | 7               | 0+50050000          | 1286                  | External loader                    |                       |              |
| ✔ Option bytes commands _ob                             |                                                                                                    |                          | 8               | 0x50100000          | 1286                  | Target voltage<br>Economic vession |                       |              |
|                                                         | Concession of the local division of the local division of the loca | - C                      | 9               | 0x60120000          | 1286                  |                                    |                       |              |
| Log                                                     |                                                                                                    |                          |                 | Verbosity level     | 1 02 03               |                                    |                       |              |
| 10:30:67:07:07:07:07:07:07:07:07:07:07:07:07:07         |                                                                                                    |                          |                 |                     | Ĩ <b>€</b>            | Roard<br>Onica<br>Type             | Target information    | 15116<br>571 |

Г

Т

## 2.3.3 Developing customized loaders for external memory

Based on the examples available under the *"bin/ExternalLoader*" directory, users can develop their custom loaders for a given external memory. These examples are available for three toolchains: Keil<sup>®</sup> MDK, EWARM, and TrueSTUDIO<sup>®</sup>. The development of custom loaders can be performed using one of these toolchains, keeping the same compiler/linker configurations, as in the examples.

The programming mechanism is the same used by the STM32 ST-LINK utility tool. Any flash loader developed for use with the ST-LINK utility is compatible with the STM32CubeProgrammer tool, and can be used without any modification.

To create a new external memory loader, follow the steps below:

- 1. Update the device information in *StorageInfo* structure in the *Dev\_Inf.c* file with the correct information concerning the external memory.
- 2. Rewrite the corresponding functions code in the *Loader\_Src.c* file.
- 3. Change the output file name.

*Note:* Some functions are mandatory and cannot be omitted (see the functions description in the Loader\_Src.c file). Linker or scatter files must not be modified.

After building the external loader project, an ELF file is generated. The extension of this file depends upon the used toolchain (.axf for Keil, .out for EWARM, and .elf for TrueSTUDIO or any gcc-based toolchain).

The extension of the ELF file must be changed to ".stldr" and the file must be copied under the "*bin/ExternalLoader*" directory.

#### Loader\_Src.c file

The development of an external loader for a memory, based on a specific IP, requires the following functions:

• Init

Defines the used GPIO pins connecting the external memory to the device, and initializes the clock of the used IPs.

Returns 1 if success, and 0 if failure.

int Init (void)

• Write

Programs a buffer defined by an address in the RAM range.

Returns 1 if success, and 0 if failure.

int Write (uint32\_t Address, uint32\_t Size, uint8\_t\* buffer)

#### • SectorErase

Erases the memory specified sectors.

Returns 1 if success, and 0 if failure.

```
int SectorErase (uint32_t StartAddress, uint32_t EndAddress)
```

Where "**StartAddress**" equals the address of the first sector to be erased and "**EndAddress**" equals the address of the end sector to be erased.

Note: This function is not used in case of an external SRAM loader.

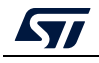

It is imperative to define the functions mentioned above in an external loader. They are used by the tool to erase and program the external memory. For instance, if the user clicks on the program button from the external loader menu, the tool performs the following actions:

- Automatically calls the Init function to initialize the interface (such as QSPI, FMC) and the flash memory
- Calls **SectorErase()** to erase the needed flash memory sectors
- Calls the Write() function to program the memory

In addition to these functions, you can also define the functions below:

Read function

The **Read** function is used to read a specific range of memory, and returns the reading in a buffer in the RAM.

Returns 1 if success, and 0 if failure.

```
int Read (uint32_t Address, uint32_t Size, uint16_t* buffer)
Where "Address" = start address of read operation, "Size" is the size of the read
operation and "buffer" is the pointer to data read.
```

For Quad-/Octo-SPI memories, the memory mapped mode can be defined in the Init function; in that case, the Read function is useless, as data can be read directly from JTAG/SWD interface.

Verify function

Note:

The **verify** function is called when selecting the "verify while programming" mode. This function checks if the programmed memory corresponds to the buffer defined in the RAM. It returns an uint64 defined as follows:

```
Return value = ((checksum<<32) + AddressFirstError)
```

where **AddressFirstError** is the address of the first mismatch, and **checksum** is the checksum value of the programmed buffer.

```
uint64_t Verify (uint32_t FlashAddr, uint32_t RAMBufferAddr,
uint32_t Size)
```

MassErase function

The **MassErase** function erases the full memory.

Returns 1 if success, and 0 if failure.

int MassErase (void)

A checksum function

All the functions described return 1 in case of a successful operation, 0 in case of a fail.

#### Dev\_Inf.c file

The StorageInfo structure defined in this file provides information on the external memory. An example of the type of information defined by this structure is given below:

```
#if defined (__ICCARM__)
    __root struct StorageInfo const StorageInfo = {
#else
    struct StorageInfo const StorageInfo = {
    #endif
        "External_Loader_Name", // Device Name + version number
        MCU_FLASH, // Device Type
        0x08000000, // Device Start Address
```

UM2237 Rev 21

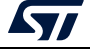

```
0x00100000, // Device Size in Bytes (1MBytes/8Mbits)
0x00004000, // Programming Page Size 16KBytes
0xFF, // Initial Content of Erased Memory
// Specify Size and Address of Sectors (view example below)
0x00000004, 0x00004000, // Sector Num : 4, Sector Size: 16KBytes
0x00000001, 0x00010000, // Sector Num : 1, Sector Size: 64KBytes
0x00000007, 0x00020000, // Sector Num : 7, Sector Size: 128KBytes
0x00000000, 0x00000000,
};
```

## 2.4 Option bytes

The option bytes panel allows the user to read and display target option bytes grouped by categories. The option bits are displayed in tables with three columns containing the bit name, the bit value, and a description of the impact on the device.

The user can modify the values of these option bytes by updating the value fields, then clicking on the Apply button, which programs and then verifies that the modified option bytes are correctly programmed. The user can click at any time on the Read button, to read and refresh the displayed option bytes.

|     | Option bytes                                                                                           |              |                                                                                                    |            |  |  |  |  |  |  |  |  |
|-----|----------------------------------------------------------------------------------------------------|--------------|----------------------------------------------------------------------------------------------------|------------|--|--|--|--|--|--|--|--|
|     | ▼ Read Out Protection                                                                                  |              |                                                                                                    |            |  |  |  |  |  |  |  |  |
|     | Name                                                                                                   | Value        | Description                                                                                                    |            |  |  |  |  |  |  |  |  |
| Sob | RDP                                                                                                    | AA 🔹         | Read protection option byte.<br>The read protection is used to protect the software code stored in Flash memory.<br>AA : Level 0, no protection<br>BB : Level 1, read protection of memories<br>CC : Level 2, chip protection |            |  |  |  |  |  |  |  |  |
|     |                                                                                                    |              |                                                                                                    |            |  |  |  |  |  |  |  |  |
|     | RSS     BOR Level     User Configuration                                                               |              |                                                                                                    |            |  |  |  |  |  |  |  |  |
|     |                                                                                                    |              |                                                                                                    |            |  |  |  |  |  |  |  |  |
|     |                                                                                                    |              |                                                                                                    |            |  |  |  |  |  |  |  |  |
|     | Boot address Option B                                                                                  |              |                                                                                                    |            |  |  |  |  |  |  |  |  |
|     | ▼ PCROP Protection                                                                                     |              |                                                                                                    |            |  |  |  |  |  |  |  |  |
|     | Name                                                                                                   | Value        | Description                                                                                                    |            |  |  |  |  |  |  |  |  |
|     | PROT_AREA_START1         0xff         0x8001fe0           PROT_AREA_END1         0x0         0x8000000 |              | Flash Bank 1 PCROP start address                                                                                                    |            |  |  |  |  |  |  |  |  |
|     |                                                                                                    |              | Flash Bank 1 PCROP End address.<br>Deactivation of PCROP can be done by enbaling DMEP1 bit and changing RDP from level 1 to level 0 while putting                                                                             |            |  |  |  |  |  |  |  |  |
|     | DMEP1                                                                                                  | $\checkmark$ | Unchecked : Flash Bank 1 PCROP zone is kept when RDP level regression (change from level 1 to 0) occurs<br>Checked : Flash Bank 1 PCROP zone is erased when RDP level regression (change from level 1 to 0) occurs            |            |  |  |  |  |  |  |  |  |
|     | <                                                                                                    |              |                                                                                                    | ;          |  |  |  |  |  |  |  |  |
|     |                                                                                                    |              |                                                                                                    | Apply Read |  |  |  |  |  |  |  |  |

#### Figure 24. Option bytes panel

For more details refer to the option bytes section in the programming and reference manuals, available from *www.st.com*.

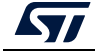

## 2.4.1 MCU unlock (specific for the STM32WL series)

The user can unlock the device if bad option bytes are already programmed by clicking on the "Unlock chip" button (available only for STLink connection). After the unlock execution a power cycle is needed.

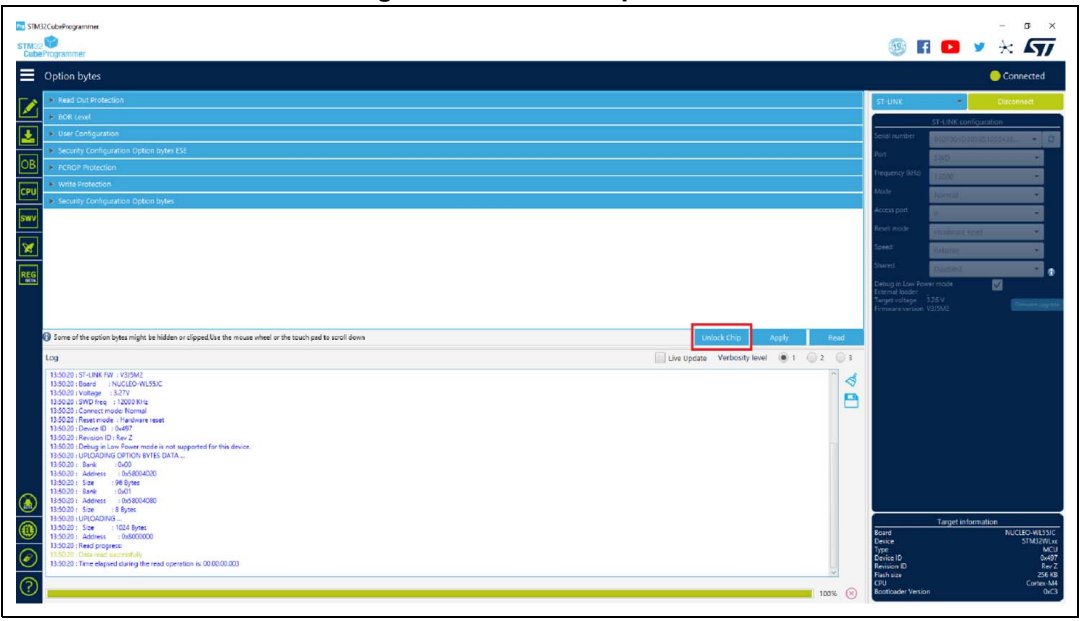

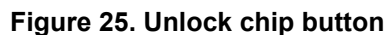

## 2.4.2 Debug authentication default configuration (STM32H573/STM32H563/STM32H562 only)

The default configuration is used when programming the product state. It allows the user to provision the configuration after programming the product state to any value. Afterwards, the user can provision its own OBK file.

If the user does not configure the debug authentication (DA) and switches PRODUCT\_STATE to provisioned/TZ-closed or closed, it is no longer possible to perform regressions, nor to go back to product state open. All debug features are disabled.

When setting PRODUCT\_STATE to 0x17 (provisioning), the user is asked to provision the DA default configuration, or to use its own (see *Figure 26*).

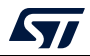
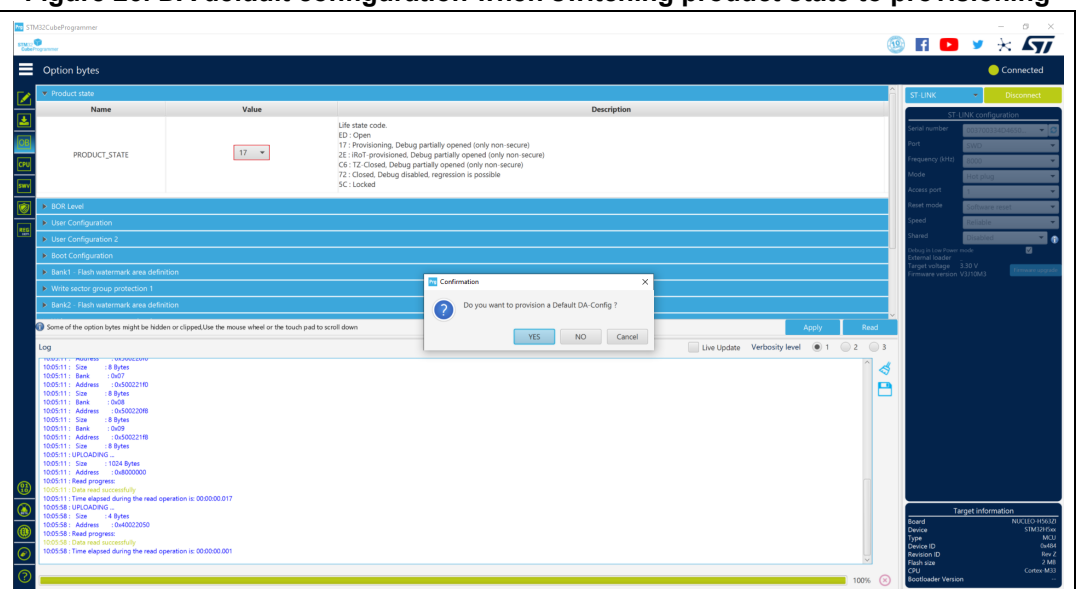

Figure 26. DA default configuration when switching product state to provisioning

When switching PRODUCT\_STATE from 0xED (open) to values different from 0x17 (provisioning), the user is asked to pass by the provisioning state first (*Figure 27*).

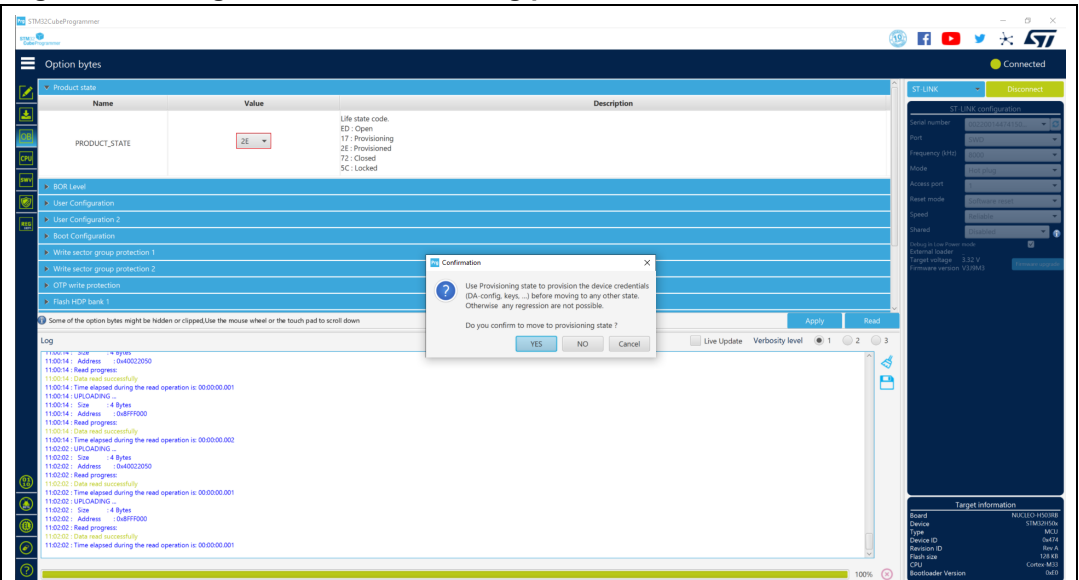

Figure 27. Configuration when switching product state to values different from 0x17

If the user chooses to provision a default DA configuration, the tool provisions the OBK file under the "bin/ DA\_Default\_Config" directory. To perform debug authentication, the files under "bin/DA\_Default\_Config" directory are required.

# 2.4.3 Debug authentication configuration (STM32H503 only)

If the user does not configure the DA and switches to PRODUCT\_STATE provisioned or closed, it is no longer possible to perform regressions, nor to go back to product state open. All debug features are disabled.

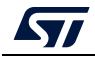

UM2237 Rev 21

When setting PRODUCT\_STATE to 0x17 (provisioning), the tool checks if there is a password provisioned in OTP. If not, a popup asks the user to set a configuration, to be able to perform a regression later.

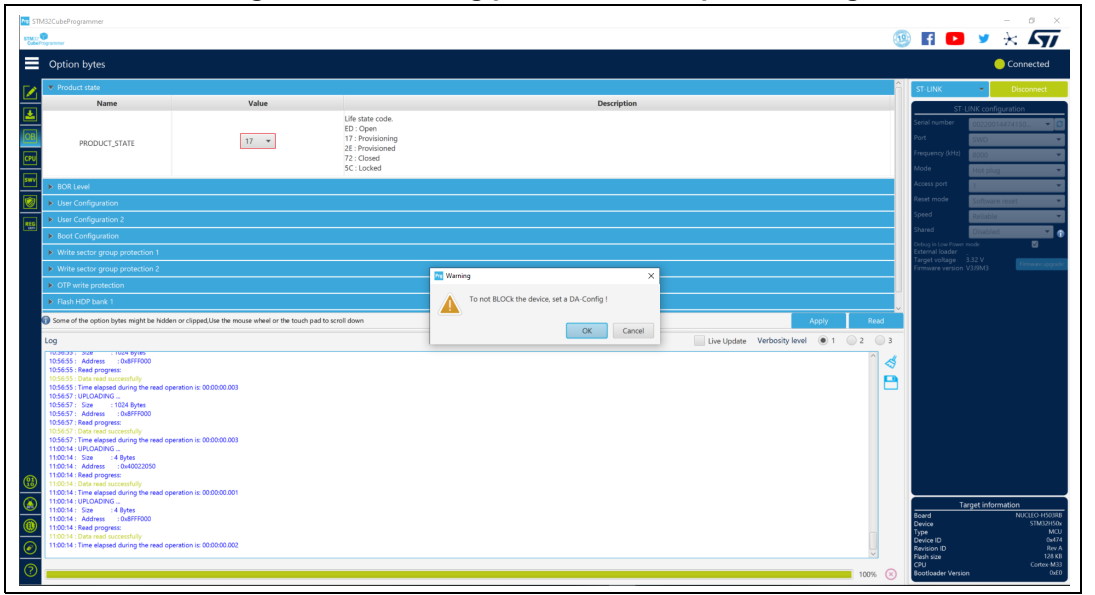

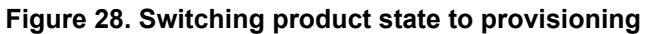

When switching PRODUCT\_STATE from 0xED (open) to values different from 0x17 (provisioning), the tool checks if there is a password provisioned in OTP. If not, the user is asked to pass by the provisioning state first.

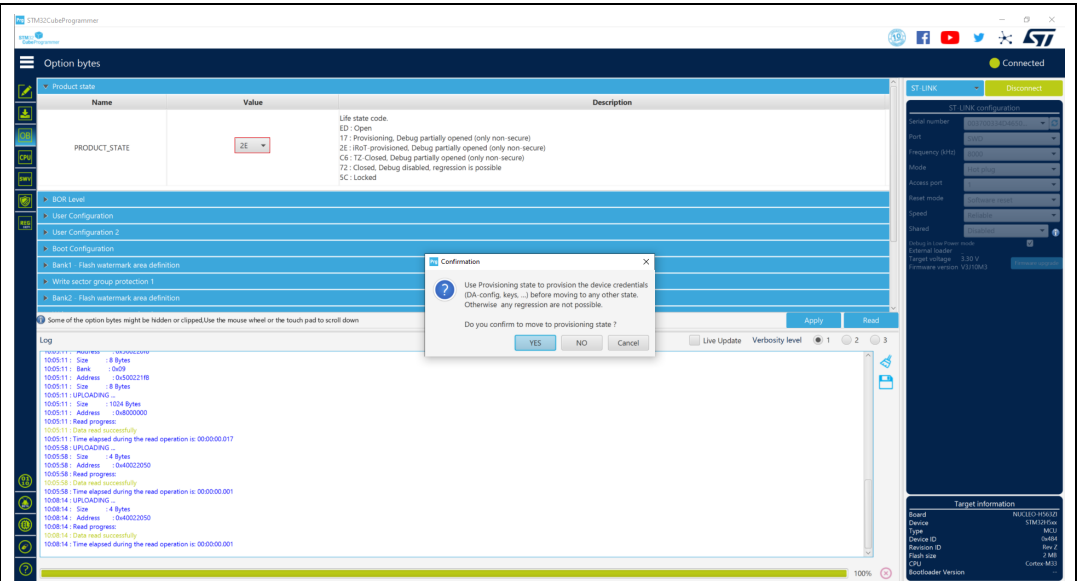

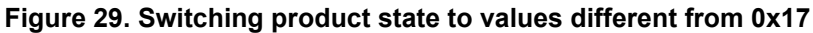

# 2.5 Automatic mode

This feature, shown in Erasing & Programming window (see *Figure 30*), allows the user to program and configure STM32 devices in loop. Allowed actions:

- Full chip erase: erases all the flash memory
- Download file: activates and sets programming options from Download section:
  - File path
  - Start address
  - Skip erase before programming
  - Verify programming
  - Run after programming
- Option bytes commands: configures the device by setting option bytes command line

Figure 30. Automatic mode in Erasing & Programming window

| Prg STN  | 132CubeProgrammer                                                       |               |           |                   |                |                  | — C                       | X                       |
|----------|-------------------------------------------------------------------------|---------------|-----------|-------------------|----------------|------------------|---------------------------|-------------------------|
| STM32    |                                                                         |               |           |                   | (19)           |                  | • 🛪 I                     | $\overline{\mathbf{n}}$ |
| Cube     | Fragminer                                                               |               |           |                   |                |                  | Cana                      | ated                    |
|          | Erasing & Programming                                                   |               |           |                   |                |                  | Conne                     | ctea                    |
|          | Download                                                                | Erase flash m | nemory    | Erase external me | mory           | ST-LINK          | <ul> <li>Disco</li> </ul> | nnect                   |
|          | File path C:\Users\oueslats\Desktop\apiMulti\test file\data.hex  Browse |               | - Erroro  | alacted sectors   | ull chip erare | ST-LII           | NK configuration          |                         |
| <b>*</b> |                                                                         |               | crase s   |                   | in chip erase  | Serial number    | 066BFF56                  | - 0                     |
|          | Start address                                                           | Select        | Index     | Start Address     | Size           | Port             | SWD                       |                         |
| OR       | Skip flash erase before programming                                     |               | 0         | 0x08000000        | 16K 🎧          | Enanuency (kHz)  |                           |                         |
|          | Verify programming                                                      |               | 1         | 0x08004000        | 16K            | riequency (kiiz) | 4000                      |                         |
|          |                                                                         |               | 2         | 0x08008000        | 16K            | Mode             | Normal                    | *                       |
|          | Kun arter programming                                                   |               | 3         | 0x0800C000        | 16K            | Access port      | 0                         |                         |
|          | Start Programming                                                       |               | 4         | 0x08010000        | 64K            | Reset mode       | C (0)                     |                         |
|          | Automatic Mode                                                          |               | 5         | 0x08020000        | 128K           |                  | Software rese             |                         |
|          |                                                                         |               | 6         | 0x08040000        | 128K           | Shared           | Disabled                  | - <b>(</b> )            |
|          | - Full chip erase                                                       |               | 7         | 0x08060000        | 128K           | External loader  |                           |                         |
|          | Download file                                                           |               | 8         | 0x08080000        | 128K           | Target voltage   |                           |                         |
|          | Option bytes commands -ob                                               |               | 9         | 0x080A0000        | 128K           | Firmware version |                           |                         |
|          |                                                                         |               | 10        | 0x080C0000        | 128K           |                  |                           |                         |
|          | Start automatic mode                                                    |               | 11        | 0x080E0000        | 128K           |                  |                           |                         |
|          | Log                                                                     | ,             | Verbosity | r level 💿 1 🤇     | 2 3            |                  |                           |                         |
|          |                                                                         |               |           |                   | 4              |                  |                           |                         |
|          |                                                                         |               |           |                   |                | Dev              |                           |                         |
|          |                                                                         |               |           |                   |                |                  | CT (205.42                |                         |
| <b>B</b> |                                                                         |               |           |                   |                | Device           | STM32F42>                 | xx/F43xxx               |
|          |                                                                         |               |           |                   |                | Type             |                           | MCU                     |
|          |                                                                         |               |           |                   |                | Device ID        |                           | 0x419                   |
| 6        |                                                                         |               |           |                   |                | Flash size       |                           | 2 MB                    |
| ÷        |                                                                         |               |           |                   |                | СРО              | (                         | Cortex-M4               |
|          |                                                                         |               |           |                   |                |                  |                           |                         |

All automatic mode traces are indicated in the Log panel (see *Figure 31*), to show the process evolution and user intervention messages.

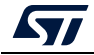

Figure 31. Automatic mode log traces

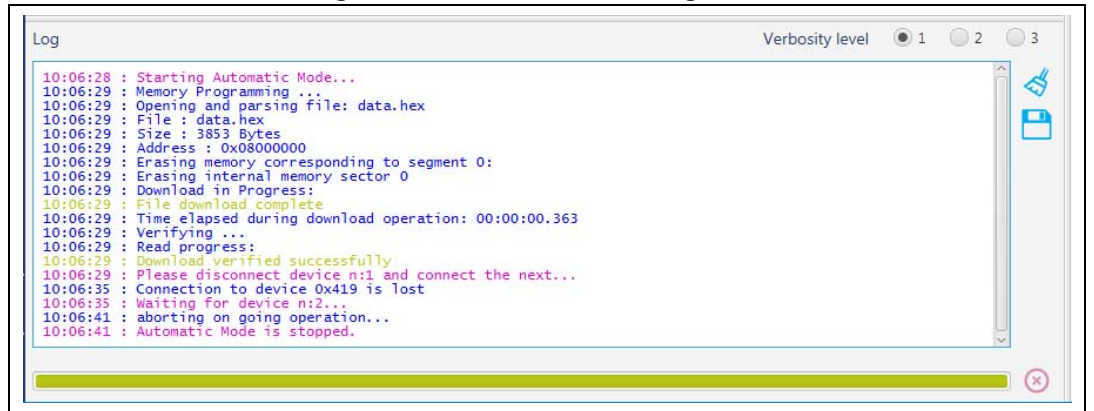

### Graphical guide

- Connection to a first target must be established before performing automatic mode to collect connection parameters values associated to all next devices.
- If the Download file is checked, the system takes all Download file options in consideration, otherwise any Download option is performed.
- If the Option bytes commands is checked, the text field is activated, then the user can insert option bytes commands (like CLI commands), and make sure that there are no white spaces at the beginning:
   -ob [OptionByte=value] [OptionByte=value] [OptionByte=value] ...
- Example of Option bytes command: "-ob BOR\_LEV=0 nBOOT0=1"
- If the Start automatic mode button is pressed, the system enters in a loop, until a system stop is called.
- While the automatic mode is in execution state, all graphical objects are disabled.
- The user can stop the process at any time by pressing Cancel or Stop automatic mode buttons.

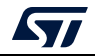

### Log messages

- "Starting Automatic Mode..."
   Indicates that the system successfully entered the automatic process.
- "More than one ST-LINK probe detected! Keep only one ST-LINK probe! "

The automatic mode cannot be used if more than one ST-LINK probe is connected to the computer when using JTAG/SWD interfaces. A message is displayed, asking the user to keep only one ST-LINK probe connected to continue using this mode.

• "More than one ST-LINK Bridge detected! Keep only one ST-LINK Bridge!"

The automatic mode cannot be used if more than one ST-LINK bridge is connected to the computer when using bootloader interface SPI/CAN/I<sup>2</sup>C interfaces. A message is displayed, asking the user to keep only one ST-LINK bridge connected to continue using this mode.

- "More than one ST-LINK USB DFU detected! Keep only one USB DFU!"
   The automatic mode cannot be used if more than one USB DFU is connected to the computer when using USB bootloader interface. A message is displayed, asking the user to keep only one USB DFU connected to continue using this mode.
- "More UART ports detected than last connection!"
   During the first connection the automatic mode calculates the number of the available serial ports, and puts it as a reference, to detect correctly that only one port UART is used for each STM32 device.
- "Please disconnect device and connect the next..."
   If the system finishes the first process, and whatever the result, disconnect the current device to prepare the second device connection.
- "Waiting for device..."
   Once the connection to the previous device is correctly lost, the system keeps searching for a new device.
- "Automatic Mode is stopped."
   Indicates that there is a cancel request, and the system stops the process.

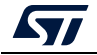

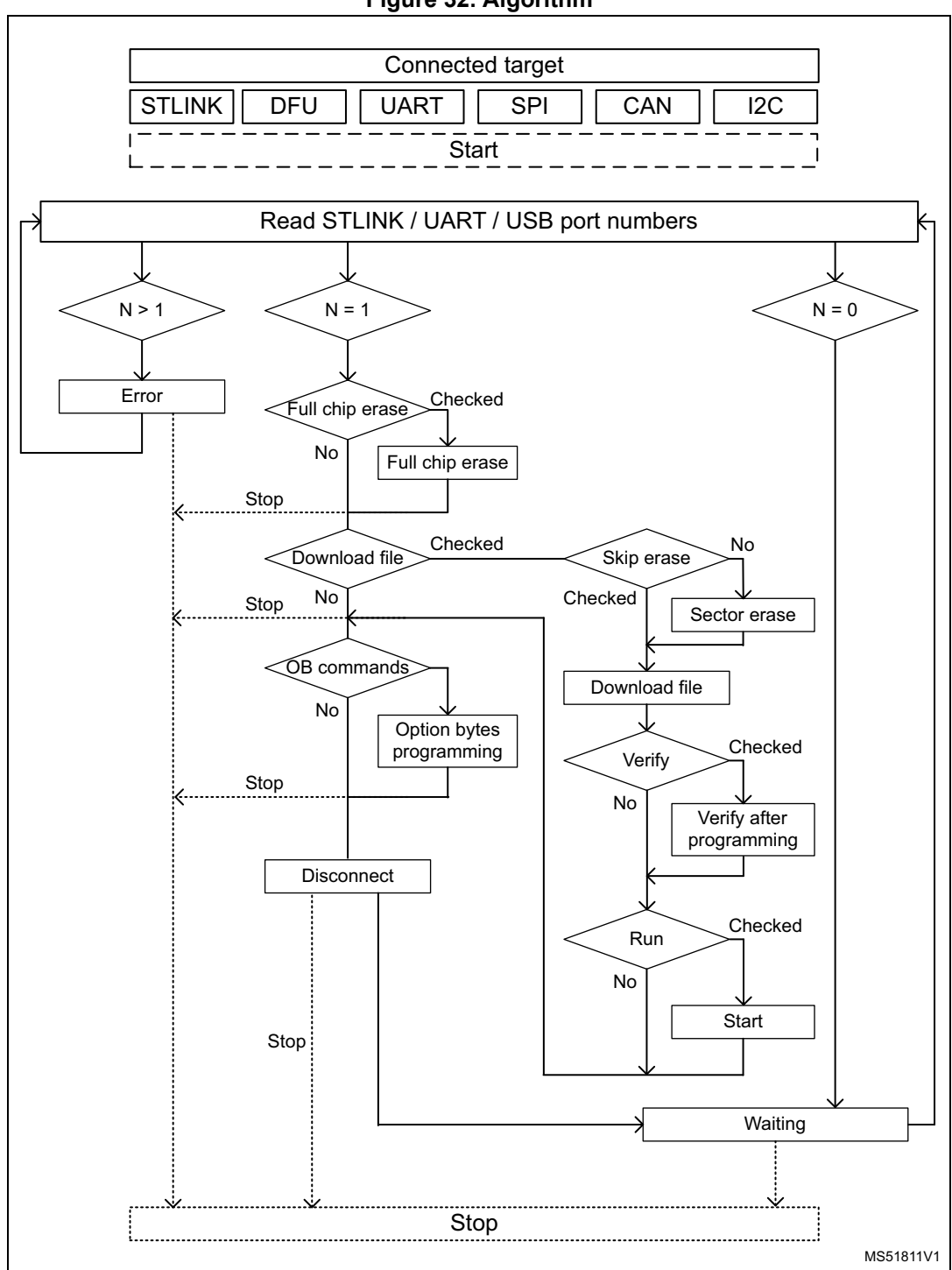

#### Figure 32. Algorithm

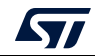

# 2.6 In application programming (IAP/USBx)

STM32CubeProgrammer supports IAP/USBx only with USB DFU connection mode. When USB connection is chosen and the boot is from flash memory, STM32CubeProgrammer detects the IAP/ USBx like DFU bootloader and after connection an IAP/USBx message appears in the log panel.

Note: Option byte and sector erase are not available with IAP/USBx.

Sample IAPs/USBx are available in CubeFW/CubeAzure on *www.st.com*.

| TM32CubeProgrammer                                                                                                    | 1000                                                                                                    | -5 m                                                 |                  |          |                           |              |                             |             |          | □ x       |
|----------------------------------------------------------------------------------------------------|----------------------------------------------------------------------------------------------------|------------------------------------------------------|------------------|----------|---------------------------|--------------|-----------------------------|-------------|----------|-----------|
| M32 <sup>*</sup> 🖤<br>ubeProgrammer                                                                                                    |                                                                                                    |                                                      |                  |          | (                         | 19           | f 🕨                         | y           | $\star$  | 57        |
| Memory & File                                                                                                    | edition                                                                                                    |                                                      |                  |          |                           |              |                             | (           | Conn     | ected     |
|                                                                                                    | 0                                                                                                    | 1                                                    |                  |          |                           |              |                             |             |          |           |
| Device memory                                                                                                    | Open file +                                                                                                    | -                                                    |                  |          |                           |              | USB                         | *           | Disc     | connect   |
| Address 0x080                                                                                                    | 00000 - Size                                                                                                    | e 0x400                                              | Data width       | 32-bit   | - Read -                  |              |                             | USB config  | uration  |           |
|                                                                                                    |                                                                                                    |                                                      |                  |          |                           |              | Port                        | USB         | _        | - 6       |
| Address                                                                                                    | 0                                                                                                    | 4                                                    | 8                | C        | ASCII                     | ~            | Corial number               | _           | 2        | 072209620 |
| 0x08000000                                                                                                    | 20001BE0                                                                                                    | 080033409                                            | 08003345         | 06005547 | a4E5G5                    |              | Senarnumber                 |             |          |           |
| 000000000000000000000000000000000000000                                                                                                    | 08003349                                                                                                    | 08003348                                             | 0800334D         | 00000000 | 13K3M3                    |              |                             |             |          |           |
| 0x08000020                                                                                                    | 0000000                                                                                                    | 0000000                                              | 00000000         | 0800334F |                           | _            |                             |             |          |           |
| 0x08000030                                                                                                    | 08003351                                                                                                    | 0000000                                              | 08003353         | 08003355 | Q3S3U3                    |              |                             |             |          |           |
| 0×08000040                                                                                                    | 08003425                                                                                                    | 08003429                                             | 0800342D         | 08003431 | %4)4414                   |              |                             |             |          |           |
| 0x08000050                                                                                                    | 08003435                                                                                                    | 08003439                                             | 08003365         | 0800343D | 5494e3=4                  |              |                             |             |          |           |
| 0x08000060                                                                                                    | 08003441                                                                                                    | 08003445                                             | 08003449         | 0800344D | A4E4I4M4                  |              |                             |             |          |           |
| 0x08000070                                                                                                    | 08003451                                                                                                    | 08003455                                             | 08003459         | 0800345D | Q4U4Y4]4                  |              |                             |             |          |           |
| 0x08000080                                                                                                    | 08003461                                                                                                    | 08003465                                             | 08003469         | 0800346D | a4e4i4m4                  |              |                             |             |          |           |
| 0×08000090                                                                                                    | 08003359                                                                                                    | 08003471                                             | 08003475         | 08003479 | Y3q4u4y4                  |              |                             |             |          |           |
| 0x080000A0                                                                                                    | 0800347D                                                                                                    | 08003481                                             | 08003485         | 08003489 | }444                      |              |                             |             |          |           |
| 0x080000B0                                                                                                    | 0800348D                                                                                                    | 08003491                                             | 08003495         | 08003499 | .444                      |              |                             |             |          |           |
| 0×080000c0                                                                                                    | 08003490                                                                                                    | 08003411                                             | 08003415         | 08003449 | 4 :4 ¥4 ⋒4                | ~            |                             |             |          |           |
| Log                                                                                                    |                                                                                                    |                                                      |                  |          | Verbosity level 💿 1 💿 2 💿 | 3            |                             |             |          |           |
| 17:37:06 : STM<br>17:37:14 : USB<br>17:37:14 : Manu<br>17:37:14 : Proc<br>17:37:14 : STM<br>17:37:14 : STM<br>17:37:14 : STM<br>17:37:14 : IAF<br>17:37:19 : VPLC<br>17:37:19 : Kat<br>17:37:19 : Cat<br>17:37:19 : Cat<br>17:37:19 : | 22CubeProgrammer /<br>speed : Full Spe<br>if. ID : STMicroe<br>luct ID : DFU in 1<br>: 207330863036<br>version : 0x011a<br>MODING<br>: : 1024 Bytes<br>ess : 0x8000000<br>  progress:<br>: read successful<br>: elapsed during : | API v2.1.2<br>ed (12MBit/s)<br>lectronics<br>-5 Mode | tion is: 00:00:0 | 0.005    | Ē                         | \$           | Device<br>Type<br>Device ID | Device info | ormation |           |
|                                                                                                    |                                                                                                    |                                                      |                  |          | ×                         |              | Flash size                  |             |          |           |
|                                                                                                    |                                                                                                    |                                                      |                  |          |                           | $\mathbf{x}$ | CPU                         |             |          |           |

Figure 33. STM32CubeProgrammer in IAP mode

# 2.7 Flash the co-processor binary using graphical interface

# 2.7.1 FUS/Stack upgrade

- 1. Use STM32CubeProgrammer (version 2.4 or higher), see *Figure 34*
- 2. Access the SWD/bootloader USB interface, see Figure 35
- 3. Delete the current wireless stack, see Figure 36
- 4. Upgrade the FUS version the same way you would download the stack when there is not an updated FUS version
- 5. Download the new FUS
- 6. Download the new wireless stack (a pop-up must appear to ensure successful upgrade), see *Figure 37*

Note: STM32CubeProgrammer (version 2.7 or higher) allows the user to install only new firmware (Stack v1.11.0 or higher). To install the old firmware, use STM32CubeProgrammer v2.6.0.

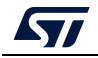

UM2237 Rev 21

To download WB stacks and FUS from *www.st.com*, press on the logo, as shown in *Figure 38*.

| 32<br>DeProgrammer                                                                                                    |                                                                                                    |                      |            |              |                          |          | 1 🖸 🖌                                                        | * 5                                              |
|----------------------------------------------------------------------------------------------------|----------------------------------------------------------------------------------------------------|----------------------|------------|--------------|--------------------------|----------|--------------------------------------------------------------|--------------------------------------------------|
| Memory & File                                                                                                    | editing                                                                                                    |                      |            |              |                          |          |                                                              | Connected                                        |
| Device memory                                                                                                    | Open file +                                                                                                    |                      |            |              |                          |          | ST-LINK                                                      | Disconnec                                        |
| Address 0x08000                                                                                                    | 0000 👻 Size                                                                                                    | 0x400                | Data width | 32-bit 💌 Fin | d Data 0x                | Read 🔹   | ST-LINI<br>Serial number                                     | K configuration                                  |
| Address                                                                                                    | 0                                                                                                    | 4                    | 8          | с            | ASCII                    |          | Port                                                         | CHAID                                            |
| 0x0800000                                                                                                    | 20000820                                                                                                    | 0800170D             | 080015DD   | 080015DF     | ÝB                       | <u>^</u> |                                                              | SWD                                              |
| 0x08000010                                                                                                    | 080015E5                                                                                                    | 080015EB             | 080015F1   | 00000000     | åëñ                      |          | Frequency (kHz)                                              | 4000                                             |
| 0x08000020                                                                                                    | 00000000                                                                                                    | 00000000             | 00000000   | 080015F7     | ·····                    |          | Mode                                                         | Het plug                                         |
| 0x08000030                                                                                                    | 080015F9                                                                                                    | 00000000             | 080015FB   | 080015FD     | ùûý                      |          | Access part                                                  |                                                  |
| 0x08000040                                                                                                    | 08001739                                                                                                    | 08001739             | 08001739   | 08001739     | 9999                     |          | Heress pore                                                  | 0                                                |
| 0x08000050                                                                                                    | 08001739                                                                                                    | 08001739             | 08001739   | 08001739     | 9999                     |          | Reset mode                                                   | Software reset                                   |
| 0x08000060                                                                                                    | 08001739                                                                                                    | 08001739             | 08001739   | 08001739     | 9999                     |          | Speed                                                        | Reliable                                         |
| 0x08000070                                                                                                    | 08001739                                                                                                    | 08001739             | 08001739   | 08001739     | 9999                     |          | Channel                                                      | Nenacite                                         |
| 0x08000080                                                                                                    | 08001739                                                                                                    | 08001739             | 08001739   | 08001739     | 9999                     |          | Shared                                                       | Disabled                                         |
| 0x0800090                                                                                                    | 08001739                                                                                                    | 08001739             | 08001739   | 08001739     | 9999                     |          | Debug in Low Pow                                             |                                                  |
| 0×08000040                                                                                                    | 08001739                                                                                                    | 08001739             | 08001739   | 08001739     | a a a a                  | ~        | Target voltage                                               |                                                  |
| Log                                                                                                    |                                                                                                    |                      |            | Live         | Update Verbosity level 🔘 | 1 2 3    | Firmware version                                             |                                                  |
| 10:16:03 : Size         ::           10:16:03 : Bank         :           10:16:03 : Address         :           10:16:03 : Size         :           10:16:03 : UPLOADING         :           10:16:03 : Size         :           10:16:03 : Address         :           10:16:03 : Address         :           10:16:03 : Read progr         :           10:16:03 : Data reads         :           10:16:03 : Time elapse         : | 96 Bytes<br>: 0x01<br>: 0x58004080<br>& Bytes<br>5<br>1024 Bytes<br>: 0x8000000<br>tss:<br>: ccessfully<br>d during the read op | eration is: 00:00:00 | .006       |              |                          |          | Targe<br>Board<br>Device<br>Type<br>Device ID<br>Revision ID | et information<br>STM32WB5MN<br>STM32V<br>G<br>F |

Figure 34. STM32CubeProgrammer API SWD connection

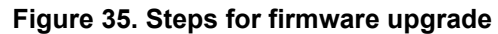

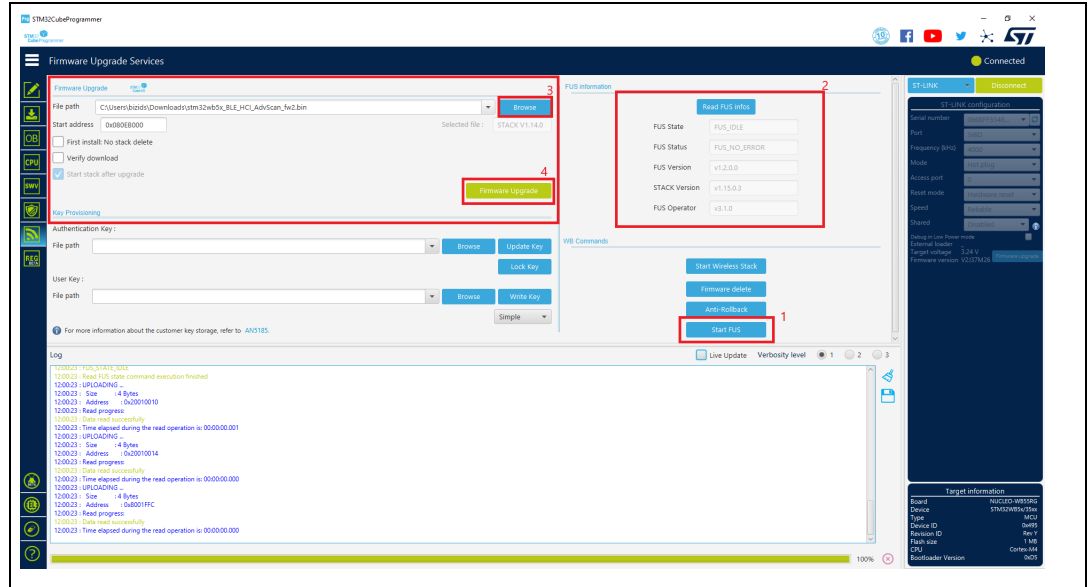

| • • •                                                                                                    | U                                             |                                                                                                    |                                               |
|----------------------------------------------------------------------------------------------------|-----------------------------------------------|----------------------------------------------------------------------------------------------------|-----------------------------------------------|
| TM STM32CubeProgrammer                                                                                           |                                               |                                                                                                    | - a ×                                         |
| STREE V                                                                                                    |                                               |                                                                                                    | 🦥 🖬 🕒 🎽 🛪 🗛                                   |
| Firmware Upgrade Services                                                                                        |                                               |                                                                                                    | 😑 Connected                                   |
| Firmware Upgrade 🛛 👷                                                                                             | F                                             | US information                                                                                                    | ST-UNK • Disconnect                           |
| File path C:\Users\bizids\Downloads\stm32wb5x_BLE_HCI_AdvScan_fw.bin                                             | <ul> <li>Browse</li> </ul>                    | Read FUS infos                                                                                                    | ST-LINK configuration                         |
| Start address 0x080EB000                                                                                         | Selected file : STACK V1.15.0                 | FUS State                                                                                                    | Serial number 0068FF5548 • Ø                  |
| OB First install: No stack delete                                                                                |                                               | DIP Plates                                                                                                    | Port SWD V                                    |
| verify download                                                                                                  |                                               | POS Status                                                                                                    | Mode                                          |
| Start stack after upgrade                                                                                        |                                               | FUS Version                                                                                                    | Access part                                   |
| swv                                                                                                    | Message                                       | STACK Version                                                                                                    | Reset mode Harviwora rocat                    |
|                                                                                                    | Firmware delete Success                       | FUS Operator                                                                                                    | Speed Delights                                |
| Key Provisioning                                                                                                 |                                               |                                                                                                    | Shared Dimbles                                |
| Autoendoandon Key :                                                                                              |                                               | OK                                                                                                    | Debug in Low Power mode                       |
| Hie path                                                                                                    | Browse update key                             |                                                                                                    | Target voltage 3.24 V                         |
| [ <u>23</u> ]                                                                                                    | Lock Key                                      | Start Wireless Stack                                                                                                    | Firmware version V2357M20                     |
| User Key :                                                                                                    |                                               | Firmware delete                                                                                                    |                                               |
| File path                                                                                                    | <ul> <li>Browse</li> <li>Write Key</li> </ul> |                                                                                                    |                                               |
|                                                                                                    | Simple 👻                                      | Anti-Rollback                                                                                                    |                                               |
| For more information about the customer key storage, refer to ANS185.                                            |                                               | Start FUS                                                                                                    |                                               |
|                                                                                                    |                                               | Lius Lindots Verbruitz Javal   1 2                                                                                                    |                                               |
| T203:90 : Reconnected 1                                                                                          |                                               | Dive optime including rotating in the construction of the construction of the construc |                                               |
| 12:03:32 : Firmware delete Success<br>12:03:32 : Download Stack/FUS image at address 0x80EB000                   |                                               |                                                                                                    | 4                                             |
| 1203/32 : Memory Programming<br>1202/32 : Oranian and particle file stm32wb5x BLE HCL AdvGram for bin            |                                               |                                                                                                    | P                                             |
| 120332: File :stm32wb5x_BLE_HCL_AdvScan_fwbin                                                                    |                                               |                                                                                                    |                                               |
| 12:03:32: Soze : 34:30 KB<br>12:03:32: Address : 0x080EB000                                                      |                                               |                                                                                                    |                                               |
| 12:03:32 : Erasing memory corresponding to segment 0:<br>12:03:32 : Erasing internal memory sectors [235 243]    |                                               |                                                                                                    |                                               |
| 120332 : Download in Progress:<br>120333 : File download complete                                                |                                               |                                                                                                    |                                               |
| 12:03:33 : Time elapsed during download operation: 00:00:00:903<br>12:02:23 : Einmunte linearcie encourt studied |                                               |                                                                                                    |                                               |
| 120333 : Application is running. Please Hold on                                                                  |                                               |                                                                                                    | Target information                            |
| (1) 12/03/45 : Reconnected !                                                                                     |                                               |                                                                                                    | Board NUCLEO-W855RG<br>Device 57/432W85x/35xx |
| 1203451 Reconnected 1                                                                                            |                                               |                                                                                                    | Type MCU<br>Device ID 0x495                   |
| 12:03:45 : Firmware Upgrade Success                                                                              |                                               |                                                                                                    | Revision ID Rev Y<br>Flash size 1 MB          |
| ?                                                                                                    |                                               | 00                                                                                                    | CPU Cortex-M4<br>Bootloader Version 0/05      |
|                                                                                                    |                                               | 04                                                                                                    |                                               |

Figure 36. Pop-up confirming successful firmware delete

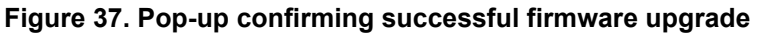

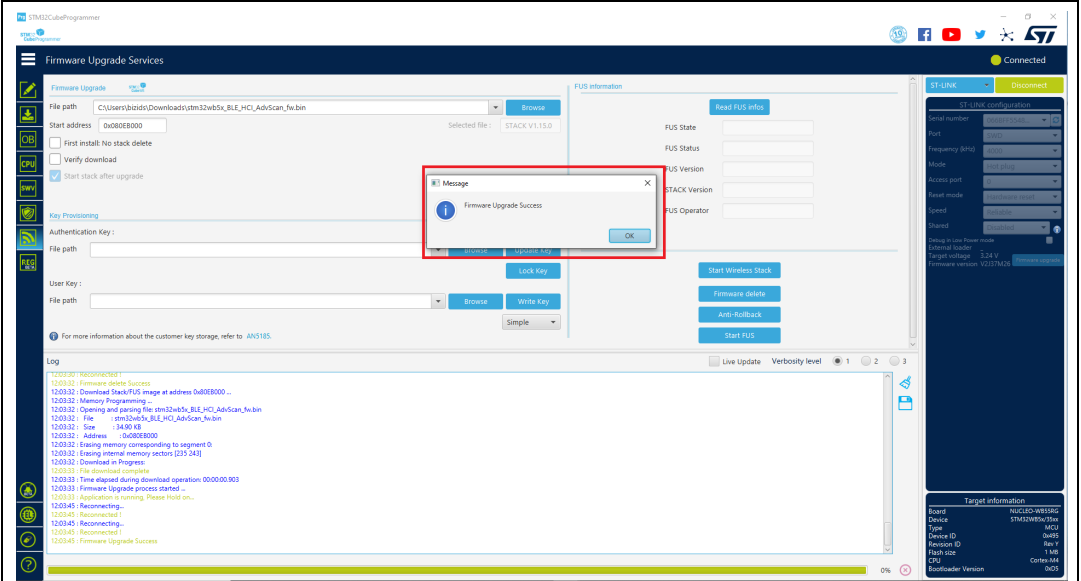

#### Figure 38. Download STM32WB patches

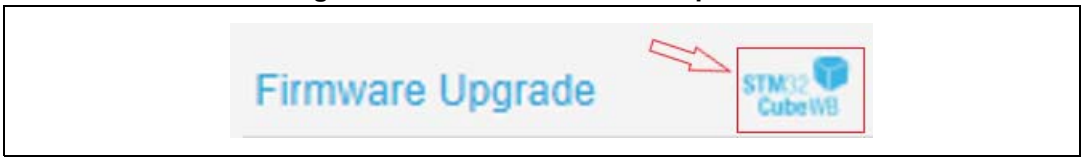

# 2.7.2 Key provisioning

STM32CubeProgrammer allows the user to add a customized signature (encrypted and signed by STMicroelectronics) to any image.

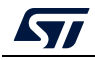

UM2237 Rev 21

### User authentication

FUS window allows a user authentication key to be stored through the update key button (*Figure* 39).

Once the user authentication key is installed, it can be changed, unless the lock user authentication key button is selected (see *Figure 40*). Once the authentication key is installed, the install or upgrade services must be done with the double signed FUS/Stack, or it is rejected.

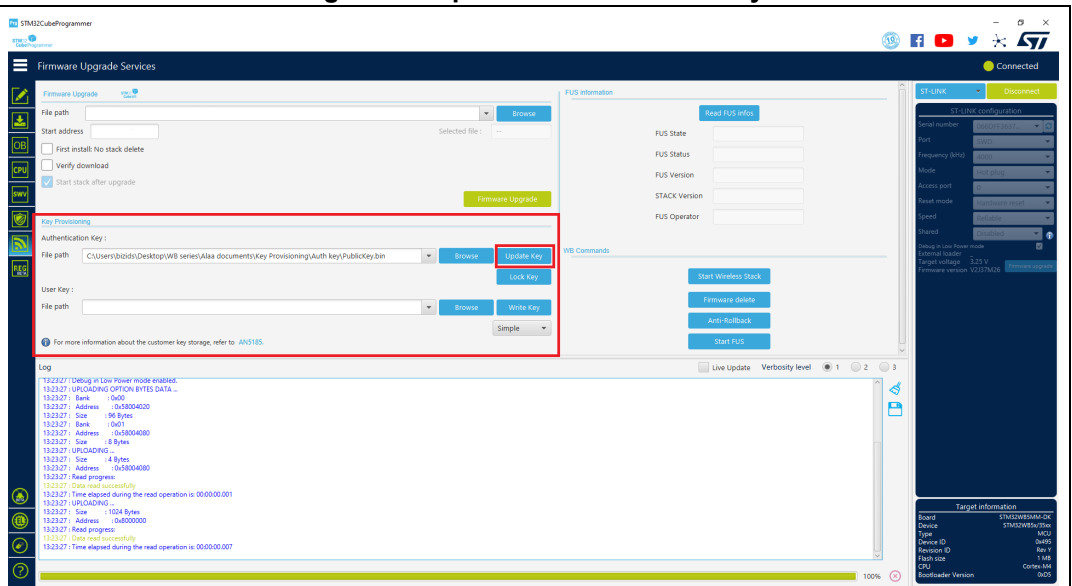

Figure 39. Update authentication key

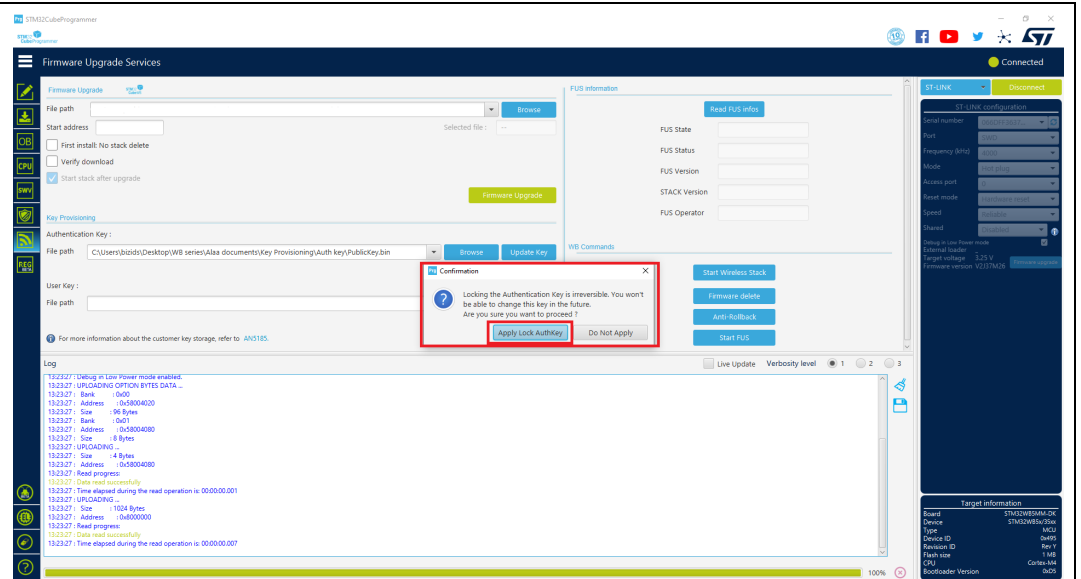

Figure 40. Pop-up requesting to lock authentication key

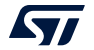

### Customer key storage

STM32CubeProgrammer allows customer keys to be stored in the dedicated FUS flash memory area in binary format (user key types: simple, master, or encrypted), see *Figure 41*.

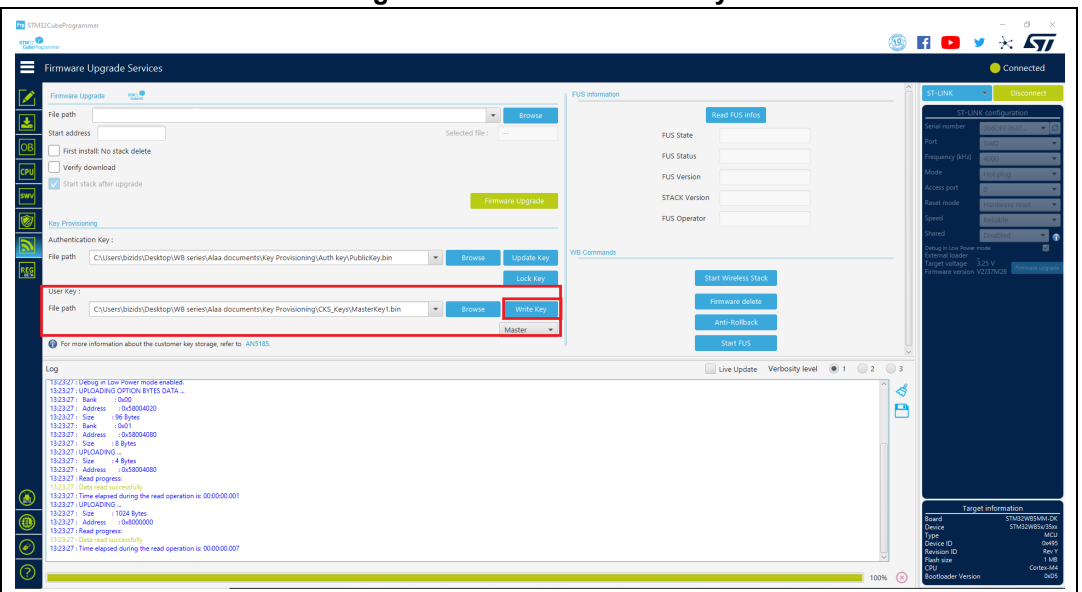

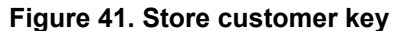

For more information about the customer key storage, refer to AN5185 "*ST firmware upgrade services for STM32WB Series*". For complete documentation on STM32WBxx products visit the dedicated pages on *www.st.com*.

# 2.8 Serial wire viewer (SWV)

The serial wire viewer window (see *Figure 42*) displays the printf data sent from the target through SWO, and useful information on the running firmware.

Note: The serial wire viewer is available only through SWD interface.

Before starting to receive SWO data, the user has to specify the exact target System clock frequency (in MHz) to allow the tool to correctly configure the ST-LINK and the target for the correct SWO frequency. The "Stimulus port" combo box allows the user to choose either a given ITM Stimulus port (from port 0 to 31) or receive data simultaneously from all of them.

The user can optionally specify a ".log" file to save the SWV trace log by using the "Browse" button, the default is

"\$USER\_HOME/STMicroelectronics/STM32CubeProgrammer/SWV\_Log/swv.log".

The user can optionally check the "Activate colors" checkbox to enable colored traces output. This feature requires the original traces to contain the color codes listed below:

- #GRN# for green color
- #RED# for red color
- #ORG# for orange color

Example:

printf("#GRN#This outputs a green message!");

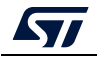

A help window that demonstrates the feature and shows how to use it can be accessed by clicking on the "Info icon" button next to the "Activate colors" checkbox.

| Pro STN       | 132CubeProgrammer                                                               | ×                                                                                                    |
|---------------|---------------------------------------------------------------------------------|----------------------------------------------------------------------------------------------------|
| STM32<br>Cube | Programmer 🚳                                                                    | 🖪 🔼 🎽 🔆 🏹                                                                                                    |
|               | Serial Wire Viewer                                                              | Connected                                                                                                    |
|               | Settings                                                                        | ST-LINK                                                                                                    |
| Ē             | System clock (MHz): 32 Stimulus port: All 💌 🗸 Activate colors 🗊                 | ST-LINK configuration                                                                                                    |
|               | SWV Log File Path: Ct\log\swo.log                                               | Serial number 0669FF51 Ø                                                                                                    |
| OB            | SWV Frequency: 2000 KHz Status: Stopped Printf data number: 1480                | Port SWD -                                                                                                    |
| СРШ           | Message Number: 26<br>Message Number: 27                                        | Frequency (kHz)                                                                                                    |
|               | Message Number: 29 Message Number: 29 Stop                                      | Access port                                                                                                    |
| swv           | Message Number: 31                                                              | Reset mode                                                                                                    |
| -             | Message Number: 32<br>Message Number: 33                                        | Hardware reset                                                                                                    |
| BETA          | Message Number: 34<br>Message Number: 35                                        | Shared Disabled -                                                                                                    |
|               | Message Number: 36<br>Message Number: 37                                        | External loader                                                                                                    |
|               | Message Number: 38                                                              | Firmware version V2137M26                                                                                                    |
|               | Message Number: 59<br>Message Number: 40                                        | Firmware upgrade                                                                                                    |
|               | Message Number: 41 Clear                                                        | and the second second |
|               |                                                                                 | -                                                                                                    |
|               | Log Verbosity level   1  2  3                                                   |                                                                                                    |
|               | 10/29/22 : Trace history will be logged in real time in the file: C\log\swo.log | Target information                                                                                                    |
|               | 10/29/25 : SWV reception stopped                                                | Board P-NUCLEO-WB55                                                                                                    |
|               |                                                                                 | Device STM32WBxx<br>Type MCU                                                                                                    |
| $\bigcirc$    |                                                                                 | Device ID 0x495                                                                                                    |
| <u> </u>      |                                                                                 | Revision ID Rev Y                                                                                                    |
| (?)           | 1002                                                                            | CPU Cortex-M4                                                                                                    |
|               | 100%                                                                            |                                                                                                    |

Figure 42. SWV window

After specifying the SWV configuration, SWV reception can be started or stopped using the "Start" and "Stop" buttons. The SWO data is displayed in the dedicated area, which can be cleared by using the "Clear" button.

The SWV information bar displays useful information on the current SWV transfer, such as the SWO frequency (deduced from the system clock frequency), and the received printf data number (expressed in bytes).

Note: Some SWV bytes can be lost during transfer, due to ST-LINK hardware buffer size limitation.

# 2.9 Secure programming interface

## 2.9.1 Introduction

This window facilitates STM32CubeProgrammer CLI commands for secure programming:

- RDP regression with password feature: available for STM32U5 series
- SFI/SFIx feature: available for STM32H7, STM32U5 and STM32L5 series

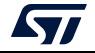

## 2.9.2 RDP regression with password (STM32U5 series only)

Some STM32 products offer the possibility to use an optional password-based RDP level regression, including RDP level 2 (*Figure 43*).

- RDP level 1: the OEM1 RDP lock mechanism is active when the OEM1 key is set. It blocks the regression from the RDP level1 (*Figure 45*)
  - To unlock the RDP from level 1 regression, the user must write the OEM1 password, press on "RDP regression" button and then perform the RDP regression from "Option Bytes" interface (*Figure 46*).
  - To remove RDP regression with password from level 1, the user must press on "Disable password" button, as shown in *Figure 47*.
- RDP level 2: provision OEM2KEY to authorize RDP level 2 to level 1 regression: "Set password" button.
  - To unlock the RDP from level 2 regression, the user must write the OEM2 password, press on "RDP regression" button, and then try to connect with STM32CubeProgrammer. If this key matches the OEM2KEY value, the RDP regression to level 1 is launched by hardware.
  - To remove RDP regression with password from level 2, the user must press on "Disable password" button.
- Device authentication ID: Get device identification. Unless the JTAG port is deactivated (OEM2LOCK = 0 and RDP level = 2), a 32-bit device specific quantity can be always read through the JTAG port (see *Figure 48*). The OEM can use this 32-bit information to derive the expected OEM password keys to unlock the device.

Note: Detailed information about this hardware mechanism is available in reference manuals.

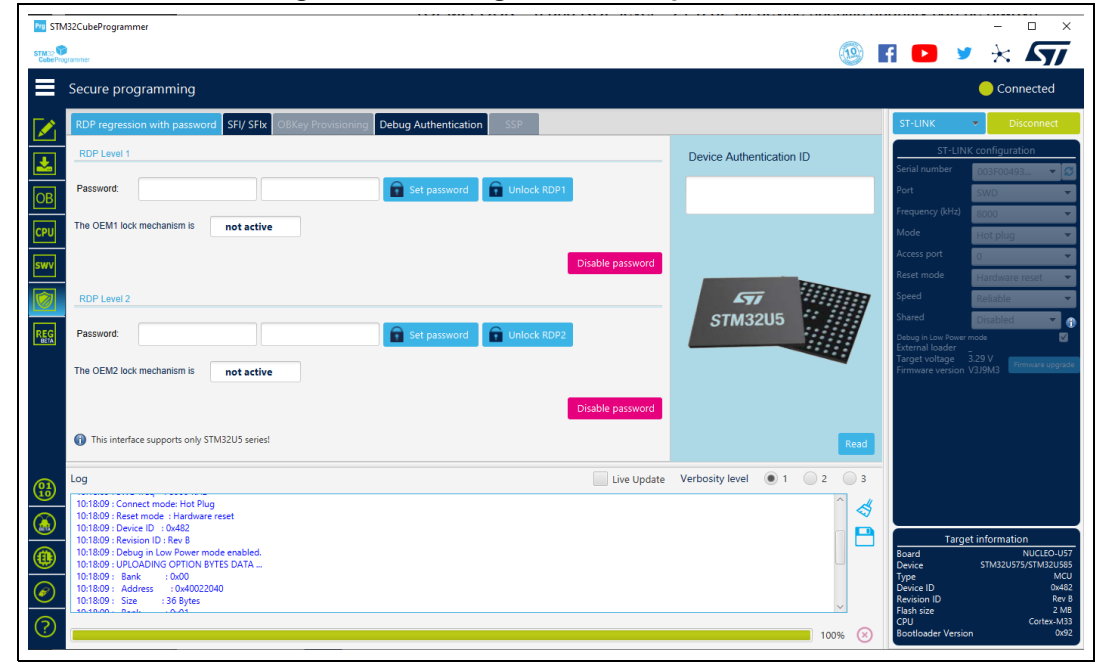

#### Figure 43. RDP regression with password tab

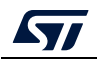

| Figure 44. RDP regression with pas                                                                                                    | sword from level         |                                                                     |
|----------------------------------------------------------------------------------------------------|--------------------------|---------------------------------------------------------------------|
| IT STM22CubeProgrammer                                                                                                    |                          |                                                                     |
| Secure programming                                                                                                    |                          | Connected                                                           |
| RDP regression with password SFI/ SFix OBKey Provisioning Debug Authentication SSP                                                                            | _                        | ST-LINK V Disconnect                                                |
| RDP Level 1                                                                                                    | Device Authentication ID | ST-LINK configuration                                               |
| Password: 0x12345678 0xABCDEFAB Set password Unlock RDP1                                                                                                    |                          | Port SWD V                                                          |
| CPU The OEM1 lock mechanism is active                                                                                                    |                          | Frequency (kHz) 8000                                                |
| Disable password                                                                                                    |                          | Access port                                                         |
| RDP Level 2                                                                                                    | ATT 11111                | Speed Reliable                                                      |
| Password: 0x12345678 0xABCDEFAB Set password Unlock RDP2                                                                                                    | STM32U5                  | Shared Disabled                                                     |
| The OEM2 lock mechanism is active                                                                                                    |                          | External loader<br>Target voltage 3.29 V<br>Firmware version V3J9M3 |
| Disable password                                                                                                    |                          |                                                                     |
| This interface supports only STM32U5 series!                                                                                                    | Read                     |                                                                     |
| Log Live Update                                                                                                    | Verbosity level          |                                                                     |
| 1021/40 : Revision ID : Rev B<br>1021/40 : Debug in Low Power mode enabled.                                                                                   | ^ <b>&amp;</b>           |                                                                     |
| 102140: UPLOADING OPTION BYTES DATA           102140: Bank         :0:0:0           102140: Bank         :0:0:0           102140: JULIADING OPTION BYTES DATA |                          | Target information                                                  |
| 102140: Size :36 Bytes<br>102140: Bank :0x01<br>102140: Addres :0x020068                                                                                      |                          | Board NUCLEO-057<br>Device STM32U575/STM32U585<br>Type MCU          |
| (2) 102140: Size : 8 Bytes<br>102140: UPLOADING                                                                                                    | ~                        | Device ID 0x482<br>Revision ID Rev B<br>Flash size 2 MB             |
|                                                                                                    | 100% 🛞                   | CPU Cortex-M33<br>Bootloader Version 0x92                           |

regression with password from level 1 Figure 11 PDP

#### Figure 45. Set OEM1 key (LOCK RDP1)

| ≡   | Secure programming                                                                 |
|-----|------------------------------------------------------------------------------------|
|     | RDP regression with password SFI/ SFIx OBKey Provisioning Debug Authentication SSP |
|     | RDP Level 1                                                                        |
| OB  | Password: 0x12345678 0xABCDEFAB Set password Unlock RDP1                           |
| CPU | The OEM1 lock mechanism is active                                                  |
| swv | Disable password                                                                   |
|     | DDD Laws 10                                                                        |

### Figure 46. Unlock RDP1

|          | Secure proc   | gramming         |           |                    |                      |             |                  |
|----------|---------------|------------------|-----------|--------------------|----------------------|-------------|------------------|
|          | RDP regressio | on with password | SFI/ SFIx | OBKey Provisioning | Debug Authentication | n SSP       |                  |
| <b>.</b> | RDP Level 1   |                  |           |                    |                      | Û           |                  |
| OB       | Password:     | 0x12345678       | 0x/       | ABCDEFAB           | Set password         | Unlock RDP1 |                  |
| CPU      | The OEM1 lock | mechanism is     | active    |                    |                      |             |                  |
| swv      |               |                  |           |                    |                      | I           | Disable password |
|          | 0001 14       |                  |           |                    |                      |             |                  |

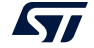

\_

Figure 47. Disable password

| ≡        | Secure programming                                                                 |
|----------|------------------------------------------------------------------------------------|
|          | RDP regression with password SFI/ SFIx OBKey Provisioning Debug Authentication SSP |
| <b>.</b> | RDP Level 1                                                                        |
| OB       | Password:                                                                          |
| CPU      | The OEM1 lock mechanism is not active                                              |
| swv      | Disable password                                                                   |
|          |                                                                                    |

Figure 48. Get authentication ID

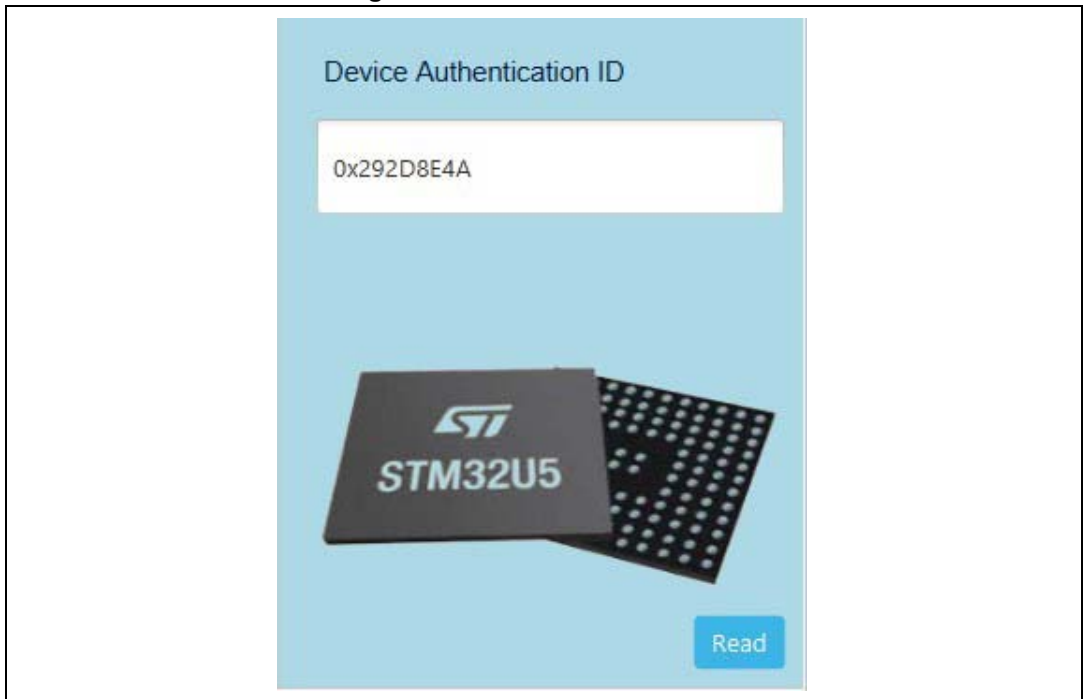

### 2.9.3 SFI/SFIx

#### SFI GUI

- 1. Use STM32CubeProgrammer (version 2.11 or higher)
- 2. Access the SWD/bootloader interface
- 3. Open Secure Programming interface, then SFI tab (*Figure 49*)
- 4. Select the license source (from a license file or directly from your connected HSM)
- 5. Select the sfi file, once selected, the sfi parsed info is displayed as in *Figure 51*
- 6. Select the RSSe file (if needed)
- 7. Start sfi sequence (see *Figure 50*)

Note: To open TPC to generate the sfi file, press on the TPC logo, as shown in Figure 52.

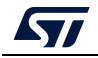

UM2237 Rev 21

```
Figure 49. SFI/SFIx tab
```

| <ul><li></li><li></li></ul> |                                                        | Γ                                                                                                    |                                                                                                    |                                       | Cabe                           |                |
|----------------------------------------------------------------------------------------------------|--------------------------------------------------------|----------------------------------------------------------------------------------------------------|----------------------------------------------------------------------------------------------------|---------------------------------------|--------------------------------|----------------|
| 11:101 Anna Anna Anna Anna Anna Anna Anna Ann                                                                                                    | ung<br>113150 Processing Ares 1<br>113150 Gree Steaman | lan                                                                                                    | Markey provide a function of a start of a start of a st | RDP regression with password BFU/STIR | rogrammer<br>Sacura organomina | CubeProgrammar |
|                                                                                                    |                                                        |                                                                                                    | rowa                                                                                                    |                                       |                                |                |
|                                                                                                    |                                                        |                                                                                                    | SFI/SFix<br>Segments<br>Index<br>1<br>2<br>3                                                                                                    |                                       |                                |                |
|                                                                                                    |                                                        |                                                                                                    | Information<br>Type<br>Finnware<br>Finnware<br>Option<br>Bytes                                                                                                    |                                       |                                |                |
|                                                                                                    |                                                        |                                                                                                    | n<br>6380<br>5370<br>64                                                                                                    |                                       |                                |                |
|                                                                                                    |                                                        | The second second second second second second second second second second second second second second second se | Address           0x8100000         0           0x030000         0           0x0         0                                                                                                    |                                       |                                |                |
|                                                                                                    | e uparte Venosity ev                                   | e Undrite Verbruite lau                                                                                         | HSM<br>Former 00<br>Max counter:<br>HSM Status<br>Varies<br>Type:<br>Type:<br>STM322<br>Construct<br>Construct<br>Construct                                                                                                    |                                       |                                |                |
| 100%                                                                                                    | 4                                                      |                                                                                                    | 394:         1           Color0000; Lolo;         352           Color000; Lolo;         352           Color000; Lolo;         352           Color000; Lolo;         352           Color000; Lolo;         352           Color00; Lolo;         352           Color00; Color0; Lolo;         352           Color0; Color0; Color0;         Color0;           Color0; Color0; Color0;         Color0;           Color0; Color0;         Color0;           Color0; Color0;         Color0;           Color0;         Color0;           Color0;                                                                                                    |                                       |                                | 39             |
| Target<br>Board<br>Dekke<br>Type<br>Dekke ID<br>Revise ID<br>Revise ID<br>Revise ID<br>Robit Star<br>Bootcoder Version                                                                                                    |                                                        |                                                                                                    | T the control of the control of the  | ST-EDIK                               |                                | FI 🖸 🎐         |
| information<br>NUCLEO-USTSZI-C<br>STM32USTSTSTM32USH<br>MCL<br>Ovelt<br>Ray<br>2 M<br>Contec-M3                                                                                                    |                                                        |                                                                                                    | exclusion and a second second se                                                                                                    | Disconnected                          | Connected                      | - 0 ×          |
|                                                                                                    |                                                        |                                                                                                    |                                                                                                    |                                       |                                |                |

Figure 50. Steps for SFI programming

|                   |                                                                                                 |   | 1      |
|-------------------|-------------------------------------------------------------------------------------------------|---|--------|
| Using License     | from file C:\Users\bizids\Downloads\CobraEV_SFIX\u5evallicense.bin                              | • | Browse |
| Using Licence     | from HSM                                                                                        |   |        |
| Encrypted firmwar | e 🚱                                                                                             |   | 2      |
| SFI/SFIx Path C   | C:\Users\bizids\Downloads\outavecHash_U5.sfi                                                    | - | Browse |
| RSSe              | C:\Program Files\STMicroelectronics\STM32Cube\STM32CubeProgrammerv2.11.0-B02\bin\RSSe\U5\enc_si | - | Browse |
| Ext Loader        |                                                                                                 |   |        |

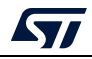

| egments |                      |      |            |
|---------|----------------------|------|------------|
| Index   | Туре                 | Size | Address    |
| 1       | Firmware             | 64   | 0x800a000  |
| 2       | Firmware             | 6240 | 0x8100000  |
| 3       | Firmware             | 4048 | 0xc000000  |
| 4       | Firmware             | 16   | 0xc0fe000  |
| 5       | Pause                | 32   | 0x80f0000  |
| 6       | Resume               | 32   | 0x80f0000  |
| 7       | External<br>Firmware | 272  | 0×70000000 |
| 8       | Pause                | 32   | 0x80f0020  |
| 9       | Resume               | 32   | 0x80f0020  |
| 10      | Option               | 64   | 0x0        |

Figure 51. SFI parsed info

Figure 52. Open TPC from STM32CubeProgrammer

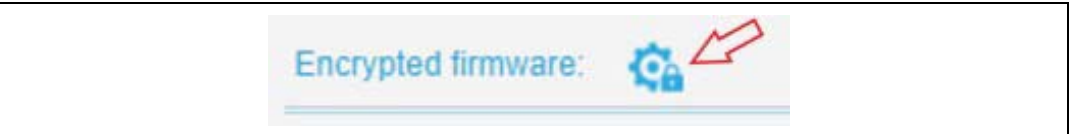

### SFIx GUI

To perform a successful sfix operation using this graphical interface, perform the same steps described in *SFI GUI*, with two minor modifications:

- 1. Select an sfix (not an sfi).
- 2. Select the external loader via External loaders window. Once done, the name is displayed automatically in the text field below (*Figure 53*).

Then you can start the sfix sequence.

| gare eer bieplag external leader hante | Figure 5 | 53. Dis | play e | external | loader | name |
|----------------------------------------|----------|---------|--------|----------|--------|------|
|----------------------------------------|----------|---------|--------|----------|--------|------|

| Ext Loader | 512W3A_STM3210E-EVALstldr |
|------------|---------------------------|
| S          | STM32                     |

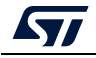

### HSM related info

This panel contains all the needed information in the sfi process. It allows the user to read the available HSM information when a card is detected, get the license from HSM, get the chip certificate, and read the product ID.

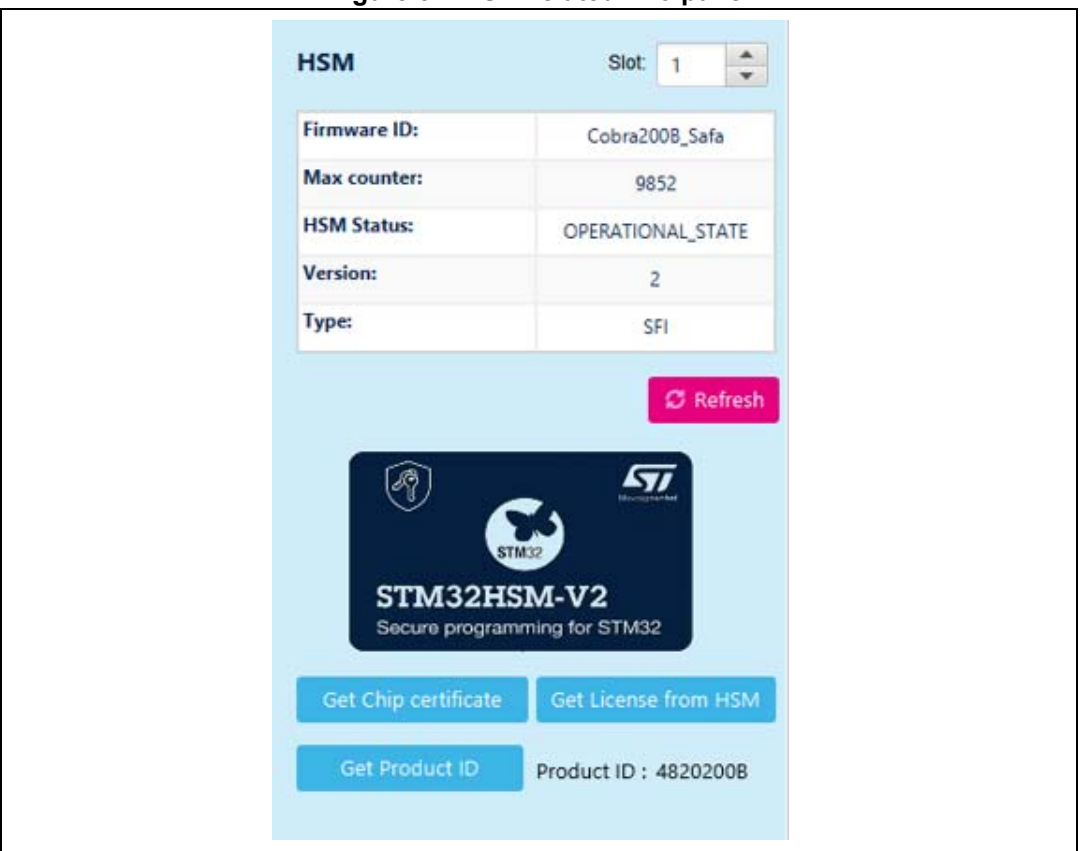

Figure 54. HSM-related info panel

For more details refer to AN5054 "Secure programming using STM32CubeProgrammer", available on www.st.com.

## 2.9.4 SSP

STM32CubeProgrammer user interface (UI) exports several capabilities that can be used to execute the SSP flow.

To open the SSP window, connect an MPU device via DFU interface, click on security panel, and then choose the SSP tab. The window contains the graphical components needed to perform SSP operations.

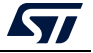

Figure 55. SSP PRG user interface

| TT STA                  | 132CubxProgrammer                                                                                                    |                      |                   |                          | - 🗆 ×                          |
|-------------------------|----------------------------------------------------------------------------------------------------|----------------------|-------------------|--------------------------|--------------------------------|
| snu 2                   |                                                                                                    |                      | <u>(10)</u>       | FI 🖸 🎐                   | * 🗖                            |
| ≡                       | Secure programming                                                                                                    |                      |                   |                          | Connected                      |
|                         | RDP regression with password SFI/ SFIx SSP                                                                                                    |                      |                   | USB                      | <ul> <li>Disconnect</li> </ul> |
|                         | License source selection 3                                                                                                    | нѕм 1                | Slot: 1           | USB o                    | onfiguration                   |
|                         | From file     Browse                                                                                                    | Firmware ID:         | MPU_SSP500020A    | Carial avandars          | USB1 - Ø                       |
|                         | From HSM                                                                                                    | Max counter:         | 8934              | PID                      | 0xdf11                         |
| OTP                     | Input binaries 🚱 👍                                                                                                    | HSM Status:          | OPERATIONAL_STATE | VID                      | 0x0483                         |
|                         | SSP path erowse                                                                                                    | Version:             | 2                 | Read Unprotect (N        | (CU)                           |
|                         | Tfa-ssp path 💌 Browse                                                                                                    | Type:                | SSP               | TZEN Regression (        | MCU)                           |
|                         | Start SSP                                                                                                    | Ø Refresh            |                   |                          |                                |
|                         | 5                                                                                                    | Get License from H   | SM                |                          |                                |
|                         |                                                                                                    | -                    |                   |                          |                                |
|                         |                                                                                                    | Device 2             |                   |                          |                                |
|                         |                                                                                                    | Get Product ID       | Product ID : -    |                          |                                |
|                         |                                                                                                    | Actual Phase ID: 0   | x1                |                          |                                |
|                         |                                                                                                    |                      |                   |                          |                                |
|                         |                                                                                                    |                      |                   |                          |                                |
|                         | Log Live                                                                                                    | Update Verbosity lev | el 🖲 1 🦳 2 🦳 3    |                          |                                |
|                         | 1153:88: Disconnected from device.<br>1153:04:USB speed (HBI)MBit/s)                                                                                                    |                      | 4                 |                          |                                |
|                         | 11:53:40 (Manut, ID: 15) Microelectronics<br>11:53:40 (Product ID: DFU in H5 Mode @Device ID /0x501, @Revision ID /0x1000                                                   |                      | e 199             |                          |                                |
|                         | 115340 C3W = 60 (adducts)5051045656552<br>115340 DFU protocol: 1.1                                                                                                    |                      |                   |                          |                                |
|                         | 115340/1806/0 1<br>115340/1904/e ID 10/0501                                                                                                    |                      |                   |                          |                                |
|                         | 115348 : Init Communication 115348 : Init Communication Success!                                                                                                    |                      |                   |                          |                                |
|                         | 113348 : Opening session with slot ID 1<br>113348 : Succeed to Open session with reader slot ID 1                                                                           |                      |                   |                          |                                |
|                         | 113348 : GetFirmwardehntfiler SuccessIFW ID : MPU_SSP\$00200A<br>113348 : GetCounter SuccessIFW ID : MPU_SSP\$00200A<br>113348 : GetCounter SuccessIFW ID : MPU_SSP\$00200A |                      |                   |                          |                                |
|                         | 1153/48 : Plugged Card current status is : OPERATIONAL_STATE<br>1153/48 : GetVention SuccessI Vention value is : 2                                                          |                      |                   |                          |                                |
|                         | 11:53:48 : GetType Success! Type value is : SSP<br>11:53:48 : Cloring session with reader dot 10 1                                                                          |                      |                   | Board                    | t information                  |
|                         | 115348 : Session closed with reader slot D 1                                                                                                    |                      |                   | Device<br>Type           | STM32MP13xx<br>MPU             |
|                         | 1153x46 : Liosing communication with h5M                                                                                                    |                      |                   | Device ID<br>Revision ID | 0x501                          |
| 0                       |                                                                                                    |                      |                   | Flash size               | <br>Contex-A7                  |
| $\langle \cdot \rangle$ |                                                                                                    |                      | 0% 🗵              | Bootloader Version       | n                              |

The UI is composed of five elements:

- 1. HSM section
- 2. Device section
- 3. Input license
- 4. SSP input binaries
- 5. Verify and Start SSP install

#### **HSM** section

This section allows the user to read HSM information when the smart card is detected in the slot selected by the user. With this tab it is also possible to get a license from HSM.

Press "Refresh" button to read and display the related information for the plugged HSM.

### **Device section**

This part allows to get the product ID of the connected device, needed to choose the correct personalization package to be provisioned in the HSM card by the STM32Trusted Package Creator.

If the device is not in a configuration adequate to get the chip certificate, it is mandatory to provide a tfa-ssp file in the "SSP inputs" section. STM32CubeProgrammer will then set the device in the correct state.

The current phase ID is displayed to highlight the device configuration.

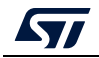

### Input license

The user must select the source of the license to be used in the SSP flow. Possible sources:

- From file: to select a binary file already generated by the HSM.
- From HSM: the SSP procedure extracts the license directly from the HSM.

## SSP input binaries

This part is needed to select the secure input files:

- SSP file: an encrypted SSP image generated by STM32Trusted Package Creator
- tfa-ssp: binary file with .bin or .stm32 extension

To generate a SSP image, launch directly the SSP generation window of STM32Trusted Package Creator tool by clicking on the TPC icon.

## Verify and Start SSP install

When the user clicks on "Start SSP" button, STM32CubeProgrammer verifies all mandatory inputs and starts the SSP procedure.

If the operation is successful, an informative popup is displayed, and the device is disconnected.

If an error occurs at any step, the operation stops the flow and displays an error.

### Notes

At the end of the flow STM32CubeProgrammer does not make any verification step for the OTP fused words.

If the mentioned tfa-ssp is not the adequate one, the SSP flow fails.

## 2.9.5 OBKey provisioning (STM32H573/STM32H563/STM32H562 only)

This is a security feature that allows to program OBKey content.

There are two possible cases of OBK provisioning for debug authentication:

- Provisioning with password: before launching it, set TZEN at "0xC3" (disabled), and product state at "0x17" (provisioning).
- Provisioning with certificate: before launching it, set TZEN at "0xB4" (enabled) and product state at "0x17" (provisioning).

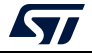

Figure 56. OBKey provisioning

| Autoritigianime                                                                                                    |                      |                    |                                                                                                    |                                                |
|----------------------------------------------------------------------------------------------------|----------------------|--------------------|----------------------------------------------------------------------------------------------------|------------------------------------------------|
| une                                                                                                    |                      |                    |                                                                                                    | fi 🕒 🎽 🛧 🗳                                     |
| Secure programming                                                                                                    |                      |                    |                                                                                                    | Connected                                      |
| RDP regression with password SFI/ SFI/ OBKey Provisioning Debug Authentication SSP                                                                                                    |                      |                    | ST-UNK                                                                                                   | <ul> <li>Disconnect</li> </ul>                 |
| CBKey file path                                                                                                    | name                 | value              |                                                                                                    | ST-LINK configuration                          |
| Select File Cs,Program Files,STMicroelectronics;STM32Cube/STM32CubeProgrammer_DA.password/binit, 💌 Browse                                                                                                    | Destination          | 0x0ffd0100         | Serial number<br>Port                                                                                    | 00004002C3756501620303 •                       |
| OBKey Provisioning Description                                                                                                    |                      |                    | Frequency (kHz)                                                                                          | 8000 -                                         |
|                                                                                                    | Size                 | 0x0000000          | Mode                                                                                                    | Hat plug                                       |
| The Os key like is lake to program Oskay content.                                                                                                    |                      |                    | Access port                                                                                              | 1 *                                            |
| -OBKey files are generated by STM32 Trusted Package Creator based on XML template. OBKey Provisioned acceptuly CMProgram OBKey Trusted Package Creator based on XML template.                                                                                                    | Do Encrypt           | 00000000           | Keset mode                                                                                               | Software reset                                 |
| ADBK file info: DA gessored binDA Default Config VienCrypto DA Config Ce                                                                                                    |                      |                    | Shared                                                                                                   | Disabled                                       |
| 1) Destination address: OBKey physical address.<br>2) Destination address: destey address. execution or not                                                                                                    |                      |                    | Debug in Low Pow                                                                                         | er mode                                        |
| 2) Obtain the mean and request output of the second second s                                                                                                    |                      |                    | External loader                                                                                          |                                                |
| Orbites for DA<br>Deprovisioning with passived is valid only when TZ-1.<br>CA provisioning with passived is valid only when TZ-6.                                                                                                    |                      | Start Provisionin  | Target voltage<br>Firmware versio                                                                        |                                                |
|                                                                                                    |                      | Start Provisionin  | Target voltage<br>Firmware versio                                                                        |                                                |
| Of Vote for QA<br>Dapprovidency with passed is valid only when TZ-1<br>DA providency with passed is valid only when TZ-0<br>Of the topology of the topology of topology of the topology of the topology of topology of topology          | iate Verbosity level | Start Provisionie  | Tanget voltage<br>Firmware versio                                                                        |                                                |
|                                                                                                    | iate Verbosity level | Start Provisionin  | Target voltage<br>Firmware versio                                                                        |                                                |
| Preview to AL     Approximate an odd only when T2=1.     DA proximate with certificate a valid only when T2=4.     DA proximate with presence of a valid only when T2=4.     So      So      Co      Live type     Live type     Do      Live type     Live type     Live type     Live type     Live type     Live type     Live type     Live type     Live type     Live type     Live type     Live type     Live type                                                                                                    | late Verbosity level | Start Provisioning | Target voltage<br>Firmware versio                                                                        |                                                |
| Broke top A.     Daproscomy with particular is wald only when T2-1.     Da proscomy with particular is wald only when T2-1.     Da prosco    | late Verbosity level | Start Provisional  | Target voltage<br>Firmware versio                                                                        |                                                |
|                                                                                                    | late Verbosity level | Start Provisional  | Target voltage<br>Firmware venic<br>3                                                                    |                                                |
| Per Venter IV D. D. Approximation with certificate is weld only when T2=1. D. D. Approximation with paramed is valid only when T2=1. D. Approximation with paramed is valid only when T2=1. D. D. D. D. D. D. D. D. D. D. D. D. D. D                                                                                                    | late Verbosity level | Start Provision    | Target voltage<br>firmmare venic<br>3<br>3                                                               |                                                |
|                                                                                                    | late Verbosity level | Start Provision    | Target voltage<br>Firmware venic<br>3<br>3                                                               |                                                |
| Pilete to L Deprocessing with certificate is weld only were T2-1. DE processing with personal is weld only were T2-1. DE processing with personal is weld on the personal is weld on the personal is weld on | late Verbosity level | Start Provision    | Tangé vélagé<br>Formare vénic<br>3                                                                       |                                                |
|                                                                                                    | iate Verbosity level | Start Provision    | Tangé vélagé<br>Tantasé vénik<br>3                                                                       | Taget Information                              |
|                                                                                                    | ate Verbosity level  | Start Drevisions   | Target voltage<br>Farmane winks                                                                          | Tagel information<br>noccors with the<br>state |
| Pieter tol.           Deprocineng with predicted is vaid only with TL-1.           Deprocineng with predicted is vaid only with TL-1.           Deprocineng with the the the the the the the the the t                                                                                                    | ate Verbosity level  | Start Provisional  | Board<br>Board<br>Board<br>Board<br>Board<br>Board<br>Board<br>Board<br>Board<br>Board<br>Board<br>Board | Target Information<br>Notices stress<br>Stress |
| Pierke tro A.<br>Dappenoom yuth entificate suid only uken T2-1.<br>Dappenoom yuth presend it wild only uken T2-1.<br>Dappenoom yuth presend it wild only uken T2-1.<br>Dappenoom yuth presend it wild only uken T2-1.           Coj                                                                                                    | late Verbosity level |                    | Bond<br>Bond<br>Bond<br>Bond<br>Bond<br>Bond<br>Bond<br>Bond                                             | Taget Information<br>NocIES State              |

OBKey file generation is managed by STM32 Trusted Package Creator. For more information, refer to UM2238.

### 2.9.6 Debug authentication (STM32H5 series only)

This feature allows regression or open debug when the target is provisioned.

To perform debug authentication the user must provide the needed credentials by following these steps:

- Discovery: this operation displays the info about the target. To make sure that provisioning is correctly performed, "Integrity status" field must be checked: it must indicate "0xEAEAEA" as value (displayed in the log). This operation cannot be launched while the target is connected.
- 2. Credentials input: beside discovery related data, debug authentication panel displays at this step a form including the necessary inputs:
  - a) TZEN = 0xC3 (disabled): the form includes only password file path. In this case, only full regression with password is available.
  - b) TZEN = 0xB4 (enabled): the form includes key and certificate path inputs. In this case, the user can select the possible permission.

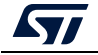

| STIMB2     | Sub-Programmer                                                                                                    |                   |                                         |           |                                   | - e<br>• •            |          |
|------------|----------------------------------------------------------------------------------------------------|-------------------|-----------------------------------------|-----------|-----------------------------------|-----------------------|----------|
|            | Secure programming                                                                                                    |                   |                                         |           |                                   | Not co                | onnected |
|            | RDP regression with password SFV SFIx OBKey Provisioning Debug Authentication SSP                                              |                   |                                         |           | ST-UNK                            | • Connec              | rt       |
| <u> </u>   | Password File Path                                                                                                    |                   | Discover                                |           |                                   | ST-UNK configuration  |          |
|            | Select File C1/Program Files/STMicroelectronics/STM32Cube/STM32CubeProgrammer_DA_password/bin/t 💌 Browse Full Regression       | name              | value                                   |           | Serial number                     | 000A002C3756501620303 | - 0      |
| OB         |                                                                                                    | Locking Mechanism | Password                                |           | Port<br>Fragmency (kHz)           | SWD                   | *        |
| CPU        |                                                                                                    | Soc ID            | 0x00000000 0x00000000 0x00000000 0x0000 | 00000     | Mode                              | Hot plug              | *        |
| 믐          |                                                                                                    | Life Code         | CT LIFECUCIE PROVINCIANING              |           | Access port                       | 1                     | *        |
| SMA        |                                                                                                    | che Cycle         | ST_DPECTCLE_PROVISIONING                |           | Reset mode                        | Software reset        | *        |
| 1          |                                                                                                    | Device ID         | 0x484                                   |           | Speed                             | Reliable              | *        |
|            |                                                                                                    |                   |                                         |           | Shared<br>Detroio Iour Power      | Disabled              | · 0      |
|            |                                                                                                    | Sti               | ep 1: Path selection.                   |           | External loader<br>Target voltage | 3.29 V 🛌              |          |
|            |                                                                                                    | st                | ep 2: Execution.                        |           | Firmware version                  | V3J8M3                |          |
|            |                                                                                                    | $\bigcirc$        |                                         |           |                                   |                       |          |
|            |                                                                                                    |                   |                                         |           |                                   |                       |          |
|            |                                                                                                    |                   |                                         |           |                                   |                       |          |
|            |                                                                                                    |                   |                                         |           |                                   |                       |          |
|            |                                                                                                    |                   |                                         |           |                                   |                       |          |
|            | This interface supports only STM32H9                                                                                           |                   |                                         |           |                                   |                       |          |
|            |                                                                                                    | Live Up           | fate Verbosity level 💌 1 💮 2 🦷          | 3         |                                   |                       |          |
|            | 0907:57 : open_comms : 442 : open : De-asserting target reset                                                                  |                   | ^                                       |           |                                   |                       |          |
|            | 09/07:57 : open_comms : 488 : open : Communication with the target established successfully<br>09/07:57 : discovery: target ID |                   |                                         | Š.        |                                   |                       |          |
|            | 09/07:57 : discovery: SoC (D                                                                                                   |                   |                                         |           |                                   |                       |          |
|            | 090757 : discovery: Vendor IDSTMicroelectronics<br>090757 : discovery: PSA lifecycleST_LIFECYCLE_PROVISIONING                  |                   |                                         |           |                                   |                       |          |
|            | 09/07:57 : discovery: PSA auth version1.0<br>09/07:57 : discovery: ST HDPL1 status                                             |                   |                                         |           |                                   |                       |          |
|            | 090757 : discovery: ST HDPL2 status                                                                                            |                   |                                         |           |                                   | Target information    |          |
|            | 090757 : discovery: Token Formats                                                                                              |                   |                                         |           | Device                            |                       | 1        |
| $\bigcirc$ | 090757 : discovery, cryptosystems                                                                                              |                   |                                         |           | Device ID<br>Revision ID          |                       | -        |
| 0          |                                                                                                    |                   | v                                       |           | Flash size<br>CPU                 |                       | 1        |
| Ŷ          |                                                                                                    |                   | 0%                                      | $\otimes$ | Bootloader Versio                 |                       |          |

Figure 57. Debug authentication with password

Figure 58. Debug authentication with certificate

| eProgrammer                               |                                 |                 |                   | a a a a a a a a a a a a a a a a a a a    |
|-------------------------------------------|---------------------------------|-----------------|-------------------|------------------------------------------|
| ure programming                           |                                 |                 |                   | 4                                        |
| P regression with password SFI/ SFix OB   | Cey Provisioning Debug Authenti | ion SSP         |                   |                                          |
| y File Path                               |                                 |                 |                   | Discover                                 |
|                                           |                                 |                 | name              | value                                    |
| C:\Cuberrg(V2.13.0\bin\DA_Detault_        | Lonng(key_s_iear.pem            | Browse          | Locking Mechanism | Certificate                              |
| rtificate File Path                       |                                 |                 | Soc ID            | 0xFFFFFFFF 0xFFFFFFF 0xFFFFFFFF 0x000000 |
| ect File C\CubePrmv2.13.0\bimDA_Default ( | Config\cert leaf chain.b64      | Browse Continue |                   |                                          |
|                                           |                                 |                 | Life Cycle        | ST_LIFECYCLE_PROVISIONING                |
| missions                                  |                                 |                 | Device ID         | 0x484                                    |
| Permission                                | Select                          |                 |                   |                                          |
| Ion-Secure Intrusive Debug (Level1)       |                                 |                 |                   | ep 1: Path selection.                    |
| Non-Secure Intrusive Debug (Level2)       |                                 |                 |                   |                                          |
| Non-Secure Intrusive Debug (Level2)       |                                 |                 | ¥*                | ep 2: Permission selection               |
| ton secure minume bebug (cereis)          |                                 |                 | 0 20              | ep 3: Execution.                         |
| Secure Intrusive Debug (Level1)           | •                               |                 |                   |                                          |
| Secure Intrusive Debug (Level2)           |                                 |                 |                   |                                          |
| Secure Intrusive Debug (Level3)           | •                               |                 |                   |                                          |
| Partial Regression                        |                                 |                 |                   |                                          |
| Full Regression                           |                                 | Evenide         |                   |                                          |
| This interface supports only STM32H51     |                                 |                 |                   |                                          |
| 19:36 : discovery: PSA auth version       |                                 |                 | Live up           | date verbosity level • 1 • 2             |
| 1936 discovery ST HOPL 1 atus             | 6 5HA256<br>Tabadada            |                 |                   |                                          |
|                                           |                                 |                 |                   |                                          |

Note:

For STM32H503, only a full regression with password is available.

# 2.10 STM32CubeProgrammer Script Manager platform for MCUs

# 2.10.1 Introduction for the usage scenarios of Script Manager

The Script Manager platform allows to automate STM32CubeProgrammer CLI commands and adds macros to manipulate data read from STM32 MCU.

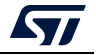

# 2.10.2 Script Manager usage

Create a file with a prg extension, then start writing the command line interface (CLI) supported by all STM32 MCUs and the specific script macros. Once you have finished filling the script, connect the STM32 board and start execution with the *-script* command in CLI mode.

Usage example: STM32\_Programmer\_CLI -script myScript.prg

The Script Manager can apply mathematical and logical operations (see *Table 1*).

| Mathematical                          | Logical                     |
|---------------------------------------|-----------------------------|
| – + (addition)                        | – && (logical AND)          |
| <ul> <li>– - (subtraction)</li> </ul> | –    (logical OR)           |
| – * (multiplication)                  | – & (bitwise AND)           |
| – / (division)                        | –   (bitwise OR)            |
|                                       | – ^ (XOR)                   |
|                                       | < >> (left and right shift) |

Table 1. Operations supported by Script Manager

Using command line interface (CLI): in this script we can use all CLI supported by STM32 MCUs (see *Section 3*).

Using specific Script Manager macros, to analyze, display and modify data, each macro starts with #. Supported macros are described below.

#Write macro:

```
#Write32(Address,data)
#Write16(Address,data)
#Write8(Address,data)
#WriteX(Address,#var)
```

(where X is 8/16/32)

Description: Downloads the specified (32/16/8-bit) data into flash memory starting from a specified address.

#Read macro:

#Read(Address)
#variable=#Read(Address)

Description: Reads 32-bit data memory from a specified address or reads 32-bit data memory from a specified address, and puts it in the used variable.

```
#Display macro:
```

```
#Display("message")
#Display(#errorLevel)
#Display(#variable)
```

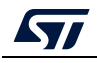

UM2237 Rev 21

Description: Displays any message, data, error level and the content of variables already used in the script.

#Delay macro:

#### #Delay(Time)

Description: Allows user to put the system in standby for a period in (ms).

Calculate macro:

```
#variable=[var1] op [var2]
```

#### #variable=var1 shift (number of bits to shifted)

Description: Calculates with mathematical and logical operations in script manager.

Disconnection command

--scriptdisconnect

Description: Allows user to disconnect the device and reconnect to another port in the same script.

Note:

Comments in the Script Manager can be added by using "//", as shown in the examples.

Script Manager example 1 (CLI and Script macro), see Figure 59

```
-c port=swd
-e 0 1
#Write32(0x08000000,0xAAAABBBB)
#var0=#Read(0x08000000)
#Display(#var0)
Script Manager example 2, see Figure 60
-c port=swd
#Write32(0x08000000,0xAAAABBBB)
--scriptdisconnect
#Delay(5000)
-c port=COM17
#Write16(0x08000004,0xCCCC)
```

```
Script Manager example 3
-c port=swd
#Display ("Hello World!")
-e 0 1
#Write32(0x08000000,0xAAAABBBB)
#Read(0x08000000)
-r32 0x08000000 0x50
#var0=#Read(0x08000000)
#Display(#errorLevel)
```

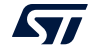

```
#Display(#var0)
#Write32(0x08000004,#var0)
#Delay(3000)
#Write16(0x08000008,0xCCCC)
#Read(0x08000004)
#Display(#errorLevel)
#var1=#Read(0x08000008)
#Display(#var1)
#Write8(0x08000010,0xDD)
#Delay(5000)
#var2=#Read(0x08000010)
#Display(#var2)
#var3=(((0xbb*1)+(1-1))/1)
#Display(#var3)
#Write8(0x08000014,#var3)
#var4=((0xbb & 0xaa) | 0xbb )
#Display(#var4)
#var5=((0xbb && 0xaa) || 0xbb )
#Display(#var5)
#var6=(0xbb >>1)
#Display(#var6)
-e 0 1
-w32 0x08000000 0xAAAAAAA
-r32 0x08000000 0x50
```

| === Script Manager BEGIN ===                                                                                                    |
|----------------------------------------------------------------------------------------------------|
| Operation [1]: -c port=swd                                                                                                    |
| ST-LINK SN : 0668FF565251887067053951<br>ST-LINK FW : V2J33M25<br>Board : NUCLEO-F429ZI<br>Voltage : 3.27V<br>SWD freq : 4000 KHz<br>Connect mode: Normal<br>Reset mode : Software reset<br>Device ID : 0x419<br>Revision ID : Rev 3<br>Device name : STM32F42xxx/F43xxx<br>Flash size : 2 MBytes<br>Device type : MCU<br>Device CPU : Cortex-M4<br>BL Version : |
| Operation [2]: -e 0 1                                                                                                    |
| Erase sector(s)                                                                                                    |
| Existing specified sectors are erased successfully<br>Protected sectors are not erased                                                                                                    |
| Operation [3]: #Write32(0x08000000,0xAAAABBBB)                                                                                                    |
| DOWNLOADING<br>Size : 4 Bytes<br>Address : 0x08000000                                                                                                    |
| Data downloaded successfully                                                                                                    |
| Operation [4]: #var0=#Read(0x08000000)                                                                                                    |
| UPLOADING<br>Size : 4 Bytes<br>Address : 0x8000000<br>Read progress:                                                                                                    |
| Data read successfully<br>Time elapsed during the read operation is: 00:00:00.001                                                                                                    |
| Operation [5]: #Display(#var0)                                                                                                    |
| #var0 = 0xAAAABBBB<br>Device is disconnected                                                                                                    |
| Script Manager END                                                                                                    |

Figure 59. Output of Script Manager example 1

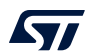

Figure 60. Output of Script Manager example 2

```
Script Manager BEGIN
ST-LINK SN : 0668FF565251887067053951
ST LINK FW : V2J33M25
Board : NUCLEO-F429ZI
Voltage
                   : 3.27V
                   : 4000 KHz
SWD freq
Connect mode: Normal
Connect mode: Normal
Reset mode : Software reset
Device ID : 0x419
Revision ID : Rev 3
Device name : STM32F42xxx/F43xxx
Flash size : 2 MBytes
Device type : MCU
Device CPU : Cortex-M4
BL Version : --
 operation [2]: #Write32(0x08000000,0xAAAABBBB)
DOWNLOADING ...
Size : 4 Bytes
: 0x08000000
Erasing internal memory sector 0
Data downloaded successfully
The system go to sleep for 5000 ms.
Port configuration: parity = even, baudrate = 115200, data-bit = 8,
stop-bit = 1.0, flow-control = off
Timeout error occured while waiting for acknowledgement.
 Activating device: OK
Board
Chip ID: 0x419
Chip ID: 0x419
BootLoader protocol version: 3.1
Device name : STM32F42xxx/F43xxx
Flash size : 2 MBytes (default)
Device type : MCU
Revision ID : --
Device CPU : Cortex-M4
 Operation [5]: #Write16(0x08000004,0xCCCC)
DOWNLOADING ...
                : 2 Bytes
: 0x08000004
   Size
   Address
Erasing internal memory sector 0
                                                                                   Data downloaded successfully
  evice is disconnected
```

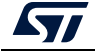

## 2.10.3 Loops and conditional statements

The Script Manager supports three macros for looping and conditional statements:

```
#Start
                           #Start
                                                       #Start
While (***)
                           for (***)
                                                       if (***)
                           {
£
                                                       {
Command Line or macros
                            Command Line or macros
                                                        Command Line or macros
}
                           }
                                                       }
#End
                           #End
                                                       else
                                                       {
                                                        Command Line or macros
                                                       }
                                                       #End
```

To use the conditional statements (if, else) and the loopings (While, for), begin with **#Start**, and finish with **#End**.

#### If-else condition example

```
-c port=swd
-e 0
#x=#Read(0x08000000)
#Start
if (#x > 0x1000)
{
  #Display("Condition 1")
  #Display(#x)
  #Write32(0x08000000,0x1123)
}
else
{
  #Display("Condition 2")
  #Display(#x)
  #Write32(0x08000008,0x1124)
}
#End
For loop
-c port=swd
#ADD=0x08000004
#x=#Read(0x0800004)
```

```
#Start
#Display(#x)
```

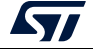

```
{
   #x=#Read(#ADD)
   #Display(#x)
}
#End
While loop (example 1)
-c port=swd
-e 0
#Write32(0x08000008,0xCCCCCCC)
#ADD=0x08000000
#x=#Read(#ADD)
#Start
while(#x!=0xCCCCCCCC)
{
    #Display(#x)
    #ADD=([#ADD]+(4))
    #x=#Read(#ADD)
}
#End
While loop (example 2)
-c port=swd
-e 0
#Write32(0x08000000,0xAAAAAAA,0xBBBBBBBB,0xCCCCCCC,0xDDDDDDDD)
#ADD=0x08000000
#x=#Read(#ADD)
#Display(#x)
#Start
while(#x!=0xDDDDDDDD)
{
    #Display(#x)
    #ADD=([#ADD]+(4))
    #x=#Read(#ADD)
}
#End
```

for(#ADD=0x08000000;#ADD<0x0800000C;#ADD=#ADD+4)</pre>

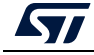

# 2.11 DFU IAP/USBx with custom PID and VID

STM32CubeProgrammer DFU IAP/USBx supports not only ST product IDs while connecting via DFU IAP.

Before starting the DFU connection using a new product ID, sign your USB driver (for more info visit http://woshub.com).

When USB connection with a new product ID is chosen and the boot is from flash memory, STM32CubeProgrammer detects the IAP/USBx like DFU bootloader and after connection an IAP message appears in the log panel.

To connect via the new USB DFU follow this sequence:

- 1. Modify the default product ID
- 2. Modify the default vendor ID
- 3. Click on refresh button then on the connect button

Note: If user does not enter a PID or VID value STM32CubeProgrammer takes the default PID and VID of ST products (PID = 0xDF11, VID = 0x0483).

*Figure 61* shows the steps to connect via the new USB DFU panel, and *Figure 62* the main window of STM32CubeProgrammer after connection.

| Prg STM3                                                                                                    | 2CubeProgrammer                                                                                                    |                                        | —                 |              |
|----------------------------------------------------------------------------------------------------|----------------------------------------------------------------------------------------------------|----------------------------------------|-------------------|--------------|
| STM32<br>CubeP                                                                                                    | rogrammer                                                                                                    | 🦻 🗗 🕒                                  | 9                 | : 57         |
|                                                                                                    | Option bytes                                                                                                    |                                        | 🛑 N               | ot connected |
|                                                                                                    | Read Out Protection                                                                                                    | USB                                    | •                 | Connect      |
|                                                                                                    | PCROP Protection     BOR Level                                                                                                    |                                        | JSB configuration |              |
| <b>*</b>                                                                                                    | User Configuration                                                                                                    | Port                                   | USB1              | - 0          |
| OB                                                                                                    | Write Protection                                                                                                    | Serial number<br>PID                   | 0xA38F            | 306934663235 |
| СРИ                                                                                                    |                                                                                                    | VID                                    | 0x0483            | 2            |
| swv                                                                                                    |                                                                                                    | Read Unprotect                         | MCU)              |              |
|                                                                                                    |                                                                                                    |                                        |                   |              |
|                                                                                                    | Apply Read                                                                                                    |                                        |                   |              |
|                                                                                                    | Log Verbosity level   1 2 3                                                                                                    |                                        |                   |              |
|                                                                                                    | 1715471;SN : 306934663235<br>1715471;RV version : 0.011a<br>171547:IAP<br>1715484:UP(JADING                                                                                                    |                                        | larget informatio | 'n           |
|                                                                                                    | 171548: Stee : 1024 Bytes 171548: Addres: 058000000 171548: Addres: 058000000 171548: Addres: 058000000 171548: Addres: 058000000 171548: Addres: 058000000 171548: Addres: 058000000 171548: Addres: 058000000 171548: Addres: 058000000 171548: Addres: 058000000 171548: Addres: 058000000 171548: Addres: 058000000 171548: Addres: 058000000 171548: Addres: 058000000 171548: Addres: 058000000 171548: Addres: 05800000 171548: Addres: 05800000 171548: Addres: 05800000 171548: Addres: 05800000 171548: Addres: 058000000 171548: Addres: 05800000 171548: Addres: 05800000 171548: Addres: 05800000 171548: Addres: 05800000 171548: Addres: 05800000 171548: Addres: 05800000 171548: Addres: 05800000 171548: Addres: 05800000 171548: Addres: 05800000 171548: Addres: 058000000 171548: Addres: 058000000 171548: Addres: 05800000000000000000000000000000000000 | Board<br>Device<br>Type                |                   | -            |
| $\textcircled{\begin{tabular}{ c c c c } \hline \hline \hline \hline \hline \hline \hline \hline \hline \hline \hline \hline \hline \hline \hline \hline \hline \hline \hline$ | 171548 : Time elapsed during the read operation is: 00:00:00:004<br>171551 : Disconnected from device.                                                                                                    | Device ID<br>Revision ID<br>Flash size |                   | -            |
| (?)                                                                                                    | 100% 🛞                                                                                                    | CPU                                    |                   | -            |

#### Figure 61. Connect via USB DFU panel

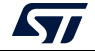

|               |                                                                                           |                                               | •                    |            |          |                 |            |                   |                   |              |
|---------------|-------------------------------------------------------------------------------------------|-----------------------------------------------|----------------------|------------|----------|-----------------|------------|-------------------|-------------------|--------------|
| STM           | 132CubeProgrammer                                                                         |                                               |                      |            |          |                 |            |                   | -                 | ЦХ           |
| STM32<br>Cube | Programmer                                                                                |                                               |                      |            |          |                 |            | 🖻 🖪 🕒             | ⊻ ⊁               | : 57         |
|               | Memory & File                                                                             | edition                                       |                      |            |          |                 |            |                   | <u> </u>          | onnected     |
|               | Device memory                                                                             | Open file +                                   |                      |            |          |                 |            | USB               | Ŧ                 | Disconnect   |
|               | Address 0x80000                                                                           | 000 💌 Size                                    | 0x400                | Data width | 32-bit 👻 | ind Data 0x     | Read 🔹     | U                 | SB configuration  |              |
|               | Address                                                                                   | 0                                             | 4                    | 8          | С        | ASCII           |            | Port              | USB1              | - C          |
|               | 0x0800000                                                                                 | 20000FE0                                      | 08004D4D             | 08004CE9   | 08004CEB | à MMéLëL        | â          | Serial number     |                   | 306934663235 |
|               | 0x08000010                                                                                | 08004CED                                      | 08004CEF             | 08004CF1   | 00000000 | íLïLñL          |            | PID               | 0xA38F            |              |
| CDU           | 0x08000020                                                                                | 00000000                                      | 00000000             | 00000000   | 08004CF3 | óL              |            | VID               |                   | _            |
| CPU           | 0x08000030                                                                                | 08004CF5                                      | 00000000             | 08004CF7   | 08004CF9 | õL÷LùL          |            | 110               | 0x0483            |              |
| SWV           | 0x08000040                                                                                | 08004D69                                      | 08004D6D             | 08004D71   | 08004D75 | iMmMqMuM        |            | Read Unprotect (I | VCU)              |              |
| Jane          | 0x08000050                                                                                | 08004D79                                      | 08004D7D             | 08004D81   | 08004D85 | уМ}МММ          |            |                   |                   |              |
|               | 0x08000060                                                                                | 08004D89                                      | 08004D8D             | 08004D91   | 08004D95 | .MMM            |            |                   |                   |              |
|               | 0x08000070                                                                                | 08004D99                                      | 08004D9D             | 08004DA1   | 08004DA5 | .M,M;M¥M        |            |                   |                   |              |
|               | 0x08000080                                                                                | 08004DA9                                      | 08004DAD             | 08004DB1   | 08004DB5 | GMΜ±ΜμΜ         |            |                   |                   |              |
|               | 0x08000090                                                                                | 08004DB9                                      | 08004DBD             | 08004DC1   | 08004DC5 | ¹М½МА́МА́М      |            |                   |                   |              |
|               | 0x080000A0                                                                                | 08004DC9                                      | 08004DCD             | 08004DD1   | 08004DD5 | ÉMÍMÑMŐM        | ~          |                   |                   |              |
|               | Log                                                                                       |                                               |                      |            |          | Verbosity level | 1 2 3      |                   |                   |              |
|               | 17:16:36 : Manuf. 10<br>17:16:36 : Product ID<br>17:16:36 : SN :<br>17:16:36 : FW version | : DFU in FS Mode<br>306934663235<br>1: 0x011a |                      |            |          |                 | ^ <b>4</b> |                   |                   |              |
|               | 17:16:36 : IAP                                                                            |                                               |                      |            |          |                 |            | T                 | arget information | <u>ו</u>     |
| A             | 17:16:37 : OPLOADIN<br>17:16:37 : Size                                                    | : 1024 Bytes                                  |                      |            |          |                 |            | Board             |                   | -            |
|               | 17:16:37 : Address                                                                        | : 0x8000000                                   |                      |            |          |                 |            | Type              |                   | -            |
|               | 17:16:37 : Read prog<br>17:16:37 : Data read :                                            | ress:<br>successfully                         |                      |            |          |                 |            | Device ID         |                   | -            |
|               | 17:16:37 : Time elaps                                                                     | ed during the read op                         | peration is: 00:00:0 | 00.004     |          |                 |            | Revision ID       |                   | -            |
| 0             | L                                                                                         |                                               |                      |            |          |                 | ~          | Flash size        |                   | -            |
| $\odot$       |                                                                                           |                                               |                      |            |          |                 | 100% 🗙     | CPU               |                   | -            |

Figure 62. Main window after the connection

Note: For CLI mode check the Section 3.2.1: Connect command.

# 2.12 SigFox<sup>™</sup> credentials

As soon as an STM32WL device is connected, the window shown in Figure 63 is displayed.

This window displays the chip certificate, having the size of 136 bytes. The user can save it in binary file and copy the data to the clipboard.

After extracting the chip certificate, a back-end web-service verifies the data and returns two SigFox credentials: binary and header files.

#### Case 1: Binary-Raw

Use the binary file returned by the back-end web-service. The size of this file must be equal to 48 bytes, it is written at the default address 0x0803E500.

#### Case 2: Binary KMS

Use the header file returned by the back-end web-service. It is written at the default address 0x0803E500.

Note: To access ST SigFox server using STM32CubeProgrammer, user must click on "Open Sigfox page". A web page opens, the user must manually copy the certificate and then generate the SigFox credentials (binary and header files).

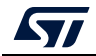

#### Figure 63. SigFox credentials

| Pro STM           | 132CubeProgramme                                          | r                                                                                                    |                          | - 🗆 X                          |
|-------------------|-----------------------------------------------------------|----------------------------------------------------------------------------------------------------|--------------------------|--------------------------------|
| STM32<br>Cube     | <b>Programmer</b>                                         | 6                                                                                                    | 🦻 🖪 🕒                    | 💆 🔀 🟹                          |
|                   | SigFox Crede                                              | ntials                                                                                                    |                          | Connected                      |
|                   | Chip certificate                                          |                                                                                                    | ST-LINK                  | <ul> <li>Disconnect</li> </ul> |
|                   | 34 39 37 30 31 30<br>1D 82 F4 8A 9A 1<br>D0 4D C3 4A E9 D | 30 35 07 D7 60 65 98 2A FE 36 29 CA 59 F3 D5 29 98 99 F7 A3 4E C0 8B 15 5F D1<br>2D D3 C9 2A 9A 02 C0 98 D8 10 FC 2D 28 D9 C9 77 8C 4C BA 38 5B 15 E5 D8 D8 DB<br>12 46 BA 8C 57 E1 AF4 24 1D DB E3 14 B8 74 8B 14 74 A8 D6 38 B6 74 4E 5A 1 | ST                       | -LINK configuration            |
|                   | 63 CA 76 6B DB A<br>8C DC 8D 13 97 1                      | 3 80 CF E0 61 F3 01 07 05 DD 6C 74 F6 29 23 17 8F 8D E7 C5 C8 3A 5C 0E 58 58 A3<br>AB 52                                                                                                    | Serial number            | 50FF6E06726557 👻 💋             |
| OB                |                                                           |                                                                                                    | Port                     | SWD                            |
| <u> </u>          |                                                           |                                                                                                    | Frequency (kHz)          | 4000 -                         |
| CPU               |                                                           | Save chip certificate Copy chip certificate                                                                                                    | Mode                     | Hot plug 👻                     |
| swv               |                                                           |                                                                                                    | Access port              | 0 -                            |
| ≓                 | SigFox credentia                                          | l provisioning                                                                                                    | Reset mode               | Hardware reset 🔹               |
| X                 | Configuration                                             | Binary-Raw  Address 0x0803F800                                                                                                    | Shared                   | Disabled 👻 👔                   |
| REG               | Binary file                                               | Select binary file                                                                                                    | External loader          | -                              |
| BETA              | Header file                                               | Select header file                                                                                                    | Target voltage           | 3.24 V                         |
|                   |                                                           | Write data                                                                                                    | THINWALE VEISION         | Firmware upgrade               |
|                   | Log                                                       | Verberity Javel 0 1 0 2 3                                                                                                    |                          |                                |
|                   | Log                                                       |                                                                                                    |                          |                                |
|                   |                                                           |                                                                                                    |                          |                                |
|                   |                                                           |                                                                                                    | 1                        | arget information              |
|                   |                                                           |                                                                                                    | Board<br>Device          | <br>STM32WLxx                  |
|                   |                                                           |                                                                                                    | Туре                     | мси                            |
| $( \mathscr{O} )$ |                                                           |                                                                                                    | Device ID<br>Revision ID | 0x497<br>Rev 1.1               |
| 6                 |                                                           |                                                                                                    | Flash size               | 256 KB                         |
| $\bigcirc$        |                                                           | 100% 🛞                                                                                                    | CPU                      | Cortex-M4                      |

# 2.13 Register Viewer

STM32CubeProgrammer supports the Register Viewer feature (see *Figure 64*), allowing the user to visualize all the MCU and core registers in real time while running the application. It also allows the modification of MCU registers values or saving them into a log file.

| Figure | 64. Registe | r Viewer window |  |
|--------|-------------|-----------------|--|
|        |             |                 |  |

| 700 STM32                  | CubeProgrammer                                                                               |             |           |                             | – 🗆 ×                          |
|----------------------------|----------------------------------------------------------------------------------------------|-------------|-----------|-----------------------------|--------------------------------|
| STM32<br>CubeF             | rogrammer                                                                                    |             |           | <b>1</b>                    | F 🕒 🔰 🔆 🖅                      |
|                            | Registers - BETA                                                                             |             |           |                             | Connected                      |
|                            | Device : STM32L152                                                                           | n: Peripher | Control   | Save to file                | ST-LINK                        |
| I.                         | Name                                                                                         | Value       | Access    | Address                     | ST-LINK configuration          |
|                            | ACTLR                                                                                        | 0x00000000  | ReadWrite | © 0xE000E008                | Serial number 0667FF3 👻 💋      |
| OB                         | ► ICSR                                                                                       | 0x00000000  | ReadWrite | © 0xE000ED04                | Port                           |
|                            | ► VTOR                                                                                       | 0x1FF00000  | ReadWrite | @ 0xE000ED08                | SWD                            |
| CPU                        | DEMCR                                                                                        | 0x00000000  | ReadOnly  | © 0xE000EDFC                | Frequency (kHz) 4000           |
| ☱                          | AIRCR                                                                                        | 0xFA050000  | ReadWrite | @ 0xE000ED0C                | Mode Not plug                  |
| swv                        | ▶ SCR                                                                                        | 0x00000000  | ReadWrite | @ 0xE000ED10                | morphog                        |
|                            | ► CCR                                                                                        | 0x00000200  | ReadWrite | @ 0xE000ED14                | Access port                    |
| REG                        | SHPR1                                                                                        | 0x00000000  | ReadWrite | @ 0xE000ED18                | Reset mode Software reset      |
|                            | SHPR2                                                                                        | 0x0000000   | ReadWrite | @ 0xE000ED1C ~              |                                |
|                            |                                                                                              |             | Apply     | Read 🕕 CPU: RUNNING Reset 💌 | Shared Disabled                |
|                            | Log                                                                                          |             |           | Verbosity level 💿 1 💿 2 💿 3 | Target voltage 3.27 V          |
|                            | 14:43:49 : Reset mode : Software reset                                                       |             |           | ^ 🛃                         | Firmware version V2J30M19      |
|                            | 14:43:49 : Device ID : 0x437<br>14:43:49 : Revision ID : Rev Z                               |             |           |                             | Firmware upgrade               |
|                            | 14:43:49 : UPLOADING OPTION BYTES DATA                                                       |             |           |                             |                                |
|                            | 14:43:49 : Address : 0x40023c1c                                                              |             |           |                             |                                |
|                            | 14:43:49 : Size : 136 Bytes<br>14:43:49 : Bank : 0x01                                        |             |           |                             |                                |
|                            | 14:43:49 : Address : 0x1ff80000                                                              |             |           |                             | Town of information            |
| <u> </u>                   | 14:43:49 : Size : 136 Bytes<br>14:43:49 : UPLOADING                                          |             |           |                             | Point NUCLEO L152PE            |
|                            | 14:43:49 : Size : 1024 Bytes                                                                 |             |           |                             | Device STM32L15xxE/STM32L162xE |
| -                          | 14:43:49 : Address : 0x8000000<br>14:43:49 : Read progress:                                  |             |           |                             | Type MCU                       |
| $( \mathbf{\mathscr{O}} )$ | 14:43:49 : Data read successfully<br>14:42:49 : Time elanced during the read operation in 00 | 0000.005    |           |                             | Device ID 0x437                |
|                            | the read operation is: ou                                                                    |             |           |                             | Revision ID Rev Z              |
| (?)                        |                                                                                              |             |           |                             | CPU Cortex-M3                  |
|                            |                                                                                              |             |           | 100% 🛞                      |                                |

Note: The register viewer is available only through SWD/JTAG interfaces.

Register Viewer has as input a list of files containing the data describing the mapping of the core and STM32 registers ("svd" files).

# 2.14 Hard Fault analyzer

# 2.14.1 Description

The STM32CubeProgrammer Fault analyzer feature interprets information extracted from the Cortex-M based device to identify the reasons that caused a fault.

This information is visualized in the Fault analyzer window in GUI mode or in CLI mode. It helps to identify system faults occurring when the CPU is driven into a fault condition by the application software.

Possible detected fault exceptions:

- Hard Fault: default exception, can be triggered by an error during exception processing by Bus Fault, Memory Management Fault, or Usage Fault if their handler cannot be executed.
- Memory Management Fault: detects memory access violations to regions defined in the memory management unit (MPU), such as code execution from a memory region with read/write access only.
- Bus Fault: detects memory access errors on instruction fetch, data read/write, interrupt vector fetch, and register stacking (save/restore) on interrupt (entry/exit).
- Usage Fault: detects execution of undefined instructions, unaligned memory access for load/store multiple. When enabled, divide-by-zero and other unaligned memory accesses are detected.
- Secure Fault: provides information about security related faults for Cortex-M33 based devices.
- Note: Fault analyzer is available only for ST-LINK interfaces.

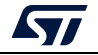

As shown in *Figure 65*, the Fault Analyzer window has five main sections.

- <complex-block><complex-block>
- Figure 65. Fault Analyzer window

- 1. Hard Faults details: indicates the type of occurred fault, locates the instruction and the called function addresses.
- 2. Bus Faults details: shows the status of bus errors resulting from instruction fetches and data accesses and indicates memory access faults detected during a bus operation. An address should be displayed on the BFAR text field.
- 3. Usage Faults details: contains the status for some instruction execution faults, and for data access.
- 4. Memory Management Faults details: indicates a memory access violation detected by the MPU. If this fault was triggered by a faulty address, access is displayed on the MMFAR text field.
- 5. CPU capture during exception: shows the CPU state when an exception was generated to have an overview for CPU registers and some helpful information.
  - c) NVIC position: indicates the number of the interrupt imposing the error, if it is "-" the interrupt/exception vector has no specific position.
  - d) Execution mode: indicates the operation mode Handler/Thread.
  - e) Stack memory region: indicates the used stack memory during the fault, Main or Process stack.

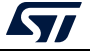

# 2.14.2 Example

Develop a simple application that generates a usage fault, set an instruction making a divide by zero (a non-permitted operation) in the main program function.

int a = 4, b = 0, c = 0;

c = a / b;

Open the Fault Analyzer window, press the "Start Analysis" button to start the fault detection algorithm, the reason of the error is displayed.

In this example, it displays "Hard Fault Detected", and the label "divide by zero (DIVBYZERO)" is highlighted with additional informations:

- Faulty instruction address: 0x8000FF0
- Faulty called function address: 0x8000D40, indicates the address calling the faulty instruction
- NVIC position: 0, window watchdog interrupt
- Execution mode: handler
- Stack memory region: main stack

#### Figure 66. Fault analyzer GUI view when Hard Fault is detected

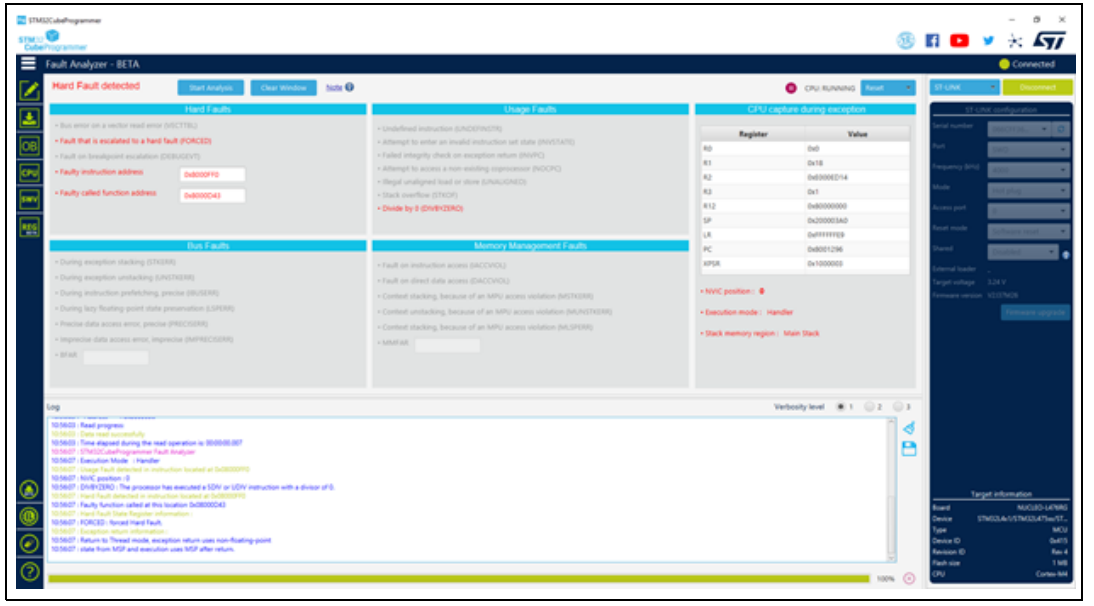

## 2.14.3 Fault analyzer note

Fault analyzer can be unable to detect untracked faults not enabled by software.

The configuration and control register (CCR) controls the behavior of the Usage Fault for divide by-zero and unaligned memory accesses, and it is used mainly to control customizable fault exceptions.

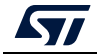

| 31 |          | 10 | 9        | 8         | 7 | 6       | 5 | 4         | 3           | 2        | 1            | 0              |
|----|----------|----|----------|-----------|---|---------|---|-----------|-------------|----------|--------------|----------------|
|    | Reserved |    | STKALIGN | BFHFNMIGN | F | Reserve | d | DIV_0_TRP | UNALIGN_TRP | Reserved | USERSETMPEND | NONBASETHRDENA |

Figure 67. CCR bits

The following bits of the CCR control the behavior of the Usage Fault:

- DIV\_0\_TRP: Enable Usage Fault when the processor executes an SDIV or UDIV instruction with a 0 divider.
  - 0 = do not trap divide by 0; a divide by 0 returns a quotient of 0.
  - 1 = trap divide by 0.
- UNALIGN\_TRP: enable usage fault when a memory access to unaligned addresses is performed.
  - 0 = do not trap unaligned half-word and word accesses
  - 1 = trap unaligned half-word and word accesses; an unaligned access generates a usage fault.

Note that unaligned accesses with LDM, STM, LDRD, and STRD instructions always generate a usage fault, even when UNALIGN\_TRP is set to 0.

STM32CubeProgrammer enables the required bits at the analysis startup, if no fault is detected an informative popup is displayed to indicate that you must reproduce the scenario and restart the analysis.

# 2.14.4 Secure Fault analyzer for Cortex-M33

STM32CubeProgrammer provides information about security related faults for Cortex-M33 based devices for both CLI and GUI interfaces.

A new field named "Secure Faults" is added to Fault Analyzer window when connecting a Cortex-M33-based device (such as an MCUs of the STM32L5 series).

The result analysis is based on Secure Fault Status Register (SFSR) settings and a fault is triggered if an error occurs:

- INVEP: this bit is set if a function call from the Non-secure state or exception targets a non-SG instruction in the Secure state. This bit is also set if the target address is a SG instruction, but there is no matching SAU/IDAU region with the NSC flag set.
- INVIS: this bit is set if the integrity signature in an exception stack frame is found to be invalid during the unstacking operation.
- INVER: set to 1 when returning from an exception in the Non-secure state.
- AUVIOL: attempt was made to access parts of the address space that are marked as Secure with NS-Req for the transaction set to Non-secure. This bit is not set if the violation occurred during lazy state preservation.
- INVTRAN: indicates that an exception was raised due to a branch not flagged as being domain crossing causing a transition from Secure to Non-secure memory.

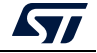
- LSPERR: Indicates that an SAU or IDAU violation occurred during the lazy preservation of floating-point state.
- SFARVALID: this bit is set when the SFAR register contains a valid value.
- LSERR: indicates that an error occurred during lazy state activation or deactivation.
- SFAR: indicates the address value when a secure fault is raised.

## 2.15 Fill memory command

## -fillmemory

**Description:** This command allows the user to fill memory with a given pattern from the chosen address.

Syntax: -fillmemory <start\_address> [size=<value>] [pattern=<value>]
[datawidth=8|16|32]

| <start_address>:</start_address> | Start address for write.<br>The address 0x08000000 is used by default.                   |
|----------------------------------|------------------------------------------------------------------------------------------|
| [size= <value>]:</value>         | Size of the data to write.                                                               |
| [pattern= <value>]:</value>      | The pattern value to write.                                                              |
| [datawidth=8 16 32]:             | Filling data size, can be 8, 16, or 32 bits.<br>The selected value by default is 8 bits. |

- Example 1: STM32\_Programmer\_CLI.exe -c port=swd -fillmemory 0x08000000 size=0x10 pattern=0XAA datawidth=16 (*Figure 68*)
- Example 2: STM32\_Programmer\_CLI.exe -c port=swd -fillmemory 0x08000000 size= 0x10 pattern=0XCC datawidth=32 (*Figure 69*)

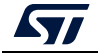

Figure 68. Example 1

#### Figure 69. Example 2

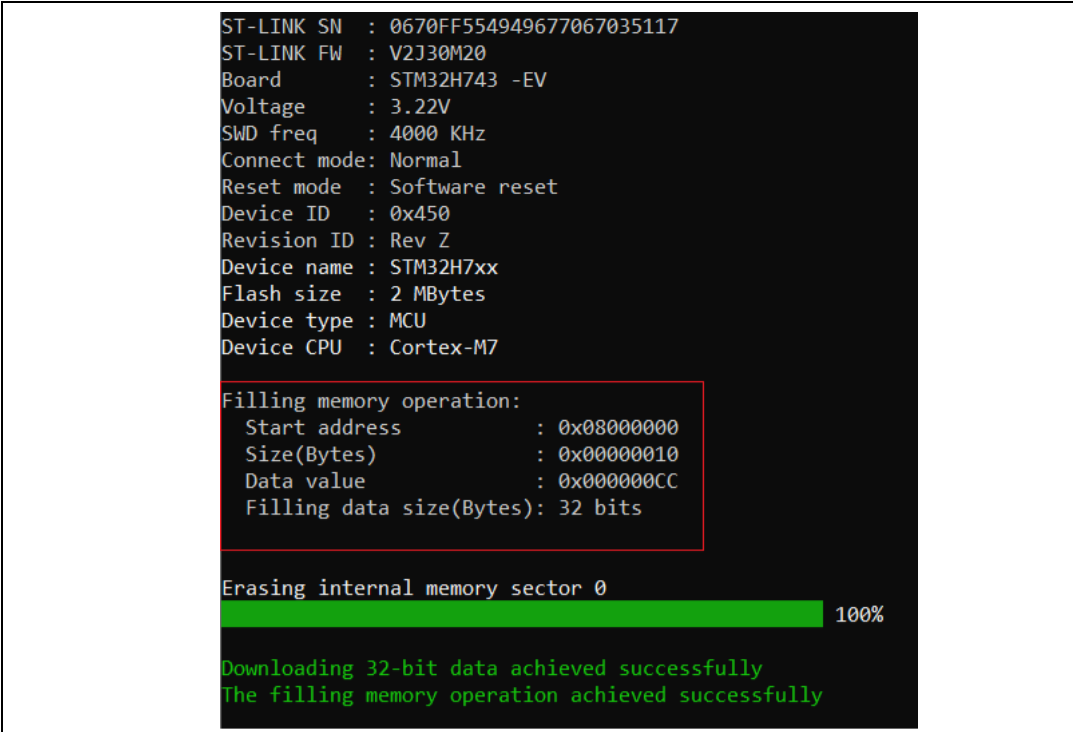

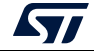

# 2.16 Fill memory operation

The user can open the Fill memory window from different sub-menus.

| Figure 70  | Sub-menu   | displayed | from "R | ead" con | ho-box  |
|------------|------------|-----------|---------|----------|---------|
| rigule / u | . Sub-menu | uispiayeu |         | eau con  | 100-002 |

|     | Memory & File e  | dition      |          |                |              |                            |             |
|-----|------------------|-------------|----------|----------------|--------------|----------------------------|-------------|
|     | Device memory    | Open file + |          |                |              |                            |             |
|     | Address 0x080000 | 000 🔻 Size  | 0x400    | Data width 32- | bit 👻 Find I | Data Ox                    | Read 🔻      |
| =   | Address          | 0           | 4        | 8              | с            | ASCII                      | Save As     |
| OB  | 0x08000000       | 00AA00AA    | 00AA00AA | 00AA00AA       | 00AA00AA     | a.a.a.a.a.a.a.             | Fill memory |
| =   | 0x08000010       | FFFFFFF     | FFFFFFF  | FFFFFFF        | FFFFFFF      | <u>ÿÿÿÿÿÿÿÿÿÿÿÿÿÿÿÿÿ</u> ÿ | L           |
| CPU | 0x08000020       | FFFFFFF     | FFFFFFF  | FFFFFFF        | FFFFFFF      | <u>ÿÿÿÿÿÿÿÿÿÿÿÿÿÿÿÿÿ</u>   |             |
|     | 0x08000030       | FFFFFFF     | FFFFFFF  | FFFFFFF        | FFFFFFF      | <u>ÿÿÿÿÿÿÿÿÿÿÿÿÿÿÿÿÿ</u> ÿ |             |

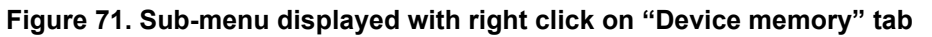

|      | Memory & File   | edition         |         |              |                |                                         |        |
|------|-----------------|-----------------|---------|--------------|----------------|-----------------------------------------|--------|
|      | Device memory   | Open file +     |         |              |                |                                         |        |
|      | Save            | As Ctrl+S       |         |              |                |                                         |        |
|      | Address C Oper  | file Ctrl+O     | 0       | Data width 3 | 2-bit 🔻 Find I | Data 0x                                 | Read 🔹 |
|      | Addre: Close    | tab Ctrl+C      | 4       | 8            | с              | ASCII                                   |        |
| OB   | 0x0800000 Close |                 | AOOAA   | 00AA00AA     | 00AA00AA       | a.a.a.a.a.a.a.                          | _      |
|      | 0x0800001 Close | other tabs      | FFFF    | FFFFFFF      | FFFFFFF        | <u>ŸŸŸŸŸŸŸŸŸŸŸŸŸŸŸ</u> Ÿ                |        |
| CPU  | 0x0800002 Optio | on bytes Ctrl+B | FFFF    | FFFFFFF      | FFFFFFF        | ÿÿÿÿÿÿÿÿÿÿÿÿÿÿÿÿÿ                       |        |
|      | 0x080000        | omony Ctrl+M    | FFFF    | FFFFFFF      | FFFFFFF        | ÿÿÿÿÿÿÿÿÿÿÿÿÿÿÿÿÿ                       |        |
| swv  | 0x0800004       | emory Ctri+M    | FFFF    | FFFFFFF      | FFFFFFF        | <u>ŸŸŸŸŸŸŸŸŸŸŸŸŸŸŸ</u> Ÿ                |        |
|      | 0x08000050      | FFFFFFF         | FFFFFFF | FFFFFFF      | FFFFFFF        | <u>ŸŸŸŸŸŸŸŸŸŸŸŸŸŸŸ</u> Ÿ                |        |
| REG  | 0x08000060      | FFFFFFF         | FFFFFFF | FFFFFFF      | FFFFFFF        | <u>ŸŸŸŸŸŸŸŸŸŸŸŸŸŸŸ</u> Ÿ                |        |
| BETA | 0×08000070      | FFFFFFFF        | FEFEFEE | FEFEFEE      | FFFFFFF        | 100000000000000000000000000000000000000 |        |

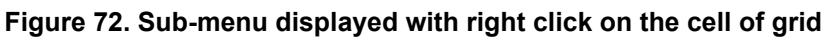

| ≡   | Memory 8   | ४ File edi | tion    |      |         |   |          |       |        |        |      |                                              |        |      |      |   |
|-----|------------|------------|---------|------|---------|---|----------|-------|--------|--------|------|----------------------------------------------|--------|------|------|---|
|     | Device men | nory Op    | en file | +    |         |   |          |       |        |        |      |                                              |        |      |      |   |
|     | Address    | 0x0800000  | ٣       | Size | 0x400   |   | Data wid | th 32 | -bit 🔹 | Find D | ata  | 0x                                           |        | ]    | Read | • |
|     | Addre      | 255        | (       | 0    | 4       |   |          | 8     | (      |        |      |                                              | ļ      | SCII |      |   |
| OB  | 0x080000   | 0 00       | 04400   | AA   | 00AA00A | A | 00AA00   | DAA   | 00AA00 | AA     | a.a. | <sup>a</sup> . <sup>a</sup> . <sup>a</sup> . | a.a.a  |      |      | Â |
|     | 0x0800001  | 10 F       | FFFFF   | FF   | FFFFFF  | F | FFFFF    | FFF   | FFFFFF | FF     | ÿÿÿÿ | yyyyyyy                                      | уууууу | ÿ    |      |   |
| CPU | 0x0800002  | 20 F       | FFFFF   | FF   | FFFFFF  | F |          |       | FFFFFF | FF     | ÿÿÿу | уууууу                                       | уууууу | ÿ    |      |   |
|     | 0x0800003  | 30 F       | FFFFF   | FF   | FFFFFF  | F | FFFFF    | Сору  |        | FF     | ÿÿÿÿ | yyyyyyy                                      | уууууу | ÿ    |      |   |
| swv | 0x0800004  | 40 F       | FFFFF   | FF   | FFFFFF  | F | FFFFF    | Cut   |        | FF     | ÿÿÿÿ | ууууууу                                      | уууууу | ÿ    |      |   |
|     | 0x080000   | 50 F       | FFFFF   | FF   | FFFFFF  | F | FFFFF    | Paste |        | FF     | ӰӰӰӰ | ÿÿÿÿÿÿÿ                                      | уууууу | ÿ    |      |   |
| REG | 0x080000   | 50 F       | FFFFF   | FF   | FFFFFF  | F | FFFFF    | Fill  | memory | F      | ӰӰӰӰ | ууууууу                                      | уууууу | ÿ    |      |   |
|     | 0x0800007  | 70 F       | FFFFF   | FF   | FFFFFF  | F | FFFFF    |       |        | F      | ӰӰӰӰ | yyyyyyy                                      | уууууу | ÿ    |      | ~ |

Note:

In addition to sub-menus to display this window, user can open it directly by using the key combination "Ctrl+M".

After clicking on "Fill memory" option, a window is displayed so that the user can initialize the parameters of the operation (see *Figure 73*).

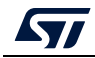

| Prg Fill memor    | у — 🗆                | $\times$ |
|-------------------|----------------------|----------|
| Start address     | 0x08000000           |          |
| Size (Bytes)      | 0x10                 |          |
| Data value        | 0xAA                 |          |
| Filling data size | e<br>16 Bits 32 Bits |          |
|                   | Fill me              | emory    |

Figure 73. Parameters initialization

# 2.17 Blank check command

## -blankcheck

**Description:** This command allows the user to verify that the STM32 flash memory is blank. If this is not the case, the first address with data is highlighted in a message.

## Syntax: -blankcheck

Examples: STM32\_Programmer\_CLI.exe -c port=swd –blankcheck

| Figure 74.             | Example 1: | memory is | not blank at | address  | 0x08000014 |
|------------------------|------------|-----------|--------------|----------|------------|
| i iguic / <del>.</del> |            | memory is | not blank at | uuui 033 | 070000014  |

| ST-LINK SN :   | 0670FF554949677067035117              |
|----------------|---------------------------------------|
| ST-LINK FW :   | V2J30M20                              |
| Board :        | STM32H743 -EV                         |
| Voltage :      | 3.23V                                 |
| SWD freq :     | 4000 KHz                              |
| Connect mode:  | Normal                                |
| Reset mode :   | Software reset                        |
| Device ID :    | 0x450                                 |
| Revision ID :  | Rev Z                                 |
| Device name :  | STM32H7xx                             |
| Flash size :   | 2 MBytes                              |
| Device type :  | MCU                                   |
| Device CPU :   | Cortex-M7                             |
| Flash memory b | blank checking                        |
|                |                                       |
|                | 100%                                  |
|                |                                       |
| Warning: Flash | h memory is not blanck at 0x08000014. |

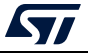

| Figure  | 75. | Exam   | ole 1 | 1: | memory | is | blank |
|---------|-----|--------|-------|----|--------|----|-------|
| - igaio |     | EXAMIN |       |    |        |    | MIMIN |

| ST-LINK SN  | : 0670FF554949677067035117 |      |
|-------------|----------------------------|------|
| ST-LINK FW  | : V2J30M20                 |      |
| Board       | : STM32H743 -EV            |      |
| Voltage     | : 3.22V                    |      |
| SWD freq    | : 4000 KHz                 |      |
| Connect mod | e: Normal                  |      |
| Reset mode  | : Software reset           |      |
| Device ID   | : 0x450                    |      |
| Revision ID | : Rev Z                    |      |
| Device name | : STM32H7xx                |      |
| Flash size  | : 2 MBytes                 |      |
| Device type | : MCU                      |      |
| Device CPU  | : Cortex-M7                |      |
| Flash memor | y blank checking           |      |
|             |                            | 100% |
| Elach momon | , is black                 |      |

# 2.18 Blank check operation

The user can open the Fill memory window from different sub-menus.

|          | Memory & File e  | dition      |          |                |              |                           |             |
|----------|------------------|-------------|----------|----------------|--------------|---------------------------|-------------|
|          | Device memory    | Open file + |          |                |              |                           |             |
| <b>.</b> | Address 0x080000 | 000 🔻 Size  | 0x400    | Data width 32- | bit 👻 Find D | ata Ox                    | Read 🔻      |
|          | Address          | 0           | 4        | 8              | с            | ASCII                     | Save As     |
| OB       | 0x0800000        | FAFAFAFA    | FAFAFAFA | FAFAFAFA       | FAFAFAFA     | úúúúúúúúúúúúúúú           | Fill memory |
| ≝        | 0x08000010       | FFFFFFF     | FFFFFFF  | FFFFFFF        | FFFFFFF      | <u>ÿÿÿÿÿÿÿÿÿÿÿÿÿÿÿÿ</u> ÿ | Blank check |
| CPU      | 0x08000020       | FFFFFFF     | FFFFFFF  | FFFFFFF        | FFFFFFF      | <u>ÿÿÿÿÿÿÿÿÿÿÿÿÿÿÿÿ</u> ÿ |             |
|          | 0x08000030       | FFFFFFF     | FFFFFFF  | FFFFFFF        | FFFFFFF      | ~~~~~                     |             |

| <b>F 1 1 1 1 1 1 1 1 1 1</b> |     |            | - 12 1 |          | ((D 11) | and the second second sec |
|------------------------------|-----|------------|--------|----------|---------|----------------------------------------------------------------------------------------------------|
| FIGUID                       | /h  | Siln-monii | dienia | Vod trom | "Road"  | compo_poy                                                                                                    |
| Inguic                       | 10. | oup-menu   | aispia |          | ILCUU   |                                                                                                    |
|                              |     |            |        |          |         |                                                                                                    |

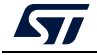

|      | Memory    | & File e  | dition    |        |         |            |               |                              |          |
|------|-----------|-----------|-----------|--------|---------|------------|---------------|------------------------------|----------|
|      | Device me | mory      | )nen file | +      |         |            |               |                              |          |
|      |           | Save As   | Ctr       | I+S    |         |            |               |                              |          |
| ₽    | Address   | Open file | e Ctr     | I+O    | 100     | Data width | 32-bit 👻 Fine | d Data 0x                    | Read 🛛 👻 |
|      | Addr      | Close tal | o Ctr     | l+C    | 4       | 8          | с             | ASCII                        |          |
| OB   | 0x600000  |           |           |        | DADADA  | DADADADA   | DADADADA      | 00000000000000000            | 2        |
|      | 0x600000  | Close ot  | her tabs  |        | FFFFF   | FFFFFFF    | FFFFFFF       | <u>ÿÿÿÿÿÿÿÿÿÿÿÿÿÿÿÿÿÿÿ</u> ÿ |          |
| CPU  | 0x600000  | Option b  | ytes Ct   | rI+B   | FFFFF   | FFFFFFF    | FFFFFFF       | <u>ÿÿÿÿÿÿÿÿÿÿÿÿÿÿÿÿÿÿÿ</u>   |          |
|      | 0x600000  | Fill mem  | orv Ct    | rl+M   | FFFFF   | FFFFFFF    | FFFFFFF       | <u> </u>                     |          |
| swv  | 0x60000   | Riank ch  | ock Ct    | d ± 1  | FFFFF   | FFFFFFF    | FFFFFFF       | <u> </u>                     |          |
|      | 0x60000   | Dialik Ch | eck Cl    | II T L | FFFFF   | FFFFFFF    | FFFFFFF       | <u>ŸŸŸŸŸŸŸŸŸŸŸŸŸŸŸ</u> Ÿ     |          |
| REG  | 0x600000  | 60        | FFFFFFF   | F      | FFFFFFF | FFFFFFF    | FFFFFFF       | <u> </u>                     |          |
| DEIA | 0x600000  | 70        | FFFFFFF   | F      | FFFFFFF | FFFFFFF    | FFFFFFF       | ÿÿÿÿÿÿÿÿÿÿÿÿÿÿÿÿÿ            |          |

Figure 77. Sub-menu displayed with right click on "Device memory" tab

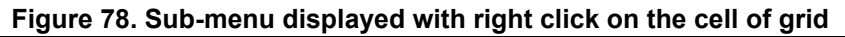

|        | Memory & File e | edition     |              |            |                 |                                           |        |
|--------|-----------------|-------------|--------------|------------|-----------------|-------------------------------------------|--------|
|        | Device memory   | Open file + |              |            |                 |                                           |        |
|        | Address 0x08000 | 000 💌 Size  | 0x400        | Data width | 32-bit 💌 Find D | Ox Ox                                     | Read 🔹 |
|        | Address         | 0           | 4            | 8          | с               | ASCII                                     |        |
| OB     | 0x08000000      | FAFAFAFA    | FAFAFAFA     | FAFAFAFA   | FAFAFAFA        | ບໍ່ຜໍ່ຜໍ່ຜໍ່ຜໍ່ຜໍ່ຜໍ່ຜໍ່ຜໍ່ຜໍ່ຜໍ່ຜໍ່ຜໍ່ຜໍ | Â      |
|        | 0x08000010      | FFFFFFF     | FFFFFFF      | FFFFFFF    | FFFFFFF         | ÿÿÿÿÿÿÿÿÿÿÿÿÿÿÿÿÿ                         |        |
| CPU    | 0x08000020      | FFFFFFF     | FFFFF Copy   | FF         | FFFFFFF         | ÿÿÿÿÿÿÿÿÿÿÿÿÿÿÿÿÿ                         |        |
|        | 0x08000030      | FFFFFFF     | FFFFFF Cut   | FF         | FFFFFFF         | ÿÿÿÿÿÿÿÿÿÿÿÿÿÿÿÿÿ                         |        |
| swv    | 0x08000040      | FFFFFFF     | FFFFFF Paste | FF         | FFFFFFF         | <u>ÿÿÿÿÿÿÿÿÿÿÿÿÿÿÿÿÿ</u> ÿ                |        |
|        | 0x08000050      | FFFFFFF     | FFFFFF Fill  | FF         | FFFFFFF         | <u>ÿÿÿÿÿÿÿÿÿÿÿÿÿÿÿÿÿ</u> ÿ                |        |
| REG    | 0x08000060      | FFFFFFF     | FFFFF Blank  | check      | FFFFFFF         | <u>ÿÿÿÿÿÿÿÿÿÿÿÿÿÿÿÿÿ</u> ÿ                |        |
| L BEIA | 0x08000070      | FFFFFFF     | FFFFF        | F          | FFFFFFF         | ÿÿÿÿÿÿÿÿÿÿÿÿÿÿÿÿÿ                         |        |
|        | 0.0000000       |             |              | eccecce    |                 |                                           | ~      |

In addition to sub-menus to display this window, user can launch the operation directly by using the key combination Ctrl+L.

After clicking on "Blank check" sub-menu, the process starts to verify that the STM32 flash memory is blank. If the flash memory is not blank, the first address with data is highlighted in a message, as shown in *Figure 79*.

The expected results are shown in figures 80 and 81.

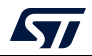

| ∎   | Memory & F                                                                                                    | ile editio                                                                                                    | on                                                                                                   |                            | <u> </u>               |            |        |        |        |                        |            |      |     |
|-----|----------------------------------------------------------------------------------------------------|----------------------------------------------------------------------------------------------------|----------------------------------------------------------------------------------------------------|----------------------------|------------------------|------------|--------|--------|--------|------------------------|------------|------|-----|
|     | Device memor                                                                                                    | y Open                                                                                                    | n file                                                                                               | +                          |                        |            |        |        |        |                        |            |      |     |
|     | Address 0x0                                                                                                    | 8000000                                                                                                    | ▼ Si                                                                                                 | ize                        | 0x400                  | Data width | 32-bit | *      | Find D | ata Ox                 |            | Read | *   |
|     | Address                                                                                                    |                                                                                                    | 0                                                                                                    |                            | 4                      | 8          |        | c      |        |                        | ASCII      |      |     |
| OB  | 0x08000000                                                                                                    | FFF                                                                                                    | FFFFF                                                                                                |                            | FFFFFFF                | FFFFFFFF   | F      | FFFFFF | F      | <u> </u>               | yyyyy      |      | _   |
|     | 0x08000010                                                                                                    | FFF                                                                                                    | FFFFF                                                                                                |                            | FFFFFFF                | FFFFFFF    | F      | FFFFFF | F      | <u>ÿÿÿÿÿÿÿÿÿÿÿÿ</u> ÿÿ | ÿÿÿÿ       |      |     |
| CPU | 0x08000020                                                                                                    | FFF                                                                                                    | FFFFF                                                                                                |                            | FFFFFFF                | FFFFFFFF   | F      | FFFFFF | F      | <u>ÿÿÿÿÿÿÿÿÿÿÿÿ</u> ÿ  | ÿÿÿÿ       |      |     |
|     | 0x08000030                                                                                                    | FFF                                                                                                    | FFFFF                                                                                                |                            | FFFFFFF                | FFFFFFFF   | F      | FFFFFF | F      | <u> </u>               | ÿÿÿÿ       |      |     |
| swv | 0x08000040                                                                                                    | FFF                                                                                                    | FFFFF                                                                                                |                            | FFFFFFF                | FFFFFFF    | F      | FFFFFF | F      | <u> </u>               | YYYYY      |      |     |
|     | 0x08000050                                                                                                    | FFF                                                                                                    | FFFFF                                                                                                |                            | FFFFFFF                | FFFFFFF    | F      | FFFFFF | F      | <u> </u>               | УУУУУ<br>У |      |     |
| REG | 0x08000060                                                                                                    | FFF                                                                                                    | FFFFF                                                                                                |                            | FFFFFFF                | FFFFFFF    | F      | FFFFFF | F      | <u>ŷŷŷŷŷŷŷŷŷŷŷŷ</u>    | yyyyy      |      |     |
|     | 0x08000070                                                                                                    | FFF                                                                                                    | FFFFF                                                                                                |                            | FFFFFFF                | FFFFFFFF   | F      | FFFFFF | F      | <u>ÿÿÿÿÿÿÿÿÿÿÿÿ</u> ÿ  | ÿÿÿÿ       |      | ~   |
|     | < (                                                                                                    |                                                                                                    |                                                                                                    |                            |                        |            |        |        |        |                        |            |      | >   |
|     | Log                                                                                                    |                                                                                                    |                                                                                                    |                            |                        |            |        |        |        | Verbosity l            | evel 💿 1   | 2    | 3   |
|     | 1121:39 : Come<br>1121:39 : Reset r<br>1121:39 : Revice<br>1121:39 : Revice<br>1121:40 : UPLOA<br>1121:40 : Bank<br>1121:40 : Size<br>1121:40 : Size<br>1121:40 : Addre<br>1121:40 : Size<br>1121:40 : Read p<br>1121:40 : Time e<br>1121:40 : Time e<br>1121:48 : Flash n | IC mode: Hord<br>node : Hard<br>ID : 0x450<br>n ID : Rev Z<br>DING OPTIC<br>: 0x00<br>:ss : 0x55<br>: 308 By<br>DING<br>: 1024 B<br>tss : 0x80<br>rogress:<br>ad successf<br>lapsed durir<br>nemory blan | Invig<br>Invig<br>DN BYTES<br>200201c<br>ytes<br>Bytes<br>000000<br>fully<br>ng the rea<br>k checkir | et<br>S DATA :<br>ad opera | <br>stion is: 00:00:00 | .008       |        |        |        |                        |            |      |     |
| ?   |                                                                                                    |                                                                                                    |                                                                                                    |                            |                        |            |        |        |        |                        |            |      | ~ @ |
|     |                                                                                                    |                                                                                                    |                                                                                                    |                            |                        |            |        |        |        |                        |            |      | ~ 🛇 |

Figure 79. First address with data

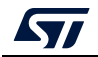

| ≡    | Memory a                                                                                                    | & File ec                                                                                                    | lition                                                                                                    |                                               |                              | •          |         |           | ,      |              |                   |      |                                                                                                    |
|------|----------------------------------------------------------------------------------------------------|----------------------------------------------------------------------------------------------------|----------------------------------------------------------------------------------------------------|-----------------------------------------------|------------------------------|------------|---------|-----------|--------|--------------|-------------------|------|----------------------------------------------------------------------------------------------------|
|      | Device me                                                                                                    | mory C                                                                                                    | pen file                                                                                                    | +                                             |                              |            |         |           |        |              |                   |      |                                                                                                    |
|      | Address                                                                                                    | 0x080000                                                                                                    | • 00                                                                                                    | Size                                          | 0x400                        | Data width | 32-b    | it 🔻      | Find D | Data 0x      |                   | Read | <b>.</b>                                                                                                    |
|      | Addr                                                                                                    | ess                                                                                                    |                                                                                                    | 0                                             | 4                            | 8          |         | c         |        |              | ASCII             |      |                                                                                                    |
| OB   | 0x080000                                                                                                    | 00                                                                                                    | FFFFF                                                                                                    | FF                                            | FFFFFFF                      | FFFFFFF    |         | FFFFFF    | FF     | <u> </u>     | ÿÿÿÿ              |      | <u>^</u>                                                                                                    |
| ≓    | 0x080000                                                                                                    | 10                                                                                                    | FFFFF                                                                                                    | FF                                            | FFFFFFF                      | FFFFFFF    |         | FFFFFF    | F      | <u> </u>     | ÿÿÿÿ              |      |                                                                                                    |
| CPU  | 0x080000                                                                                                    | 20                                                                                                    | FFFFF                                                                                                    | FF                                            | FFFFFFF                      | FEFFFFFF   |         | FFFFFFF   | F      |              | ininini<br>Vicini |      |                                                                                                    |
|      | 0x080000                                                                                                    | 30                                                                                                    | FFFFF                                                                                                    | FF                                            | FFFFFFF                      | Pro Messag | je      |           |        |              |                   | ×    |                                                                                                    |
| swv  | 0x080000                                                                                                    | 40                                                                                                    | FFFFF                                                                                                    | FF                                            | FFFFFFF                      |            |         |           |        |              |                   |      |                                                                                                    |
|      | 0x080000                                                                                                    | 50                                                                                                    | FFFFF                                                                                                    | FF                                            | FFFFFFF                      |            | Flash n | nemory is | blank. |              |                   |      |                                                                                                    |
| REG  | 0x080000                                                                                                    | 60                                                                                                    | FFFFF                                                                                                    | FF                                            | FFFFFFF                      |            |         |           |        |              |                   |      |                                                                                                    |
| BETA | 0x080000                                                                                                    | 70                                                                                                    | FFFFF                                                                                                    | FF                                            | FFFFFFF                      |            |         |           |        |              | ОК                |      | ~                                                                                                    |
|      | < [                                                                                                    |                                                                                                    |                                                                                                    |                                               |                              |            |         |           |        |              |                   |      | >                                                                                                    |
|      | Log                                                                                                    |                                                                                                    |                                                                                                    |                                               |                              |            |         |           |        | Verbosity le | vel 💿             | 1 2  | <u>3</u>                                                                                                    |
|      | 10:43:53 : 0<br>16:43:53 : 0<br>16:43:55 : 0<br>16:43:55 : 0<br>16:43:55 : 0<br>16:43:55 : 0<br>16:43:55 : 0<br>16:43:55 : 0<br>16:43:55 : 0<br>16:43:55 : 0<br>16:43:55 : 0<br>16:43:55 : 0<br>16:43:55 : 0<br>16:43:55 : 0<br>16:43:55 : 0<br>16:43:55 : 0<br>16:43:55 : 0<br>16:43:55 : 0<br>16:45 : 0<br>16:45 : 0<br>16:45 : 0 | sec mode ::<br>vvice ID : 0,<br>vvision ID : R<br>PLOADING C<br>lank :: 0<br>videress :<br>vice : 30<br>PLOADING<br>vice : 10<br>laderess :<br>vice : 10<br>vice : 10<br>vice | Hardwan<br>(450<br>ev Z<br>)PTION B<br>(x00<br>0x52002<br>08 Bytes<br>0x80000<br>c<br>cessfully<br>during th<br>blank ch<br>is blank. | YTES DAT<br>01c<br>00<br>e read op:<br>ecking | A<br>eration is: 00:00:00.00 | 27         |         |           |        |              |                   |      | <ul> <li>4</li> <li>4</li> <li>4&lt;</li></ul> |
| ?    |                                                                                                    |                                                                                                    | _                                                                                                    |                                               |                              |            | _       |           | _      |              |                   | 1    | 00% 🗵                                                                                                    |

Figure 80. Example 1: memory is blank

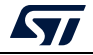

|          | Memory                                                                                                    | & File e                                                                                                    | dition                                                                                                    |                                                              |                                                                       | ·           |      |             |          |          |                                                                                             |            |      |          |
|----------|----------------------------------------------------------------------------------------------------|----------------------------------------------------------------------------------------------------|----------------------------------------------------------------------------------------------------|--------------------------------------------------------------|-----------------------------------------------------------------------|-------------|------|-------------|----------|----------|---------------------------------------------------------------------------------------------|------------|------|----------|
|          | Device m                                                                                                    | emory                                                                                                    | Open file                                                                                                    | +                                                            |                                                                       |             |      |             |          |          |                                                                                             |            |      |          |
|          | Address                                                                                                    | 0x080000                                                                                                    | • 00                                                                                                    | Size                                                         | 0x400                                                                 | Data width  | 32-  | bit 🔻       | Find D   | ata      | 0x                                                                                          |            | Read | •        |
| <u> </u> | Add                                                                                                    | iress                                                                                                    | C                                                                                                    | )                                                            | 4                                                                     | 8           |      | c           |          |          |                                                                                             | ASCII      |      |          |
| OB       | 0x08000                                                                                                    | 000                                                                                                    | FFFFFF                                                                                                    | FF                                                           | FFFFFFF                                                               | FFFFFFF     |      | FFFFFF      | FF       | ÿÿÿÿ     | ,<br>,<br>,<br>,<br>,<br>,<br>,<br>,<br>,<br>,<br>,<br>,<br>,<br>,<br>,<br>,<br>,<br>,<br>, | ,<br>VYYY  |      | <u>^</u> |
| ╘        | 0x08000                                                                                                    | 010                                                                                                    | FFFFFF                                                                                                    | FF                                                           | FFFFFFF                                                               | FFFFFFF     |      | FFFFFF      | FF       | ÿÿÿÿ     |                                                                                             | ,<br>VYYY  |      |          |
| CPU      | 0x08000                                                                                                    | 020                                                                                                    | FFFFF                                                                                                    | FF                                                           | 00DADACC                                                              | FFFFFFF     |      | FFFFFF      | FF       | ÿÿÿÿ     | túú.ÿÿÿÿý                                                                                   | ,<br>УУУУ  |      |          |
| =        | 0x08000                                                                                                    | 030                                                                                                    | FFFFFF                                                                                                    | FF                                                           | FFFFFFF                                                               | Freezer     | _    |             | -        |          |                                                                                             |            |      |          |
| swv      | 0x08000                                                                                                    | 040                                                                                                    | FFFFFF                                                                                                    | FF                                                           | FFFFFFF                                                               | F F Pro War | ming |             |          |          |                                                                                             |            | ×    |          |
|          | 0x08000                                                                                                    | 050                                                                                                    | FFFFFF                                                                                                    | FF                                                           | FFFFFFF                                                               | FF          | 14/- | mina: Elas  | h more c | nuis no  | t blanck et 0                                                                               | w00000004  |      |          |
| REG      | 0x08000                                                                                                    | 060                                                                                                    | FFFFFF                                                                                                    | FF                                                           | FFFFFFF                                                               |             | vva  | rning: Flas | n memo   | ry is no | t blanck at u                                                                               | X08000024. |      |          |
| BETA     | 0x08000                                                                                                    | 070                                                                                                    | FFFFF                                                                                                    | FF                                                           | FFFFFFF                                                               | FF          |      |             |          |          |                                                                                             |            | _ [  | ~        |
|          | < [                                                                                                    |                                                                                                    |                                                                                                    |                                                              |                                                                       |             |      |             |          |          |                                                                                             | OK         |      | >        |
|          | Log                                                                                                    |                                                                                                    |                                                                                                    |                                                              |                                                                       | L           |      |             |          |          | erbosity le                                                                                 | vel 0 1    |      | 3        |
|          | 16:46:51 : [<br>16:46:51 : [<br>16:46:51 : [<br>16:46:51 : [<br>16:46:51 : [<br>16:46:51 : [<br>16:46:51 : [<br>16:46:51 : ]<br>16:46:51 : [<br>16:46:51 : [<br>16:46:51 : ]<br>16:46:51 : [<br>16:46:51 : ]<br>16:46:51 : [ | Data downio<br>UPLOADING<br>Size : 4<br>Address<br>Read progress<br>Data read suc<br>Fime elapsed<br>UPLOADING<br>Size : 1<br>Address<br>Read progress<br>Data read suc<br>Flash memory<br>Warning: Flas | We are success<br>We are successfully<br>We are successfully<br>We are successfully<br>We are successfully<br>We are an are successfully<br>We are an are successfully<br>We are an are successfully<br>We are an are successfully<br>We are an are successfully<br>We are an are successfully<br>We are an are successfully<br>We are an are successfully<br>We are an are an are an are an are an are an<br>We are an are an are an are an are an are an<br>We are an are an are an are an are an are an<br>We are an are an are an are an are an are an<br>We are an are an are an are an are an are an<br>We are an are an are an are an are an are an are an are an<br>We are an are an are an are an are an are an are an are an are an<br>We are an are an are an are an are an are an are an are an are an<br>We are an are an are an are an are an are an are an are an are an<br>We are an are an are an are an are an are an are an are an are an are an<br>We are an are an are an are an are an are an are an are an are an are an<br>We are an are an ar | 4<br>read ope<br>0<br><u>read ope</u><br>cking<br>is not bla | ration is: 00:00:00.0<br>rration is: 00:00:00.0<br>nck at 0x08000024. | 207         |      |             |          |          |                                                                                             |            |      | 🖏        |
| ?        |                                                                                                    |                                                                                                    |                                                                                                    |                                                              |                                                                       | -           |      |             |          |          |                                                                                             |            | 1    | 00% 🗵    |

Figure 81. Example 2: memory is not blank

# 2.19 Compare flash memory with file

**Description:** Compares the MCU device memory content with a binary, hex, srec, elf, out and axf file. The difference is shown in red in the file and in the flash memory panel.

The user can open the comparison window from different sub-menus.

| Memo     | ry & File e | dition    |      |         |            |             |                          |       |               |              |
|----------|-------------|-----------|------|---------|------------|-------------|--------------------------|-------|---------------|--------------|
| Device   | memory      | Open file | +    |         |            |             |                          |       |               | ST-LINK      |
| Address  | 0x08000     | • 000     | Size | 0x400   | Data width | 32-bit 🔻 Fi | nd Data 0x               |       | Read 👻        | Serial numb  |
| 4        | ddress      | 0         |      | 4       | 8          | с           |                          | ASCII | Save As       |              |
| 0x080    | 00000       | 0000FFF   | F    | FFFFFFF | FFFFFFF    | FFFFFFF     | ÿÿÿÿÿÿÿÿÿÿÿÿÿ            | ÿ     | Fill memory   |              |
| 0×080    | 00010       | FFFFFF    | F    | FFFFFFF | FFFFFFF    | FFFFFFFF    | <u> </u>                 | ÿ     | Blank check   |              |
| PU 0x080 | 00020       | FFFFFF    | F    | FFFFFFF | FFFFFFF    | FFFFFFF     | <u> </u>                 | ÿ     | Compare memor | v with file  |
| 0x080    | 00030       | FFFFFF    | F    | FFFFFFF | FFFFFFF    | FFFFFFF     | <u> </u>                 | ÿ     |               | TARCOSSEDIO  |
| WV 0x080 | 00040       | FFFFFF    | F    | FFFFFFF | FFFFFFF    | FFFFFFF     | <u> </u>                 | ÿ     |               |              |
| 0x080    | 00050       | FFFFFF    | F    | FFFFFFF | FFFFFFF    | FFFFFFF     | <u>ÿÿÿÿÿÿÿÿÿÿÿÿÿÿÿÿÿ</u> | ÿ     |               | Reset mod    |
| EG 0x080 | 00060       | FFFFFF    | F    | FFFFFFF | FFFFFFF    | FFFFFFF     | <u> </u>                 | ÿ     |               | Shared       |
| 0x080    | 00070       | FFFFFF    | F    | FFFFFFF | FFFFFFF    | FFFFFFFF    | <u> </u>                 | ÿ     |               |              |
| 0x080    | 00080       | FFFFFF    | F    | FFFFFFF | FFFFFFF    | FFFFFFFF    | <u> </u>                 | ÿ     | ~             | External loa |
| <        |             |           |      |         |            |             |                          |       | >             | Target vol   |

Figure 82. Sub-menu displayed from "Read" combo-box

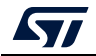

|         | Memory   | / & File e   | dition           |        |    |            |              |                              |      |       |
|---------|----------|--------------|------------------|--------|----|------------|--------------|------------------------------|------|-------|
|         | Device m | emory (      | Open file +      |        |    |            |              |                              |      |       |
|         | Address  | Save As      |                  | Ctrl+S |    | Data width | a bit        | Data a                       |      |       |
| *       | Address  | Open file    |                  | Ctrl+O |    | Data width | 2-bit • Find | Data Ox                      | Read | · · · |
| <u></u> | Ad       | Close tab    |                  | Ctrl+C |    | 8          | с            | AS                           | CII  |       |
| OB      | 0x0800   |              |                  |        | ۶F | FFFFFFF    | FFFFFFF      | ÿÿ··ÿÿÿÿÿÿÿÿÿÿÿÿÿÿ           |      | Â     |
|         | 0x0800   | Close othe   | ar tabs          |        | F  | FFFFFFF    | FFFFFFF      | <u>ÿÿÿÿÿÿÿÿÿÿÿÿÿÿÿÿÿÿ</u> ÿÿ |      |       |
| CPU     | 0x0800   | Close office |                  |        | ۶F | FFFFFFF    | FFFFFFF      | <u>ÿÿÿÿÿÿÿÿÿÿÿÿÿÿÿÿÿÿ</u> ÿ  |      |       |
|         | 0x0800   | Option by    | tes              | Ctrl+B | F  | FFFFFFF    | FFFFFFF      | <u>ÿÿÿÿÿÿÿÿÿÿÿÿÿÿÿÿÿÿÿ</u>   |      |       |
| swv     | 0x0800   | Fill memor   | У                | Ctrl+M | F  | FFFFFFF    | FFFFFFF      | <u> </u>                     |      |       |
| 믇       | 0x0800   | Blank cheo   | :k               | Ctrl+L | F  | FFFFFFF    | FFFFFFF      | <u> </u>                     |      |       |
| REG     | 0x0800   | Compare r    | memory with file | Ctrl+T | F  | FFFFFFF    | FFFFFFF      | <u> </u>                     |      |       |
| - DETA  | 0x08004  |              |                  |        | F  | FFFFFFF    | FFFFFFF      | <u>ÿÿÿÿÿÿÿÿÿÿÿÿÿÿÿÿÿÿ</u> ÿ  |      |       |
|         | 0x08000  | 080          | FFFFFFF          | FFFFF  | FF | FFFFFFF    | FFFFFFF      | <u> </u>                     |      | ~     |
|         | <        |              |                  |        |    |            |              |                              |      |       |

Figure 83. Sub-menu displayed with right click on "Device memory" tab

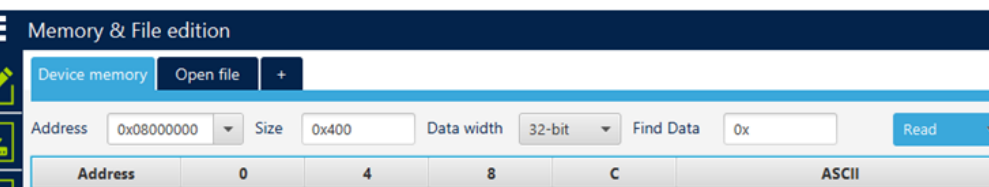

Figure 84. Sub-menu displayed with right click on the cell of grid

| Device memory | Open file +  |         |               |               |                                         |      |
|---------------|--------------|---------|---------------|---------------|-----------------------------------------|------|
| Address 0x080 | 00000 🔻 Size | 0x400   | Data width 32 | ·bit • Find   | i Data Ox                               | Read |
| Address       | 0            | 4       | 8             | с             | ASCII                                   |      |
| 0x0800000     | 0000FFFF     | FFFFFFF |               | FFFFFFF       | ÿÿ··ÿÿÿÿÿÿÿÿÿÿÿÿÿ                       |      |
| 0x08000010    | FFFFFFF      | FFFFFFF | FFFFFF CODV   |               | <i>ſŸŸŸŸŸŸŸŸ</i> ŸŸ                     |      |
| U 0x08000020  | FFFFFFF      | FFFFFFF | FFFFFF Cut    |               | <i>ĬŸŸŸŸŸŸŸŸ</i> ŸŸ                     |      |
| 0x08000030    | FFFFFFF      | FFFFFFF | FFFFF         |               | <i>ĬŸŸŸŸŸŸŸ</i> ŸŸ                      |      |
| 0x08000040    | FFFFFFF      | FFFFFFF | FFFFFF Fill . | iemory        | <i>ĬŸŸŸŸŸŸŸŸ</i> ŸŸ                     |      |
| 0x08000050    | FFFFFFF      | FFFFFFF | FFFFF         | check         | <i>ĬŸŸŸŸŸŸŸ</i> ŸŸ                      |      |
| 0x08000060    | FFFFFFF      | FFFFFFF | FFFFF         | CHECK         | th file VYYYYYYY                        |      |
| 0x08000070    | FFFFFFF      | FFFFFFF | FFFF          | re memory wit | ÿÿÿÿÿÿÿÿÿ                               |      |
| 0x08000080    | FFFFFFF      | FFFFFFF | FEFFFFF       | FEFEFFF       | ~~~~~~~~~~~~~~~~~~~~~~~~~~~~~~~~~~~~~~~ |      |

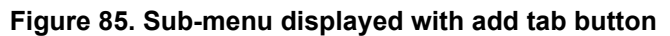

| ≡    | Memory & File e  | dition      |                              |           |               |                          |   |
|------|------------------|-------------|------------------------------|-----------|---------------|--------------------------|---|
|      | Device memory    | Open file + |                              |           |               |                          |   |
|      | Address 0x080000 | 000 🕶 Si 🕻  | Dpen file<br>Dpen memory tab | idth 32   | -bit 👻 Find I | Data Ox Read             | • |
|      | Address          | 0           |                              | th file 8 | с             | ASCII                    |   |
| OB   | 0x08000000       | 0000FFFF    | compare memory wi            | FFF       | FFFFFFF       | ÿÿ··ÿÿÿÿÿÿÿÿÿÿÿÿÿ        | ^ |
|      | 0x08000010       | FFFFFFF     | FFFFFFF                      | FFFFFFF   | FFFFFFF       | <u>ŸŸŸŸŸŸŸŸŸŸŸŸŸ</u> ŸŸ  |   |
| CPU  | 0x08000020       | FFFFFFF     | FFFFFFF                      | FFFFFFF   | FFFFFFF       | <u>ŸŸŸŸŸŸŸŸŸŸŸŸŸŸ</u>    |   |
|      | 0x08000030       | FFFFFFF     | FFFFFFF                      | FFFFFFF   | FFFFFFF       | ÿÿÿÿÿÿÿÿÿÿÿÿÿÿÿÿ         |   |
| swv  | 0x08000040       | FFFFFFF     | FFFFFFF                      | FFFFFFF   | FFFFFFF       | <u>ŸŸŸŸŸŸŸŸŸŸŸŸŸŸ</u>    |   |
|      | 0x08000050       | FFFFFFF     | FFFFFFF                      | FFFFFFF   | FFFFFFF       | <u>ŸŸŸŸŸŸŸŸŸŸŸŸŸŸ</u> ŸŸ |   |
| REG  | 0x08000060       | FFFFFFF     | FFFFFFF                      | FFFFFFF   | FFFFFFF       | <u>ŸŸŸŸŸŸŸŸŸŸŸŸŸŸ</u> Ÿ  |   |
| BETA | 0x08000070       | FFFFFFF     | FFFFFFF                      | FFFFFFF   | FFFFFFF       | <u>ŸŸŸŸŸŸŸŸŸŸŸŸŸŸ</u> Ÿ  |   |
|      | 0x08000080       | FFFFFFF     | FFFFFFF                      | FFFFFFF   | FFFFFFF       | <u>ŸŸŸŸŸŸŸŸŸŸŸŸŸŸ</u>    | ~ |
|      | < [              |             |                              |           |               |                          | > |

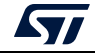

| Device m   | emory H74                 | Save As                     | Ctrl+S     |         |               |                         |               |
|------------|---------------------------|-----------------------------|------------|---------|---------------|-------------------------|---------------|
| Address    | 0x8000000                 | Verify                      | Ctrl+V     | vidth 🔅 | 32-bit 💌 Find | d Data Ox               | Download 🔻    |
| Add        | dress                     | Download                    | Ctrl+D     | 8       | с             | ASCII                   |               |
| 3 0x08000  | 0000 3                    | Open file                   | Ctrl+O     | 3034    | 0A324630      | :020000040800F2.        |               |
| 0×08000    | 010 3                     | Close tab                   | Ctrl+C     | 4130    | 30303041      | :20006000AAAA000        |               |
| U 0x08000  | 0020 4                    | Address 0x8000000           |            | 4646    | 46464646      | 0FFFFFFFFFFFFFFF        |               |
| 0x08000    | 0030 4                    | C1                          |            | 4646    | 46464646      | FFFFFFFFFFFFFFF         |               |
| V 0x08000  | 0040 4                    | Close tab                   |            | 4645    | 46464646      | FFFFEEEEFFFFFFF         |               |
| 0x08000    | 0050 4                    | Close other tabs            |            | 3646    | 3030323A      | FFFFFFF6A.:200          |               |
| G 0x08000  | 0060 3                    | Option bytes                | Ctrl+B     | 4646    | 46464646      | 08000FFFFFFFFFFF        |               |
| 0x08000    | 0070 4                    | Fill memory                 | Ctrl+M     | 4646    | 46464646      | FEEEEFFFFFFFFFFF        |               |
| 000000     | 1000 4                    | Blank check                 | Ctrl+L     | ACAC    | ACACACAC      |                         |               |
| Log        | File : 174                | Compare memory with f       | ile Ctrl+T |         | Live U        | pdate Verbosity level 🦲 | 1 2 3         |
| 15:06:02 : | Size : 512<br>Address : 0 | Compare two files           | Ctrl+F     |         |               |                         | ^ <b>&lt;</b> |
| 15:06:02 : | Erasing memory            | corresponding to segment 0: |            |         |               |                         | E E           |

Figure 86. Sub-menu displayed with right click on the opened file tab

Figure 87. Sub-menu displayed from "Download" combo-box displayed in file tab

| ≡    | Memory & File   | edition      |          |            |               |                           |                       |                           | Connecte                    | ed   |
|------|-----------------|--------------|----------|------------|---------------|---------------------------|-----------------------|---------------------------|-----------------------------|------|
|      | Device memory   | H743.hex × + |          |            |               |                           | ST-                   | LINK                      | <ul> <li>Disconn</li> </ul> | iect |
|      | Address 0x80000 | 000 👻 Size   | 0x200    | Data width | 32-bit 👻 Find | d Data Ox                 | Download 👻            | ST-LIN                    | K configuration             |      |
|      | Address         | 0            | 4        | 8          | с             | ASCII                     | Read                  |                           |                             |      |
| OB   | 0x08000000      | 3032303A     | 30303030 | 30383034   | 0A324630      | :020000040800F2.          | Save As               |                           | SWD                         | × .  |
|      | 0x08000010      | 3030323A     | 30303630 | 41414130   | 30303041      | :20006000AAAA000          | Verify                | (kHz)                     | 4000                        | Υ.   |
| CPU  | 0x08000020      | 46464630     | 46464646 | 46464646   | 46464646      | OFFFFFFFFFFFFFF           | Address               |                           | Hot plug                    | -    |
|      | 0x08000030      | 46464646     | 46464646 | 46464646   | 46464646      | FFFFFFFFFFFFFFF           | Address 0x8000000     |                           |                             |      |
| swv  | 0x08000040      | 46464646     | 45454546 | 46464645   | 46464646      | FFFFFEEEEFFFFFFF          | Compare memory with f | ile                       | 0                           | Υ.   |
|      | 0x08000050      | 46464646     | 46464646 | 0A413646   | 3030323A      | FFFFFFFF6A.:200           | Compare two files     | -                         | Hardware reset              |      |
| REG  | 0x08000060      | 30303830     | 46464630 | 46464646   | 46464646      | 08000FFFFFFFFFFF          | Shar                  | ed                        | Disabled                    |      |
| BETA | 0x08000070      | 45454546     | 46464645 | 46464646   | 46464646      | FEEEEFFFFFFFFFFF          | 0.5                   |                           |                             |      |
|      | 000000000       | ACACACAC     | ACACACAC | ACACACAC   | ACACACAC      | *********                 | V Deb                 |                           |                             |      |
|      | Log             |              |          |            | Live U        | pdate Verbosity level 🔘 1 | 1 2 3 Exte<br>Targ    | rnal loader<br>et voltage | -<br>3.22 V                 |      |

In addition to sub-menus to display this window, the user can launch the operation directly by using the key combination Ctrl+T.

## Example 1: Difference between internal flash memory and binary file

| Houress Uso | * Si     | ze 0x200      | Data widt        | h 32-bit •     | Find Data 0x                            |                   |          |          |                  |                                         | Read |
|-------------|----------|---------------|------------------|----------------|-----------------------------------------|-------------------|----------|----------|------------------|-----------------------------------------|------|
|             | 5        | Memory device | { Address range: | [0x08000000 0) | <8000200] )                             |                   |          |          | File : F746G.bin | , Size: 512 Bytes                       |      |
| Address     | 0        | 4             | 8                | с              | ASCII                                   | 0                 | 4        | 8        | с                | ASCII                                   |      |
| 0x0800000   | 0000FFFF | FFFFFFFF      | FFFFFFFF         | FFFFFFFF       | yy yyyyyyyyyyyyy                        | F7E9F9AA          | 08160655 | FFFFFFFF | 00000000         | *ůé+Uÿÿÿÿ                               |      |
| 0x08000010  | FFFFFFF  | FFFFFFF       | FFFFFFF          | FFFFFFF        | 222222222222222222222222222222222222222 | 7FFF8000          | 80007FFF | FF80FFFF | 007F0000         | ÿ.ÿÿÿ.ÿ                                 |      |
| 0x08000020  | FFFFFFFF | FFFFFFF       | FFFFFFFF         | FFFFFFF        | 3333333333333333333                     | FF80FFFF          | 007F0000 | FFFEFF00 | 000100FF         | ýý.ýýþýý                                |      |
| 0x08000030  | FFFFFFFF | FFFFFFFF      | FFFFFFFF         | FFFFFFFF       | <u> </u>                                | FFFFFFFF          | FFFFFFFF | FFFFFFFF | FFFFFFFF         | yyyyyyyyyyyyyyyyy                       |      |
| 0x08000040  | FFFFFFFF | FFFFFFFF      | FFFFFFFF         | FFFFFFFF       | 9999999999999999999                     | FFFFFFFF          | FFFFFFF  | FFFFFFFF | FFFFFFFF         | 99999999999999999999999                 |      |
| 0x08000050  | FFFFFFFF | FFFFFFF       | FFFFFFFF         | FFFFFFF        | עררררררררר                              | FFFFFFFF          | FFFFFFF  | FFFFFFF  | FFFFFFFF         | 222222222222222222222222222222222222222 |      |
| 0x08000060  | FFFFFFFF | FFFFFFFF      | FFFFFFFF         | FFFFFFFF       | VYYYYYYY Marning                        |                   |          | FFFFFF   | FFFFFFFF         | <u> </u>                                |      |
| 0x08000070  | FFFFFFFF | FFFFFFFF      | FFFFFFFF         | FFFFFFFF       | 19999999                                |                   |          | FFFFFFF  | FFFFFFFF         | yyyyyyyyyyyyyyyyy                       |      |
| 0x08000080  | FFFFFFFF | FFFFFFFF      | FFFFFFFF         | FFFFFFFF       | yyyyyyy 🔥 Warning: First diffe          | ence found at 0x0 | 8000000. | FFFFFFF  | FFFFFFFF         | 333333333333333333                      |      |
| 0x0800090   | FFFFFFFF | FFFFFFFF      | FFFFFFFF         | FFFFFFFF       | 99999999                                |                   | 1        | FFFFFFF  | FFFFFFFF         | yyyyyyyyyyyyyyyyy                       |      |
| 0x0800080x0 | FFFFFFFF | FFFFFFFF      | FFFFFFFF         | FFFFFFFF       | 333333333                               |                   | OX       | FFFFFFF  | FFFFFFFF         | yyyyyyyyyyyyyyyy                        |      |
| 0x0800080x0 | FFFFFFFF | FFFFFFF       | FFFFFFF          | FFFFFFFF       | 20000000                                |                   | -        | FFFFFF   | FFFFFFF          | 222222222222222222222222222222222222222 |      |
| 0x080000C0  | FFFFFFFF | FFFFFFFF      | FFFFFFFF         | FFFFFFFF       | <u> </u>                                | - FFFFFFFF        | FFFFFFFF | FFFFFFFF | FFFFFFFF         | xxxxxxxxxxxxxxxxxx                      |      |

Figure 88. Data width: 32 bits

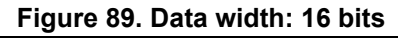

| Device memory | Open | file Co |         |            |          |           | 6G.bin X | +        |                      |              |          |       |       |      |      |           |             |                                         |       |      |   |
|---------------|------|---------|---------|------------|----------|-----------|----------|----------|----------------------|--------------|----------|-------|-------|------|------|-----------|-------------|-----------------------------------------|-------|------|---|
| ddress 0x0    |      | • Size  | 0x20    | 00         | Data     | a width   | 16-bit   | +        | Find Data 0x         |              |          |       |       |      |      |           |             |                                         |       | Read | • |
|               |      | м       | emory d | levice { A | ddress r | ange: (0: | x080000  | 00 0x800 | 10200] }             |              |          |       |       |      | Fil  | e : F7460 | i.bin , Sia | te: 512 Bytes                           |       |      |   |
| Address       | 0    | 2       | 4       | 6          | 8        | A         | с        | E        | ASCII                | 0            | 2        | - 4   | 6     | 8    | A    | с         | E           |                                         | ASCII |      |   |
| x08000000     | FFFF | F7F9    | FFFF    | FFFF       | FFFF     | FFFF      | FFFF     | FFFF     | yyù+yyyyyyyyyyyyy    | ≏ F9AA       | F7E9     | 0655  | 0816  | FFFF | FFFF | 0000      | 0000        | *ùé+Uÿÿÿÿ                               |       |      |   |
| x08000010     | FFFF | FFFF    | FFFF    | FFFF       | FFFF     | FFFF      | FFFF     | FFFF     | <u> </u>             | 8000         | 7FFF     | 7FFF  | 8000  | FFFF | FF80 | 0000      | 007F        | ÿ.ÿÿÿ.ÿ                                 |       |      |   |
| x08000020     | FFFF | FFFF    | FFFF    | FFFF       | FFFF     | FFFF      | FFFF     | FFFF     | yyyyyyyyyyyyyyyyy    | FFFF         | FF80     | 0000  | 007F  | FF00 | FFFE | 00FF      | 0001        | ÿÿ.ÿÿþÿÿ                                |       |      |   |
| x08000030     | FFFF | FFFF    | FFFF    | FFFF       | FFFF     | FFFF      | FFFF     | FFFF     | yyyyyyyyyyyyyyyyy    | FFFF         | FFFF     | FFFF  | FFFF  | FFFF | FFFF | FFFF      | FFFF        | <i>уууууууууууууууууу</i> уууу          |       |      |   |
| x08000040     | FFFF | FFFF    | FFFF    | FFFF       | FFFF     | FFFF      | FFFF     | FFFF     | yyyyyyyyyyyyyyyyy    | FFFF         | FFFF     | FFFF  | FFFF  | FFFF | FFFF | FFFF      | FFFF        | YYYYYYYYYYYYYYYYYY                      |       |      |   |
| x08000050     | FFFF | FFFF    | FFFF    | FFFF       | FFFF     | FFFF      | FFFF     | FFFF     | <u> </u>             | FFFF         | FFFF     | FFFF  | FFFF  | FFFF | FFFF | FFFF      | FFFF        | <i><i>уууууууууууууууу</i>уууу</i>      |       |      |   |
| x08000060     | FFFF | FFFF    | FFFF    | FFFF       | FFFF     | FFFF      | FFFF     | FFFF     | yyyyy                | 1111         | 1110     | 1000  | erer. | FFFF | FFFF | FFFF      | FFFF        | >>>>>>>>>>>>>>>>>>>>>>>>>>>>>>>>>>>>>>> |       |      |   |
| x08000070     | FFFF | FFFF    | FFFF    | FFFF       | FFFF     | FFFF      | FFFF     | FFFF     | yyyyy                |              |          |       | ×     | FFFF | FFFF | FFFF      | FFFF        | YYYYYYYYYYYYYYYYYY                      |       |      |   |
| x08000080     | FFFF | FFFF    | FFFF    | FFFF       | FFFF     | FFFF      | FFFF     | FFFF     | YYYYY                | nce found    | **       | 00000 |       | FFFF | FFFF | FFFF      | FFFF        | <u> </u>                                |       |      |   |
| x08000090     | FFFF | FFFF    | FFFF    | FFFF       | FFFF     | FFFF      | FFFF     | FFFF     | yyyyy                | ince inverse | er 0.000 |       |       | FFFF | FFFF | FFFF      | FFFF        | <u> </u>                                |       |      |   |
| x080000A0     | FFFF | FFFF    | FFFF    | FFFF       | FFFF     | FFFF      | FFFF     | FFFF     | ¥¥¥¥¥¥               |              |          | _     |       | FFFF | FFFF | FFFF      | FFFF        | >>>>>>>>>>>>>>>>>>>>>>>>>>>>>>>>>>>>>>> |       |      |   |
| ×08000060     | FFFF | FFFF    | FFFF    | FFFF       | FFFF     | FFFF      | FFFF     | FFFF     | YYYYY                |              |          |       | OK    | FFFF | FFFF | FFFF      | FFFF        | >>>>>>>>>>>>>>>>>>>>>>>>>>>>>>>>>>>>>>> |       |      |   |
| x080000C0     | FFFF | FFFF    | FFFF    | FFFF       | FFFF     | FFFF      | FFFF     | FFFF     | ¥¥¥¥¥¥¥¥¥¥¥¥¥¥¥¥¥¥¥¥ |              | 11111    | 11111 | ****  | FFFF | FFFF | FFFF      | FFFF        | <u> </u>                                |       |      |   |

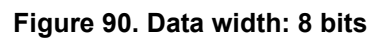

| Memory & File | e edi | tion   |      |      |        |       |        |      |       |       |       |       |      |       |                                        |       |     |       |      |       |      |       |      |    |    |         |      |         |       |                                     |        |
|---------------|-------|--------|------|------|--------|-------|--------|------|-------|-------|-------|-------|------|-------|----------------------------------------|-------|-----|-------|------|-------|------|-------|------|----|----|---------|------|---------|-------|-------------------------------------|--------|
| Device memory | Op    | en fil | e    | Com  | pariso | on Di | evice  | mem  | ory \ | ls F7 | 46G.  | x nic | ł    |       |                                        |       |     |       |      |       |      |       |      |    |    |         |      |         |       |                                     |        |
| Address 0x0   |       |        | S    | ze   | 0x20   | 0     |        | Da   | ta wi | idth  | 8-    | bit   | Ŧ    | Fin   | d Data Ox                              |       |     |       |      |       |      |       |      |    |    |         |      |         |       |                                     | Read 🔹 |
|               |       |        |      | Merr | iory d | levic | e ( Ac | dres | s ran | ge: ( | (0x08 | 0000  | 00 0 | (8000 | 200] }                                 |       |     |       |      |       |      |       |      |    |    | ile : F | 7460 | i.bin , | Size: | : 512 Bytes                         |        |
| Address       | 0     | 1      | 2    | 3    | 4 5    | 6     | 5 7    | 8    | 9     | A     | в     | с     | D    | E F   | ASCII                                  | 0     | 1   | 2     | 3    | 4     | 5    | 6 7   | 8    | 9  | A  | B       | c (  | E       | F     | ASCII                               |        |
| 0x0800000     | FF    | FF     | F9   | F7 F | FF     | FF    | FFF    | FF   | FF    | FF    | FF    | FF F  | FFF  | F FF  | ÿÿù+ÿÿÿÿÿÿÿÿÿÿÿÿ                       | AA    | F9  | E9    | F7   | 55 (  | 06 1 | .6 08 | B FF | FF | FF | FF 0    | 0 0  | 0 00    | 00    | ≇ùé÷Uÿÿÿÿ                           | ^      |
| 0x08000010    | FF    | FF     | FF   | FFF  | F FF   | FFF   | F FF   | FF   | FF    | FF    | FF    | FF F  | FFF  | F FF  | yyyyyyyyyyyyyyyyy                      | 00    | 80  | FF    | 7F   | FF    | 7F 0 | 0 80  | ) FF | FF | 80 | FF 0    | 0 0  | 0 7F    | 00    | ÿ.ÿÿÿ.ÿ                             |        |
| 0x08000020    | FF    | FF     | FF   | FF F | F F    | F FF  | F FF   | FF   | FF    | FF    | FF    | FF F  | FFF  | F FF  | yyyyyyyyyyyyyyyyy                      | FF    | FF  | 80    | FF   | 00    | 00 7 | 'F 00 | 00   | FF | FE | FF F    | F 0  | 0 01    | 00    | ÿÿ.ÿÿþÿÿ                            |        |
| 0x08000030    | FF    | FF     | FF   | FF F | F FF   | FFF   | F FF   | FF   | FF    | FF    | FF    | FF F  | FF   | F FF  | xxxxxxxxxxxxxxxxxxxxxxxxxxxxxxxxxxxxxx | FF    | FF  | FF    | FF   | FF I  | FF F | FFF   | FF   | FF | FF | FF F    | FF   | F FF    | FF    | yyyyyyyyyyyyyyyy                    |        |
| 0x08000040    | FF    | FF     | FF   | FF F | F FF   | F     | F FF   | FF   | FF    | FF    | FF    | FF F  | FF   | F FF  | <u> </u>                               | FF    | FF  | FF    | FF   | FF I  | FF F | FFF   | FF   | FF | FF | FF F    | FF   | F FF    | FF    | <u> </u>                            |        |
| 0x08000050    | FF    | FF     | FF ) | FF F | FF     | F FF  | FFF    | FF   | FF    | FF    | FF    | FF F  | FF   | F FF  | yyyyyyyyyyyyyy                         | FF    | FF  | FF    | FF   | FF    | FF F | FFF   | FF   | FF | FF | FF F    | FF   | FFF     | FF    | <i><i>уууууууууууууууу</i>ууууу</i> |        |
| 0x08000060    | FF    | FF     | FF ) | FF F | F FF   | FFF   | F FF   | FF   | FF    | FF    | FF    | FF F  | FF   | F FF  | ÿÿÿÿ 🌆 Warning                         |       |     |       |      |       |      | ×     | FF   | FF | FF | FF F    | FF   | F FF    | FF    | <u> </u>                            |        |
| 0x08000070    | FF    | FF     | FF   | FF F | F FF   | FFF   | F FF   | FF   | FF    | FF    | FF    | FF F  | FF   | F FF  | <u> </u>                               |       |     | _     |      |       |      |       | FF   | FF | FF | FF F    | FF   | F FF    | FF    | <u> </u>                            |        |
| 0x08000080    | FF    | FF     | FF ) | FF F | F FF   | FF    | F FF   | FF   | FF    | FF    | FF    | FF F  | FF   | F FF  | Warning: First differen                | ce fo | und | at 0x | 0800 | 0000. |      |       | FF   | FF | FF | FF F    | FF   | F FF    | FF    | <u> </u>                            |        |
| 0x08000090    | FF    | FF     | FF   | FF F | F F    | FFF   | F FF   | FF   | FF    | FF    | FF    | FF F  | FF   | F FF  | ÿÿÿj 🚢                                 |       |     |       |      |       |      |       | FF   | FF | FF | FF F    | FF   | F FF    | FF    | <u> </u>                            |        |
| 0x080000A0    | FF    | FF     | FF ) | FF F | F FF   | F FF  | F FF   | FF   | FF    | FF    | FF    | FF F  | FF   | F FF  | <u>9999</u>                            |       |     |       |      |       | OK   |       | FF   | FF | FF | FF F    | FF   | F FF    | FF    | yyyyyyyyyyyyyyyyy                   |        |
| 0x080000B0    | FF    | FF     | FF   | FF F | FF     | FFF   | FFF    | FF   | FF    | FF    | FF    | FF F  | FF   | F FF  | ÿÿÿj                                   | _     | _   | _     | _    | _     |      |       | FF   | FF | FF | FF F    | FF   | FFF     | FF    | <u> </u>                            |        |
| 0x080000C0    | FF    | FF     | FF   | FF F | FF     | F     | FFF    | FF   | FF    | FF    | FF    | FF F  | FF   | F FF  | xxxxxxxxxxxxxxxxxxxxxxxxxxxxxxxxxxxxxx | FF    | FF  | FF    | FF   | FF I  | FF F | FFF   | FF   | FF | FF | FF F    | FF   | FFF     | FF    | yyyyyyyyyyyyyyyy                    | ~      |
|               |       |        |      |      |        |       |        |      |       |       |       |       |      |       | >                                      |       |     |       |      |       |      |       |      |    |    |         |      |         |       |                                     | >      |

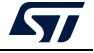

## UM2237

## Example 2: Difference between external flash memory and hex file

| Memory & File | e edition   |                |                  |               |                                         |                   |          |              |                  |                        |          |
|---------------|-------------|----------------|------------------|---------------|-----------------------------------------|-------------------|----------|--------------|------------------|------------------------|----------|
| Device memory | Open file   | Comparison Dev | rice memory Vs F | 746G.bin Com  | barison Device memory Vs 6.hex × 🔸      |                   |          |              |                  |                        |          |
| Address 0x600 | 00000 💌 Sia | e 0x100        | Data width       | 32-bit 💌      | Find Data 0x                            | •                 |          |              |                  |                        | Read 💌   |
|               | N           | emory device ( | Address range:   | 0x6000000 0x6 | 0000100] }                              |                   |          | File : 6.hex | , Address range: | [0x6000000 0x60000100] |          |
| Address       | 0           | 4              | 8                | с             | ASCII                                   | 0                 | 4        | 8            | с                | ASCII                  |          |
| 0x60000000    | DADADADA    | DADADADA       | DADADADA         | DADADADA      | 000000000000000000000000000000000000000 | 81080240          | 81060003 | 00000080     | 00000009         | G±±                    | <u>^</u> |
| 0x60000010    | FFFFFFF     | FFFFFFF        | FFFFFFFF         | FFFFFFF       | yyyyyyyyyyyyyyyy                        | 00000001          | 00000100 | 00000004     | 0000001F         |                        |          |
| 0x6000020     | FFFFFFF     | FFFFFFF        | FFFFFFFF         | FFFFFFF       | yyyyyyyyyyyyyyyy                        | 00000011          | 00000010 | 01234567     | 89ABCDEF         | gE#.i1«.               |          |
| 0x6000030     | FFFFFFF     | FFFFFFF        | FFFFFFFF         | FFFFFFF       | yyyyyyyyyyyyyyyy                        | 01234567          | 89ABCDEF | 00000104     | 00000001         | gE#.i1<                |          |
| 0x60000040    | FFFFFFF     | FFFFFFF        | FFFFFFFF         | FFFFFFFF      | yyyyyyyyyyyyyyyyy                       | 00000001          | 00000105 | 0000001      | 0000001          |                        |          |
| 0x60000050    | FFFFFFF     | FFFFFFF        | FFFFFFFF         | FFFFFFF       | yyyyyyy <u>yooooooo</u>                 | 00000001          | 00000001 | 90000001     | 00000171         | q                      |          |
| 0x6000060     | FFFFFFF     | FFFFFFF        | FFFFFFFF         | FFFFFFF       | yyyyyyy Pro Warning                     |                   | ×        | 0000162      | 0000001          | b                      |          |
| 0x6000070     | FFFFFFFF    | FFFFFFFF       | FFFFFFFF         | FFFFFFFF      | YYYYYYY                                 | an farrad at Def  |          | 0000004      | 00000004         |                        |          |
| 0x6000080     | FFFFFFF     | FFFFFFF        | FFFFFFF          | FFFFFFF       | yyyyyyy                                 | ce round at oxeor | 00000.   | 8464753      | 50595243         | SGFXCRYP               |          |
| 0x6000090     | FFFFFFFF    | FFFFFFFF       | FFFFFFFF         | FFFFFFFF      | yyyyyyyy                                |                   |          | 1080003      | 00000080         | 128.0±±                |          |
| 0x600000A0    | FFFFFFF     | FFFFFFF        | FFFFFFFF         | FFFFFFF       | yyyyyyy                                 |                   | OK       | 0000100      | 00000004         |                        |          |
| 0x6000080     | FFFFFFF     | FFFFFFFF       | FFFFFFFF         | FFFFFFFF      | <u> </u>                                | 00000011          | 00000011 | 8000000      | 00000000         |                        |          |
| 0x600000C0    | FFFFFFF     | FFFFFFFF       | FFFFFFFF         | FFFFFFFF      | yyyyyyyyyyyyyyy                         | 00000000          | 00000104 | 00000001     | 00000000         |                        | ~        |

Figure 91. Data width: 32 bits

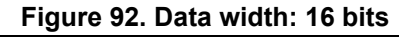

| Device memory | Open  | file Co | ompariso | n Device  | e memoi   | y Vs F74  | 6G.bin  |         | son Device memory Vs 6.hex × +  |         |          |        |      |        |           |           |           |                      |       |      |
|---------------|-------|---------|----------|-----------|-----------|-----------|---------|---------|---------------------------------|---------|----------|--------|------|--------|-----------|-----------|-----------|----------------------|-------|------|
| ddress 0x600  | 00000 | ▼ Size  | 0x10     | 0         | Data      | width     | 16-bit  | *       | ind Data Ox                     |         |          |        |      |        |           |           |           |                      | Rea   | ed 💌 |
|               |       | Me      | mory de  | vice ( Ad | ddress ra | inge: (0x | 6000000 | 0 0x600 | 0100] }                         |         |          |        |      | File : | 6.hex , A | ddress ra | ange: (0) | 60000000 0x60000100] |       |      |
| Address       | 0     | 2       | 4        | 6         | 8         | A         | с       | E       | ASCII                           | 0       | 2        | 4      | 6    | 8      | A         | с         | E         |                      | ASCII |      |
| x60000000     | DADA  | DADA    | DADA     | DADA      | DADA      | DADA      | DADA    | DADA    | 0000000000000000000000000000000 | 0240    | B10B     | 0003   | B10B | 0080   | 0000      | 0009      | 0000      | 0±±                  |       |      |
| x60000010     | FFFF  | FFFF    | FFFF     | FFFF      | FFFF      | FFFF      | FFFF    | FFFF    | yyyyyyyyyyyyyyyy                | 0001    | 0000     | 0100   | 0000 | 0004   | 0000      | 001F      | 0000      |                      |       |      |
| c60000020     | FFFF  | FFFF    | FFFF     | FFFF      | FFFF      | FFFF      | FFFF    | FFFF    | yyyyyyyyyyyyyyy                 | 0011    | 0000     | 0010   | 0000 | 4567   | 0123      | CDEF      | 89AB      | gE#.i1«.             |       |      |
| x6000030      | FFFF  | FFFF    | FFFF     | FFFF      | FFFF      | FFFF      | FFFF    | FFFF    | yyyyyyyyyyyyyyyy                | 4567    | 0123     | CDEF   | 89AB | 0104   | 0000      | 0001      | 0000      | gE#.i1<              |       |      |
| <6000040      | FFFF  | FFFF    | FFFF     | FFFF      | FFFF      | FFFF      | FFFF    | FFFF    | yyyyyyyyyyyyyyyy                | 0001    | 0000     | 0105   | 0000 | 0001   | 0000      | 0001      | 0000      |                      |       |      |
| x60000050     | FFFF  | FFFF    | FFFF     | FFFF      | FFFF      | FFFF      | FFFF    | FFFF    | yyyyyyyyyyyyyyyy                | 0001    | 0000     | 0001   | 0000 | 0001   | 0000      | 0171      | 0000      | q                    |       |      |
| x60000060     | FFFF  | FFFF    | FFFF     | FFFF      | FFFF      | FFFF      | FFFF    | FFFF    | YYYYY Warning                   |         | -        |        | ×    | 0162   | 0000      | 0001      | 0000      | b                    |       |      |
| 6000070       | FFFF  | FFFF    | FFFF     | FFFF      | FFFF      | FFFF      | FFFF    | FFFF    | 303037                          |         |          |        | ~    | 0004   | 0000      | 0004      | 0000      |                      |       |      |
| x60000080     | FFFF  | FFFF    | FFFF     | FFFF      | FFFF      | FFFF      | FFFF    | FFFF    | VVVVV A Warning: First differen | e found | at 0x600 | 00000. |      | 4753   | 5846      | 5243      | 5059      | SGFXCRYP             |       |      |
| x60000090     | FFFF  | FFFF    | FFFF     | FFFF      | FFFF      | FFFF      | FFFF    | FFFF    | ŷŷŷŷŷ 📥                         |         |          |        |      | 0003   | 8108      | 0080      | 0000      | 128.0±±              |       |      |
| x600000A0     | FFFF  | FFFF    | FFFF     | FFFF      | FFFF      | FFFF      | FFFF    | FFFF    | ¥¥¥¥¥                           |         |          |        |      | 0100   | 0000      | 0004      | 0000      |                      |       |      |
| x60000080     | FFFF  | FFFF    | FFFF     | FFFF      | FFFF      | FFFF      | FFFF    | FFFF    | <u> </u>                        |         |          |        | OK   | 8000   | 0000      | 0000      | 0000      |                      |       |      |
| (600000C0     | FFFF  | FFFF    | FFFF     | FFFF      | FFFF      | FFFF      | FFFF    | FFFF    | ~~~~                            | 0000    | 0000     | 0104   | 0000 | 0001   | 0000      | 0000      | 0000      |                      |       |      |

Figure 93. Data width: 8 bits

| Memory & File | e edi | tion    |    |     |       |      |       |      |      |      |        |      |      |      |      |      |                                        |       |     |       |       |      |    |      |     |         |       |      |      |       |        |     |                     |       |      |   |
|---------------|-------|---------|----|-----|-------|------|-------|------|------|------|--------|------|------|------|------|------|----------------------------------------|-------|-----|-------|-------|------|----|------|-----|---------|-------|------|------|-------|--------|-----|---------------------|-------|------|---|
| Device memory | Op    | ien fil | e  | Con | npari | son  | Devi  | ce m | iemo | ry V | ls F7  | 46G. | bin  | Con  | npar | isor | Device memory Vs 6.hex × +             |       |     |       |       |      |    |      |     |         |       |      |      |       |        |     |                     |       |      |   |
| Address 0x600 | 00000 |         | S  | ze  | 0x    | 100  |       |      | Dat  | a wi | idth   | 8    | bit  |      |      | Find | I Data 0x                              |       |     |       |       |      |    |      |     |         |       |      |      |       |        |     |                     |       | Read | * |
|               |       |         |    | Men | tory  | devi | ice ( | Add  | ress | rang | ge: [( | 0x60 | 0000 | 00 0 | x600 | 000  | 100] )                                 |       |     |       |       |      |    |      |     | ile : ( | 5.hex | , Ad | dres | s ran | ge: (( | x60 | 0000000 0x60000100] |       |      |   |
| Address       | 0     | 1       | 2  | 3   | 4     | 5    | 6     | 7    | 8    | 9    | A      | в    | с    | D    | E    | F    | ASCII                                  | 0     | 1   | 2     | 3     | 4    | 5  | 6    | 7   | 3 9     | A     | в    | с    | D     | Ε      | F   |                     | ASCII |      |   |
| 0x60000000    | DA    | DA      | DA | DA  | DA    | DA   | DA    | DA   | DA   | DA   | DA     | DA   | DA   | DA   | DA   | DA   | 00000000000000000000000                | 40    | 02  | 0B    | 81    | 03   | 00 | DB B | 1 8 | 0 00    | 00    | 00   | 09   | 00    | 00     | 00  | 0±±                 |       |      | ^ |
| 0x60000010    | FF    | FF      | FF | FF  | FF    | FF   | FF    | FF ) | FF   | FF   | FF     | FF   | FF   | FF   | FF   | FF   | yyyyyyyyyyyyyyy                        | 01    | 00  | 00    | 00    | 00   | 01 | 0 00 | 0 0 | 4 00    | 00    | 00   | 1F   | 00    | 00     | 00  |                     |       |      |   |
| 0x6000020     | FF    | FF      | FF | FF  | FF    | FF   | FF    | FF   | FF   | FF   | FF     | FF   | FF   | FF   | FF   | FF   | yyyyyyyyyyyyyyy                        | 11    | 00  | 00    | 00    | 10   | 00 | 0 00 | 0 6 | 7 45    | 23    | 01   | EF   | CD    | AB     | 89  | gE#.i1<.            |       |      |   |
| 0x6000030     | FF    | FF      | FF | FF  | FF    | FF   | FF    | FF   | FF   | FF   | FF     | FF   | FF   | FF   | FF   | FF   | YYYYYYYYYYYYYYYY                       | 67    | 45  | 23    | 01    | EF   | CD | AB 8 | 9 0 | 4 01    | 00    | 00   | 01   | 00    | 00     | 00  | gE#.i1<             |       |      |   |
| 0x60000040    | FF    | FF      | FF | FF  | FF    | FF   | FF    | FF ) | FF   | FF   | FF     | FF   | FF   | FF   | FF   | FF   | 3333333333333333333                    | 01    | 00  | 00    | 00    | 05   | 01 | 0 00 | 0 0 | 1 00    | 00    | 00   | 01   | 00    | 00     | 00  |                     |       |      |   |
| 0x6000050     | FF    | FF      | FF | FF  | FF    | FF   | FF    | FF   | FF   | FF   | FF     | FF   | FF   | FF   | FF   | FF   | yyyyyyyyyyyyyyy                        | 01    | 00  | 00    | 00    | 01   | 00 | 0 00 | 0 0 | 1 00    | 00    | 00   | 71   | 01    | 00     | 00  | q                   |       |      |   |
| 0x60000060    | FF    | FF      | FF | FF  | FF    | FF   | FF    | FF   | FF   | FF   | FF     | FF   | FF   | FF   | FF   | FF   | VVVV Warning                           |       |     |       |       |      |    | ×    | 6   | 2 01    | 00    | 00   | 01   | 00    | 00     | 00  | b                   |       |      |   |
| 0x60000070    | FF    | FF      | FF | FF  | FF    | FF   | FF    | FF   | FF   | FF   | FF     | FF   | FF   | FF   | FF   | FF   | 2222                                   |       |     |       |       |      |    | ~    | 0   | 4 00    | 00    | 00   | 04   | 00    | 00     | 00  |                     |       |      |   |
| 0x6000080     | FF    | FF      | FF | FF  | FF    | FF   | FF    | FF   | FF   | FF   | FF     | FF   | FF   | FF   | FF   | FF   | 9999 🔥 Warning: First difference       | e fou | und | at Ox | 50000 | 0000 |    |      | 5   | 3 47    | 46    | 58   | 43   | 52    | 59     | 50  | SGFXCRYP            |       |      |   |
| 0x60000090    | FF    | FF      | FF | FF  | FF    | FF   | FF    | FF   | FF   | FF   | FF     | FF   | FF   | FF   | FF   | FF   | 27773                                  |       |     | _     |       |      |    |      | 0   | 3 00    | 08    | 81   | 80   | 00    | 00     | 00  | 128.0±±             |       |      |   |
| 0x600000A0    | FF    | FF      | FF | FF  | FF    | FF   | FE    | FF ) | FF   | FF   | FF     | FF   | FF   | FF   | FE I | FF   | 2222                                   |       |     |       |       | E    | 0  | ,    | 0   | 0 01    | 00    | 00   | 04   | 00    | 00     | 00  |                     |       |      |   |
| 0x60000080    | FF    | FF      | FF | FF  | FF    | FF   | FF    | FF   | FF   | FF   | FF     | FF   | FF   | FF   | FF   | FF   | 2222                                   |       |     |       |       |      | 0  | ·    | 0   | 8 00    | 00    | 00   | 00   | 00    | 00     | 00  |                     |       |      |   |
| 0x600000C0    | FF    | FF      | FF | FF  | FF    | FF   | FF    | FF   | FF   | FF   | FF     | FF   | FF   | FF   | FF   | FF   | xxxxxxxxxxxxxxxxxxxxxxxxxxxxxxxxxxxxxx | 00    | 00  | 00    | 00    | 04   | 01 | 0 00 | 0 0 | 1 00    | 00    | 00   | 00   | 00    | 00     | 00  |                     |       |      | ~ |
| ( )           |       |         |    |     |       |      |       |      |      |      |        |      |      |      |      |      |                                        |       |     |       |       |      |    |      |     |         |       |      |      |       |        |     |                     |       |      |   |

After launching the comparison between the flash memory and file, and the edit of data in the memory, the user must make an update in the comparison tab using the read button.

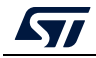

Example 3: Update comparison between flash memory and file after editing

| ddress 0x60 | 00000 |    | - 5 | ize | 0   | c100 |      |     | Da    | ta w | idth  | 8    | bit  | *     | Fin   | i Data Ox                               |      |       |      |      |    |    |      |     |        |       |      |       |      |         |                      | Read  |
|-------------|-------|----|-----|-----|-----|------|------|-----|-------|------|-------|------|------|-------|-------|-----------------------------------------|------|-------|------|------|----|----|------|-----|--------|-------|------|-------|------|---------|----------------------|-------|
|             |       |    |     | Me  | mor | dev  | rice | Add | iress | ran  | ge: [ | 0x60 | 0000 | 00 0x | 60000 | 100] }                                  |      |       |      |      |    |    |      | 1   | File : | 6.hex | , Ad | dress | ranj | ge: [0) | 60000000 0x60000100] |       |
| Address     | 0     | 1  | 2   | 3   | 4   | 5    | 6    | 7   | 8     | 9    | A     | 8    | с    | DI    | F     | ASCII                                   | 0    | 1     | 2    | 3    | 4  | 5  | 6    | 7   | 8 9    | A     | 8    | с     | D    | E       |                      | ASCII |
| x60000000   | DA    | DA | DA  | DA  | DA  | DA   | DA   | DA  | DA    | DA   | DĄ    | DA   | DA   | DA D  | A DA  | 000000000000000000000000000000000000000 | 40   | 02    | 08   | 81   | 03 | 00 | 08 6 | 1 8 | 0 0    | 0 00  | 00   | 09    | 00   | 00 0    | 0 0                  |       |
| x60000010   | FF    | FF | FF  | FF  | FF  | FF   | FF   | FF  | FF    | FF   | FF    | FF   | FF I | FF    | FFF   | yyyyyyyyyyyyyyy                         | 01   | 00    | 00   | 00   | 00 | 01 | 00 0 | 0 0 | 4 0    | 0 00  | 00   | 1F    | 00   | 00 0    | 0                    |       |
| x60000020   | FF    | FF | FF  | FF  | FF  | FF   | FF   | FF  | FF    | FF   | FF    | FF   | FF   | FF    | FF    | ערררררררר                               | 11   | 00    | 00   | 00   | 10 | 00 | 00 0 | 0 6 | 7 4    | 5 23  | 01   | EF    | CD   | AS S    | 9gE#.i1«.            |       |
| x6000030    | FF    | FF | FF  | FF  | FF  | FF   | FF   | FF  | FF    | FF   | FF    | FF   | FF I | FF    | FFF   | <i>YYYYYYYYYYYYYYYYY</i>                | 67   | 45    | 23   | 01   | EF | CD | AB 8 | 9 0 | 4 0    | 1 00  | 00   | 01    | 00   | 00 0    | 0 gE#.11«            |       |
| x60000040   | FF    | FF | FF  | FF  | FF  | FF   | FF   | FF  | FF    | FF   | FF    | FF   | FF   | FF    | FF    | ערררררררר                               | 01   | 00    | 00   | 00   | 05 | 01 | 00 0 | 0 0 | 1 0    | 0 00  | 00   | 01    | 00   | 00 0    | 0                    |       |
| x60000050   | FF    | FF | FF  | FF  | FF  | FF   | FF   | FF  | FF    | FF   | FF    | FF   | FF   | FF    | FFF   | yyyyyyyyyyyyyyyy                        | 01   | 00    | 00   | 00   | 01 | 00 | 00 0 | 0 0 | 1 0    | 0 00  | 00   | 71    | 01   | 00 0    | 0q                   |       |
| x60000060   | FF    | FF | FF  | FF  | FF  | FF   | FF   | FF  | FF    | FF   | FF    | FF   | FF   | FF    | FFF   | 200000000000000000000000000000000000000 | 01   | 00    | 00   | 00   | 00 | 00 | 00 0 | 0 6 | 2 0    | 1 00  | 00   | 01    | 00   | 00 0    | 0b                   |       |
| x60000070   | FF    | FF | FF  | FF  | FF  | FF   | FF   | FF  | FF    | FF   | FF    | FF   | FF I | FF    | FF    | Warning                                 |      |       |      |      |    | ×  | 0    | 0 0 | 4 0    | 0 00  | 00   | 04    | 00   | 00 0    | 0                    |       |
| x6000080    | FF    | FF | FF  | FF  | FF  | FF   | FF   | FF  | FF    | FF   | FF    | FF   | FF   | FF    | FF    |                                         |      | -     |      |      |    |    | 0    | 0 5 | 3 4    | 7 46  | 58   | 43    | 52   | 59 5    | 0SGFXCRYP            |       |
| x60000090   | FF    | FF | FE  | FF  | FF  | FF   | FF   | FF  | FF    | FF   | FF    | FF   | FF I | FF    | FF    | Warning: First difference f             | ound | at 0) | 6000 | 0000 |    |    | 6    | 1 0 | 3 0    | 0 08  | 81   | 80    | 00   | 00 0    | 0 128.0±±            |       |
| x600000A0   | FF    | FF | FF  | FF  | FF  | FF   | FF   | FF. | FF    | FF.  | FF    | FF   | FF I | FF    | FF    |                                         |      |       |      |      |    |    | 0    | 0 0 | 0 0    | 1 00  | 00   | 04    | 00   | 00 0    | 0                    |       |
| x60000080   | FF    | FF | FF  | FF  | FF  | FF   | FF   | FF  | FF    | FF   | FF    | FF   | FF I | FF    | FF    |                                         |      |       |      |      | 0  | ¢. | 0    | 0 0 | 8 00   | 0 00  | 00   | 00    | 00   | 00 0    | 0                    |       |
| x600000C0   | FF    | FF | FF  | FF  | FF  | FF   | FF   | FF  | FF    | FF   | FF    | FF   | FF   | FF    | FF    | 1                                       |      |       | _    |      | _  |    | 0    | 0 0 | 1 0    | 0 00  | 00   | 00    | 00   | 00 0    | 0                    |       |

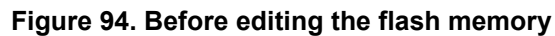

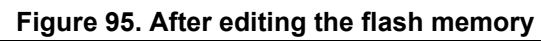

| ouress 0x000 | 00000 | 10 | 1  | ue  | 1   |      | ,    |      |       | 0.0   | mou  |      | 0.0 |      |      |      | o cata lox                                                                                                    |       |     |      |       |      |      |      |    |    |      |       |       |      |       |      |      |                      |       | News |  |
|--------------|-------|----|----|-----|-----|------|------|------|-------|-------|------|------|-----|------|------|------|----------------------------------------------------------------------------------------------------|-------|-----|------|-------|------|------|------|----|----|------|-------|-------|------|-------|------|------|----------------------|-------|------|--|
|              |       |    |    | Me  | mor | y de | vice | ( Ac | idres | is ra | nge: | (0x6 | 000 | 0000 | 0 0x | 5000 | 0100] }                                                                                                    |       |     |      |       |      |      |      |    | Fi | le:6 | i.hes | c, Ad | idre | is ra | nge: | [0x  | 50000000 0x60000100] |       |      |  |
| Address      |       | 1  | 2  | 3   | 4   | 5    | 6    | 7    | 8     | 9     | A    | 8    | c   | 0    | E    | F    | ASCII                                                                                                    | _     | 0   | 4    | 2 3   | 4    | 5    | 6    | 7  | 8  | 9    | A     | 8     | c    | D     | E    | F    |                      | ASCII |      |  |
| 0x60000000   | 40    | 02 | A  | DA  | DA  | DA   | DA   | DA   | DA    | D     | DA   | DA   | D   | - 04 | D    | A D  | \$.000000000000                                                                                                    | 40    | 0 0 | 2 0  | 8 8   | L 03 | 8 00 | 0 06 | 81 | 80 | 00   | 00    | 00    | 09   | 00    | 00   | 0 00 | 0                    |       |      |  |
| 0x60000010   | FF    | FF | FF | FF. | FF  | FF   | FF   | FF   | FF    | FF    | FF   | FF   | FI  | FF   | FI   | FI   | <u> </u>                                                                                                    | 0     | 1 0 | 0 0  | 0 0   | 00   | 0 01 | L 00 | 00 | 04 | 00   | 00    | 00    | 1F   | 00    | 00   | 0 00 |                      |       |      |  |
| 0x60000020   | FF    | FF | FF | FF. | FF  | FF   | FF   | FF   | FF    | FF    | FF   | FF   | FF  | FF   | FI   | F    | 222222222222222222222222222222222222222                                                                                                    | 1     | 1 0 | 0 0  | 0 0   | 10   | 0    | 00 0 | 00 | 67 | 45   | 23    | 01    | EF   | CD    | AB   | 8    | gE#.i1«.             |       |      |  |
| 0x60000030   | FF    | FF | FF | FF  | FF  | FF   | FF   | FF   | FF    | FF    | FF   | FF   | FF  | FF   | FI   | FI   | yyyyyyyyyyyyyyyyy                                                                                                    | 6     | 7 4 | 5 2  | 3 0   | EF   | C    | AB   | 89 | 04 | 01   | 00    | 00    | 01   | 00    | 00   | 0 00 | gE#.i1«              |       |      |  |
| 0x60000040   | FF    | FF | FF | FF  | FF  | FF   | FF   | FF   | FF    | FF    | FF   | FF   | FF  | FF   | FI   | F    | yyyyyyyyyyyyyyyyy                                                                                                    | 0     | 1 0 | 0 0  | 0 0   | 0 05 | 0    | L 00 | 00 | 01 | 00   | 00    | 00    | 01   | 00    | 00   | 0 00 |                      |       |      |  |
| 0x60000050   | FF    | FF | FF | FF  | FF  | FF   | FF   | FF   | FF    | FF    | FF   | FF   | FF  | FF   | FI   | F    | <u> </u>                                                                                                    | 0.    | 1 0 | 0 0  | 0 0   | 0 01 | 0    | 00 0 | 00 | 01 | 00   | 00    | 00    | 71   | 01    | 00   | 0 00 | ·                    |       |      |  |
| 0x60000060   | FF    | FF | FF | FF  | FF  | FF   | FF   | FF   | FF    | FF    | FE   | FF   | FF  | EF   | FI   | E    | Warning                                                                                                    | -     |     |      |       |      | ×    | 10   | 00 | 62 | 01   | 00    | 00    | 01   | . 00  | 00   | 0 00 | b                    |       |      |  |
| 0x60000070   | FF    | FF | FF | FF  | FF  | FF   | FF   | FF   | FF    | FF    | FF   | FF   | FF  | FF   | FI   | E    | and the second second se |       |     |      |       |      |      | 20   | 00 | 04 | 00   | 00    | 00    | 04   | 00    | 00   | 0    |                      |       |      |  |
| 0x60000080   | FF    | FF | FF | FF  | FF  | FF   | FF   | FF   | FF    | FF    | FF   | FF   | FI  | FF   | FI   | : FI | Warning: First difference fou                                                                                                    | nd ar | 0xi | 0000 | 0002. |      |      | 20   | 00 | 53 | 47   | 46    | 58    | 43   | 52    | 59   | 5    | SGFXCRYP             |       |      |  |
| 0x60000090   | FF    | FF | FF | FF  | FF  | FF   | FF   | FF   | FF    | FF    | FF   | FF   | FF  | FF   | FI   | F    |                                                                                                    |       |     |      |       |      |      | 26   | 81 | 03 | 00   | 0 OE  | 81    | . 80 | 00    | 00   | 0 00 | 128.6                |       |      |  |
| 0x600000A0   | FF    | FF | FF | FF  | FF  | FF   | FF   | FF   | FF    | FF    | FF   | FF   | FF  | FF   | F    | F    |                                                                                                    |       |     |      |       | ~    |      | 1 20 | 00 | 00 | 01   | 00    | 00    | 04   | 00    | 00   | 0 0  |                      |       |      |  |
| 0x60000080   | FF    | FF | FF | FF  | FF  | FF   | FF   | FF   | FF    | FF    | FF   | FF   | FF  | FF   | FI   | F    |                                                                                                    |       |     |      |       | 1.03 | -    | 20   | 00 | 08 | 00   | 00    | 00    | 00   | 00    | 00   | 0 0  |                      |       |      |  |
| 0x600000C0   | FF    | FF | FF | FF  | FF  | FF   | FF   | FF   | FF    | FF    | FF   | FF   | FF  | FF   | FI   | F    | xxxxxxxxxxxxxxxxx                                                                                                    | 0     | 0 0 | 0 0  | 0 0   | 0.04 | 0    | 1 00 | 00 | 01 | 00   | 00    | 00    | 00   | 00    | 00   | 0    |                      |       |      |  |

Note:

The user can make multiple comparisons between flash memory and files.

Figure 96. Multiple comparisons

| ≡ | Memory   | & File | edition   |      |              |                  |        |      |               |                 |                                                |   |
|---|----------|--------|-----------|------|--------------|------------------|--------|------|---------------|-----------------|------------------------------------------------|---|
|   | Device m | emory  | Open file | Com  | parison Devi | ce memory Vs F74 | 6G.bin | Comp | arison Device | memory Vs ext1. | hex Comparison Device memory Vs ext_comp.bin × | + |
| Ŀ | Address  | 0x0    | *         | Size | 0x30         | Data width       | 32-bit | ٠    | Find Data     | 0x              |                                                |   |

# 2.20 Comparison between two files

**Description:** Compares the content of two different files (binary, hex, srec, elf, out and axf). The difference is colored in red in the grid panel of each file.

This operation does not need a connected board.

The used files can be of different sizes and types.

The user can open the comparison window from different sub-menus.

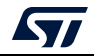

| ≡   | Memory & File   | edition     |          |            |              |                                        | 💛 Connected                   |   |
|-----|-----------------|-------------|----------|------------|--------------|----------------------------------------|-------------------------------|---|
|     | Device memory   | 1743.hex +  |          |            |              |                                        | ST-LINK 👻 Disconnect          |   |
|     | Address 0x08000 | 0000 • Size | 0x400    | Data width | E-bit • Find | Data Ox                                | Read Still JINK configuration |   |
|     | Address         | 0           | 4        | 8          | с            | ASCII                                  | Save As                       | 8 |
| OB  | 0x08000000      | 3032303A    | 30303030 | 30383034   | 0A324630     | :020000040800F2.                       | Fill memory                   | 4 |
|     | 0x08000010      | 3030323A    | 30303630 | 41414130   | 30303041     | :20006000AAAA000                       | Blank check 4000              |   |
| CPU | 0x08000020      | 46464630    | 46464646 | 46464646   | 46464646     | 0FFFFFFFFFFFFFFFFFFFFFFFFFFFFFFFFFFFFF | Compare memory with file      | - |
|     | 0x08000030      | 46464646    | 46464646 | 46464646   | 46464646     | FFFFFFFFFFFFFFF                        | Compare two files             |   |
| swv | 0x08000040      | 46464646    | 45454546 | 46464645   | 46464646     | FFFFFEEEEFFFFFFF                       | Compare two mes               |   |
|     | 0x08000050      | 46464646    | 46464646 | 0A413646   | 3030323A     | FFFFFFF6A.:200                         | Keset mode Hardware reset     |   |
| REG | 0x08000060      | 30303830    | 46464630 | 46464646   | 46464646     | 08000FFFFFFFFFFF                       | Shared Disabled               |   |
|     | 0x08000070      | 45454546    | 46464645 | 46464646   | 46464646     | FEEEFFFFFFFFFF                         | Debug in Low Power mode       | Z |

Figure 97. Sub-menu displayed from "Read" combo-box in device memory tab

Figure 98. Sub-menu displayed with right click on "Device memory" tab

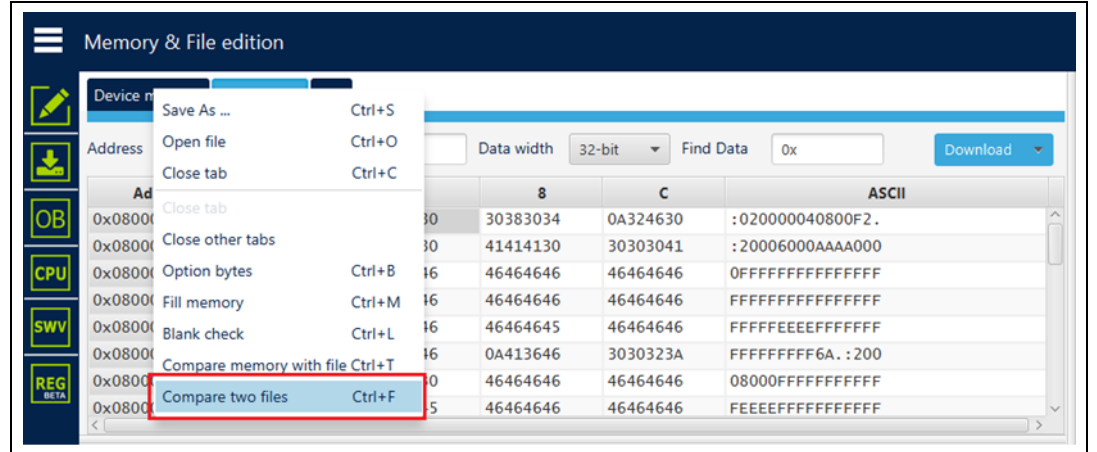

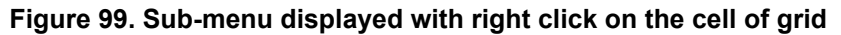

|      | Memory & File e | dition      |        |        |                               |         |      |             |       |          |    |
|------|-----------------|-------------|--------|--------|-------------------------------|---------|------|-------------|-------|----------|----|
|      | Device memory   | 743.hex × + |        |        |                               |         |      |             |       |          |    |
|      | Address 0x80000 | 00 👻 Size   | 0x200  |        | Data width 32                 | e-bit 🔻 | Find | Data Ox     |       | Download | •  |
|      | Address         | 0           | 4      | 4      | 8                             |         | с    |             | ASCII |          |    |
| OB   | 0x08000000      | 3032303A    | 303030 | 30     | 30383034                      | 0A3240  | 530  | :0200004080 | 0F2.  |          | ^  |
|      | 0x08000010      | 3030323A    | 303036 | Conv   |                               |         | \$1  | :20006000AA | A000  |          |    |
| CPU  | 0x08000020      | 46464630    | 464646 | Cut    |                               |         | 16   | OFFFFFFFFF  | FFFF  |          |    |
|      | 0x08000030      | 46464646    | 464646 | Dacto  |                               |         | 16   | FFFFFFFFFF  | FFFF  |          |    |
| swv  | 0x08000040      | 46464646    | 45454! | cill . | amort.                        |         | 46   | FFFFEEEFFF  | FFFF  |          |    |
|      | 0x08000050      | 46464646    | 464646 | nlash  | abaala                        |         | 3A   | FFFFFFFF6A  | :200  |          |    |
| REG  | 0x08000060      | 30303830    | 464646 | втапк  | спеск                         |         | 46   | 08000FFFFFF | FFFF  |          |    |
| BETA | 0x08000070      | 45454546    | 46464  | Compar | re memory wit<br>re two files | n tile  | 16   | FEEEEFFFFFF | FFFF  |          | >~ |

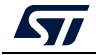

|          | -               | .9            |                              |          | nop.  | <u>~</u> , |         |      |      |           |       |          |        |
|----------|-----------------|---------------|------------------------------|----------|-------|------------|---------|------|------|-----------|-------|----------|--------|
|          | Memory & File e | edition       |                              |          |       |            |         |      |      |           |       |          |        |
|          | Device memory H | 743.hex ×     | +                            |          |       |            |         |      |      |           |       |          |        |
| <u>.</u> | Address 0x80000 | 00 <b>-</b> S | Open file<br>Open memory tab |          | vidth | 32-t       | oit 🔻   | Find | Data | Ox        |       | Download | •      |
|          | Address         | 0             |                              | ith filo | 8     |            | с       |      |      |           | ASCII |          |        |
| OB       | 0x08000000      | 30323034      | compare memory w             | iui iie  | 8034  |            | 0A32463 | 0    | :020 | 000004080 | 0F2.  |          | _      |
|          | 0x08000010      | 30303234      | Compare two files            |          | 130   |            | 3030304 | 1    | :200 | 06000AAA  | A000  |          |        |
| CPU      | 0x08000020      | 46464630      | 46464646                     | 464      | 54646 |            | 4646464 | 6    | OFFF | FFFFFFFF  | FFFF  |          |        |
|          | 0x08000030      | 46464646      | 46464646                     | 4640     | 54646 |            | 4646464 | 6    | FFFF | FFFFFFFF  | FFFF  |          |        |
| swv      | 0x08000040      | 46464646      | 45454546                     | 4640     | 54645 |            | 4646464 | 6    | FFFF | FEEEEFFF  | FFFF  |          |        |
|          | 0x08000050      | 46464646      | 46464646                     | 0A4      | 13646 |            | 3030323 | A    | FFFF | FFFFF6A.  | :200  |          |        |
| REG      | 0x08000060      | 30303830      | 46464630                     | 4640     | 54646 |            | 4646464 | 6    | 0800 | 0FFFFFFF  | FFFF  |          |        |
| BETA     | 0x08000070      | 45454546      | 46464645                     | 4640     | 54646 |            | 4646464 | 6    | FEEE | EFFFFFFF  | FFFF  |          |        |
|          | 000000000       | ACACACAC      | ACACACAC                     | ACA      | CACAC |            | ACACACA | c    | erer | errerer   | erer  |          | $\sim$ |

Figure 100. Sub-menu displayed with add tab button

Figure 101. Sub-menu displayed with right click on the opened file tab

| ≡        | Memory                                 | & File e          | editio        | on                         |            |     |        |       |         |      |                |        |          |    |
|----------|----------------------------------------|-------------------|---------------|----------------------------|------------|-----|--------|-------|---------|------|----------------|--------|----------|----|
|          | Device m                               | emory H           | 1743.1        | Save As                    | Ctrl+S     |     |        |       |         |      |                |        |          |    |
| <b>I</b> | Address                                | 0x80000           | 00            | Verify                     | Ctrl+V     | dth | 32-bit | *     | Find D  | Data | 0x             |        | Download | -  |
|          | Add                                    | iress             |               | Download                   | Ctrl+D     | 8   |        | с     |         |      |                | ASCII  |          |    |
| OB       | 0x08000                                | 000               | 30            | Open file                  | Ctrl+O     | 034 | 0A     | 32463 | 0       | :020 | 000040800F     | 2.     |          |    |
|          | 0x08000                                | 010               | 30            | Close tab                  | Ctrl+C     | 130 | 30     | 30304 | 1       | :200 | 06000AAAA0     | 000    |          |    |
| CPU      | 0x08000                                | 020               | 464           | Address 0x8000000          |            | 646 | 46     | 46464 | 6       | 0FFF | FFFFFFFFF      | FF     |          |    |
|          | 0x08000                                | 030               | 464           |                            |            | 646 | 46     | 46464 | 6       | FFFF | FFFFFFFFFF     | FF     |          |    |
| swv      | 0x08000                                | 040               | 464           | Close tab                  |            | 645 | 46     | 46464 | 6       | FFFF | FEEEEFFFFF     | FF     |          |    |
|          | 0x08000                                | 050               | 464           | Close other tabs           |            | 646 | 30     | 30323 | A       | FFFF | FFFFF6A.:2     | 200    |          |    |
| REG      | 0x08000                                | 060               | 30            | Option bytes               | Ctrl+B     | 646 | 46     | 46464 | 6       | 0800 | OFFFFFFFF      | FF     |          |    |
| DETA     | 0x08000                                | 070               | 454           | Fill memory                | Ctrl+M     | 646 | 46     | 46464 | 6       | FEEE | EFFFFFFFFF     | FF     |          |    |
|          | 000000                                 | 000               |               | Blank check                | Ctrl+L     | CAC |        | ACACA | c       |      |                |        |          | ~  |
|          | Log                                    |                   |               | Compare memory with i      | ilo Ctrl+T |     |        | L     | ive Upd | ate  | Verbosity leve | el 🔘 1 | 2        | 3  |
|          | 15:06:02 :<br>15:06:02 :<br>15:06:02 : | Size :<br>Address | 512 I<br>50x0 | Compare two files          | Ctrl+F     |     |        |       |         |      |                |        | ^        | \$ |
|          | 15:06:02 : 6                           | trasing mem       | nory &        | prresponding to segment u: |            |     |        |       |         |      |                |        |          |    |

Figure 102. Sub-menu displayed from "Download" combo-box displayed in file tab

| ≡    | Memory & File  | edition      |          |            |          |                    |                   |                 | Connected                     | d   |
|------|----------------|--------------|----------|------------|----------|--------------------|-------------------|-----------------|-------------------------------|-----|
|      | Device memory  | H743.hex × + |          |            |          |                    |                   | ST-LINK         | <ul> <li>Disconnec</li> </ul> | ct  |
|      | Address 0x8000 | 000 👻 Size   | 0x200    | Data width | 32-bit 💌 | Find Data 0x       | Download 👻        | ST-LI           | NK configuration              |     |
|      | Address        | 0            | 4        | 8          | с        | ASCII              | Read              |                 |                               |     |
| OB   | 0x08000000     | 3032303A     | 30303030 | 30383034   | 0A324630 | ) :020000040800F2. | Save As           |                 | SWD                           | × . |
|      | 0x08000010     | 3030323A     | 30303630 | 41414130   | 30303041 | :20006000AAAA000   | Verify            | (kHz)           | 4000                          |     |
| CPU  | 0x08000020     | 46464630     | 46464646 | 46464646   | 46464646 | 0FFFFFFFFFFFFFF    | Address           |                 | Hot plug                      |     |
|      | 0x08000030     | 46464646     | 46464646 | 46464646   | 46464646 | 5 FFFFFFFFFFFFFFF  | Address 0x8000000 |                 |                               |     |
| swv  | 0x08000040     | 46464646     | 45454546 | 46464645   | 46464646 | 5 FFFFEEEEFFFFFF   | Compare memory wi | th file         | 0                             | Υ.  |
|      | 0x08000050     | 46464646     | 46464646 | 0A413646   | 30303234 | FFFFFFF6A.:200     | Compare two files |                 | Hardware reset                |     |
| REG  | 0x08000060     | 30303830     | 46464630 | 46464646   | 46464646 | 08000FFFFFFFFFF    |                   | Shared          | Dirabled                      |     |
| BETA | 0x08000070     | 45454546     | 46464645 | 46464646   | 46464646 | 5 FEEEFFFFFFFFFF   |                   |                 | Dissipied                     | •   |
|      | 008000080      | ACACACAC     | ACACACAC | ACACACAC   | ACACACA  |                    | ~                 | Debug in Low Po | wer mode                      |     |

Г

In addition to sub-menus to display this window, the user can open it directly by using the key combination Ctrl+F.

## Example: Difference between two files of the same type and different sizes

| iddress 0x60                                                                                                    | 000000 💌 Si                                                                                                    | ze 0x400                                                                                                    | Data widt                                  | h 32-bit 💌     | Find Data Ox        |                              |           |                |                  |               | Re                    | ad |
|----------------------------------------------------------------------------------------------------|----------------------------------------------------------------------------------------------------|----------------------------------------------------------------------------------------------------|--------------------------------------------|----------------|---------------------|------------------------------|-----------|----------------|------------------|---------------|-----------------------|----|
|                                                                                                    |                                                                                                    | File : 6.hex A                                                                                                    | ddress range: [0                           | x60000000 0x60 | 000100)             |                              |           | File : 6_9.hex | Address range: [ | 0x6000000 0x6 | 0000400]              |    |
| Address                                                                                                    | 0                                                                                                    | 4                                                                                                    | 8                                          | c              | ASCII               | Address                      | 0         | 4              | 8                | c             | ASCII                 |    |
| 0x6000000                                                                                                    | 81080240                                                                                                    | 81080003                                                                                                    | 00000080                                   | 00000009       | G Warning           |                              | ×         | B10B0240       | B1060003         | 00000080      | 128.0±±               |    |
| 0x60000010                                                                                                    | 00000001                                                                                                    | 00000100                                                                                                    | 00000004                                   | 0000001F       |                     |                              | -         | 00000002       | 00000100         | 00000004      |                       |    |
| 0x6000020                                                                                                    | 00000011                                                                                                    | 00000010                                                                                                    | 01234567                                   | 89ABCDEF       | Warning: First diff | rrence found at 0x6000010    | 0.        | 00000011       | 00000008         | 00000000      | •••••                 |    |
| 0x6000030                                                                                                    | 01234567                                                                                                    | 89ABCDEF                                                                                                    | 00000104                                   | 00000001       | gE#.11 ()           |                              | _         | 00000104       | 00000001         | 00000000      |                       |    |
| 0x60000040                                                                                                    | 00000001                                                                                                    | 00000105                                                                                                    | 00000001                                   | 0000001        |                     |                              | OK        | 00000001       | 00000000         | 00000001      |                       |    |
| 0x60000050                                                                                                    | 0000001                                                                                                    | 00000001                                                                                                    | 00000001                                   | 00000171       |                     |                              | _         | 00000001       | 00000171         | 00000001      | q                     |    |
| 0x60000060                                                                                                    | 00000001                                                                                                    | 00000000                                                                                                    | 00000162                                   | 00000001       | h                   | 0,200000340                  | .00000000 | 00000162       | 00000001         | 00000001      | b                     |    |
| 0x60000070                                                                                                    | 00000000                                                                                                    | 00000000                                                                                                    | 00000004                                   | 00000004       | ····· warning       |                              | ^         | 00000004       | 00000004         | 0000003       |                       |    |
| 0x6000080                                                                                                    | 0000003                                                                                                    | 0000000C                                                                                                    | 58464753                                   | 50595243       | Warning: The size   | of the two files are differe | oti       | 58464753       | 00434150         | 00383231      | SGFXPAC.128.          |    |
| 0x6000090                                                                                                    | 00383231                                                                                                    | B10B0240                                                                                                    | B1060003                                   | 00000080       | 128.0.              |                              |           | 00000000       | 81060240         | B1080003      |                       |    |
| 0x600000A0                                                                                                    | 0000009                                                                                                    | 0000002                                                                                                    | 00000100                                   | 00000004       |                     |                              |           | 0000009        | 0000003          | 00000100      |                       |    |
| 0x60000080                                                                                                    | 0000001F                                                                                                    | 00000011                                                                                                    | 00000008                                   | 00000000       |                     |                              | OK        | 0000001F       | 00000011         | 00000004      |                       |    |
| 0x600000C0                                                                                                    | 00000000                                                                                                    | 00000104                                                                                                    | 00000001                                   | 00000000       |                     | 0.00000130                   | JOUMDETE  | 00000104       | 00000001         | 00000000      | þ0°                   |    |
| 0x60000000                                                                                                    | 00000105                                                                                                    | 00000001                                                                                                    | 00000000                                   | 00000001       |                     | 0x60000160                   | 00000105  | 00000001       | 00000000         | 00000001      |                       |    |
| 0x60000E0                                                                                                    | 00000001                                                                                                    | 00000001                                                                                                    | 00000171                                   | 00000001       | q                   | 0x60000170                   | 00000001  | 00000001       | 00000171         | 00000001      | q                     |    |
| 0x600000F0                                                                                                    | 00000000                                                                                                    | 00000162                                                                                                    | 0000001                                    | 00000001       | b                   | 0x60000180                   | 00000000  | 00000162       | 00000001         | 00000001      | b                     |    |
| 99<br>159457 - Ivarning<br>159457 - Itme etas<br>159453 - Read File<br>159453 - Read File<br>159453 - Read File<br>159453 - Read File<br>159453 - Read File<br>159453 - Read File<br>159453 - Read File<br>159453 - Read File<br>159454 - Reament<br>159454 - Reament<br>159454 - Reament<br>159454 - Reament<br>1594554 - Warning | Padoress range (pm<br>psed during the cor-<br>first difference fox<br>is CISOFT_DOCSIN-<br>of segments: 1<br>(0): address: 0x600<br>(1): address: 0x600<br>(1): address | 00001100 UNB0000<br>mparison bitween in<br>an 0x60000100,<br>ww folder_V6.hex<br>00000, size= 0x400<br>00000, size= 0x400<br>00000, size= 0x400<br>00000, size= 0x400 | oog is not avanatie<br>les is: 00.0000.001 | in (6.bes)     |                     |                              |           |                |                  | Live Update   | Verbosity level 💿 1 🥚 | 2  |

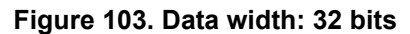

### Figure 104. Data width: 16 bits

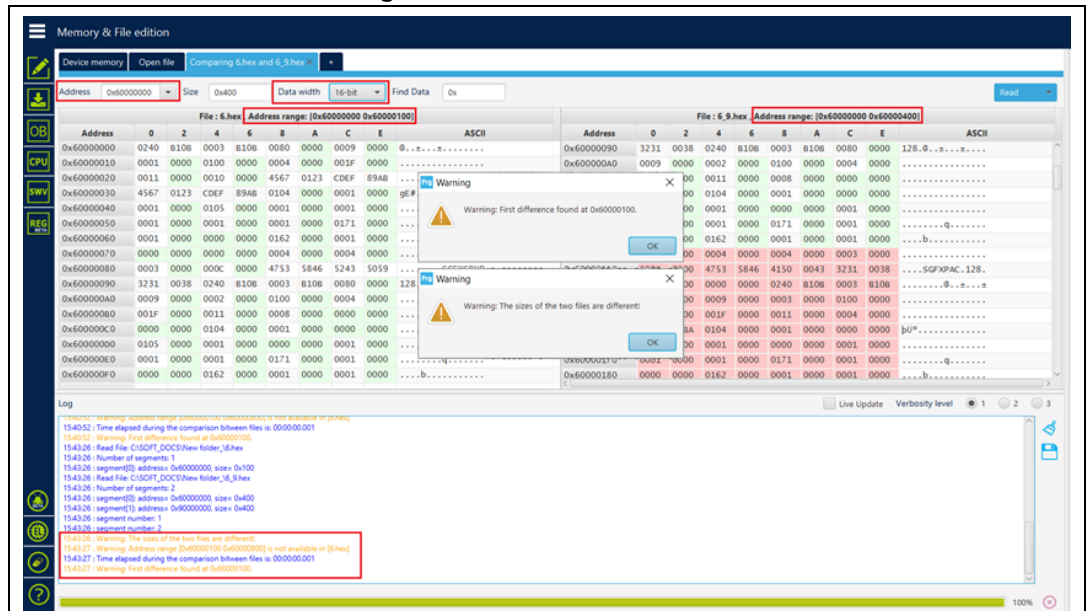

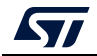

| Device memory                                                                                                    | Ope                                                                                                    | n file            | Co                 |                                  |                       |              |                  |                |       | ××    | •     |       |       |      |      |      |      |              |         |             |                                                       |             |          |        |      |    |    |    |    |     |      |      |    |        |      |      |      |                  |      |
|----------------------------------------------------------------------------------------------------|----------------------------------------------------------------------------------------------------|-------------------|--------------------|----------------------------------|-----------------------|--------------|------------------|----------------|-------|-------|-------|-------|-------|------|------|------|------|--------------|---------|-------------|-------------------------------------------------------|-------------|----------|--------|------|----|----|----|----|-----|------|------|----|--------|------|------|------|------------------|------|
| Address 0x600                                                                                                    | 00000                                                                                                    | ٣                 | Size               | 0                                | x400                  |              |                  |                | ata   | widt  | ۰ (   | 8-bi  | t     | ¥    | Fir  | d Da | ita  | 0x           |         |             |                                                       |             |          |        |      |    |    |    |    |     |      |      |    |        |      |      |      |                  | Read |
|                                                                                                    |                                                                                                    |                   |                    | File                             | : 6.h                 | ex,          | Add              | ress           | ran   | ge: [ | )×60  | 000   | 000 0 | 0x60 | 0001 | 00]  | 1    |              |         |             | File : 6_9.hex .Address range: [0x6000000 0x60000400] |             |          |        |      |    |    |    |    |     |      |      |    |        |      |      |      |                  |      |
| Address                                                                                                    | 0                                                                                                    | 1 2               | 3                  | 4                                | 5                     | 6            | 7                | 8              | 5     | A     | 8     | c     | D     | E    | F    |      |      | AS           | CII     |             |                                                       | Address     |          | 0      | 1 2  | 3  | 4  | 5  | 6  | 7   | 8    | ) A  | В  | с      | D    | E    | F    | AS               | C11  |
| 0x6000000                                                                                                    | 40                                                                                                    | 02 06             | 81                 | 03                               | 00                    | 06           | 81               | 8              | 0     | 0 0   | 0     | 09    | 00    | 00   | 00   | Ø.,  | .±., | .±           |         |             | 0×6                                                   | 000009      | 0        | 31 3   | 2 38 | 00 | 40 | 02 | 08 | 1 0 | 03 0 | 0 08 | 81 | 80     | 00   | 00 ( | 00   | 128.0±±          |      |
| 0x60000010                                                                                                    | 01                                                                                                    | 00 00             | 00                 | 00                               | 01                    | 00           | 00               | 0              | 0     | 0 0   | 0     | 15    | 00    | 00   | 00   |      |      |              |         |             | 0×6                                                   | 00000A      | 0        | 0 90   | 0 00 | 00 | 02 | 00 | 00 | 0 0 | 00 0 | 1 00 | 00 | 04     | 00   | 00 ( | 00   |                  |      |
| 0x6000020                                                                                                    | 11                                                                                                    | 00 00             | 00                 | 10                               | 00                    | 00           | 00               | 6              | 4     | 5 2   | 0     | EF    | C     | A    | 89   |      |      | Warnin       | 0       |             |                                                       |             |          |        |      | ×  | 11 | 00 | 00 | 0 0 | 08 0 | 0 00 | 00 | 00     | 00   | 00 ( | 00   |                  |      |
| 0x6000030                                                                                                    | 67                                                                                                    | 45 23             | 01                 | EF                               | CD                    | AB           | 89               | 0              | 0     | 1 0   | 0     | 0 01  | 00    | 00   | 00   | gE   | 8.1  | _            | -       |             |                                                       |             |          |        |      |    | 04 | 01 | 00 | 0 0 | 01 0 | 0 00 | 00 | 00     | 00   | 00 ( | 00   |                  |      |
| 0x60000040                                                                                                    | 01                                                                                                    | 00 00             | 00                 | 05                               | 01                    | 00           | 00               | 0              | 0     | 0 0   | 0     | 01    | 00    | 00   | 00   |      |      |              | Warning | : First dif | ference f                                             | lound at 0  | hx60000  | 100.   |      |    | 01 | 00 | 00 | 0 0 | 00 0 | 0 00 | 00 | 01     | 00   | 00 ( | 00   |                  |      |
| 0x60000050                                                                                                    | 01                                                                                                    | 00 00             | 00                 | 01                               | 00                    | 00           | 00               | 0              | 0     | 0 0   | 0     | 73    | 03    | 00   | 00   |      |      | - <u> </u>   |         |             |                                                       |             |          | _      |      |    | 01 | 00 | 00 | 0 7 | 71 0 | 1 00 | 00 | 01     | 00   | 00 ( | 00   | q                |      |
| 0x60000060                                                                                                    | 01                                                                                                    | 00 00             | 00                 | 00                               | 00                    | 00           | 00               | 6              | 0     | L 00  | 0     | 0 01  | . 00  | 00   | 00   |      |      |              |         |             |                                                       |             |          |        | OK   |    | 62 | 01 | 00 | 0 0 | 01 0 | 0 00 | 00 | 01     | 00   | 00 ( | 00   | b                |      |
| 0x60000070                                                                                                    | 00                                                                                                    | 00 00             | 00                 | 00                               | 00                    | 00           | 00               | 0              | 0     | 0 0   | 0     | 04    | 00    | 00   | 00   |      |      |              |         |             |                                                       |             |          |        | OK   |    | 04 | 00 | 00 | 0 0 | 04 0 | 0 00 | 00 | 03     | 00   | 00 ( | 00   |                  |      |
| 0x6000080                                                                                                    | 03                                                                                                    | 00 00             | 00                 | 0C                               | 00                    | 00           | 00               | 5              | 4     | 7 44  | 51    | 43    | 52    | 59   | 50   |      |      | SGFXCR       | ΥP      |             | 0x6                                                   | 000011      | 0        | DC 0   | 0 00 | 00 | 53 | 47 | 46 | 8 5 | 50 4 | 1 43 | 00 | 31     | 32   | 38 ( | 00   | SGFXPAC.12       | 8.   |
| 0x60000090                                                                                                    | 31                                                                                                    | 32 38             | 00                 | 40                               | 02                    | 08           | BJ               | 0              | 0     | 0     | B     | 80    | 00    | 00   | 00   | 12   | 8.0  | . <u>*</u> * |         |             | 0×6                                                   | 000012      | 0        | 0 00   | 0 00 | 00 | 00 | 00 | 00 | 0 4 | 40 O | 2 08 | 81 | 03     | 00   | 06 1 | 81   |                  | . #  |
| 0x600000A0                                                                                                    | 09                                                                                                    | 00 00             | 00                 | 02                               | 00                    | 00           | 00               | 0              | 0     | 1 0   | 0     | 04    | 00    | 00   | 00   |      |      | - Pra Warr   | ning    |             |                                                       |             |          |        |      | ×  | 9  | 00 | 00 | 0 0 | 03 0 | 0 00 | 00 | 00     | 01   | 00   | 00   |                  |      |
| 0x60000080                                                                                                    | 1F                                                                                                    | 00 00             | 00                 | 11                               | 00                    | 00           | 00               | 0              | 0     | 0 0   | 0     | 00    | 00    | 00   | 00   |      |      |              | _       |             |                                                       |             |          |        | _    |    | F  | 00 | 00 | 0 1 | 11 0 | 0 00 | 00 | 04     | 00   | 00 ( | 00   |                  |      |
| 0x600000C0                                                                                                    | 00                                                                                                    | 00 00             | 00                 | 04                               | 01                    | 00           | 00               | 0              | 0     | 0 0   | 0     | 00    | 00    | 00   | 00   |      |      | · 🔥          | Warni   | ng: The si  | izes of th                                            | ne two file | is are d | fferer | 61   |    | 4  | 01 | 00 | 0 0 | 01 0 | 0 00 | 00 | 00     | 00   | 00 ( | 00   | þ0°              |      |
| 0x60000000                                                                                                    | 05                                                                                                    | 01 00             | 00                 | 01                               | 00                    | 00           | 00               | 0              | 0     | 0 0   | 0     | 01    | 00    | 00   | 00   |      |      | 🛎            |         |             |                                                       |             |          |        | _    |    | 1  | 00 | 00 | 0 0 | 00 0 | 0 00 | 00 | 01     | 00   | 00 ( | 00   |                  |      |
| 0x600000E0                                                                                                    | 01                                                                                                    | 00 00             | 00                 | 01                               | 00                    | 00           | 00               | 73             | 0     | 1 01  | 0     | 01    | . 00  | 00   | 00   |      |      |              |         |             |                                                       |             |          | 1      | OR   | c  | 1  | 00 | 00 | 0 7 | 71 0 | 1 00 | 00 | 01     | 00   | 00 ( | 00   | q                |      |
| 0x600000F0                                                                                                    | 00                                                                                                    | 00 00             | 00                 | 62                               | 01                    | 00           | 00               | 0              | 0     | 0 0   | 0     | 0 01  | 00    | 00   | 00   |      | b    |              |         |             |                                                       |             |          | _      |      |    | 2  | 01 | 00 | 0 0 | 01 0 | 0 00 | 00 | 01     | 00   | 00 ( | 00   | b                |      |
| Log                                                                                                    |                                                                                                    |                   |                    |                                  |                       |              |                  |                |       |       |       |       |       |      |      |      |      |              |         |             | N.C.                                                  |             |          |        |      |    |    |    |    |     |      |      |    | Live I | Joda | te   | Vert | bosity level 💿 1 | () 2 |
| 1546:54 : Warning<br>1546:54 : Time elay<br>1546:54 : Warning<br>15:54:04 : Read File                                                                   | HOORESS<br>Ised dur<br>First diff                                                                                                    | ng the            | omp<br>ound<br>New | oono<br>vison<br>at Ov<br>folder | bitw<br>6000          | een<br>0100  | lies             | s 00           | 00-0  | 2.001 | un (e | nen;  |       |      |      |      |      |              |         |             |                                                       |             |          |        |      |    |    |    |    |     |      |      |    |        | .,   |      |      |                  |      |
| 15:54:04 : Number<br>15:54:04 : segment<br>15:54:04 : Read File<br>15:54:04 : segment<br>15:54:04 : segment<br>15:54:04 : segment<br>15:54:04 : segment | Mol Index Targential Society Molece Molece M |                   |                    |                                  |                       |              |                  |                |       |       |       |       |       |      |      |      |      |              |         |             |                                                       |             |          |        |      |    |    |    |    |     |      |      |    |        |      |      |      |                  |      |
| 15:54:04 : Warning:<br>15:54:04 : Warning:<br>15:54:04 : Time elas                                                                                      | The size<br>Address<br>ised dur                                                                                                    | s of the<br>range | two f<br>bu600     | les ar<br>coto<br>rison          | e diff<br>0.6<br>bitw | erer<br>2000 | e<br>800)<br>Nes | is na<br>s: 00 | : avi | 2.000 | in (f | ihex] | ٦     |      |      |      |      |              |         |             |                                                       |             |          |        |      |    |    |    |    |     |      |      |    |        |      |      |      |                  |      |

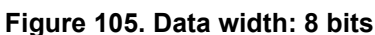

The user can make multiple comparisons between files.

## Figure 106. Multiple comparisons

| ≡ | Memory & File | e edition                   |                                     |                                 |
|---|---------------|-----------------------------|-------------------------------------|---------------------------------|
|   | Device memory | Comparing 6.hex and 6_9.hex | Comparing 200.hex and all_mixed.bin | Comparing 9.hex and 200.hex × + |
|   | Address 0x800 | 00200 🔻 Size 0x400          | Data width 32-bit 👻 Fine            | d Data Ox                       |

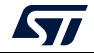

# 2.21 LiveUpdate feature

## -liveUpdate checkbox

**Description:** When this feature is used the device memory grid is updated in real time and the modified data are highlighted in pink.

Once the device is connected, the user can check the liveUpdate checkbox, memory data are updated in real time.

| STM32<br>Cube | Programmer                                                                         |                                              |          |            |               | .19                               | f 🕒                                        | y 🛪 🏹                                              |
|---------------|------------------------------------------------------------------------------------|----------------------------------------------|----------|------------|---------------|-----------------------------------|--------------------------------------------|----------------------------------------------------|
|               | Memory & File                                                                      | e edition                                    |          |            |               |                                   |                                            | Connected                                          |
|               | Device memory                                                                      | Open file +                                  |          |            |               |                                   | ST-LINK                                    | Disconnect                                         |
| •             | Address 0x200                                                                      | 40000 - Size                                 | 0x1000   | Data width | 32 bit + Find | d Data Ox Read                    | Serial number                              | NK configuration                                   |
|               | Address                                                                            | 0                                            | 4        | 8          | с             | ASCII                             | Port                                       | 066/445 • 0                                        |
| OB            | 0x20040000                                                                         | 0000002B                                     | 1912F6EF | 7BED5384   | 4099E6AB      | +ïöSí{«æ.@                        |                                            | SWO                                                |
|               | 0x20040010                                                                         | FBFB8803                                     | B092FA6B | CBFDB709   | E1C5F0B7      | ûûkú.°.•ýĔ•ðĂá                    | Frequency (kHz)                            | 4000 👻                                             |
| CPU           | 0x20040020                                                                         | BCBFB6DC                                     | 75C0FF7B | 7BFCD6B1   | 752BE7DD      | ܶ¿¼{ÿÀu±Öü{Ýç+u                   | Mode                                       | Normal                                             |
|               | 0x20040030                                                                         | F78C35D0                                     | 704DB9F7 | 5F6A0541   | 5645DD97      | Ð5.÷÷¹MpA.jÝEV                    | Access port                                |                                                    |
| swv           | 0x20040040                                                                         | F7A88824                                     | C54C752F | FF570444   | 4E28D673      | \$."÷/uLÅD.WÿsÖ(N                 | Access bout                                | 0                                                  |
| =             | 0x20040050                                                                         | D7FAAE01                                     | 06D0AFEC | 58342014   | 42E4159F      | .®úxì¯Đ 4XäB                      | Reset mode                                 | Software reset 🔷                                   |
| REG           | 0x20040060                                                                         | FE751289                                     | 1CE2DDF9 | BD586240   | 1C849AEB      | uþùÝâ.@bX½ë                       | Shared                                     | Disabled .                                         |
| BETA          | 0x20040070                                                                         | A7AB803A                                     | 4869C32E | BFB34412   | 13706118      | :.«§.ÃiH.D³¿.ap.                  |                                            |                                                    |
|               | 0x20040080                                                                         | B6A38F23                                     | OC80FEFB | 36FF864E   | 8557BBFD      | #.£¶ûþN.ÿ6ý≫W.                    | External loader                            |                                                    |
|               | 0x20040090                                                                         | 4E7B2245                                     | 3DF1FFFE | 97DC22F4   | 98905FD8      | E"{Nþÿñ=ô"Ú.Ø                     | Target voltage                             |                                                    |
|               | 0x200400A0                                                                         | E7F13C0A                                     | 94E0D11F | 6BDF0E16   | 0385620A      | .<ñç.Ñàßk.b                       | Firmware version                           | 1 V2J37M26                                         |
|               | 0x200400B0                                                                         | FFABBE93                                     | 84EEE5EF | 1FF78E82   | 034E363E      | .¾«ÿïåî÷.>6N.                     |                                            |                                                    |
|               | 0x200400C0                                                                         | DFF60C52                                     | 0340EBD7 | 5EF792A5   | C2A0D3FF      | R.öß×ë@.¥.÷^ÿÓ Â                  |                                            |                                                    |
|               | 20000000                                                                           |                                              |          |            |               | 1 1107 1- 0.18                    | Tar                                        | get information                                    |
|               | Log                                                                                |                                              |          |            | V Live U      | odate Verbosity level 💿 1 💿 2 💿 3 | Board                                      | NUCLEO-L496ZG                                      |
| •••           | 11:04:18 : UPLOADI<br>11:04:18 : Size<br>11:04:18 : Address<br>11:04:18 : Read pro | NG<br>: 4096 Bytes<br>: 0x20040000<br>gress: |          |            |               |                                   | Device<br>Type<br>Device ID<br>Revision ID | STM32L496xx/STM32L4A6xx<br>MCU<br>0x461<br>Rev 2.0 |

Figure 107. Live update of data

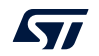

## 2.22 Calculator

**Description:** The Calculator window, created for general purposes, is always available, even if the device is not connected. The user interface has three main goals:

- 1. Number converter
  - Composed by several graphical components, to facilitate the number conversion between decimal, hexadecimal, and binary formats.
  - Use the 32 check boxes, representing a word of 32 bits, to activate or deactivate the relevant bit(s).
  - Use the "Reset" button to reinitialize the number to 0.
  - Any time a bit is changed, the number value is updated.
- 2. Checksum calculation
  - To calculate the checksum value, based on addition algorithm applicable on the file content or on the flash memory.
  - File Checksum: choose your binary file and click on "Calculate" button to display the corresponding result on the log panel.
  - Flash Memory Checksum: calculates the checksum value of a region (based on start address and size of the desired region) once the device is connected.
  - To calculate the full flash memory checksum retrieve the memory size, displayed in the "Flash size" field.
- 3. Memory programming
  - To expose the generic memory edition options
  - Fill memory: see Section 2.16
  - Blank check: see Section 2.18

## Figure 108. Calculator window

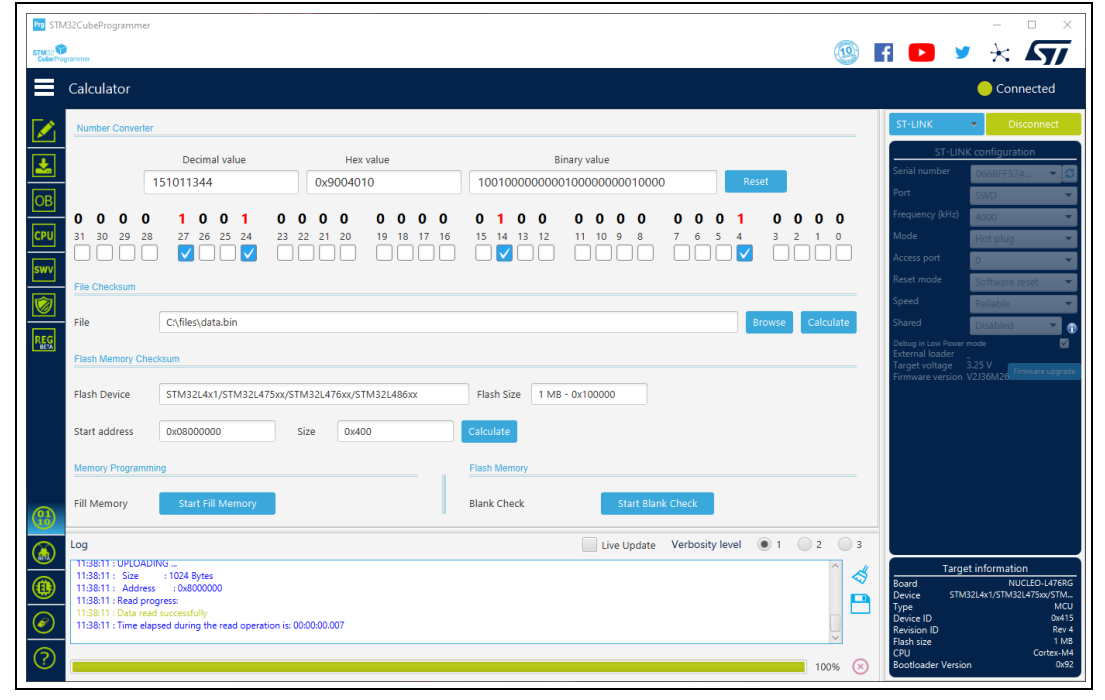

*Number converter* and *File checksum* can be used even if there is no device connected. *Flash Memory Checksum, Fill Memory,* and *Blank Check* are applicable only if a device is already connected.

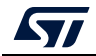

# 3 STM32CubeProgrammer command line interface (CLI) for MCUs

## 3.1 Command line usage

The following sections describe how to use the STM32CubeProgrammer from the command line. Available commands are shown in *Figure 109*.

Note: To launch command line interface on macOS, call STM32CubeProgrammer.app/Contents/MacOs/bin/STM32\_Programmer\_CLI.

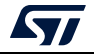

| Usage :<br>STM32_Programmer_CLI.exe                                                                                                    | [command_1] [Arguments_1][[command_2] [Arguments_2]                                                                                                    |
|----------------------------------------------------------------------------------------------------|----------------------------------------------------------------------------------------------------|
| Seneric commands:<br>-7, -h, -help :<br>-version, -version<br>-1, -list<br>(usb)<br>-g,guietMode<br>-log, -log<br>({file_Path.log>]<br>:<br>vLevel><br>tuallable commands for 31<br>                                                                                                    | : Show this help<br>Displays the tool's version<br>List all available communication interfaces<br>UMRT interface<br>USB interface<br>Store the detailed output in log file<br>Path of the log file, STM32Programmer/trace.log<br>Specify perhasity level<br>Specify level, value in (1, 2, 3)<br>H32 MCU                                                                                                    |
| skipErase<br>sl,safelib<br>(file_path)<br>(catar_address)<br>(calce_size)<br>                                                                                                    | : Skip sector erase before programming<br>Add a segment into a firmware file (elf, bin<br>how, sree) consisting computed (DK values<br>trian be modified<br>File path to be modified<br>Filesh memory start address<br>Filesh memory start address<br>Size of data per CKC value<br>Add a binary header and a sbsfu segment to an elf file<br>Hader file path to be modified<br>Hader file path                                                                                                    |
| <ul> <li>-cconnect</li> <li>yopt-(PortName)</li> <li>UART port optional pp<br/>(hp-(haudrets))</li> <li>Tdobadcets):</li> <li>Tdobadcets):</li> <li>Tdobadcets):</li> <li>Ifc=(FlowControl):</li> <li>Incoint=noinit_bit):</li> <li>Incorolol</li> <li>Ifc-%(Frequency):</li> </ul>                                                                                                    | Establish connection to the device<br>Interface identifier.ex COMI. /dev/tt980.ushl,<br>JTRG, SUD)<br>Baudrate.ex: 115200. %600.etc. default 115200<br>Datablish alueuin G. (NOME ODD.EURO) default EUEN<br>Datablish alueuin G. (NOME ODD.EURO) default EUEN<br>Establish alueuin G. (NOME ODD.EURO) default EUEN<br>Establish, value in C(1.1.5, 2), default 1<br>Flow control<br>Value in COFF.Hardware.Software), default OFF<br>Not supported for STR32MP<br>Set No Init bits.value in (0.1), default 0<br>Einter URI console node<br>ptional parametore:<br>Fraudrate Company and Company alueuin (2)                                                                                                    |
| <pre>[index=<index>] in=<cerialmunher>]: in=<cerialmunher>]: inode] inode</cerialmunher></cerialmunher></index></pre> inode inode ino                                                                                                    | 24000 SUD 21333 with STLINK03<br>index of the dobug probe<br>Access Fort andex to connect to a default ap 0<br>Access Fort andex to connect to a default ap 0<br>Access Fort andex to connect to a default ap 0<br>Access Fort andex to connect to a default ap 0<br>default node: NORMAL<br>Beset nodes: SWrst/Wrst/Crst. Default node: SWreset<br>anterps:<br>Baudratc.<br>1Edge or 2Edge. default 1Edge<br>i analte or 2Edge. default 1Edge<br>i analte or disable (0/1).<br>crc polonon value.<br>Bbit/16bit 21Fnilbuplex/2LRxOnly/1LRx/1LTx<br>Prame Format: Motorola/II<br>Mode: naster/slave                                                                                                    |
| <pre>ide lay=Conl)] ide lay=Conl)] inoinit=noinit=bit]: CAN port optional pan tbm=C+baudrace) idm=Copmed&gt;1 idm=Copmed&gt;1 idm=Copmed&gt;1 ifm=Cformat&gt;1 ifm=Cformat&gt;1 ifm=Cform</pre> | : Delaoy Nobelaoy, delay of fiew microseconds<br>: Set No Init bits, value in (0,1), default 0<br>vameters:<br>: Baudrate : 125, 250, 500, 1000 Kbps, default 125<br>: CAN Tupe : SINNDARD or EXIENDED, default SINNDARD<br>: CAN Tupe : SINNDARD or EXIENDED, default SINNDARD<br>: Frame Roymat: Dilh or HEITENDEL, default MOXMAL<br>: Filer Nobe : MOXM or List, default MOXM<br>: Filer Scale: 16 or 32, default 32<br>: Filer Scale: 16 or 32, default 32<br>: Filer Scale: 16 or 32, default 48<br>: Filer Scale: 10 or 32, default 48<br>: Filer Scale: 10 or 32, default 48<br>: Filer Scale: 10 or 32, default 48<br>: Filer Scale: 10 or 32, default 8<br>: Filer Scale: 10 or 32, default 8<br>: Filer Scale: 10 or 32, default 8<br>: Filer Scale: 10 or 32, default 8<br>: Filer Scale: 10 or 32, default 8<br>: Filer Scale: 10 or 34<br>: Filer Scale: 10 or 34<br>: Filer                                                                                                    |
| <pre>[dnf=(dnfilter)] : [nf=(rtime)] : [ft=(ftime)] : [noinit=noinit_hoit]: -e,erase : [dill] : [(sectorsCodes)] : [((start end])] : -y,yrite</pre>                                                                                                    | Inigital noise filter: 6 too ls. default 9 default 6 has time: $\theta = 1000(57)$ default 6 has time: $\theta = 1000(57)$ default 6 so that $\theta = 1000(57)$ default 6 so that $\theta = 1000(57)$ default 6 so that $\theta = 1000(57)$ default 6 has a solution of $\theta = 1000(57)$ default 6 has a solution of |
| -adownload<br>(file_path)<br>-u32(address)<br>(32-hit_data)<br>-vverify<br>-r32<br>(address)<br>(32-bit_data)<br>-vverify<br>-r32<br>(cize)<br>-rst                                                                                                    | Download the content of a file into device memory<br>File path name to be downloaded: (bin, hex, srec,<br>elf, stn32 or tsv file)<br>Start address of download<br>start address of download<br>S2-bit data to be download<br>values should be separated by space<br>Uerify if the programming operation is achieved<br>successfully<br>head a 32-bit data from device memory<br>Size of the<br>Start set of the separated<br>Rest system                                                                                                    |
| -hardRst :<br>-halt :<br>-step :<br>-coreBeg :<br>((core_register>)]<br>[core_reg=(value>)]<br>-rread                                                                                                    | <ul> <li>Hardwaré reset</li> <li>Hardwaré reset</li> <li>Halte cone</li> <li>Step cone</li> <li>nucleone</li> <li>Nucleone</li> <li>Nucleone</li></ul>                                                                                                    |
| -u,upload<br><address><br/><size><br/><file_path><br/>-el,extload</file_path></size></address>                                                                                                    | : Upload the device memory content to a .bin file<br>: Start address of read and upload<br>: Size of memory content to be read<br>: Binary file path<br>: Select a custon external m <u>emory-loader</u>                                                                                                    |
| <pre></pre>                                                                                                    | : External memory-loader file path<br>: Run the code at the specified address.<br>: Start address<br>: Remove memory's Read Protection by shifting the RDP<br>Ievel from level i to level 0.                                                                                                    |
| -ob,optionbytes :<br>[displ] :<br>[OptByte=⟨value⟩] :                                                                                                    | This command allows the user to manipulate the device<br>'s OptionBytes by displaying or modifying them.<br>This option allows the user to display the whole set<br>On the option byte.<br>Option Byte.                                                                                                    |

# Figure 109. STM32CubeProgrammer: available commands

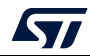

## 3.2 Generic commands

This section presents the set of commands supported by all STM32 MCUs.

## 3.2.1 Connect command

## -c, --connect

**Description**: Establishes the connection to the device. This command allows the host to open the chosen device port (UART/USB/JTAG/SWD/SPI/CAN/I2C).

```
Syntax: -c port=<Portname> [noinit=<noinit_bit>] [options]
```

| port= <portname< th=""><th>Interface identifier, ex COMx (for Windows), /dev/ttySx for<br/>Linux), usbx for USB interface, SPI, I2C and CAN for,<br/>respectively, SPI, I2C and CAN interfaces.</th></portname<> | Interface identifier, ex COMx (for Windows), /dev/ttySx for<br>Linux), usbx for USB interface, SPI, I2C and CAN for,<br>respectively, SPI, I2C and CAN interfaces. |
|----------------------------------------------------------------------------------------------------|----------------------------------------------------------------------------------------------------|
| [noinit= <noinit_bit>]</noinit_bit>                                                                                                    | Set No Init bits, value in {0, 1}, default 0. Noinit = 1 can be used if a previous connection is active.                                                           |
| ST-LINK options                                                                                                    |                                                                                                    |

| [freq= <frequency>]</frequency> | Frequency (in kHz) used in connection. Default value is |
|---------------------------------|---------------------------------------------------------|
|                                 | 4000 kHz for SWD port, and 9000 kHz for JTAG port       |

*Note:* The entered frequency values are rounded to correspond to those supported by ST-LINK probe.

| [index= <index>]</index>            | Index of the debug probe. Default index value is 0.                                                                                                    |
|-------------------------------------|----------------------------------------------------------------------------------------------------|
| [sn= <serialnumber>]</serialnumber> | Serial number of the debug probe. Use this option if you need to connect to a specific ST-LINK probe of which you know the serial number. Do not use this option with Index option in the same connect command.                                                                                                    |
| [mode= <mode>]</mode>               | Connection mode. Value in {NORMAL/UR/HOTPLUG}. Default value is NORMAL.                                                                                                    |
| Normal                              | With "Normal" connection mode, the target is reset, then halted.<br>The type of reset is selected using the "Reset Mode" option.                                                                                                    |
| UR                                  | The "Connect Under Reset" mode enables connection to the target using a reset vector catch before executing any instructions. This is useful in many cases, for example when the target contains a code that disables the JTAG/SWD pins.                                                                                  |
| HOTPLUG                             | The "Hot Plug" mode enables connection to the target without a halt or reset. This is useful for updating the RAM addresses or the IP registers while the application is running.                                                                                                    |
| POWERDOWN                           | Allows to put the target in debug mode, even if the application<br>has not started since the target power up. The hardware reset<br>signal must be connected between ST-Link and the target. This<br>feature might be not fully effective on some boards (MB1360,<br>MB1319, MB1361, MB1355) with STMPS2141 power switch. |

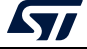

| [ap= <accessport>]</accessport> | Access port index. Default access port value is 0.                                                                                                    |
|---------------------------------|----------------------------------------------------------------------------------------------------|
| [speed=]                        | Connection speed. Default is Reliable.<br>Available only for Cortex-M33.                                                                                                    |
| Reliable                        | Allows the user to connect with a slow mode.                                                                                                    |
| Fast                            | Allows the user to connect with a fast mode.                                                                                                    |
| [shared]                        | Enables shared mode allowing connection of two or more instances of STM32CubeProgrammer or other debugger to the same ST-LINK probe.                                                                                                    |
| [tcpport= <port>]</port>        | Selects the TCP Port to connect to an ST-Link server. Shared option must be selected. Default value is 7184.                                                                                                    |
| [dlpm / lpm]                    | Disable/enable the debug in Low power mode (default configuration is enabled for the supported devices (STM32U5/WB/L4 series).                                                                                                    |
| [getAuthID]                     | Get device identification (only for STM32U5 series): is a 32-bit device specific quantity that can be read though the JTAG port. This 32-bit information is used to derive the expected OEM password keys to unlock this specific device. This command is not applicable when RDP level = 0 (MCU constraint). |
| Shared mode is supported        | d only on Windows.                                                                                                    |

USB options

The connection under the DFU interface supports two options, namely product and vendor ID (default values PID = 0xDF11, VID = 0x0483).

- SPI options
- [br=<baudrate>] Baudrate (for example 187, 375, 750), default 375

*Note:* To use SPI on high speed, an infrastructure hardware must be respected to ensure the proper connection on the bus.

| [cpha= <cpha_val>]</cpha_val> | 1Edge or 2Edge, default 1Edge      |
|-------------------------------|------------------------------------|
| [cpol= <cpol_val>]</cpol_val> | Low or high, default low           |
| [crc= <crc_val>]</crc_val>    | Enable or disable (0/1), default 0 |
| [crcpol= <crc_pol>]</crc_pol> | CRC polynomial value               |
| [datasize= <size>]</size>     | 8- or 16-bit, default 8-bit        |
| [direction= <val>]</val>      | 2LFullDuplex/2LRxOnly/1LRx/1LTx    |
| [firstbit= <val>]</val>       | MSB/LSB, default MSB               |
| [frameformat= <val>]</val>    | Motorola/TI, default Motorola      |
| [mode= <val>]</val>           | Master/slave, default master       |
| [nss= <val>]</val>            | Soft/hard, default hard            |
| [nsspulse= <val>]</val>       | Pulse/NoPulse, default Pulse       |
| [delay= <val>]</val>          | Delay/NoDelay, default Delay       |

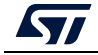

|       | I2C options                   |                                                                      |
|-------|-------------------------------|----------------------------------------------------------------------|
|       | [add= <ownadd>]</ownadd>      | Slave address: address in hex format                                 |
| Note: | I2C address option m          | ust be always inserted, otherwise the connection is not established. |
|       | [br= <sbaudrate>]</sbaudrate> | Baudrate: 100 or 400 kbps, default 400 kbps.                         |
|       | [sm= <smode>]</smode>         | Speed Mode, STANDARD or FAST, default FAST.                          |
|       | [am= <addmode>]</addmode>     | Address Mode: 7 or 10 bits, default 7.                               |
|       | [af= <afilter>]</afilter>     | Analog filter: ENABLE or DISABLE, default ENABLE.                    |
|       | [df= <dfilter>]</dfilter>     | Digital filter: ENABLE or DISABLE, default DISABLE.                  |
|       | [dnf= <dnfilter>]</dnfilter>  | Digital noise filter: 0 to 15, default 0.                            |
|       | [rt= <rtime>]</rtime>         | Rise time: 0-1000 (STANDARD), 0-300 (FAST), default 0.               |
|       | [ft= <ftime>]</ftime>         | Fall time: 0-300 (STANDARD), 0-300 (FAST), default 0.                |
|       | CAN options                   |                                                                      |
|       | [br= <rbaudrate>]</rbaudrate> | Baudrate: 125, 250, default 125.                                     |
|       | [mode= <canmode>]</canmode>   | Mode: NORMAL, LOOPBACK, default NORMAL.                              |
| Note: | The software must rec         | quest the hardware to enter Normal mode to synchronize on the CAN    |

ote: The software must request the hardware to enter Normal mode to synchronize on the CAN bus and start reception and transmission between the Host and the CAN device. Normal mode is recommended.

| [ide= <type>]</type>                                                           | Type: STANDARD or EXTENDED, default STANDARD  |
|--------------------------------------------------------------------------------|-----------------------------------------------|
| [rtr= <format>]</format>                                                       | Frame format: DATA or REMOTE, default DATA    |
| [fifo= <afifo>]</afifo>                                                        | Assigned FIFO: FIFO0 or FIFO1, default FIFO0  |
| [fm= <fmode]< th=""><th>Filter mode: MASK or LIST, default MASK</th></fmode]<> | Filter mode: MASK or LIST, default MASK       |
| [fs= <fscale>]</fscale>                                                        | Filter scale: 16 or 32, default 32            |
| [fe= <fenable>]</fenable>                                                      | Activation: ENABLE or DISABLE, default ENABLE |
| [fbn= <fbanknb>]</fbanknb>                                                     | Filter bank number: 0 to 13, default 0        |

Using UART

./STM32\_Programmer.sh -c port=/dev/ttyS0 br=115200

The result of this example is shown in *Figure 110*.

## Figure 110. Connect operation using RS232

UM2237 Rev 21

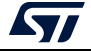

STM32CubeProgrammer provides the possibility to configure RTS and DTR pins:

- RTS, used as follows: rts=low
- DTR, used as follows: dtr=high

Example: STM32\_Programmer\_CLI.exe -c port=COM27 dtr=high (see Figure 111).

Figure 111. Enabling COM DTR pin

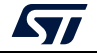

## Example using USB

./STM32\_Programmer.sh -c port=usb1

The result of this example is shown in *Figure 112*.

| Figure 112. Connect operation using USB                                                                   |                                                                                                    |                                                                                                    |                                                                                                    |                                                                    |  |  |  |
|----------------------------------------------------------------------------------------------------|----------------------------------------------------------------------------------------------------|----------------------------------------------------------------------------------------------------|----------------------------------------------------------------------------------------------------|--------------------------------------------------------------------|--|--|--|
| establishing connection with the target device                                                            |                                                                                                    |                                                                                                    |                                                                                                    |                                                                    |  |  |  |
| USB speed<br>Manufacturer ID<br>Product ID<br>Serial number<br>Firmware version<br>Device ID<br>ARFA NAME | : FULL_SPEE<br>: STMicroel<br>: STM32 BO<br>: 326F37603<br>: 1.1a<br>: 0x0419<br>SECT_NBR                                                                                                    | D(12MBit/s)<br>ectronics<br>OTLOADER<br>234<br>ADDRESS                                                                                                    | SIZE                                                                                                    | түре                                                               |  |  |  |
| Internal Flash                                                                                            | 0000<br>0001<br>0002<br>0003<br>0004<br>0005<br>0006<br>0007<br>0008<br>0007<br>0010<br>0011<br>0012<br>0013<br>0014<br>0015<br>0014<br>0015<br>0014<br>0015<br>0016<br>0017<br>0018<br>0017<br>0018<br>0019<br>0018<br>0019<br>0020<br>0021<br>0022<br>0021 | $0 \times 08000000$<br>$0 \times 08004000$<br>$0 \times 08005000$<br>$0 \times 08005000$<br>$0 \times 08020000$<br>$0 \times 08020000$<br>$0 \times 08050000$<br>$0 \times 08050000$<br>$0 \times 08050000$<br>$0 \times 08050000$<br>$0 \times 08050000$<br>$0 \times 081040000$<br>$0 \times 08104000$<br>$0 \times 081104000$<br>$0 \times 08120000$<br>$0 \times 08120000$<br>$0 \times 08120000$<br>$0 \times 08150000$<br>$0 \times 08120000$<br>$0 \times 08150000$<br>$0 \times 08150000$<br>$0 \times 08150000$<br>$0 \times 08150000$<br>$0 \times 08150000$<br>$0 \times 08150000$<br>$0 \times 08150000$<br>$0 \times 08160000$<br>$0 \times 08160000$<br>$0 \times 08100000$<br>$0 \times 08100000$<br>$0 \times 08100000$<br>$0 \times 08100000$<br>$0 \times 08100000$<br>$0 \times 08100000$<br>$0 \times 08100000$<br>$0 \times 081000000$<br>$0 \times 0810000000$ | 0016 KB<br>0016 KB<br>0016 KB<br>0016 KB<br>0128 KB<br>0128 KB<br>0128 KB<br>0128 KB<br>0128 KB<br>0128 KB<br>0128 KB<br>0128 KB<br>0128 KB<br>0016 KB<br>0016 KB<br>0016 KB<br>0016 KB<br>0016 KB<br>0016 KB<br>0016 KB<br>0016 KB<br>0016 KB<br>0016 KB<br>0016 KB<br>0016 KB<br>0018 KB<br>0128 KB<br>0128 KB<br>0128 KB<br>0128 KB<br>0128 KB<br>0128 KB<br>0128 KB<br>0128 KB<br>0128 KB<br>0128 KB<br>0128 KB<br>0128 KB | REW<br>REW<br>REW<br>REW<br>REW<br>REW<br>REW<br>REW<br>REW<br>REW |  |  |  |
| Option Bytes                                                                                              | 0000<br>0001                                                                                                    | 0x1fffc000<br>0x1ffec000                                                                                                    | 0016 B<br>0016 B                                                                                                    | RW<br>RW                                                           |  |  |  |
| OTP Memory                                                                                                | 0000<br>0001                                                                                                    | 0x1fff7800<br>0x1fff7a00                                                                                                    | 0512 B<br>0016 B                                                                                                    | RW<br>RW                                                           |  |  |  |
| Device Feature                                                                                            | 0000                                                                                                    | 0×ffff0000                                                                                                    | 0004 B                                                                                                    | RW                                                                 |  |  |  |

Note: When using a USB interface, all the configuration parameters (for example baud rate, parity, data-bits, frequency, index) are ignored. To connect using a UART interface the port configuration (baudrate, parity, data-bits, stopbits and flow-control) must have a valid combination, depending on the used device.

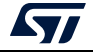

### Example using DFU IAP/USBx options

/STM32\_Programmer.sh -c port=usb1 pid=0xA38F vid=0x0438

The result of this example is shown in Figure 113.

#### Figure 113. Connect operation using USB DFU options

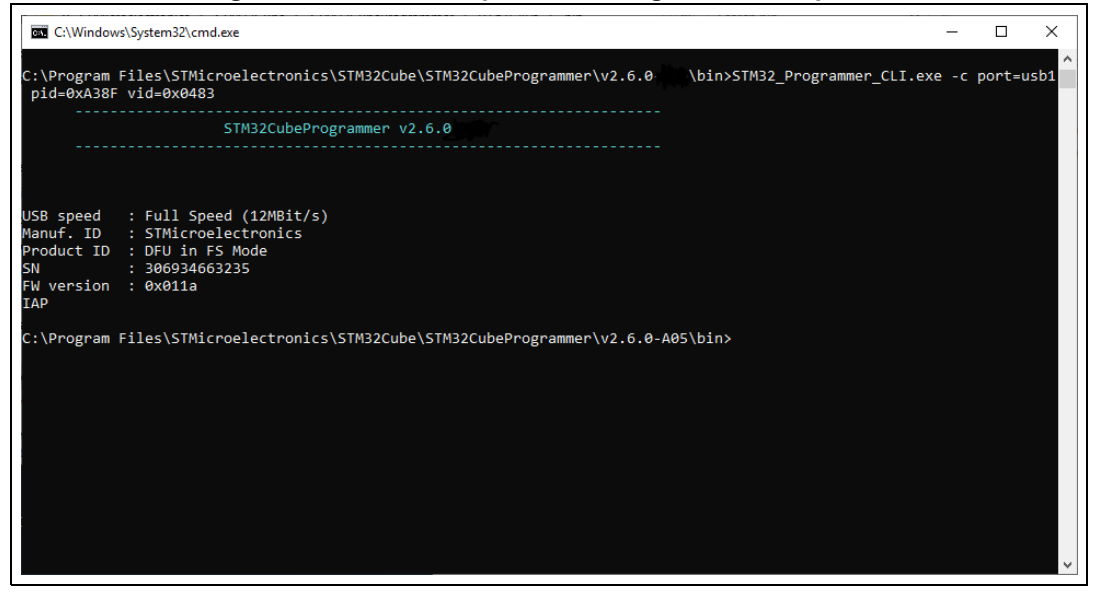

Note:

The default value of product ID and vendor ID are ST products values (PID = 0xDF11, VID = 0x0483).

#### Example using JTAG/SWD debug port

To connect using port connection mode with ST-LINK probe it is necessary to mention the port name with at least the connect command (for example: -c port=JTAG).

*Note:* Make sure that the device being used contains a JTAG debug port when trying to connect through the JTAG.

There are other parameters used in connection with JTAG/SWD debug ports that have default values (see the Help menu of the tool for more information about default values).

The example below shows a connection example with an STM32 with device ID 0x415.

Figure 114. Connect operation using SWD debug port

| ST-LINK SN :  | Ø66BFF574857847167114941                      |
|---------------|-----------------------------------------------|
| ST-LINK FW :  | V2J30M20                                      |
| Voltage :     | 3.250                                         |
| SWD freg :    | 4000 KHz                                      |
| Connect mode: | Normal                                        |
| Reset mode :  | Software reset                                |
| Device ID :   | 0×415                                         |
| Device name : | SIM32L4x1/SIM32L475xx/SIM32L476xx/SIM32L486xx |
| Device type : | MCU                                           |
| Device CPU :  | Cortex-M4                                     |
|               |                                               |

The corresponding command line for this example is -c port=SWD freq=3900 ap=0

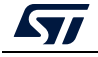

UM2237 Rev 21

In the connect command (-c port=SWD freq=3900 ap=0)

- The <port> parameter is mandatory.
- The index is not mentioned in the command line. The Index parameter takes the default value 0.
- The frequency entered is 3900 kHz, however the connection is established with 4000 kHz. This is due to the fact that ST-LINK probe has fixed values with SWD and JTAG debug ports.
- ST-LINK v2/v2.1
  - SWD (4000, 1800, 950, 480, 240, 125, 100, 50, 25, 15, 5) kHz
  - JTAG (9000, 4500, 2250, 1125, 562, 281, 140) kHz
- ST-LINK v3
  - SWD (24000, 8000, 3300, 1000, 200, 50, 5)
  - JTAG (21333, 16000, 12000, 8000, 1777, 750)

If the value entered does not correspond to any of these values, the next highest one is considered. Default frequency values are:

- SWD: STLinkV2: 4000 kHz, STLinkV3: 24000 kHz
- JTAG: STLinkV2: 9000 kHz, STLinkV3: 21333 kHz
- *Note:* JTAG frequency selection is only supported with ST-LINK firmware versions from V2J23 onward.

To connect to access port 0 the ap parameter is used in this example, so any command used after the connect command is established through the selected access port.

Note: The ST-LINK probe firmware version is shown when connecting to the device. Make sure that you have the latest version of ST-LINK firmware V2J28M17 (STSW-LINK007), available on www.st.com.

## Example using SPI

#### STM32\_Programmer\_CLI -c port=SPI br=375 cpha=1edge cpol=low

The result of this example is shown in *Figure 115*.

#### Figure 115. Connect operation using SPI port

| ST-LINK FW        |   | U3J1H1    |
|-------------------|---|-----------|
| Voltage           |   | 0.000     |
| Bridge freq       | : | 48000 KHz |
| Baudrate          | : | 375 KHz   |
| <b>BL</b> version |   | 1.1       |
| Device ID         |   | 0×462     |
| Device name       |   | STM32L45× |
| Device type       |   | MCU       |
| Device CPU        |   | Cortex-M4 |

*Note:* Make sure that the device being used supports a SPI bootloader when trying to connect through the SPI.

There are other parameters used in connection with SPI port that have default values, and some others must have specific values (see the help menu of the tool for more information).

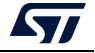

## Example using CAN

STM32\_Programmer\_CLI -c port=CAN br=125 fifo=fifo0 fm=mask fs=32 fe=enable fbn=2

The result of this example is shown in Figure 116.

| Figure 11 | 16. Connect | operation | using | CAN | port |
|-----------|-------------|-----------|-------|-----|------|
|           |             |           |       |     |      |

| SI-LINK FW  | : U3J1M1             |
|-------------|----------------------|
| Voltage     | : 0.00U              |
| Bridge Freq | : 48000 KHz          |
| Baudrate    | : 125 Kbps           |
| BL version  | : 2.0                |
| Device ID   | : 0x419              |
| Device name | : STM32F42xxx/F43xxx |
| Device type | : HCU                |
| Device CPU  | : Cortex-M4          |

Note:

Not all devices implement this feature, make sure the one you are using supports a CAN bootloader.

There are other parameters used in connection with CAN port that have default values and some others must have specific values (see the help menu of the tool for more information).

## Example using I2C

#### STM32\_Programmer\_CLI -c port=I2C add=0x38 br=400 sm=fast

In the connect command:

- The parameter <add> changes from a device to another, refer to AN2606 to extract the correct one. In this case, the STM32F42xxx has a bootloader address equal to 0x38.
- The baudrate parameter <br>> depends directly upon the speed mode parameter <sm>, for example, if sm = standard then the baudrate does not support the value 400.

The result of this example is shown in *Figure 117*.

#### Figure 117. Connect operation using I2C port

| ST-LINK FW  | : | V3J1M1             |
|-------------|---|--------------------|
| Voltage     |   | 0.000              |
| Bridge freq | - | 192000 KHz         |
| Baudrate    |   | 400 KHz            |
| BL version  |   | 1.1                |
| Device ID   |   | 0×419              |
| Device name |   | STM32F42xxx/F43xxx |
| Device type |   | MCU                |
| Device CPÙ  |   | Cortex-M4          |

Note: For each I2C connection operation the address parameter is mandatory.

Note: Not all devices implement this feature, make sure that the device supports an I2C bootloader.

There are other parameters used in connection with I2C port that have default values and some others must have specific values (see the help menu of the tool for more information).

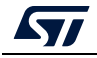

UM2237 Rev 21

- Note: For the parallel programming of more than one STM32 device using multiple instances of STM32CubeProgrammer, it is mandatory to add the serial number of each device in the suitable instance, as shown in the following example:
  - "-c port=swd/usb sn=SN1" (instance 1 of STM32CubeProgrammer)
  - "-c port=swd/usb sn=SN2" (instance 2 of STM32CubeProgrammer)
  - *"-c port=swd/usb sn=SN3" (instance 3 of STM32CubeProgrammer)*

## 3.2.2 Erase command

#### -e, --erase

**Description**: According to the given arguments, this command can be used to erase specific sectors or the whole flash memory. This operation can take a second or more to complete, depending on the involved size.

## Syntax:

| [all]                            | Erase all sectors. EEPROM area is excluded.                                                                   |
|----------------------------------|----------------------------------------------------------------------------------------------------|
| [ <sectorscodes>]</sectorscodes> | Erase the sectors identified by codes (for example 0,1,2 to erase sectors 0, 1 and 2). For EEPROM: ed1 & ed2. |
| [<[start end]>]                  | Erase the specified sectors starting from start code to end code, for example <b>-e</b> [5 10].               |

## Example

```
./STM32_Programmer.sh --connect port=/dev/ttyS0 -e 2 4
```

This command erases only sectors 2 and 4.

Note: In the case of multiplicity of external loaders, the first selected is the one that will be taken into account during erasing of the external memory.

## 3.2.3 Download command

## -w, --write, -d, --download

**Description**: Downloads the content of the specified binary file into the memory of the device. The download operation is preceded by the erase operation. A write address is needed to download binary files.

Syntax: -w <file\_path> [start\_address]

[file\_path] Path of the file to be downloaded

[start\_address] Start address of download

Example

```
-c port=COM4 -w RefSMI_MDK/All_Flash_0x1234_256K.bin 0x08008000
```

This command programs the binary file "All\_Flash\_0x1234\_256K.bin" at address 0x08008000.

The result of this example is shown in *Figure 118*.

UM2237 Rev 21

Figure 118. Download operation

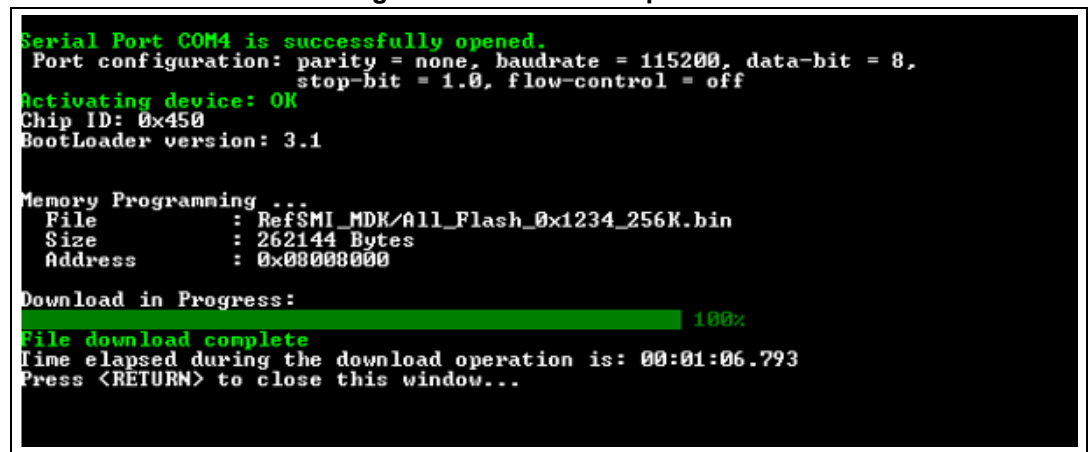

To verify that the download has been successful, call the verify option (-v or –verify) just after the write command, otherwise the verify option is ignored.

## 3.2.4 Download 32-bit data command

#### -w32

**Description**: Downloads the specified 32-bit data into flash memory starting from a specified address.

```
Syntax: -w32 <start_address> <32_data_bits>
```

<start\_address> Start address of download.

<32\_data\_Bits> 32 data bits to be downloaded. Data must be separated by escape.

#### Example

./STM32\_Programmer.sh -c port=/dev/ttyS0 br=9600 -w32 0x08000000 0x12345678 0xAABBCCFF 0x12AB34CD --verify

Note: This command makes it possible to write the 32 data bits (0x12345678, 0xAABBCCFF, 0x12AB34CD) into the flash memory starting from address 0x08000000.

## 3.2.5 Download 64-bit data command

#### -w64

Description: Downloads the specified 64-bit data into a destination address.

Syntax: -w64 <start\_address> <64-bit\_data>

<start\_address> Start address of download. <64\_data\_Bits> 64-bit data to be downloaded. Data must be separated by escape.

Example:

```
/STM32_Programmer_CLI.exe -c port=swd -w64 0x08000000 0x12345678AABBCCFF
```

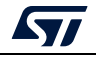

## 3.2.6 Read command

## -r, --read, -u, --upload

**Description**: Reads and uploads the device memory content into a specified binary file starting from a specified address.

Syntax: --upload <start\_address> <size> <file\_path>

| <start_address></start_address> | Start address of read.                         |
|---------------------------------|------------------------------------------------|
| <size></size>                   | Size of memory content to be read.             |
| <file_path></file_path>         | Binary file path to upload the memory content. |

Example

```
./STM32_Programmer.sh -c port=/dev/ttyS0 br=9600 --upload
0x20007000 2000 "/local/ benayedh/Binaries/read2000.bin"
```

This command makes it possible to read 2000 bytes, starting from address 0x20007000, and uploads the content to a binary file *"/local/benayedh/Binaries/read2000.bin"* 

## -r32

Description: Read 32-bit data memory.

Syntax: -r32 <start\_address> <size>

| <start_address></start_address> | Start address of read.             |
|---------------------------------|------------------------------------|
| <size></size>                   | Size of memory content to be read. |

## Example

./STM32\_Programmer.sh -c port=SWD -r32 0x08000000 0x100

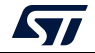

Figure 119. Read 32-bit operation

| ST-LINK Firmware version : V2J28M17<br>SWD frequency = 4000K<br>Connection mode: Normal<br>Device ID: 0x450 |  |            |            |            |            |  |  |  |  |
|----------------------------------------------------------------------------------------------------|--|------------|------------|------------|------------|--|--|--|--|
| 000100 10. 07450                                                                                            |  |            |            |            |            |  |  |  |  |
| @0x08000000 :                                                                                               |  | 0x20000600 | 0x08006BA9 | 0x08005ADD | 0x08005ADD |  |  |  |  |
| @0×08000010 :                                                                                               |  | 0x08005AAA | 0x08005ADD | 0x08005ADD | 0×00000000 |  |  |  |  |
| @0x08000020 :                                                                                               |  | 0x00000000 | 0x00000000 | 0x00000000 | 0x08005ADD |  |  |  |  |
| @0x08000030 :                                                                                               |  | 0x08005ADD | 0x00000000 | 0x08005AEB | 0x080066E3 |  |  |  |  |
| @0x08000040 :                                                                                               |  | 0x08005B0D | 0x08005B0D | 0x08005B0D | 0x08005AF9 |  |  |  |  |
| @0x08000050 :                                                                                               |  | 0x08005B0D | 0x08005B0D | 0x08005AF9 | 0x08005AF9 |  |  |  |  |
| @0x08000060 :                                                                                               |  | 0x08005AF9 | 0x08005AF9 | 0x08005AF9 | 0x08003AB9 |  |  |  |  |
| @0x08000070 :                                                                                               |  | 0x08003ACB | 0x08003ADD | 0x08003AF1 | 0x08003B05 |  |  |  |  |
| @0x08000080 :                                                                                               |  | 0x08003B19 | 0x08003B2D | 0x08005B0D | 0x08005B0D |  |  |  |  |
| @0x08000090 :                                                                                               |  | 0x08005B0D | 0x08005B0D | 0x08005BBB | 0x08005ABB |  |  |  |  |
| @0x080000A0 :                                                                                               |  | 0x08005AF9 | 0x08004689 | 0x08005AF9 | 0x08005B0D |  |  |  |  |
| @0x080000B0 :                                                                                               |  | 0x08005AF9 | 0x08005AF9 | 0x0800469F | 0x08005B0D |  |  |  |  |
| @0x080000C0 :                                                                                               |  | 0x08005B0D | 0x08005B0D | 0x08005B0D | 0x08005B0D |  |  |  |  |
| @0x080000D0 :                                                                                               |  | 0x08005B0D | 0x080040AB | 0x08005AF9 | 0x08005AF9 |  |  |  |  |
| @0x080000E0 :                                                                                               |  | 0x08005AF9 | 0x08005B0D | 0x08005B0D | 0x08005AF9 |  |  |  |  |
| @0x080000F0 :                                                                                               |  | 0x08005AF9 | 0x08005AF9 | 0x08005B0D | 0x08005B0D |  |  |  |  |

The maximum size allowed with the –r32 command is 32 Kbytes.

## 3.2.7 Start command

-g, --go, -s, --start

**Description**: This command enables execution of the device memory starting from the specified address.

Syntax: --start [start\_address]

[start\_address] Start address of application to be executed.

Example

./STM32\_Programmer.sh --connect port=/dev/ttyS0 br=9600 --start 0x08000000

This command runs the code specified at 0x08000000.

## 3.2.8 Debug commands

The following commands are available only with the JTAG/SWD debug port.

-rst

Description: Executes a software system reset;

Syntax: -rst

## -hardRst

**Description**: Generates a hardware reset through the RESET pin in the debug connector. The RESET pin of the JTAG connector (pin 15) must be connected to the device reset pin. Syntax: **-hardRs**t

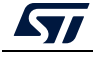

UM2237 Rev 21

#### -halt

**Description**: Halts the core.

Syntax: -halt

-step

**Description**: Executes one instruction.

Syntax: -step

-score

Description: Displays the Cortex-M core status.

The core status can be one of the following: "Running", "Halted", "Locked up", "Reset", "Locked up" or "Kept under reset"

Syntax: -score

#### -coreReg

**Description**: Read/write Cortex-M core registers. The core is halted before a read/write operation.

```
Syntax:-coreReg [<core_register>]
R0/../R15/PC/LR/PSP/MSP/XPSR/APSR/IPSR/EPSR/PRIMASK/BASEPRI/
FAULTMASK/CONTROL
```

[core\_reg=<value>]: The value to write in the core register for a write operation. Multiple registers can be handled at once.

Example

| -coreReg            | This command displays the current values of the core registers. |
|---------------------|-----------------------------------------------------------------|
| -coreReg R0 R8      | This command displays the current values of R0 and R8.          |
| -coreReg R0=5 R8=10 | This command modifies the values of R0 and R8.                  |

## 3.2.9 List command

-I, -list

Description: This command lists all available UART, DFU and STLink interfaces.

Syntax: -1, --list

Example

./STM32\_Programmer.sh --list

The result of this example is shown in *Figure 120*.

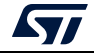
Figure 120. List of available serial ports

```
==== DFU Interface
No STM32 device in DFU mode connected
===== STLink Interface =====
 ----- Connected ST-LINK Probes List ------
ST-Link Probe 0 :
   ST-LINK SN : 002200144741500220383733
  ST-LINK FW : V3J8M3
  Access Port Number : 2
===== UART Interface =====
Total number of serial ports available: 2
Port: COM47
Location: \\.\COM47
Description: STMicroelectronics STLink Virtual COM Port
Manufacturer: STMicroelectronics
Port: COM3
Location: \\.\COM3
Description: Intel(R) Active Management Technology - SOL
Manufacturer: Intel
```

## 3.2.10 QuietMode command

#### -q, --quietMode

**Description**: This command disables the progress bar display during download and read commands.

Syntax: -q, --quietMode

Example

```
/STM32_Programmer.sh -c port=/dev/ttyS0 br=115200 --quietMode -w
binaryPath.bin 0x08000000
```

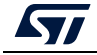

## 3.2.11 Verbosity command

#### -vb, --verbosity

**Description**: This command makes it possible to display more messages, to be more verbose.

Syntax: -vb <level>

<lp><level> : Verbosity level, value in {1, 2, 3} default value vb=1

Example

#### ./STM32\_Programmer.sh -c port=/dev/ttyS0 br=115200 -vb 3

The result of this example is shown in *Figure 121*.

```
Figure 121. Verbosity command
```

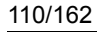

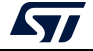

## 3.2.12 Log command

-log, --log

**Description**: This traceability command makes it possible to store the whole traffic (with maximum verbosity level) into a log file.

```
Syntax: -log [filePath.log]
```

[filePath.log] Path of log file, default is \$HOME/.STM32CubeProgrammer/trace.log.

Example

./STM32\_Programmer.sh -c port=/dev/ttyS0 br=115200 -log trace.log

The result of this example is shown in *Figure 122*.

```
Figure 122. Log command
```

```
$ ./STM32_Programmer.sh -c port=/dev/ttyS0 br=115200 -log trace.log
Log output file: trace.log
Serial Port /dev/ttyS0 is successfully opened.
Port configuration: parity = none, baudrate = 115200, data-bit = 8,
stop-bit = 1.0, flow-control = off
Activating device: OK
Chip ID: 0x500
BootLoader version: 3.1
```

The log file trace.log contains verbose messages, as shown in *Figure 123*.

Figure 123. Log file content

```
16:41:19:345
Log output file: trace.log
16:41:19:368 Serial Port /dev/ttyS0 is successfully opened.
16:41:19:368 Port configuration: parity = none, baudrate = 115200, data-bit = 8,
                   stop-bit = 1.0, flow-control = off
16:41:19:368 Sending init command:
16:41:19:368 byte 0x7F sent successfully to target
16:41:19:369 Received response from target: 0x79
16:41:19:369 Activating device: OK
16:41:19:369 Sending GetID command and its XOR:
16:41:19:369 byte 0x02 sent successfully to target
16:41:19:369 byte 0xFD sent successfully to target
16:41:19:370 Received response from target: 0x79
16:41:19:370 Received response from target: 0x01050079
16:41:19:370 Chip ID: 0x500
16:41:19:370 Sending Get command and its XOR:
16:41:19:370 byte 0x00 sent successfully to target
16:41:19:370 byte 0xFF sent successfully to target
16:41:19:371 Received response from target: 0x79
16:41:19:371 Received response from target: 0x07
16:41:19:371 Received response from target: 0x07310001020311213179
16:41:19:371 BootLoader version: 3.1
```

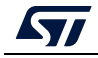

#### UM2237

## 3.2.13 External loader command

#### -el

**Description**: This command allows the path of one or more external memory loaders to be entered, to perform programming, write, erase and read operations with an external memory.

Syntax: -el [externalLoaderFilePath1.stldr] Absolute path of external loader file.

```
-el [externalLoaderFilePath1.stldr]... -el
[externalLoaderFilePath10.stldr] Absolute path of external loader files.
```

Example 1:

```
./STM32_Programmer.sh -c port=swd -w "file.bin" 0x90000000 -v -el
"/local/user/externalLoaderPath.stldr"
```

Example 2:

./STM32\_Programmer.sh -c port=swd -e all -el "/local/user/externalLoaderPath.stldr"

Example 3:

```
./STM32_Programmer.sh -c port=swd -w "file.bin" 0x90000000 -v -el
"/local/user/externalLoaderPath1.stldr"
"/local/user/externalLoaderPath2.stldr"
```

Note: This command is only supported with SWD/JTAG ports.

Note: A maximum of ten external loaders can be used.

## 3.2.14 External loader command with bootloader interface

-elbl

**Description**: This command allows to provide the path of an external memory loader used to perform programming, write, erase and read operations with an external memory using bootloader interface (only in RSS/RSSe context). This command is used only when performing SFIx process.

**Syntax**: -elbl [externalLoaderFilePath.stldr] Absolute path of external loader file.

Example 1:

>STM32\_Programmer\_CLI.exe -c port=usb1 -elbl MX25LM51245G\_STM32L552E-EVAL-SFIX-BL.stldr -sfi out.sfix hsm=0 license.bin -rsse RSSe\L5\enc\_signed\_RSSe\_sfi\_jtag.bin

Note: This command is only supported with bootloader interface (UART/I2C/SPI/USB).

## **External loader for SFIx**

The external loader for SFIx operation is aligned with the RSSe\_SFI\_CallNsFunction, as a result, all the functions used inside the external loader must have the same signature of this function.

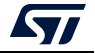

```
rsse_sfi_ns_call_t
rsse_sfi_ns_call_t description in C coding language :
typedef uint32 t (*rsse_sfi_ns_call t) (void * input param);
```

As a consequence the implementation of these function inside the external loader must be slightly modified to be synchronized with input parameters.

Example of Sector erase function after modification:

```
KeepInCompilation int SectorErase (uint32_t *params)
{
    int result = 0;
    uint32_t BlockAddr;
    uint32_t EraseStartAddress = params[0];
    uint32_t EraseEndAddress = params[1];
```

## 3.2.15 Read unprotect command

#### -rdu, --readunprotect

**Description**: This command removes the memory read protection by changing the RDP level from level 1 to level 0.

Syntax: --readunprotect

Example

./STM32\_Programmer.sh -c port=swd -rdu

## 3.2.16 TZ regression command

#### -tzenreg, --tzenregression

Description: This command removes TrustZone protection by disabling TZEN from 1 to 0.

Syntax: --tzenregression

Example

./STM32\_Programmer.sh -c port=usb1 -tzenreg

Note: This command is only supported for bootloader interface and MCUs with trusted zone.

## 3.2.17 Option bytes command

#### -ob, --optionbytes

**Description**: This command allows the user to manipulate the device option bytes by displaying or modifying them.

Syntax: -ob [disp1] / -ob [OptByte=<value>]

[disp1]: Allows the user to display the whole set of option bytes.

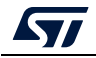

[OptByte=<value>]: Allows the user to program the given option byte.

Example

./STM32\_Programmer.sh -c port=swd -ob rdp=0x0 -ob displ

*Note:* For more information about the device option bytes, refer to the dedicated section in the programming manual and reference manual, both available on <u>www.st.com</u>.

## 3.2.18 Safety lib command

#### -sl, --safelib

**Description:** This command allows a firmware file to be modified by adding a load area (segment) containing the computed CRC values of the user program.

Supported formats: bin, elf, hex and Srec.

```
Syntax: -sl <file_path> <start_address> <end_address> <slice_size>
```

| <file_path></file_path>         | The file path (bin, elf, hex or Srec) |
|---------------------------------|---------------------------------------|
| <start_address></start_address> | Flash memory start address            |
| <end_address></end_address>     | Flash memory end address              |
| <slice_size></slice_size>       | Size of data per CRC value            |

Example

STM32\_Programmer\_CLI.exe -sl TestCRC.axf 0x8000000 0x8010000 0x400 The result is shown in *Figure 124*.

C:\bin>STM32\_Programmer\_CLI.exe -sl TestCRC.axf 0x8000000 0x8010000 0x400 STM32CubeProgrammer v0.4.0-RC1 Warning: The ELF file will be overwritten CRCs area injected succesfully

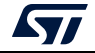

The flash program memory is divided into slices, whose size is given as a parameter to the safety lib command as shown in the example above. For each slice a CRC value is computed and placed in the CRC area. The CRC area is placed at the end of the memory, as shown in *Figure 125*.

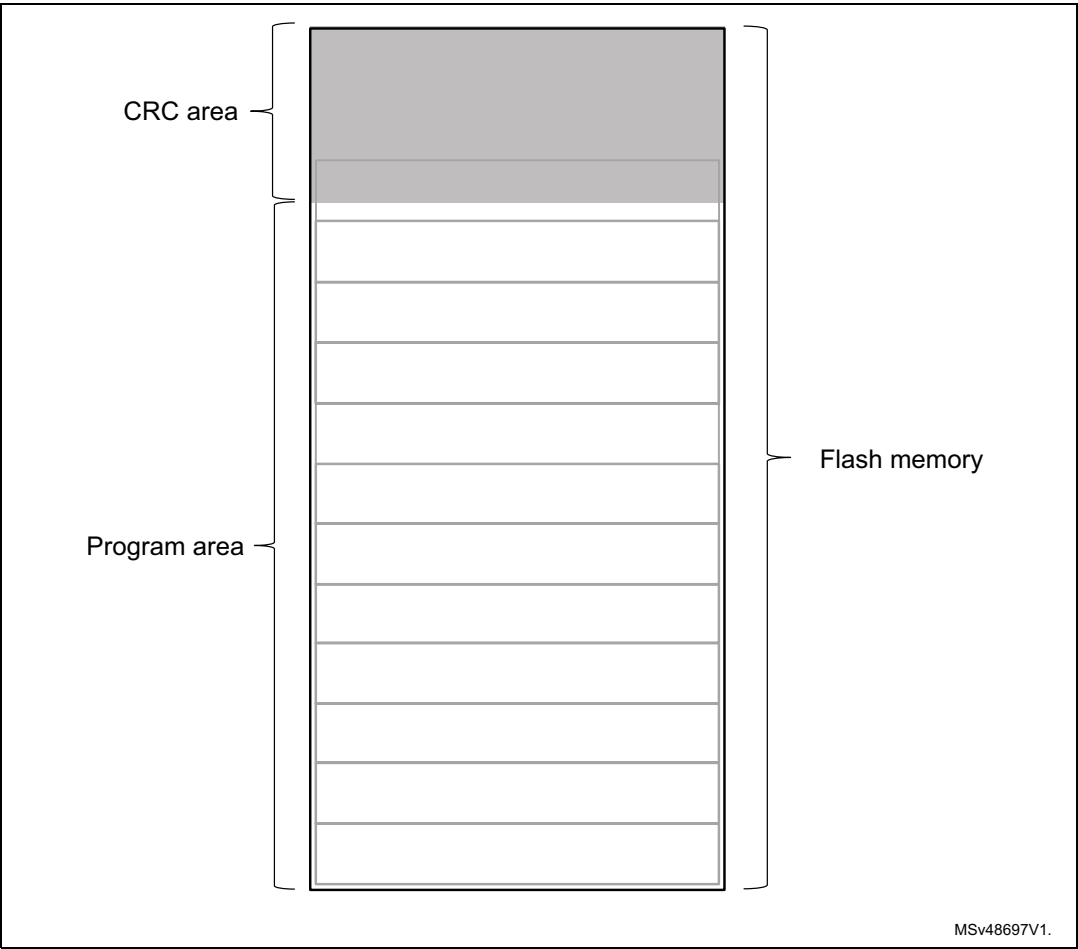

Figure 125. Flash memory mapping

The address and size of the CRCs area are determined as follows:

CRCs\_Area\_Size = Flash\_Size / Slice\_Size \* 4 bytes CRCs\_Start\_Address = Flash\_End\_Address - CRCs\_Area\_Size

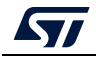

The CRC values in the CRC area are placed according to the position(s) of the user program in the flash memory, see *Figure 126*.

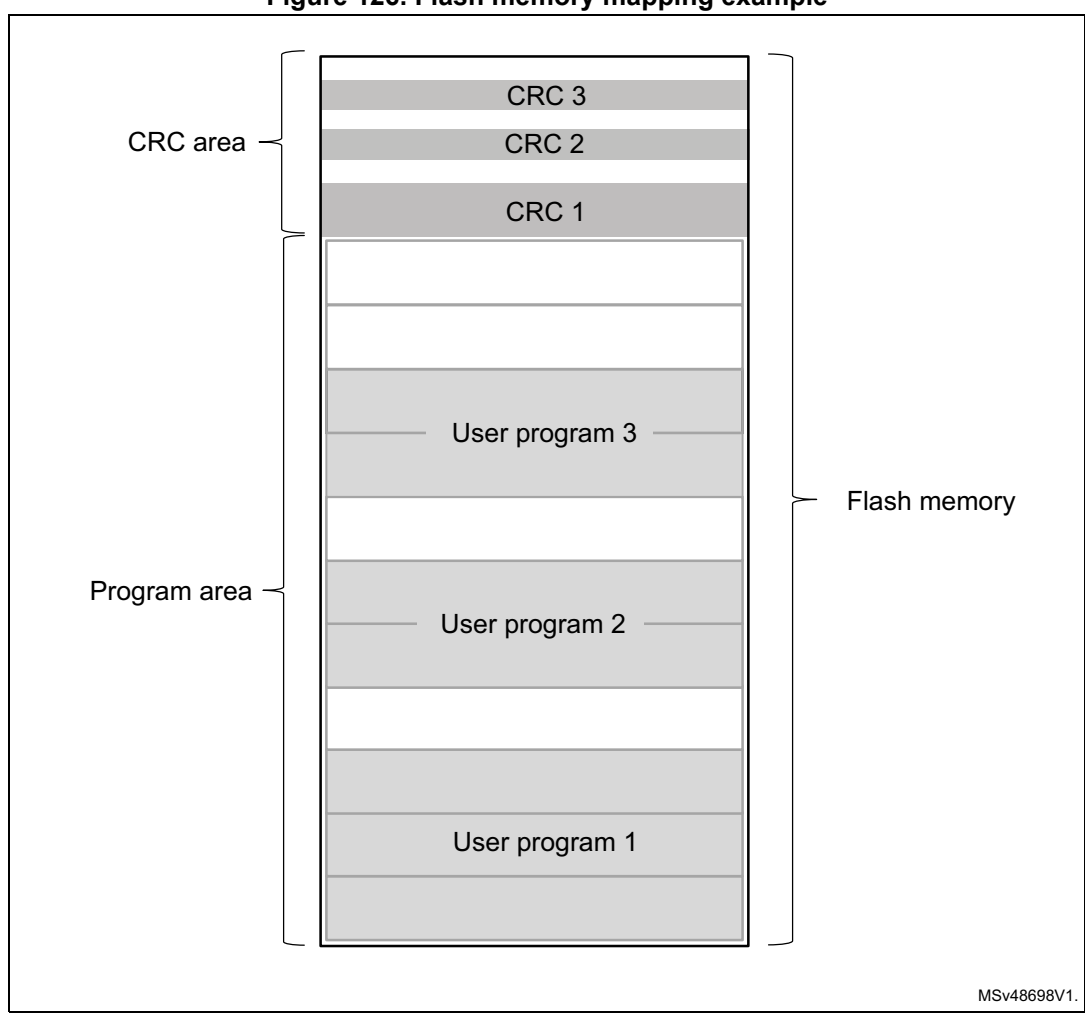

Figure 126. Flash memory mapping example

The address of a CRCs region inside the CRCs area is calculated as:

| OPCs Start Address +   | (UserProg_Start_Address – Flash_Start_Address | 1 bytes |
|------------------------|-----------------------------------------------|---------|
| W - CICS_Start_Address | Slice_Size                                    | 4 Dyles |

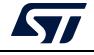

## 3.2.19 Secure programming SFI specific commands

Secure firmware install (SFI) is a feature supporting secure firmware flashing, available on some STM32 devices. The firmware provider has the possibility to protect its internal firmware against any illegal access, and to control the number of devices that can be programmed.

The protected firmware installation can be performed using different communication channels, such as JTAG/SWD or bootloader interfaces (UART, SPI and USB). For more details refer to AN5054.

-sfi, --sfi

Description: Programs an sfi file

Syntax: -sfi [<protocol=Ptype>] <.sfi file\_path> [hsm=0|1]
<lic\_path|slot=slotID> [<licMod\_path>|slot=slotID]

| [ <protocol=ptype>]</protocol=ptype>          | Protocol type to be used: static/live (only static protocol is supported so far), default: static.                                                                                                    |
|-----------------------------------------------|----------------------------------------------------------------------------------------------------|
| <file_path></file_path>                       | Path of sfi file to be programmed.                                                                                                    |
| [hsm=0 1]                                     | Sets user option for HSM use value<br>{0 (do not use HSM), 1 (use HSM)}, default: hsm = 0.                                                                                                    |
| <lic_path slot=slotid></lic_path slot=slotid> | Path to the SFI license file (if hsm = 0) or reader slot ID if HSM is used (hsm = 1).                                                                                                    |
| [ <licmod_path> slot=slotID]</licmod_path>    | List of the integrated SMI license files paths if HSM is<br>not used (hsm = 0), or readers slot IDs list if HSM is<br>used (hsm = 1).<br>Used only in combined case, the list order must<br>correspond to the modules integration order within<br>the SFI file. |

#### -rsse, --rsse

**Description:** This command allows the user to select the root secure services extension library (RSSe). Mandatory for devices using RSSe to make secure firmware install (SFI). The RSSe binary file can be found in STM32CubeProgrammer bin/RSSe folder.

Syntax: -rsse <file\_path>

<file\_path> Path of RSSe file

-a, --abort

**Description:** This command allows the user to clean a not properly finished process. The currently ongoing operation stops and the system returns to idle state.

Syntax: -a

## 3.2.20 Secure programming SFIx specific commands

Secure firmware install (SFIx) is a feature supporting secure external firmware flashing, available on some STM32 devices with OTFDEC capability. The firmware provider has the

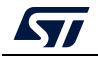

UM2237 Rev 21

possibility to protect its external firmware/data against any illegal access, and to control the number of devices that can be programmed.

The SFIx secure programming can be carried out only with JTAG/SWD interface. For more details refer to AN5054.

-sfi, --sfi

**Description:** Programs an sfix file

Syntax: -sfi [<protocol=Ptype>] <.sfix file\_path> [hsm=0|1]
<lic\_path|slot=slotID> [<licMod\_path>|slot=slotID]

| [ <protocol=pt< th=""><td>ype&gt;]</td><td>Protocol type to be used: static/live (only static protocol is supported so far), default: static.</td></protocol=pt<>                                                                                                    | ype>]                         | Protocol type to be used: static/live (only static protocol is supported so far), default: static.                                                                                                    |
|----------------------------------------------------------------------------------------------------|-------------------------------|----------------------------------------------------------------------------------------------------|
| <file_path></file_path>                                                                                                    |                               | Path of sfi file to be programmed.                                                                                                    |
| [hsm=0 1]                                                                                                    |                               | Sets user option for HSM use value<br>{0 (do not use HSM), 1 (use HSM)}, default: hsm = 0.                                                                                                    |
| <lic_path slo< th=""><td>t=slotID&gt;</td><td>Path to the SFI license file (if hsm = 0) or reader slot ID if HSM is used (hsm = 1).</td></lic_path slo<>                                                                                                    | t=slotID>                     | Path to the SFI license file (if hsm = 0) or reader slot ID if HSM is used (hsm = 1).                                                                                                    |
| [ <licmod_path< th=""><th>&gt; slot=slotID]</th><th>List of the integrated SMI license file paths if HSM is<br/>not used (hsm = 0) or readers slot IDs list if HSM is<br/>used (hsm = 1).<br/>Used only in combined case, the list order must<br/>correspond to modules integration order within the<br/>SFI file.</th></licmod_path<> | > slot=slotID]                | List of the integrated SMI license file paths if HSM is<br>not used (hsm = 0) or readers slot IDs list if HSM is<br>used (hsm = 1).<br>Used only in combined case, the list order must<br>correspond to modules integration order within the<br>SFI file. |
| -elblextload                                                                                                    | Selects a custom e interfaces | external memory-loader, only for the JTAG/SWD                                                                                                    |
| <file_path></file_path>                                                                                                    | External memory-lo            | oader file path                                                                                                    |
| -elblextloadbl                                                                                                    | Selects a custom e            | external memory-loader for the bootloader interface                                                                                                    |

<file\_path> External memory-loader file path

#### -rsse, --rsse

**Description:** This command allows the user to select the root secure services extension library (RSSe). Mandatory for devices using RSSe to make secure firmware install (SFI). The RSSe binary file can be found in STM32CubeProgrammer bin/RSSe folder.

Syntax: -rsse <file\_path>

<file\_path> Path of RSSe file

#### -a, --abort

**Description:** This command allows the user to clean a not properly finished process. The ongoing operation stops and the system returns to idle state.

Syntax: -a

Note: The ExternalLoader is different for SFIx use case, as some initializations are already done by RSS, and it is marked with –SFIX at the end of the External FlashLoader name.

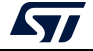

## 3.2.21 HSM related commands

To control the number of devices that can be programmed ST offers a secure firmware flashing service based on HSM (hardware secure module) as a license generation tool to be deployed in the programming house.

Two HSM versions are available:

- HSMv1: static HSM, it allows the user to generate firmware licenses for STM32 secure programming of devices selected in advance.
- HSMv2: dynamic HSM, it is an updated version of the previous one, allows the generation of firmware licenses targeting STM32 secure programming of devices chosen via personalization data at the OEM site.

Before using the HSM, it must be programmed using Trusted Package Creator, this tool can program both versions with some specific input configurations, as detailed in UM2238. For more details refer to AN5054.

#### -hsmgetinfo

Description: Reads the HSM available information

| Syntax: -hsmgetinfo       | [slot= <slotid>]</slotid>                             |
|---------------------------|-------------------------------------------------------|
| [slot= <slotid>]</slotid> | Slot ID of the smart card reader                      |
|                           | Default value: slot = 1 (the PC integrated SC reader) |

#### -hsmgetcounter

Description: Reads the current value of the license counter

Syntax: -hsmgetcounter [slot=<SlotID>]

| [slot= <slotid>]</slotid> | Slot ID of the smart card reader                      |
|---------------------------|-------------------------------------------------------|
|                           | Default value: slot = 1 (the PC integrated SC reader) |

#### -hsmgetfwid

**Description:** Reads the Firmware/Module identifier

Syntax: -hsmgetfwid [slot=<SlotID>]

[slot=<SlotID>] Slot ID of the smart card reader Default value: slot = 1 (the PC integrated SC reader)

#### -hsmgetstatus

**Description:** Reads the current card life-cycle state

Syntax: -hsmgetstatus [slot=<SlotID>]

| [slot= <slotid>]</slotid> | Slot ID of the smart card reader                       |
|---------------------------|--------------------------------------------------------|
|                           | Default value: slott = 1 (the PC integrated SC reader) |

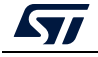

#### -hsmgetlicense

Description: Gets a license for the current chip if counter is not null

Syntax: -hsmgetlicense <file\_path> [slot=<SlotID>] [protocol=<Ptype>]

| <file_path></file_path>              | File path into where the received license is stored                                                        |
|--------------------------------------|----------------------------------------------------------------------------------------------------|
| [slot= <slotid>]</slotid>            | Slot ID of the smart card reader<br>Default value: slot = 1 (the PC integrated SC reader)                  |
| [ <protocol=ptype>]</protocol=ptype> | Protocol type to be used: static/live<br>Only static protocol is supported so far<br>Default value: static |

#### -hsmgetlicensefromcertifbin, -hsmglfcb

**Description:** Gets a license for the current certificate binary file if counter is not null. **Syntax:** -hsmglfcb <certif\_file\_path.bin> <license\_file\_path.bin> [slot=<SlotID>] [protocol=<Ptype>]

| <certif_file_path.bin></certif_file_path.bin>   | File path from which the input certificate is read.                                        |
|-------------------------------------------------|--------------------------------------------------------------------------------------------|
| <license_file_path.bin></license_file_path.bin> | File path where the received license is stored                                             |
| [slot= <slotid>]</slotid>                       | Slot ID of the smart card reader.<br>Default value: slot = 1 (the PC integrated SC reader) |

### 3.2.22 STM32WB specific commands

#### -antirollback

Description: Perform the antirollback operation

Syntax: -antirollback

-startfus

**Description:** Start the FUS

Syntax: -startfus

#### -getuid64

Description: Read the device unique identifier (UID)

Syntax: -getuid64

#### -fusgetstate

Description: Read the FUS state

Syntax: -fusgetstate

-fusopgetversion

Description: Read the FUS o//perator version

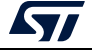

#### Syntax: -fusgetversion

Note: FUS Operator version is not available via bootloader interfaces.

#### -fwdelete

Description: Delete the BLE stack firmware

Syntax: -fwdelete

#### -fwupgrade

**Description:** Upgrade of BLE stack firmware or FUS firmware.

```
Syntax: -fwupgrade <file_path> <address> [firstinstall=0|1]
[startstack=0|1] [-v]
```

| <file_path></file_path> | New firmware image file path                                                                           |
|-------------------------|----------------------------------------------------------------------------------------------------|
| <address></address>     | Start address of download                                                                              |
| [firstinstall=0 1]      | 1 for the first installation, otherwise 0<br>Optional, default value firstinstall=0                    |
| [startstack=0 1]        | 1 to start the stack after the upgrade, otherwise 0<br>Optional, default value <pre>startstack=1</pre> |
| [-v]                    | Verify if the download operation is completed successfully before starting the upgrade                 |

#### -startwirelessstack

**Description:** Start the wireless stack

```
Syntax: -startwirelessstack
```

#### -authkeyupdate

**Description:** Authentication key update

Syntax: -authkeyupdate <file\_path>

<file\_path> Authentication key file path. This is the public key generated by STM32TrustedPackageCreator when signing the firmware using -sign command.

#### -authkeylock

**Description:** Authentication key lock

Once locked, it is no longer possible to change it using -authkeyupdate command

#### Syntax: -authkeylock

#### -wusrkey

For more information about the customer key storage, refer to already cited AN5185.

Syntax: -wusrkey <file\_path> <keytype=1|2|3>

<file.path>: customer key in binary format

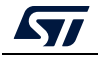

<keytype=1|2|3>: User key type values: 1 (simple), 2 (master) or 3 (encrypted)

#### -startwirelessstack

**Description:** Starts the wireless stack

Syntax: -startwirelessstack

Note: These commands are available only through SWD, USB DFU and UART interfaces.

Note: Under Reset mode is mandatory.

#### Usage example for SWD interface

- FUS upgrade: STM32\_Programmer\_CLI.exe -c port=swd mode=UR -ob nSWboot0=0 nboot1=1 nboot0=1 -fwupgrade stm32wb5x\_FUS\_fw.bin 0x080EC000 firstinstall=1
- Stack install: STM32\_Programmer\_CLI.exe -c port=swd mode=UR -ob nSWboot0=0 nboot1=1 nboot0=1 -fwupgrade stm32wb5x\_BLE\_Stack\_fw.bin 0x080EC000
- User application install: STM32\_Programmer\_CLI.exe -c port=swd mode=UR -d UserApplication.bin 0x08000000 -v
- Note: -antirollback command is available starting from FUS v1.2.0.

## 3.2.23 Serial wire viewer (SWV) command

#### -SWV

**Description:** This command allows the user to access the serial wire viewer console mode, which displays the printf data sent from the target through SWO.

In this mode (see *Figure 127*) the user can start and stop the reception of the SWO data by pressing, respectively, the "R" and "S" buttons on the keyboard. The received SWO data are displayed in the console. Pressing the "E" button allows the user to exit the serial wire viewer console mode, and to terminate the reception session.

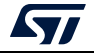

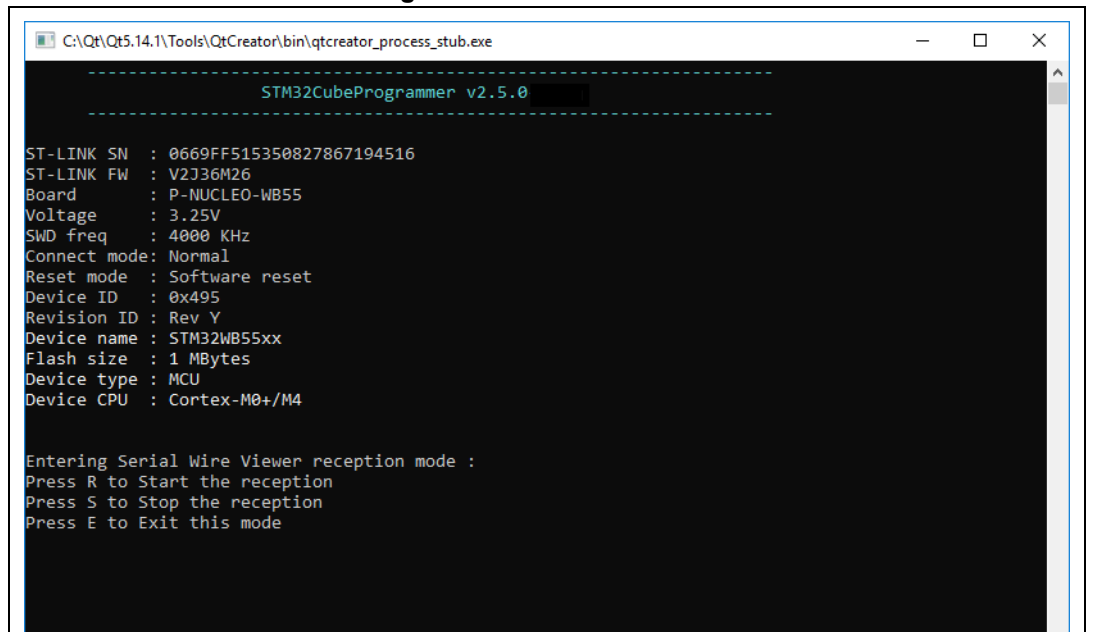

#### Figure 127. SWV command

Syntax: swv <freq=<frequency>> <portnumber=0-32> [<file\_Path.log>]

| <freq=<frequency>&gt;</freq=<frequency>     | System clock frequency in MHz.                                                                                                    |
|---------------------------------------------|----------------------------------------------------------------------------------------------------|
| <portnumber=0-31 all></portnumber=0-31 all> | ITM port number, values: 0-31, or "all" for all ports.                                                                                     |
| [ <file_path.log>]</file_path.log>          | Path of the SWV log file (optional). If not specified, default is<br>"\$USER_HOME/STMicroelectronics/STM32Programmer<br>/SWV_Log/swv.log". |
| [-RA]                                       | Option that automatically starts SWV data reception.                                                                                       |
| Example:                                    |                                                                                                    |

Example:

STM32\_Programmer\_CLI.exe -c port=swd -swv freq=32 portnumber=0 C:\Users\ST\swvLog\example.log

Note: The serial wire viewer is available only through SWD interface.

Note:

Some SWV bytes can be lost during transfer due to ST-LINK hardware buffer size limitation.

#### -startswv

**Description:** This command allows the user to access the serial wire viewer console mode.

```
Syntax: startswv <freq=<frequency>> <portnumber=0-32>
[<file_Path.log>]
```

```
<freq=<frequency>>
                          System clock frequency in MHz.
```

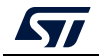

<portnumber=0-31|all> ITM port number, values: 0-31, or "all" for all ports.

[<file\_Path.log>] Path of the SWV log file (optional). If not specified, default is "\$USER\_HOME/STMicroelectronics/STM32Programmer /SWV\_Log/swv.log"

Example:

STM32\_Programmer\_CLI.exe -c port=swd -startswv freq=32 portnumber=0
C:\example.log

#### Figure 128. startswv command

|                                                                                                    | STM32CubeProgrammer v2.11.0                                                                                              |  |
|----------------------------------------------------------------------------------------------------|----------------------------------------------------------------------------------------------------|--|
|                                                                                                    |                                                                                                    |  |
| ST-LINK SN :<br>ST-LINK FW :<br>Board :<br>Voltage :<br>SWD freq :<br>Connect mode :<br>Reset mode :<br>Device ID :<br>Revision TD : | 066FFF535550755187243307<br>V2J33M25<br>NUCLEO-F446RE<br>3.27V<br>4000 KHz<br>Normal<br>Software reset<br>0x421<br>Rev A |  |
| Device name :<br>Device name :<br>Flash size :<br>Device type :<br>Device CPU :<br>BL Version :                                      | STM32F446xx<br>512 KBytes<br>MCU<br>Cortex-M4                                                                            |  |
| Press S to Sto<br>Press E to Ex:                                                                                                    | op the reception<br>it this mode                                                                                         |  |
| Reception Started                                                                                                    |                                                                                                    |  |
| Hello world                                                                                                    |                                                                                                    |  |

## 3.2.24 Specific commands for STM32WL

Before performing the encrypted firmware installation, set the device in its default status, i.e. with security disabled (ESE = 0x0), and all the option bytes at their default values.

STM32CubeProgrammer allows the user to perform these steps using two command lines:

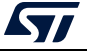

1. **dsecurity**: allows the user to disable security.

Example:

#### STM32\_Programmer\_CLI.exe -c port=swd mode=hotplug -dsecurity

2. **setdefaultob**: this command allows the user to configure option bytes to their default values.

Example:

#### STM32\_Programmer\_CLI.exe -c port=swd mode=hotplug -setdefaultob

3. **-ob unlockchip**: this command allows the user to unlock the device if bad option bytes are programmed.

Example:

#### STM32\_Programmer\_CLI.exe -c port=swd -ob unlockchip

Figure 129. Output of unlockchip command

| C:\Windows\System32\cmd.exe                                                                                                    | - | • ; | × |
|----------------------------------------------------------------------------------------------------|---|-----|---|
| STM32CubeProgrammer v2.10.0-004                                                                                                    |   |     | î |
| ST-LINK SN : 002F004D3038510534333935         ST-LINK FW : V33542         Board : NUCLEO-NL553C         Voltage : 3.27V         SHD freq : 12000 KHz         Connect mode: Normal         Reset mode : Software reset         Device ID : 0x497         Revision ID : Rev Z         Device me : STM33NLxx         Flash size : 256 KBytes         Device CPU : Cortex-M4         BL Version : 0xc3                                                                                                    |   |     |   |
| UPLOADING OPTION BYTES DATA                                                                                                    |   |     |   |
| Bank : 0x00<br>Address : 10x58004020                                                                                                    |   |     |   |
| Size : 96 Bytes                                                                                                    |   |     |   |
| 100%                                                                                                    |   |     |   |
| Bank : 0x01                                                                                                    |   |     |   |
| Address : 0x58004080<br>Size : 8 Bytes                                                                                                    |   |     |   |
| 100%                                                                                                    |   |     |   |
| 0x5800040C       :       0x0008000         0x5800408C       :       0x45670123         0x58004088       :       0x05F89A8         0x5800400C       :       0x08192A38         0x5800400C       :       0x08192A38         0x5800400C       :       0x4550627F         0x5800400C       :       0x4550627F         0x5800400C       :       0x4550627F         0x58004014       :       0x08020000         0x58004014       :       0x08020000                                                                                                    |   |     |   |
| Reconnecting                                                                                                    |   |     |   |
| Heconnected 1           0x5800408 :         0x45670123           0x5800408 :         0x45670123           0x5800408 :         0x08192A38           0x5800400C :         0x08192A38           0x5800400C :         0x4C50627F           0x5800400C :         0x4FFFFFAA           0x5800402 :         0xFFFFFF00           0x5800402 :         0xFFFFFFF           0x5800403 :         0xFFFFFF00           0x5800403 :         0xFFFFFF00           0x5800403 :         0xFF           0x5800403 :         0xFF           0x5800403 :         0xFF           0x5800403 :         0xFF           0x5800403 :         0xFF           0x5800403 :         0x00           0x5800403 :         0x00 |   |     |   |
| Reconnecting<br>Reconnected !<br>Warning: Apply Power Off/On to Unlock Chip                                                                                                    |   |     |   |
| Success to unlock chip                                                                                                    |   |     | ~ |

Note:

Unlockchip command is available only for STLink connection.

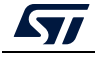

After the execution of these commands, go through a power OFF / power ON sequence. These two commands allow the user to unlock the board in case of inability to change option bytes using the usual method.

Figure 130 and Figure 131 show the results of these command lines.

| C:\Windows\System32\cmd.exe                                                                                                    | -     |         | ×      |
|----------------------------------------------------------------------------------------------------|-------|---------|--------|
| C:\Program Files\STMicroelectronics\STM32Cube\STM32CubeProgrammer\v2.6.0 \bin>STM32_Programmer_CLI.ex<br>mode=hotplug -dsecurity                                                                                                    | e-cpo | ort=swd | Î      |
| STM32CubeProgrammer v2.6.0                                                                                                    |       |         |        |
| ST-I TNK SN · 002300263038511234333935                                                                                                    |       |         |        |
| ST-LINK FW : V3J5M2                                                                                                    |       |         |        |
| Board : STM32WL55C-DK                                                                                                    |       |         |        |
| Voltage : 3.31V                                                                                                    |       |         |        |
| SWD freq : 12000 KHz                                                                                                    |       |         |        |
| Connect mode: Hot Plug                                                                                                    |       |         |        |
| Reset mode : Software reset                                                                                                    |       |         |        |
| Device ID : 0x497                                                                                                    |       |         |        |
| Revision ID : Rev 1.1                                                                                                    |       |         |        |
| Device name : SIM32WLXX                                                                                                    |       |         |        |
| Flash Size : 250 KBytes                                                                                                    |       |         |        |
| Device Cype - nco                                                                                                    |       |         |        |
|                                                                                                    |       |         |        |
| Disabling Security                                                                                                    |       |         |        |
| Reconnecting                                                                                                    |       |         |        |
| ST-LINK SN : 002300263038511234333935                                                                                                    |       |         |        |
| ST-LINK FW : V3J5M2                                                                                                    |       |         |        |
| Board : STM32WL55C-DK                                                                                                    |       |         |        |
| Voltage : 3.32V                                                                                                    |       |         |        |
| SWD freq : 12000 KHz                                                                                                    |       |         |        |
| Connect mode: Hot Plug                                                                                                    |       |         |        |
| Reset mode : SortWare reset                                                                                                    |       |         |        |
| Device ID : 02497                                                                                                    |       |         |        |
|                                                                                                    |       |         |        |
|                                                                                                    |       |         |        |
| ST-LINK SN : 002300263038511234333935                                                                                                    |       |         |        |
| ST-LINK FW : V3J5M2                                                                                                    |       |         |        |
| Board : STM32WL55C-DK                                                                                                    |       |         |        |
| Voltage : 3.32V                                                                                                    |       |         |        |
| SWD freq : 12000 KHz                                                                                                    |       |         |        |
| Connect mode: Hot Plug                                                                                                    |       |         |        |
| Reset mode : Software reset                                                                                                    |       |         |        |
| Device ID : 0X49/                                                                                                    |       |         |        |
| Revenues and the second second s |       |         |        |
| Apply Source of /ON to disable the security                                                                                                    |       |         |        |
|                                                                                                    |       |         |        |
|                                                                                                    |       |         | $\sim$ |

#### Figure 130. Disable security

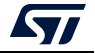

| C:\Windows\System32\cmd.exe                                                                                  | -   |        | ×  |
|----------------------------------------------------------------------------------------------------|-----|--------|----|
| C:\Program Files\STMicroelectronics\STM32Cube\STM32CubeProgrammer\v2.6.0 /////////////////////////////////// | e-c | port=s | wd |
| STM32CubeProgrammer v2.6.0                                                                                   |     |        |    |
|                                                                                                    |     |        |    |
| ST-LINK SN : 002300263038511234333935                                                                        |     |        |    |
| SI-LINK FW : V3J5M2<br>Board · STM32WIESC-DV                                                                 |     |        |    |
| Voltage : 3.31V                                                                                              |     |        |    |
| SWD freq : 12000 KHz                                                                                         |     |        |    |
| Connect mode: Hot Plug                                                                                       |     |        |    |
| Reset mode : Software reset                                                                                  |     |        |    |
| Revision ID: Rev 1.1                                                                                         |     |        |    |
| Device name : STM32WLxx                                                                                      |     |        |    |
| Flash size : 256 KBytes                                                                                      |     |        |    |
| Device type : MCU                                                                                            |     |        |    |
|                                                                                                    |     |        |    |
| Set default OB for STM32WL                                                                                   |     |        |    |
| Reconnecting                                                                                                 |     |        |    |
| SI-LINK SN : 002300263038511234333935<br>ST_ITNU FM - V 23580                                                |     |        |    |
| Board : STM32WL55C-DK                                                                                        |     |        |    |
| Voltage : 3.31V                                                                                              |     |        |    |
| SWD freq : 12000 KHz                                                                                         |     |        |    |
| Connect mode: Hot Plug<br>Reset mode : Software reset                                                        |     |        |    |
| Device ID : 6x497                                                                                            |     |        |    |
| Revision ID : Rev 1.1                                                                                        |     |        |    |
| Reconnected !                                                                                                |     |        |    |
| Apply Power UN/OTT to set default OB for SIM32WL                                                             |     |        |    |
| C:\Program Files\STMicroelectronics\STM32Cube\STM32CubeProgrammer\v2.6.0-A05\bin>                            |     |        |    |

Figure 131. Configure option bytes to their default values

If the user locks the board and is unable to unlock it with these two commands, there are specific scripts to unlock it. These scripts are under "../bin/STM32WLScripts", they contain a command line using –wdbg option to write directly scripts in the OPTR register.

The folder STM32Scripts contains two files and the Readme.txt:

- 1. "SetRDPLevelCM0.bat" to unlock the board via Cortex M0+
- 2. "SetRDPLevelCM4.bat" to unlock the board via Cortex M4

Note:

: If SFI command finishes with a fail, the STM32WL chip must be set in its default status using the disable security command line (-dsecurity), then the set default option byte command line (-setdefaultob).

## 3.2.25 SigFox credential commands

These commands are supported only for STM32WL devices.

-ssigfoxc

**Description:** This command allows to user to save the chip certificate to a binary file.

Syntax: -ssigfoxc <binary\_file\_path>

Example: STM32\_Programmer\_CLI.exe -c port=swd -ssigfoxc "/local/user/chip\_certif.bin"

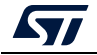

| ST_LTNK SN             |    | 505565067265575458302067                                |
|------------------------|----|---------------------------------------------------------|
| ST-LINK EW             |    | V013777                                                 |
| Boand                  |    | 4233737                                                 |
| Voltago                |    |                                                         |
| voltage                |    | 3.24V                                                   |
| SWD freq               |    | 4000 KHz                                                |
| Connect mode           |    | Normal                                                  |
| Reset mode             |    | Software reset                                          |
| Device ID              |    | 0x497                                                   |
| Revision ID            |    | Rev 1.1                                                 |
| Device name            |    | STM32WLxx                                               |
| Flash size             |    | 256 KBytes                                              |
| Device type            |    | MCU                                                     |
| Device CPU             |    | Cortex-M4                                               |
|                        |    |                                                         |
| SigFox cer             | ti | ificate File : C:\test\sigfox.bin                       |
|                        |    |                                                         |
| Data read successfully |    |                                                         |
| The Sigfox c           | er | tificate file is saved successfully: C:\test\sigfox.bin |
| 0                      |    |                                                         |

Figure 132. Example of -ssigfoxc command

#### -wsigfoxc

**Description:** This command allows to user to write the chip certificate at address 0x0803E500

**Syntax:** -wsigfoxc <binary\_file\_path> <address> [The address is optional, by default is 0x0803E500]

Example 1: STM32\_Programmer\_CLI.exe -c port=swd -wsigfoxc "/local/user/sigfox\_data.bin"0x0803E500

| SigFox credential file : C:\SOFT_DOCS\KmsCreder                                                                                      | ntials\sigfox_data.bin |
|----------------------------------------------------------------------------------------------------|------------------------|
| Memory Programming<br>Opening and parsing file: sigfox_data.bin<br>File : sigfox_data.bin<br>Size : 48 Bytes<br>Address : 0x0803E500 |                        |
| Erasing memory corresponding to segment 0:<br>Erasing internal memory sector 31<br>Download in Progress:                             | 100%                   |
| File download complete<br>Time elapsed during download operation: 00:00:00                                                           | .045                   |
| Verifying                                                                                                    |                        |
| Read progress:                                                                                                    | 100%                   |
| Download verified successfully                                                                                                    |                        |

Figure 133. Example 1 of -wsigfoxc command

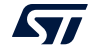

Example 2: STM32\_Programmer\_CLI.exe -c port=swd -wsigfoxc "/local/user/sigfox\_data.h"

| i ige                                                       | ite tot. Example z of Wolgi                                                                  |                           |  |
|-------------------------------------------------------------|----------------------------------------------------------------------------------------------|---------------------------|--|
| SigFox crede                                                | ential file : C:\SOFT_DOCS\KmsC                                                              | Credentials\sigfox_data.h |  |
| Memory Program<br>Opening and pa<br>File<br>Size<br>Address | ming<br>arsing file: Sigfox_EmbKey.bin<br>: Sigfox_EmbKey.bin<br>: 592 Bytes<br>: 0x0803E500 | 1                         |  |
| Erasing memory<br>Erasing intern<br>Download in Pr          | v corresponding to segment 0:<br>nal memory sector 31<br>rogress:                            | 100%                      |  |
| File download<br>Time elapsed o                             | complete<br>during download operation: 00:0                                                  | 00:00.052                 |  |
| Verifying                                                   |                                                                                              |                           |  |
| Read progress:                                              |                                                                                              | 100%                      |  |
| Download verit                                              | ied successfully                                                                             |                           |  |

Figure 134. Example 2 of -wsigfoxc command

## 3.2.26 Register viewer

-regdump

**Description:** Reads and dumps core and MCU registers

```
Syntax: -regdump <file_path.log> [choice=<number>]
```

| <file_path.log></file_path.log> | Log file path                                                                                                    |
|---------------------------------|----------------------------------------------------------------------------------------------------|
| [choice= <number>]</number>     | Device number from the list of compatible devices (optional).<br>This list is displayed if the command is performed without this<br>optional argument. |

Example: STM32\_Programmer\_CLI.exe -c port=swd -regdump C:\test\STM32F072.log

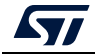

| C:\Program Files (x86)\STMicroelectronics\STM32Cube\STM32CubeProgrammer\v2.7.0 \bin>STM32_Programmer_CLI.exe -c port=<br>swd mode=hotplug -regdump C:\test\STM32F072.log                                                                                                    |
|----------------------------------------------------------------------------------------------------|
| STN32CubeProgrammer v2.7.0                                                                                                    |
| getDebugInterfaceInfo<br>this->index = 0<br>ST-LINK SN : 0675FF555354885087101431<br>ST-LINK FN : V2332M22<br>Board : NUCLEO-F072RB<br>Voltage : 3.24V<br>SWD freq : 4000 KHz<br>Connect mode: Hot Plug<br>Reset mode : Software reset<br>Device ID : 0x448<br>Rev1sion ID : Rev Z<br>Device name : STM32F07x<br>Flash Size : 128 KBytes<br>Device type : MCU |
| You can automatically select a device from this list by adding the parameter "choice=‹device_number>" to the command.                                                                                                    |
| Please select your device number from the list:<br>1. STM32F0x0<br>2. STM32F0x1<br>3. STM32F0x2<br>4. STM32F0x8<br>1                                                                                                    |
| Choice: STM32F0x0.svd                                                                                                    |
| Getting the registers information                                                                                                    |
| Read progress: 100%                                                                                                    |
| Registers information saved !                                                                                                    |

#### Figure 135. Read core and MCU registers

## 3.2.27 Hard fault analyzer

To start the analysis (see Section 2.14), use a specific command line.

#### Syntax: -hf

The output trace contains different kinds of essential information to better understand the reason(s) that caused a particular fault.

An informative message "STM32CubeProgrammer Fault Analyzer" is displayed to indicate that the detection flow has started.

Note: Connection to target must be established before performing Fault Analyzer command.

#### Example

Using the same example as GUI mode (division by 0).

Command: -c port=swd mode=hotplug -hf

From the command line output, a Green message indicates a "Hard Fault Detected" and "The processor has executed a SDIV or UDIV instruction with a divisor of 0".

Useful informations can be extracted:

- Faulty instruction address: 0x80002E4
- Faulty instruction called by a function located at this address: 0x800022D
- NVIC position: 0, Window watchdog interrupt
- Execution mode: Handler
- Core registers capture

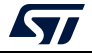

| STM32CubeProgrammer Fault Analyzer                                                                                                    |  |  |
|----------------------------------------------------------------------------------------------------|--|--|
| for Bookstone .                                                                                                    |  |  |
| Core Registers :                                                                                                    |  |  |
| n an G near - G - By \$3000000                                                                                                    |  |  |
| and reg of the other of the other of the other of the other of the other other |  |  |
| an a reg 2 0x000000000                                                                                                    |  |  |
| r ap 8 reg 3 0x000000020                                                                                                    |  |  |
| r ap 8 reg 4 8x86888886                                                                                                    |  |  |
| r ap 0 reg 5 0x00000000                                                                                                    |  |  |
| r ap 8 reg 6 8x00000000                                                                                                    |  |  |
| r ap 8 reg 7 8x888888888                                                                                                    |  |  |
| r ap 8 reg 8 8x888888888                                                                                                    |  |  |
| r ap 8 reg 9 8x888888888                                                                                                    |  |  |
| r ap 8 reg 18 8x888888888                                                                                                    |  |  |
| r ap 8 reg 11 8x80000000                                                                                                    |  |  |
| r ap 0 reg 12 0x00000000                                                                                                    |  |  |
| r ap 0 SP 13 0x200003E0                                                                                                    |  |  |
| r ap 0 LR 14 0xFFFFFF9                                                                                                    |  |  |
| r ap 0 PC 15 0x0800032E                                                                                                    |  |  |
| r ap 0 XPSR 16 0x21000003                                                                                                    |  |  |
| r ap 0 RSP - 0x20000310                                                                                                    |  |  |
| r ap 6 PSP - 0x00000000                                                                                                    |  |  |
| r ap 8 ck 28 8X868686868                                                                                                    |  |  |
| Execution Mode : Handlen                                                                                                    |  |  |
| CAECULOT HODE . Handler                                                                                                    |  |  |
| Usage Fault detected in instruction located at 0x08000264                                                                                                    |  |  |
|                                                                                                    |  |  |
| NVIC position : 0                                                                                                    |  |  |
|                                                                                                    |  |  |
| DIVBYZER0 : The processor has executed a SDIV or UDIV instruction with a divisor of 0.                                                                                                    |  |  |
|                                                                                                    |  |  |
| Hard Fault detected :                                                                                                    |  |  |
|                                                                                                    |  |  |
| Faulty function called at this location 0x0800022D                                                                                                    |  |  |
|                                                                                                    |  |  |
| Hard Fault State Register information :                                                                                                    |  |  |
|                                                                                                    |  |  |
| FORCED : fonced Hand Fault.                                                                                                    |  |  |
|                                                                                                    |  |  |
| exception return information :                                                                                                    |  |  |
| Return to Thread mode, exception return uses non-floating-point                                                                                                    |  |  |
| state from NGD and execution uses MCD after naturn.                                                                                                    |  |  |
| search for the execution uses has after recurn.                                                                                                    |  |  |

Figure 136. Fault analyzer CLI view when Hard Fault is detected

### 3.2.28 RDP regression with password

Some STM32 products (for example those of the STM32U5 series) offer the possibility to use an optional password-based RDP level regression, including RDP Level 2.

Detailed information about this hardware mechanism is available in reference manuals. Password lock and unlock CLI commands are:

#### - lockRDP1

**Description:** Allows the user to lock the RDP regression from level 1 with a password.

Syntax: - lockRDP1 <Password first 32 bits> <Password second 32 bits> Example:

STM32\_Programmer\_CLI -c port=swd mode=hotplug -lockRDP1 0x12345678 0xDEADBEEF

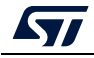

#### - lockRDP2

**Description:** This command allows the user to lock the RDP regression from level 2 with a password.

Syntax: - lockRDP2 <Password first 32 bits> <Password second 32 bits>
Example:

STM32\_Programmer\_CLI -c port=swd mode=hotplug - lockRDP2 0x12345678 0xDEADBEEF

#### - unlockRDP1

**Description:** This command allows to unlock the RDP regression from level 1 with a password.

Syntax: - unlockRDP1 <Password first 32 bits> <Password second 32 bits>

Example:

STM32\_Programmer\_CLI -c port=swd mode=hotplug -unlockRDP1 0x12345678 0xDEADBEEF

#### - unlockRDP2

**Description:** This command allows the user to unlock the RDP regression from level 2 with a password.

Syntax: - unlockRDP2 <Password first 32 bits> <Password second 32 bits>

Example:

STM32\_Programmer\_CLI -c port=swd mode=hotplug - unlockRDP2 0x12345678 0xDEADBEEF

- *Note:* After unlocking the RDP, the user must perform an RDP regression, as the listed commands do not include the RDP regression operation.
- Note: To remove RDP regression with password, the user must use the Lock command and a password with value 0xFFFFFFF 0xFFFFFFF, such as **STM32\_Programmer\_CLI -c** port=swd mode=hotplug -lockRDP1 0xFFFFFFFF 0xFFFFFFFF.

## 3.2.29 GetCertif command

-gc

Description: This command allows the user to read the chip certificate.

Syntax: -gc certification.bin

## 3.2.30 Write DBG MCU authentication command

#### -w32dbgmcu

**Description:** Downloads the specified 32-bit data into the DBGMCU AUTH HOST register to be able to place a message in the mailbox shared between the device and the host. **Syntax:** -w32dbgmcu <32\_data\_bits>

UM2237 Rev 21

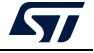

#### Example:

-w32dbgmcu 0x12345678

Only STM32H5 devices support this command, use the verbosity to check the message, DBG MCU address, and the verification process for write trace.

*Note:* After the upcoming reset, the device is able to interpret the message.

## 3.2.31 OBKey provisioning (STM32H573/STM32H563/STM32H562 only)

-sdp

**Description**: This is a security feature to program OBKey content. **Syntax:** -sdp [OBKey\_File\_Path.obk]

[OBKey File Path.obk] Path of OBK file

Example:

/STM32\_Programmer\_CLI.exe -c port=swd mode=hotplug -sdp "C:\Program Files\STMicroelectronics\STM32Cube\STM32CubeProgrammer\_DA\_password\bin\DA\_ Default\_Config\NonCrypto\DA\_Config\_Certificate.obk"

#### Figure 137. OBKey provisioning example

| SND freq : 8000 KHz                                                                                                    |
|----------------------------------------------------------------------------------------------------|
| Connect mode: Hot Plug                                                                                                    |
| Reset mode : Software reset                                                                                                    |
| Device ID : 0x484                                                                                                    |
| Revision ID : Rev Z                                                                                                    |
| Device name : STM32H5xx                                                                                                    |
| Flash size : 2 MBytes                                                                                                    |
| Device type : MCU                                                                                                    |
| Device CPU : Cortex-M33                                                                                                    |
| BL Version : 0xE2                                                                                                    |
|                                                                                                    |
| Secure Data Provisioning Start. OBK Input file : C:\Program Files\STMicroelectronics\STM32Cube\STM32CubeProgrammer_DA_password\bin\DA_Default_Config\WonCrypto\DA_Config_Certificate.obk |
|                                                                                                    |
| DBKey Provisioned successfully                                                                                                    |

OBKey file generation is managed by STM32 Trusted Package Creator.

## 3.2.32 Password provisioning (STM32H503 only)

#### -pwd

**Description**: This command provisions the password in OTP, and generates a password.bin file, to be used later for regression.

Syntax: -pwd value=[Password\_Value] path=[Password\_Path]

| Password value | Value that will be programed in OTP        |
|----------------|--------------------------------------------|
| Password path  | Location where to save "password.bin" file |

#### Example:

STM32\_Programmer\_CLI.exe -c port=swd -pwd value=1mc41 path=C:\my\_folder

The password size must be between 4 and 16 bytes.

Once the target is successfully provisioned, the "password.bin" file is generated, to be used while performing debug authentication.

Password programming can be executed only once for each target.

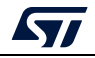

## 3.2.33 Debug authentication commands (STM32H5 series only)

The following commands are available only with the JTAG/SWD debug port.

#### [Debugauth=<value>]

Discovery: *debugauth=2* 

Launches discovery, to display information about the target.

#### Example:

/STM32\_Programmer\_CLI.exe -c port=swd debugauth=2

#### Figure 138. Discovery log

| Start Debug Authentication Se | quer | ice    |            |      |                                                        |
|-------------------------------|------|--------|------------|------|--------------------------------------------------------|
| SDM 0.6.0 Init Sequence       |      |        |            |      |                                                        |
| Open SDM Lib                  |      |        |            |      |                                                        |
| open_comms                    |      | 434 :  | : open     |      | Asserting target reset                                 |
| open_comms                    |      | 438 :  | : open     |      | Writing magic number                                   |
| open_comms                    |      | 446 :  | : open     |      | De-asserting target reset                              |
| open_comms                    |      | 492 :  | : open     |      | Communication with the target established successfully |
| response_packet_lock          |      |        |            |      |                                                        |
| discovery: target ID          |      |        | :0x48      | 4    |                                                        |
| discovery: SoC ID             |      |        | :0x0       | 0x0  | 0x0 0x0                                                |
| discovery: SDA version        |      |        | :1.0.      | 3    |                                                        |
| discovery: Vendor ID          |      |        | :STMi      | croe | lectronics                                             |
| discovery: PSA lifecycle      |      |        | :ST_L      | IFEC | YCLE_PROVISIONING                                      |
| discovery: PSA auth version   |      |        | :1.0       |      |                                                        |
| discovery: ST HDPL1 status    |      |        | :0xff      | ffff | ff                                                     |
| discovery: ST HDPL2 status    |      |        | :0xff      | ffff | ff                                                     |
| discovery: ST HDPL3 status    |      |        | :0xff      | ffff | ff                                                     |
| discovery: Token Formats      |      |        | :0x20      | 9    |                                                        |
| discovery: Certificate Format | s    |        | :0x20      | 1    |                                                        |
| discovery: cryptosystems      |      |        | :Ecds      | a-P2 | 56 SHA256                                              |
| discovery: ST provisioning in | tegr | ity st | tatus:0xea | eaea | ea                                                     |
| Debug Authentication: Discove | ry S | uccess |            |      |                                                        |

#### Authentication: *debugauth=1*

Performs debug authentication using credential files.

Credential files (passwords, keys, and certificates) are generated by STM32 Trusted Package Creator.

Syntax: pwd=[password\_path.bin] debugauth=1 (authentication with password)

#### Example:

STM32\_Programmer\_CLI.exe -c port=swd pwd=C:\password.bin debugauth=1

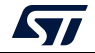

| Figure 139. Debug authentication with password | Figure 139. | Debug | authentication | with | password |
|------------------------------------------------|-------------|-------|----------------|------|----------|
|------------------------------------------------|-------------|-------|----------------|------|----------|

| Start Debug Authentication Se                                                                                                    | quen         | ce   |        |                                                        |
|----------------------------------------------------------------------------------------------------|--------------|------|--------|--------------------------------------------------------|
| SDM 0.6.0 Init Sequence<br>Open SDM Lib                                                                                                    |              |      |        |                                                        |
| open_comms                                                                                                    |              | 434  | open   | Asserting target reset                                 |
| open_comms                                                                                                    |              | 438  | open   | Writing magic number                                   |
| open_comms                                                                                                    |              | 446  | open   | De-asserting target reset                              |
| open_comms                                                                                                    |              | 492  | open   | Communication with the target established successfully |
| [00%] discovery command<br>[10%] sending discovery comm<br>[20%] receiving discovery<br>response_packet_lock<br>[40%] loading credentials<br>[50%] sending challenge requ<br>[60%] receiving challenge<br>response_packet_lock<br>[70%] signing token<br>SDMAuthenticate | nand<br>uest | 1131 | client | Found 3 certificates                                   |
| response_packet_lock<br>response_packet_lock<br>response_packet_lock<br>[80%] sending respose<br>[90%] receiving status<br>response_packet_lock<br>SDMAuthenticate                                                                                                    |              | 1229 | client | Authentication successful                              |
| [100%] finished authentication                                                                                                    | on           |      |        |                                                        |
| Debug Authentication Success                                                                                                    |              |      |        |                                                        |

# **Syntax:** per=[Permission] key=[Key\_Path.pem] cert=[Certificate\_Path.b64] debugauth=1 (authentication with certificate)

Permission: the possible values to be chosen by the user are:

- "a": Full regression
- "b": Partial regression.
- "c": Debug secure level 3
- "d": Debug secure level 2
- "e": Debug secure level 1
- "f": Debug Non-secure level 3
- "g": Debug Non-secure level 2
- "h": Debug Non-secure level 1

#### Example:

```
STM32_Programmer_CLI.exe -c port=swd per=a key=C:\key_3_leaf.pem
cert=C\cert_leaf_chain.b64 debugauth=1
```

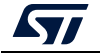

| Figure 140. | Debug au | thentication | with | certificate |
|-------------|----------|--------------|------|-------------|
|-------------|----------|--------------|------|-------------|

| Start Debug Authentication Se                                                                                                    | quen              | ce     |        |                                                        |
|----------------------------------------------------------------------------------------------------|-------------------|--------|--------|--------------------------------------------------------|
| SDM 0.6.0 Init Sequence<br>Open SDM Lib                                                                                                    |                   |        |        |                                                        |
| open_comms                                                                                                    |                   | 434 :  | open   | Asserting target reset                                 |
| open_comms                                                                                                    |                   | 438 :  | open   | Writing magic number                                   |
| open_comms                                                                                                    |                   | 446 :  | open   | De-asserting target reset                              |
| open_comms                                                                                                    |                   | 492 :  | open   | Communication with the target established successfully |
| <pre>[00%] discovery command<br/>[10%] sending discovery com<br/>[20%] receiving discovery<br/>response_packet_lock<br/>[40%] loading credentials<br/>[50%] sending challenge req<br/>[60%] receiving challenge<br/>response_packet_lock<br/>SDMAuthenticate</pre> | mand<br>uest<br>: | 1131 : | client | Found 1 certificates                                   |
| [80%] sending ST password<br>[90%] receiving response<br>response_packet_lock<br>[100%] authentication succes<br>SDMAuthenticate                                                                                                    | sful<br>:         | 1195 : | client | Authentication successful                              |
| Debug Authentication Success                                                                                                    |                   |        |        |                                                        |

## 3.2.34 Force no debug authentication command

#### --force\_no\_da

**Description:** This option allows to pass an information to the tool, to force the product state to OB programming, even if the debug authentication is not configured (password not programmed in OTP). In this case, it is no longer possible to perform regression, all debug features are disabled.

This option is available only for STM32H50x devices, it is handled only if there is a request for OB programming.

#### Syntax: --force\_no\_da

Prompt a warning message to highlight the case:

- > You are trying to modify the PRODUCT\_STATE while OTP are not set,
- > Force No DA option is active!

If this option is not used and you are trying to modify the Product State with OTP not configured, to avoid damages the tool stops the execution and prompts an error message:

> You are trying to modify the PRODUCT\_STATE while OTP are not set, data won't be downloaded.

> Please configure your device and try again.

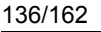

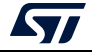

#### UM2237

# 4 STM32CubeProgrammer user interface for MPUs

## 4.1 Main window

| Pro STM32      | 2CubeProgrammer                |            |               |                   |        |                     |                 |                 |      |           |               |                                |
|----------------|--------------------------------|------------|---------------|-------------------|--------|---------------------|-----------------|-----------------|------|-----------|---------------|--------------------------------|
| STM32<br>Cube  | r 🕥<br>Programmer              |            |               |                   |        |                     |                 |                 |      | (19)      | f 🕨           | y 🛧 🏹                          |
| ≡              | Memory & Fi                    | le editior | ı             |                   |        |                     |                 |                 |      |           |               | Connected                      |
|                | Device memory                  | Open fi    | ile +         |                   |        |                     |                 |                 |      |           | USB           | <ul> <li>Disconnect</li> </ul> |
|                | Address                        |            | • Size        |                   |        | Data width          | 32-bit 👻        |                 | Read | *         | U             | SB configuration               |
|                | Partition                      | Id         | Size          | F                 | Rights |                     |                 |                 |      |           | POIL          | USBI 👻 🖸                       |
| OB             | Partition0                     | 0×0        | 256           | KB F              | RW     |                     |                 |                 |      |           | Serial number | 001C00303338511934383          |
|                | FSBL                           | 0×1        | 1             | MB F              | RW     |                     |                 |                 |      |           |               |                                |
|                | Partition2                     | 0x2        | 1             | MB F              | RW     |                     |                 |                 |      |           |               |                                |
|                | Partition3                     | 0x3        | 16            | MB F              | RW     |                     |                 |                 |      |           |               |                                |
|                | Partition4                     | 0x4        | 16            | MB F              | RW     |                     |                 |                 |      |           | -             |                                |
|                | virtual                        | 0xf1       | 512           | B F               | र      |                     |                 |                 |      |           |               |                                |
|                |                                |            |               |                   |        |                     |                 |                 |      |           |               |                                |
|                |                                |            |               |                   |        |                     |                 |                 |      |           |               |                                |
|                |                                |            |               |                   |        |                     |                 |                 |      |           |               |                                |
|                |                                |            |               |                   |        |                     |                 |                 |      |           |               |                                |
|                |                                |            |               |                   |        |                     |                 |                 |      |           |               |                                |
|                |                                |            |               |                   |        |                     |                 |                 |      |           |               |                                |
|                |                                |            |               |                   |        |                     |                 |                 |      |           |               |                                |
|                | Log                            |            |               |                   |        |                     |                 | Verbosity level | 1 2  | 3         | -             |                                |
|                | 19:22:09 : ST                  | M32CubePro | grammer API   | v2.0.0            |        |                     |                 |                 |      | Å         |               |                                |
| _              | 19:22:13 : 05<br>19:22:13 : Ma | nuf. ID :  | STMicroelectr | nonics            | s)<br> | 0. (0.15.00 @Den.ii | TD /0-0000      |                 |      |           | D             | evice information              |
|                | 19:22:13 : Pr<br>19:22:13 : SN | : 001C00   | 0333851193438 | 5de @Dev<br>83330 | nce IL | ) /0x500, @Rev1     | sion 10 /0x0000 |                 |      |           | Device        | STM32MPxxx                     |
|                | 19:22:13 : De                  | vice ID :  | 0x0500        |                   |        |                     |                 |                 |      |           | Type          | MPU                            |
| (I)            |                                |            |               |                   |        |                     |                 |                 |      |           | Device ID     | 0x500                          |
| $\underline{}$ |                                |            |               |                   |        |                     |                 |                 |      |           | Flash size    |                                |
| (?)            |                                |            |               |                   |        |                     |                 |                 |      |           | CPU           | -<br>Cortex-A7                 |
|                |                                |            |               |                   |        |                     |                 |                 |      | $\otimes$ |               |                                |

Figure 141. STM32CubeProgrammer main window

The main window allows the user to select the interface used to connect to STM32MP1 BootROM, possible interfaces are USB-DFU and UART (programming through stlink interface is not possible with STM32MP1 series). Once connected (using connect button) available partitions are displayed, the user is able to open a TSV file for programming.

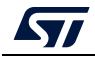

## 4.2 **Programming windows**

|        |                |            |                    |                                          | -                                       |             |                |                                                        |            | 1                              |
|--------|----------------|------------|--------------------|------------------------------------------|-----------------------------------------|-------------|----------------|--------------------------------------------------------|------------|--------------------------------|
| M STM3 | 2CubePro       | gramm      | er                 |                                          |                                         |             |                |                                                        |            |                                |
| STM32  | rogrami        | mer        |                    |                                          |                                         |             |                |                                                        | 🐵 f        | 🕨 y 🔆 🏹                        |
|        | Memo           | ory &      | File eo            | lition                                   |                                         |             |                |                                                        |            | Connected                      |
|        | Device         | mem        | ory Fla            | shLayout_sdcard_stm3                     | 2mp157c-ev1-trus                        | tedTSV ×    | +              |                                                        | USB        | <ul> <li>Disconnect</li> </ul> |
|        | Address        | s          |                    | ~ Size                                   |                                         | Data width  |                | Download 👻                                             |            | USB configuration              |
|        | Select         | Opt        | Id                 | Name                                     | Туре                                    | IP          | Offset         | Binary                                                 | Port       | USB1 🗸 🕤                       |
|        |                | -          | 0x1                | fsbl1-boot                               | Binary                                  | none        | 0x00000000     | tf-a-stm32mp157c-ev1-trusted.stm32                     | Serial num | ber 001C00303338511934383330   |
|        |                | -          | 0x3                | ssbl-boot                                | Binary                                  | none        | 0x00000000     | u-boot-stm32mp157c-ev1-trusted.stm32                   |            |                                |
|        |                | Р          | 0x4                | fsbl1                                    | Binary                                  | mmc0        | 0x00004400     | tf-a-stm32mp157c-ev1-trusted.stm32                     |            |                                |
|        |                | Р          | 0x5                | fsb12                                    | Binary                                  | mmc0        | 0x00044400     | tf-a-stm32mp157c-ev1-trusted.stm32                     |            |                                |
|        |                | Р          | 0×6                | ssbl                                     | Binary                                  | mmc0        | 0x00084400     | u-boot-stm32mp157c-ev1-trusted.stm32                   |            |                                |
|        |                | Р          | 0x11               | bootfs                                   | System                                  | mmc0        | 0x00284400     | <pre>st-image-bootfs-stm32mp-valid-stm32mp1.ext4</pre> |            |                                |
|        |                | Р          | 0x12               | vendorfs                                 | FileSystem                              | mmc0        | 0x04284400     | st-image-vendorfs-stm32mp-valid-stm32mp1.ext4          |            |                                |
|        |                | Ρ          | 0x13               | rootfs                                   | FileSystem                              | mmc0        | 0x05284400     | st-image-core-stm32mp-valid-stm32mp1.ext4              |            |                                |
|        |                | Р          | 0x14               | userfs                                   | FileSystem                              | mmc0        | 0x340F0400     | st-image-userfs-stm32mp-valid-stm32mp1.ext4            |            |                                |
|        | -              |            |                    |                                          |                                         |             |                |                                                        | Ų          |                                |
|        | < [            |            |                    |                                          |                                         |             |                |                                                        |            |                                |
|        | Binaries       | s path     | C:\S               | TM32MP1_Binaries                         |                                         |             |                | Browse                                                 | _          |                                |
|        | Log            |            |                    |                                          |                                         |             |                | Verbosity level 💿 1 💿 2 💿 3                            |            |                                |
|        | 19:22          | :09 :      | STM32C             | beProgrammer API v                       | 2.0.0                                   |             |                | A                                                      | 8          |                                |
|        | 19:22          | 13         | Manuf.             | ID : STMicroelectro<br>ID : DFU in HS Mo | BUMBIT/S)<br>onics<br>de @Device TD /Ox | 500. @Revi  | sion TD /0x000 | 0                                                      |            |                                |
| 3      | 19:22<br>19:22 | 13 1       | SN : 00<br>FW vers | 1C0030333851193438<br>sion : 0x0110      | 3330                                    |             |                |                                                        | ]          | Device information             |
| W      | 19:22          | :13<br>:21 | Device<br>Read TS  | ID : 0x0500<br>SV File: X:\Wildcat       | \binCut2\FlashLay                       | vout_sdcard | _stm32mp157c-e | v1-trustedTSV                                          | Dèvice     | SIM32MPxxx<br>MDI              |
|        | 13:24          | . 2.2 :    | wamber             | or parciclons: 9                         |                                         |             |                |                                                        | Device ID  | 0x500                          |
| $\sim$ |                |            |                    |                                          |                                         |             |                |                                                        | Flash size | _                              |
| (?)    |                |            |                    |                                          |                                         |             |                |                                                        | CPU        | Cortex-A7                      |
|        |                |            |                    |                                          |                                         |             |                |                                                        |            |                                |

| I Igule 142. 13V programming window |
|-------------------------------------|
|-------------------------------------|

To perform TSV files programming the user must perform the following operations:

- Open a TSV file by using "Open file" tab, if TSV file format is correct then TSV content is displayed in the main window. TSV Files are available in STM32MP1 Linux distributions, refer to STM32MP1 wiki for more details.
- Specify binaries path in "Binaries path" text box.
- Select the list of partitions to be programmed in "select" column, by default all partitions are selected.
- Launch download using "Download" button.

For more details concerning flashing operations refer to AN5275, available on *www.st.com*.

## 4.3 OTP programming window

The OTP window is available exclusively for MPUs. It extracts the OTP partition [ID 0xF2] using u-boot interface to read, display and fuse the OTP registers.

The STM32MP13xx devices have 3072 OTP (one time programmable) bits, which can be read-accessed in 96 words: OTPx (x = 0 to 95). Some OTP words are programmed by STMicroelectronics at factory (product differentiations or keys).

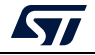

The UI has six main goals:

- 1. Get OTP structure information
- 2. Read and display words in table view format
- 3. Edit and fuse OTP registers
- 4. Lock specific/all words
- 5. Program binary files (frequently for keys fuse)
- 6. Save the OTP partition in output binary file (for debug)

Open the OTP window by pressing the "OTP" button from the main window to start reading the OTP partition, when this is correctly executed, it displays the words in table view.

| Pro STM       | 132CubeProgramm                                                              | er                                                                          |                |            |             |                                                    |                                                                   | - 🗆 ×                               |
|---------------|------------------------------------------------------------------------------|-----------------------------------------------------------------------------|----------------|------------|-------------|----------------------------------------------------|-------------------------------------------------------------------|-------------------------------------|
| STM32<br>Cube | <b>Programmer</b>                                                            |                                                                             |                |            |             | <b>(</b>                                           | f 🕨                                                               | y 🔆 🏹                               |
|               | OTP MPU                                                                      |                                                                             |                |            |             |                                                    | <u>.</u>                                                          | Connected                           |
|               | Structure versio                                                             | on: 2 Global st                                                             | ate: 0x0000000 | State:     | Secure Open | 1                                                  | USB                                                               | <ul> <li>Disconnect</li> </ul>      |
| <b>.</b>      | Download file                                                                | 5                                                                           |                | Browse     | Start word  | D Lock region Program                              | U<br>Port                                                         | SB configuration USB1               |
| ОТР           | Name                                                                         | Word                                                                        | Value          | Status     | Lock        | Description                                        | Serial number                                                     | r 801880023530510438343             |
| لتتقا         | CFG0                                                                         | OTP0                                                                        | 0x00000017     | 0x30000000 |             | Shadow write sticky lock   Shadow read sticky lock | PID                                                               | 0xdf11                              |
|               | ► CFG1                                                                       | OTP1                                                                        | 0x00008800     | 0x10000000 |             | Shadow write sticky lock                           | VID                                                               | 0x0483                              |
|               | CFG2                                                                         | OTP2                                                                        | 0xD0100000     | 0x18000000 |             | Sticky programming lock   Shadow write sticky lock | Read Unprote                                                      | et (MCU)                            |
|               | ► CFG3                                                                       | OTP3                                                                        | 0x0000000      | 0x00000000 |             | -                                                  | TZEN Regress                                                      | ion (MCU)                           |
|               | CFG4                                                                         | OTP4                                                                        | 0x00000000     | 0x08000000 | 4           | Sticky programming lock                            |                                                                   |                                     |
|               | CFG5                                                                         | OTP5                                                                        | 0x0000000      | 0x0000000  |             | -                                                  |                                                                   |                                     |
|               | CFG6                                                                         | OTP6                                                                        | 0x00000000     | 0x00000000 |             | 2+3                                                |                                                                   |                                     |
|               | CFG7                                                                         | OTP7                                                                        | 0x0000000      | 0x00000000 |             |                                                    |                                                                   |                                     |
|               | CFG8                                                                         | OTP8                                                                        | 0x00000010     | 0x10000000 |             | Shadow write sticky lock                           |                                                                   |                                     |
|               | <                                                                            |                                                                             |                |            | _           | · · · · · · · · · · · · · · · · · · ·              |                                                                   |                                     |
|               | Save OTP par                                                                 | rtition 6                                                                   |                |            |             | Lock all Apply Read                                |                                                                   |                                     |
|               | Log                                                                          |                                                                             |                |            | Live        | e Update Verbosity level 💿 1 🔵 2 🔵 3               | т                                                                 | arget information                   |
|               | 12:38:20 : Partit<br>12:38:20 : Size<br>12:38:20 : Uploa<br>12:38:20 : OTP P | tion : UXF2<br>: 1024 Bytes<br>ding OTP data:<br>artition read successfully |                |            |             | )<br>  <b>4</b>                                    | Board<br>Device<br>Type<br>Device ID<br>Revision ID<br>Elath size | <br>STM32MP13xx<br>MPU<br>0x501<br> |
| ?             |                                                                              |                                                                             |                |            |             | 100% 🛞                                             | CPU<br>Bootloader V                                               | Cortex-A7<br>ersion                 |

#### Figure 143. OTP MPU window

## 4.3.1 Get OTP structure information

This section displays an overview of the connected device.

- Structure version
- Global state
- State: Secure open / Secure closed / Invalid

Note: The OTP UI is available only for structure version 2.

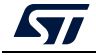

## 4.3.2 Read and display words

After checking of the OTP partition, the tool decodes and shows the words in table view format including five columns:

- Name: OTP word name.
- Word: OTP word ID as a tree component.
- Value: hexadecimal value (red color for locked words) as editable field.
- Status: hexadecimal value.
- Lock: indicate the lock state of the considered word as checkbox component. Checked if the item is locked, otherwise it will be unchecked. The column is disabled if the item is in permanent write lock state.
- Description: decodes the status of the OTP word and displays a brief description for children's items.

Note: Press "Read" button to refresh all table fields or to discard changes.

## 4.3.3 Edit and fuse words

It is possible to directly edit the "Value" table cell to write a new value (press Enter after each change). The tool verifies the syntax of the input item to respect hexadecimal format and item width, then it checks the locking state of the current item before start fusing.

| Name                 | Value        | Status                             | Lock  |      |        | Name  | Value                        | Status      |
|----------------------|--------------|------------------------------------|-------|------|--------|-------|------------------------------|-------------|
| Global               | 0x00000000   |                                    |       | RI   | Global |       | 0x00000000                   |             |
| ОТРО                 | 0x00000017   | 0x30000000                         |       | Sł   | ОТРО   |       | 0x00000017                   | 0x30000000  |
| V OTP1               | 0x00008800   | 0x50000000                         |       | Sł   | ► OTP1 |       | 0x00008800                   | 0x50000000  |
| qspi_not_default_af  | 0×1          |                                    |       | 0:   | OTP2   |       | 0xD0100012                   | 0x58000000  |
| emmc_if_id           | Frror        |                                    |       | × P: | • OTP3 | Error | 0.0000000                    | 0.0000000   |
| sd_if_id             |              |                                    |       | D:   | ► OTP4 | Enor  |                              |             |
| no_cpu_pll           | OTP1 : [qs   | pi_not_default_af] register is loc | ked ! | D:   | ▶ OTP5 | X     | OTP2 register is locked !    |             |
| no_usb_dp_pullup     | Edition is r | not permitted for this word !      |       | D:   | OTP6   |       | Edition is not permitted for | this word ! |
| uart_instances_disab |              |                                    | ОК    | P    | ► OTP7 |       |                              | ОК          |
| no_data_cache        | 0/1          |                                    |       | b:   | · OIF/ |       |                              |             |

#### Figure 144. Edit denial for locked words

After modification, press "Apply" button and confirm the operation to start the update and refresh the table view.

| Con | Tirmation                                                             |                |
|-----|-----------------------------------------------------------------------|----------------|
| ?   | This operation cannot be reverted and r<br>device<br>Do you confirm ? | may damage you |
|     |                                                                       |                |

Figure 145. Program Apply confirmation

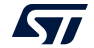

## 4.3.4 Lock specific/all words

The lock operation allows the user to close the write programming against any modification of the considered OTP word. It is possible to lock several words to lock on one-shot by setting the assigned checkboxes, then clicking on "Apply" to start the operation.

Note: To go faster to the initial OTP lock state, it is recommended to press the "Read" button.

It is possible to lock all words at once by setting the "Lock all" checkbox. A message pops up to emphasize the procedure, which may result in all words being closed and no further changes allowed.

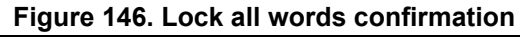

| Prg Confirm | nation                                         |    | ×      |
|-------------|------------------------------------------------|----|--------|
| ?           | Lock all OTP words is checke<br>Are you sure ? | ed |        |
|             |                                                | ОК | Cancel |

If the operation is successful, the table view is disabled for all "Lock" columns.

Figure 147. All OTP fields are locked

| 711 STM | a Shūtchdhagannar – D X                                                                                      |                                                                                                    |            |                  |              |                                                                                                    |  |  |  |  |  |  |
|---------|----------------------------------------------------------------------------------------------------|----------------------------------------------------------------------------------------------------|------------|------------------|--------------|----------------------------------------------------------------------------------------------------|--|--|--|--|--|--|
| STM 2   |                                                                                                    |                                                                                                    |            |                  |              |                                                                                                    |  |  |  |  |  |  |
| ≡       | OTP MPU                                                                                                    |                                                                                                    |            |                  |              | Connected                                                                                                    |  |  |  |  |  |  |
|         | Structure vers                                                                                               | ion: 2 Global state:                                                                                                    | 0x0000000  | State: Secure Op | en           | US8 👻 Disconnect                                                                                                    |  |  |  |  |  |  |
|         | Download file                                                                                                |                                                                                                    |            |                  |              | Browse Start word ID Lock region Program                                                                                                    |  |  |  |  |  |  |
|         |                                                                                                    |                                                                                                    |            |                  | _            | Port US81 V 0                                                                                                    |  |  |  |  |  |  |
|         | Name                                                                                                    | Word                                                                                                    | Value      | Status           | Lock         | ck Description                                                                                                    |  |  |  |  |  |  |
| ОТР     | XK26                                                                                                    | OTP58                                                                                                    | 0xE710EB3C | 0x40000000       |              | Permanent write lock                                                                                                    |  |  |  |  |  |  |
|         | XK27                                                                                                    | OTP59                                                                                                    | 0xEC3CE37A | 0x40000000       |              | Permanent write lock                                                                                                    |  |  |  |  |  |  |
|         | XK28                                                                                                    | OTP60                                                                                                    | 0x16351203 | 0x40000000       |              | Permanent write lock 1779/ Revenues MCD                                                                                                    |  |  |  |  |  |  |
|         | XK29                                                                                                    | OTP61                                                                                                    | 0x000000AA | 0x40000000       |              | Permanent write lock                                                                                                    |  |  |  |  |  |  |
|         | XK30                                                                                                    | OTP62                                                                                                    | 0x000000AA | 0x40000000       |              | Permanent write lock                                                                                                    |  |  |  |  |  |  |
|         | XK31                                                                                                    | OTP63                                                                                                    | 0x0000000B | 0x40000000       |              | Permanent write lock                                                                                                    |  |  |  |  |  |  |
|         | XK32                                                                                                    | OTP64                                                                                                    | 0x00000000 | 0x40000000       |              | Permanent write lock                                                                                                    |  |  |  |  |  |  |
|         | XK33                                                                                                    | OTP65                                                                                                    | 0xBABABABA | 0x40000000       |              | Permanent write lock                                                                                                    |  |  |  |  |  |  |
|         | XK34                                                                                                    | OTP66                                                                                                    | 0x0000CACA | 0x40000000       |              | Permanent write lock                                                                                                    |  |  |  |  |  |  |
|         | XK35                                                                                                    | OTP67                                                                                                    | 0x0000DADA | 0x40000000       | $\checkmark$ | Permanent write lock                                                                                                    |  |  |  |  |  |  |
|         | XK36                                                                                                    | OTP68                                                                                                    | 0x0000DEAD | 0x40000000       | $\checkmark$ | Permanent write lock                                                                                                    |  |  |  |  |  |  |
|         | XK37                                                                                                    | OTP69                                                                                                    | 0x0000ABCD | 0x40000000       | $\checkmark$ | Permanent write lock                                                                                                    |  |  |  |  |  |  |
|         | XK38                                                                                                    | OTP70                                                                                                    | 0x0000AABB | 0x40000000       | $\checkmark$ | Permanent write lock                                                                                                    |  |  |  |  |  |  |
|         | XK39                                                                                                    | OTP71                                                                                                    | 0xCACACACA | 0x40000000       |              | Permanent write lock                                                                                                    |  |  |  |  |  |  |
|         | XK40                                                                                                    | OTP72                                                                                                    | 0x0ABCDE00 | 0x40000000       |              | Permanent write lock                                                                                                    |  |  |  |  |  |  |
|         | XK41                                                                                                    | OTP73                                                                                                    | 0x0000FFAA | 0x40000000       |              | Permanent write lock                                                                                                    |  |  |  |  |  |  |
|         | XK42                                                                                                    | OTP74                                                                                                    | 0x00000022 | 0x40000000       |              | Permanent write lock                                                                                                    |  |  |  |  |  |  |
|         | Save OTP p                                                                                                   | artition                                                                                                    |            |                  |              | Lock all 🗸 Apply Read                                                                                                    |  |  |  |  |  |  |
|         | Log                                                                                                    |                                                                                                    |            |                  |              | ive Update Verbosity level                                                                                                    |  |  |  |  |  |  |
|         | 12:05:21 : Flast<br>12:05:21 : Flast<br>12:05:34 : UPU<br>12:05:34 : Par<br>12:05:34 : Siz<br>12:05:34 : OTP | In the second second se |            |                  |              | Target information  Target information  Target information  Torket  Torket  To |  |  |  |  |  |  |
| (?)     |                                                                                                    |                                                                                                    |            |                  |              | Cortex+A7<br>100% (x) Bootlaader Version ···                                                                                                    |  |  |  |  |  |  |

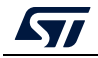

## 4.3.5 **Program binary file**

This section contains different graphical components, needed to program a binary file on the OTP registers starting from a word ID, and based on the following steps:

- 1. Choose the adequate binary file (with .bin extension) by clicking on "Browse"
- 2. Mention the start word ID in decimal format (0 to 95)
- 3. Check/Uncheck the "Lock region" checkbox to indicate the operation type (update or write permanent lock)
- 4. Press "Program" button to start the download flow

If the procedure is completed correctly, an informational dialog appears to confirm that the operation is completed.

Note: The input binary is a 32-bit aligned file, the tool adds padding values if the file is not aligned (a warning message is displayed in the log panel).

| Structure version: 2  | Global state: 0x000         | 000000 State: Sec        | ure Open        |                               |                |  |
|-----------------------|-----------------------------|--------------------------|-----------------|-------------------------------|----------------|--|
| Download file C:\User | rs\oueslats\Desktop\publicK | KeysH Browse S           | tart word ID 24 | Lock region                   | Program        |  |
| Name                  | Prg Message                 | e                        |                 | ×                             | Description    |  |
| Global                | 0x000(                      | OTP file programming don | e successfully  |                               | ^              |  |
| ОТРО                  | 0x0000                      |                          |                 | e sticky lock   Shadow read s |                |  |
| ► OTP1                | 0x0000                      |                          |                 | OK te sticky lock             | Permanent writ |  |
| OTP2                  | 0xD0100010                  | 0x58000000               |                 | Sticky programming lock       | Shadow write   |  |

#### Figure 148. Download binary file

## 4.3.6 Save OTP partition

This capability allows the user to save the whole current OTP partition in a binary file (.bin extension), which can be used for future analysis or to archive the current device configuration.

Press on "Save OTP partition" button and choose the desired output name and directory (check permissions).

If the save is completed correctly, an informational dialog appears to confirm that the operation is completed.

| Prg Messag | ×                                    |    |
|------------|--------------------------------------|----|
| i          | Save OTP partition done successfully |    |
|            |                                      | ОК |

#### Figure 149. Save OTP partition

Note:

The size of the output file must be 1024 bytes.

*U-boot program must be installed before launching OTP window, which is necessary to expose the OTP partition.* 

Words 32 to 95 do not have child fields, can be edited only once, and must be permanently

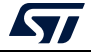

locked after programming.

Word editing and Lock operation can be performed at the same time, after clicking "Apply".

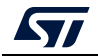

## 5 STM32CubeProgrammer CLI for MPUs

## 5.1 Available commands for STM32MP1

This section details the commands supported on STM32MP1 devices.

## 5.1.1 Connect command

#### -c, --connect

**Description**: Establishes the connection to the device. This command allows the host to open the chosen device port (UART/USB)

```
Syntax: -c port=<Portname> [noinit=<noinit_bit>] [br=<baudrate>]
[P=<Parity>] [db=<data_bits>] [sb=<stop_bits>] [fc=<flowControl>]
```

| Interface identifier:                                                                                                    |  |  |  |
|----------------------------------------------------------------------------------------------------|--|--|--|
| <ul> <li>– ex COMx (for Windows)</li> </ul>                                                                                                    |  |  |  |
| <ul> <li>/dev/ttySx (for Linux)</li> </ul>                                                                                                    |  |  |  |
| <ul> <li>usbx for USB interface</li> </ul>                                                                                                    |  |  |  |
| Sets No Init bits, value in {0,1}, default 0.                                                                                                    |  |  |  |
| Noinit = 1 can be used if a previous connection is active (no need to send $0x7F$ ).                                                                |  |  |  |
| Baudrate, (for example 9600, 115200), default 115200.                                                                                               |  |  |  |
| Parity bit, value in (EVEN, NONE, ODD), default EVEN.                                                                                               |  |  |  |
| Data bit, value in (6, 7, 8), default 8.                                                                                                    |  |  |  |
| Stop bit, value in (1, 1.5, 2), default 1.                                                                                                    |  |  |  |
| Flow control, value in (OFF, Software, Hardware). Software<br>and Hardware flow controls are not yet supported for<br>STM32MP1 series, default OFF. |  |  |  |
|                                                                                                    |  |  |  |

Example

Using UART:

./STM32\_Programmer.sh -c port=/dev/ttyS0 p=none The result of this example is shown in *Figure 150*.

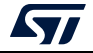
Figure 150. Connect operation using RS232

```
STM32CubeProgrammer v1.0.2

Serial Port COM1 is successfully opened.

Port configuration: parity = none, baudrate = 115200, data-bit = 8,

stop-bit = 1.0, flow-control = off

Activating device: OK

Chip ID: 0x500

BootLoader protocol version: 4.0

Device name: STM32MPxxx

Device type: MPU

Device CPU : Cortex_A7
```

- *Note:* When using the USB interface, all the configuration parameters (such as baudrate, parity, data-bits, frequency, index) are ignored.
- *Note:* To connect using UART interface, the port configuration (baudrate, parity, data-bits, stop-bits and flow-control) must have a valid combination.

# 5.1.2 GetPhase command

## -p, --phaseID

Description: This command allows the user to know the next partition ID to be executed.

Syntax: --phaseID

#### Example

./STM32\_Programmer.sh -c port=/dev/ttyS0 p=none br=115200 --phaseID

# 5.1.3 Download command

#### -w, --write, -d, --download

**Description**: Downloads the content of the specified binary file into a specific partition in the flash or SYSRAM memories.

Syntax: -w <file\_path> [partitionID]

[file\_path] File path to be downloaded (bin, stm32, vfat, jffs2, ubi, ext2/3/4 and img file extensions).

[partition\_ID] Partition ID to be downloaded.

## Example

./STM32\_Programmer.sh -c port=/dev/ttyS0 p=none -d atf.stm32 0x01

This command allows the user to download the atf binary file at Atf partition (partition ID: 0x01).

The result of this example is shown in *Figure 151*.

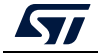

Figure 151. Download operation

| Memory Programming<br>File : atf.s<br>Size : 22521<br>Partition ID : 0x01 | tm32<br>5 Bytes        |              |
|---------------------------------------------------------------------------|------------------------|--------------|
| Download in Progress:                                                     |                        | 100%         |
| File download complete<br>Time elapsed during the                         | download operation is: | 00:00:22.690 |

Note:

For U-boot with USB interface, to program the nonvolatile memory (NVM) with the loaded partition using download command, the user must execute a start command with the partition ID. Besides, to execute an application loaded in the NVM, the start address. must be specified

Example: Download and manifestation on alternate 0x1

./STM32\_Programmer.sh -c port=usb0 -w atf.stm32 0x1 -s 0x01

# 5.1.4 Flashing service

**Description**: The embedded flashing service aims to load sequentially the partitions requested by the bootloader. To do this STM32CubeProgrammer needs the TSV file, which contains information about the requested partitions to be loaded.

STM32CubeProgrammer downloads and starts the requested partition ID until the end of operation (phaseID = 0xFE).

```
Syntax: -w < tsv file_path >
```

<tsv file\_path> Path of the tsv file to be downloaded.

| #Opt | Id   | Name       | Туре       | IP   | Offset     | Binary                                                            |
|------|------|------------|------------|------|------------|-------------------------------------------------------------------|
| -    | 0x01 | fsbl1-boot | Binary     | none | 0x0        | tf-a-stm32mp157c-dk2-trusted.stm32                                |
| -    | 0x03 | ssbl-boot  | Binary     | none | 0x0        | u-boot-stm32mp157c-dk2-trusted.stm32                              |
| P    | 0x04 | fsbl1      | Binary     | mmc0 | 0x00004400 | tf-a-stm32mp157c-dk2-trusted.stm32                                |
| P    | 0x05 | fsbl2      | Binary     | mmc0 | 0x00044400 | tf-a-stm32mp157c-dk2-trusted.stm32                                |
| P    | 0x06 | ssbl       | Binary     | mmc0 | 0x00084400 | u-boot-stm32mp157c-dk2-trusted.stm32                              |
| P    | 0x21 | bootfs     | System     | mmc0 | 0x00284400 | st-image-bootfs-openstlinux-weston-extra-stm32mp1.ext4            |
| P    | 0x22 | vendorfs   | FileSystem | mmc0 | 0x04284400 | st-image-vendorfs-openstlinux-weston-extra-stm32mp1.ext4          |
| P    | 0x23 | rootfs     | FileSystem | mmc0 | 0x05284400 | st-image-weston-openstlinux-weston-extra-stm32mp1.ext4            |
| P    | 0x24 | userfs     | FileSystem | mmc0 | 0x340F0400 | <pre>st-image-userfs-openstlinux-weston-extra-stm32mp1.ext4</pre> |

#### Example

./STM32\_Programmer.sh -c port=/dev/ttyS0 p=none br=115200 -d Flashlayout.tsv

Note:

While programming the Flashlayout.tsv file, U-boot can spend a long time to start correctly, for this reason configure the timeout value by using the timeout command (-tm <timeout>).

# 5.1.5 Start command

-g, --go, -s, --start

**Description**: This command allows executing the device memory starting from the specified address.

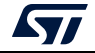

#### Syntax: --start [start\_address/Partition\_ID]

[start\_address] Start address of application to be executed. If not specified with STM32MP and UART interface, last loaded partition is started.

[Partition\_ID] This parameter is needed only with STM32MP devices. It specifies the partition ID to be started.

#### Example

./STM32\_Programmer.sh --connect port=/dev/ttyS0 p=none br=115200 --start 0x03

This command allows the user to run the code specified at partition 0x03.

Note: For U-boot with USB interface, to program the NVM with the loaded partition using download command, you need to execute a start command with the partition ID. To execute an application loaded in the NVM, you need to specify the start address.

**Example 1**: Download and manifestation on alternate 0x1

./STM32\_Programmer.sh -c port=usb0 -w atf.stm32 0x01 -s 0x01

**Example 2**: Execute code at a specific address

./STM32\_Programmer.sh -c port=usb0 -s 0xC0000000

## 5.1.6 Read partition command

#### -rp, --readPart

**Description**: Reads and uploads the specified partition content into a specified binary file starting from an offset address. This command is supported only by U-boot.

Syntax: --readPart <partition\_ID> [offset\_address] <size>
<file\_path>

<partition\_ID> Partition ID

[offset\_address] Offset address of read

<size> Size of memory content to be read

<file\_path> Binary file path to upload the memory content

#### Example:

./STM32\_Programmer.sh -c port=/dev/ttyS0 p=none br=115200 -rp 0x01 0x200 0x1000 readPart1.bin

This command allows the user to read 0x1000 bytes from the sebl1 partition at offset address 0x200 and to upload its content to a binary file "readPart1.bin"

## 5.1.7 List command

-I, -list

Description: This command lists all available communication interfaces UART and USB.

Syntax: -1, --list <interface\_name>

<uart/usb>: UART or USB interface

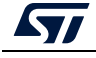

UM2237 Rev 21

Example:

./STM32\_Programmer.sh -list uart

# 5.1.8 QuietMode command

## -q, --quietMode

**Description**: This command disables the progress bar display during Download and Read partition commands.

Syntax: -q, --quietMode

Example:

```
./STM32_Programmer.sh -c port=/dev/ttyS0 p=none br=115200 --quietMode -w
binaryPath.bin 0x01
```

# 5.1.9 Verbosity command

## -vb, --verbosity

**Description**: This command allows the user to display more messages, to be more verbose.

Syntax: -vb <level>

<level> : Verbosity level, value in {1, 2, 3} default value vb=1

Example:

./STM32\_Programmer.sh -c port=/dev/ttyS0 p=none br=115200 -vb 3

# 5.1.10 Log command

-log, --log

**Description**: This traceability command allows the user to store the whole traffic (with maximum verbosity level) into log file.

Syntax: -log [filePath.log]

[filePath.log] : path of log file (default is \$HOME/.STM32CubeProgrammer/trace.log)

Example:

./STM32\_Programmer.sh -c port=/dev/ttyS0 p=none br=115200 -log trace.log

This command generates a log file "trace.log" containing verbose messages (see an example in *Figure 153*).

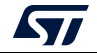

#### Figure 153. Log file content

```
16:41:19:345
Log output file: trace.log
16:41:19:368 Serial Port /dev/ttyS0 is successfully opened.
16:41:19:368 Port configuration: parity = none, baudrate = 115200, data-bit = 8,
                   stop-bit = 1.0, flow-control = off
16:41:19:368 Sending init command:
16:41:19:368 byte 0x7F sent successfully to target
16:41:19:369 Received response from target: 0x79
16:41:19:369 Activating device: OK
16:41:19:369 Sending GetID command and its XOR:
16:41:19:369 byte 0x02 sent successfully to target
16:41:19:369 byte 0xFD sent successfully to target
16:41:19:370 Received response from target: 0x79
16:41:19:370 Received response from target: 0x01050079
16:41:19:370 Chip ID: 0x500
16:41:19:370 Sending Get command and its XOR:
16:41:19:370 byte 0x00 sent successfully to target
16:41:19:370 byte 0xFF sent successfully to target
16:41:19:371 Received response from target: 0x79
16:41:19:371 Received response from target: 0x07
16:41:19:371 Received response from target: 0x07310001020311213179
16:41:19:371 BootLoader version: 3.1
```

# 5.1.11 OTP programming

**Description**: These commands allow the user to program the OTP from a host computer. Their functionality (such as downloading or uploading a full OTP image, modifying an OTP value or proprieties) is explained below.

Note: The following commands are not supported in JTAG/SWD debug port connection mode.

- Loading shadow registers values to the tool For load operation, the host requests the OTP partition data and the platform replies with the structure described on https://wiki.st.com/stm32mpu/index.php/STM32CubeProgrammer\_OTP\_management.
- Writing the modified shadow registers to the target
   This operation is executed by performing the following sequence:
  - a) The user types in the value and the status of each chosen OTP shadow register.
  - b) The tool updates the OTP structure with the newly given OTP shadow registers values and status.
  - c) The tool proceeds with sending the updated structure, with bit0 in the "Write/read conf" field set to 0 ("Write/read conf" is word number 7 in the OTP structure).
  - d) Once the structure is sent, the shadow register values are reloaded to update the OTP structure in the tool.
- Programming the OTP with the modified shadow registers values
   Once the user updates the OTP values and the OTP structure is refreshed, the host sends the OTP structure with bit0 in the "Write/read conf" field (word number 7 in the OTP structure) set to 1.

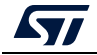

• Reloading the OTP value to the shadow registers

Once the OTP words are successfully programmed, the host uploads the OTP structure to update the OTP shadow registers. This operation allows the host to verify the status of the last SAFMEM programming via bit4 in the "Status" field.

- BSEC control register programming
   Once the user updates the values of the given BSEC control register (Configuration, Debug configuration, Feature configuration and General lock configuration) the host updates the OTP structure and sends it to the device with bit0 in the "Write/read conf" field set to 0.
- OTP programming CLI

The user is given a set of commands to perform a chosen sequence of operations on the OTP partition. Each one of these commands is described below.

# 5.1.12 **Programming OTP commands**

STM32CubeProgrammer exports several capabilities that can be used to manage the OTP region via various commands based on the OTP structure version, as detailed below

# **OTP structure 1**

## **Programming SAFMEM**

**Description**: This command allows the user to program SAFMEM memory by modifying the OTP words.

```
Syntax: -otp program [wordID=(value)] [value=(value)]
[sha_rsl=(value)] [sha_wsl=(value)] [sl=(value)] [pl=(value)]
```

This field contains the shadow register number (between 0 and 95). [wordID=(value)] Value must be written in hexadecimal form. Loads value into the chosen OTP shadow register. [value=(value)] Value must be written in hexadecimal form. [sha\_rsl=(value)] Loads value into the corresponding shadow read sticky lock bit. Value can be either 0 or 1. [sha\_wsl=(value)] Loads value into the corresponding shadow write sticky lock bit. Value can be either 0 or 1. Loads value into the corresponding programming sticky lock bit. [sl=(value)] Value can be either 0 or 1. Loads value into the corresponding programming permanent lock [pl=(value)] bit. Value can be either 0 or 1.

# Example

./STM32\_Programmer.sh --connect port=usb1 -otp program wordID=0x00
value=0x3f sl=1 wordID=0x08 value=0x18

## **Display command**

**Description**: This command allows the user to display all or parts of the OTP structure.

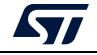

## Syntax: -otp displ [upper] [lower] [ctrl]

- [upper] Option to display the loaded upper OTP shadow registers values and status.
- [lower] Loads value into the chosen OTP shadow register. Value must be written in hexadecimal form.
- [ctr1] Option to display the loaded BSEC control registers.

## Example

./STM32\_Programmer.sh --connect port=usb1 --otp displ

## Download file command

Description: To fuse a binary file from a start word ID

Syntax: -otp fwrite {lock} [path.bin] wordid=[index]

| {lock}     | Optional, to indicate the operation type, update, or permanent lock.                                            |
|------------|----------------------------------------------------------------------------------------------------|
| [path,bin] | 32-bit aligned file, the tool makes padding values if the file is not aligned (a warning message is displayed). |
|            |                                                                                                    |

[index] Value in hex/dec format (from 0 to 95 in decimal).

*Note:* At the execution time the tool displays the operation to be performed, and prompts a message for confirmation. To skip the prompt confirmation, use the (-y or --yes) command.

## **OTP structure 2**

#### **Programming SAFMEM**

**Description**: This command allows the user to program SAFMEM memory by modifying the OTP words. Able to write up to 96 words in the same command line.

```
Syntax: -otp write {lock} {word=[index] value=[val]...}
```

- **{lock}** Optional, to indicate that a lock has been requested. If lock option is mentioned, all words passed in line are locked.
  - With lock: writes the word, then performs permanent lock.
  - Without lock: updates the word.
- [index] The word index can be written in decimal or hex format.
- [val] The value option accepts hex values.

The tool prints the requests, the user can verify the operation before going on. It will then prompt a confirmation message, the user can press yes/y or no/n to, respectively, continue or stop the write operation.

#### Example

```
STM32_Programmer_CLI.exe --connect port=usb1 -otp write word=52 value=0xAAAAAAA word=0x50 value=0xBBBBBBBB
```

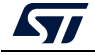

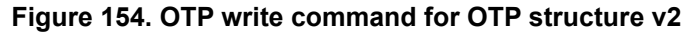

| Uploading (                                      | DTP data:                                                                                                    |
|--------------------------------------------------|----------------------------------------------------------------------------------------------------|
| OTP Partiti                                      | ion read successfully                                                                                         |
| OTP Write o<br>You are try                       | command:<br>ying to write on OTP partition with the following inputs :                                        |
| Word                                             | Value                                                                                                    |
| 052<br>080<br>Lock                               | ØXAAAAAAAA<br>  ØXBBBBBBBB<br>  NO                                                                            |
| Warning: Th<br>Warning: Do<br>yes<br>The operati | nis operation cannot be reverted and may damage your device.<br>b you confirm ? [yes/no]<br>ion was confirmed |

## Lock OTP command

**Description**: This command allows to permanent lock the mentioned words, already written. Up to 96 words can be written in the same command line.

```
Syntax: -otp lock {word=[index]...]
```

[index] The word index can be written in decimal or hex format.

The tool prints the requested modifications, and the user can verify the operation before going ahead (use yes/y or no/n to continue or to stop)

## Example

STM32\_Programmer\_CLI.exe --connect port=usb1 -otp lock word=20 word=0x30

## **Display command**

Description: This command allows the user to display all or parts of the OTP structure.

Syntax: -otp disp1 {word=[index]...}

| <pre>{word=[index]}</pre> | Optional, able to display up to 96 specific words in the same command,<br>The index value used to indicate the OTP word ID is in decimal or hex format.                |
|---------------------------|----------------------------------------------------------------------------------------------------|
| -otp displ                | Displays all OTP words (version + Global State + OTP words).<br>Highlights the status word containing a state information (prog lock, read lock, read error, invalid). |

## Example

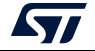

```
STM32_Programmer_CLI.exe --connect port=usb1 -otp displ
```

```
Figure 155. OTP write command for OTP structure v2
```

| CT VERSI           | ON :                                   | csion : 0x0000002                                                                                             |  |  |  |  |  |
|--------------------|----------------------------------------|----------------------------------------------------------------------------------------------------|--|--|--|--|--|
| GLOBAL S           | TATE :<br>  Va<br> _ S<br> _ H<br> _ E | Value : 0x00000000<br>Value : 0x00000000<br>State : Secure Open<br>Hardware Key Set : N<br>Encrypted data : N |  |  |  |  |  |
| REGISTER           | 5:                                     |                                                                                                    |  |  |  |  |  |
| ID                 | value                                  | status                                                                                                    |  |  |  |  |  |
| 99                 | 0x00000017                             | 0x30000000<br> _[28] Shadow write sticky lock<br> _[29] Shadow read sticky lock                               |  |  |  |  |  |
| 81                 | 0x00008800                             | 0x10000000<br> _[28] Shadow write sticky lock                                                                 |  |  |  |  |  |
| 02                 | 0xD0100000                             | 0x18000000<br>[[27] Sticky programming lock<br>[[28] Shadow write sticky lock                                 |  |  |  |  |  |
| 03<br>04           | 0×00000000<br>0×00000000               | ex00000000<br>ex00000000<br>[[27] Sticky programming lock                                                     |  |  |  |  |  |
| 05  <br>06  <br>07 | 0x00000000<br>0x00000000<br>0x00000000 | 0x00000000<br>0x00000000<br>0x000000000<br>0x000000                                                           |  |  |  |  |  |

# Download file command

Description: to fuse a binary file from a start word ID

Syntax: -otp fwrite {lock} [path.bin] word=[index]

| {lock}     | Optional, to indicate the operation type, update, or permanent lock.                                            |
|------------|----------------------------------------------------------------------------------------------------|
| [path,bin] | 32-bit aligned file, the tool makes padding values if the file is not aligned (a warning message is displayed). |
| [index]    | Value in hex/dec format (from 0 to 95 in decimal).                                                              |

# Example

Program a PKH binary file starting from word number 24 STM32\_Programmer\_CLI.exe --connect port=usb1 -otp fwrite lock /user/home/pkh.bin word=24

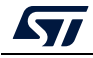

OTP File write command: You are trying to program a binary file on OTP partition with the following inputs: ------File name | pkh.bin File size | 32 Bytes Start word ID | 24 Lock | YES

## 5.1.13 Detach command

Description: This command allows the user to send detach command to USB DFU.

Syntax: -detach

## 5.1.14 GetCertif command

**Description**: This command can be used to read the chip certificate and save the data to a binary file. The resulting file is required to obtain the associated device product ID, which can then be used to select the appropriate personalization data for the HSM card before using the SSP procedure.

#### Syntax: -gc <Output\_Path>

This command can be used only if a specific firmware (tfa-ssp) is installed, as it is the basis to retreive the stored certificate. Go through the following steps:

For STM32MP15xx

- STM32\_Programmer\_CLI -c port=usb1 -d tf-a-ssp-trusted.stm32 0x01 -s
- STM32\_Programmer\_CLI -c port=usb1 -gc "Certificate.bin"

For STM32MP13xx

- STM32\_Programmer\_CLI -c port=usb1 -d tf-a-ssp-trusted.stm32 0x01 -s
- STM32\_Programmer\_CLI -c port=usb1 -detach
- STM32\_Programmer\_CLI -c port=usb1 -d tf-a-ssp-trusted.stm32 0x01 -s
- STM32\_Programmer\_CLI -c port=usb1 -gc "Certificate.bin"

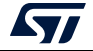

Figure 156. Get certificate output file

| 000000£7 | 00 | 01 | 02 | 03 | 04 | 05 | 06         | 07 | 80 | 09 | 0a         | 0Ъ         | 0c | 0d | 0e | 0f |                                         |
|----------|----|----|----|----|----|----|------------|----|----|----|------------|------------|----|----|----|----|-----------------------------------------|
| 00000000 | 35 | 30 | 30 | 30 | 32 | 30 | 30         | 41 | 13 | bb | <b>a</b> 9 | 2Ь         | £3 | 64 | 86 | ab | 5000200A. »@+ódt«                       |
| 00000010 | 4Ъ | fa | 7£ | ь4 | 31 | lc | 21         | fl | 6a | 78 | de         | 0a         | 20 | 31 | 9£ | 2d | Kú['l.!ñjxP. lŸ-                        |
| 00000020 | fd | 33 | 66 | 91 | 15 | c5 | 18         | 2e | 49 | 15 | 02         | ce         | 1b | 5Ъ | 3c | 41 | ý3f`.ÅIÎ.[ <a< th=""></a<>              |
| 00000030 | 49 | ъз | 90 | ь7 | 0a | 18 | 7d         | 5f | bc | ed | 44         | 29         | 93 | d6 | 48 | ь9 | I <sup>3</sup> ·}_%iD) "ÖH <sup>1</sup> |
| 00000040 | 08 | cb | 77 | 39 | 9d | 51 | 55         | 08 | 5e | 10 | 56         | 7d         | 75 | 6c | 6a | c2 | .Ëw9 QU.^.V}uljÂ                        |
| 00000050 | 2Ь | 0a | c4 | 2Ь | 54 | 82 | 8e         | ee | 60 | 3f | 22         | e8         | 09 | 7Ъ | bb | ld | +.Ä+T,Žî`?ªè.{».                        |
| 00000060 | e6 | fe | 1b | ea | 3c | 2Ъ | ЗЪ         | 8a | 55 | da | c8         | 77         | e6 | c7 | d6 | 59 | æþ.ê<+;ŠUÚÈwæÇÖY                        |
| 00000070 | 89 | 58 | fd | 82 | 73 | 49 | bc         | 7£ | 0a | 63 | 8a         | <b>e</b> 2 | 3c | fe | ad | 9Ъ | %Xý,sI%(.cŠâ <p-></p->                  |
| 08000000 | d5 | 41 | c7 | 7d | af | 52 | <b>d</b> 4 | 42 |    |    |            |            |    |    |    |    | ŐAÇ} "RÔB                               |
| 00000090 |    |    |    |    |    |    |            |    |    |    |            |            |    |    |    |    |                                         |

# 5.1.15 Write blob command

Description: This command allows the user to send the blob (secrets and license).

Syntax: -wb blob.bin

# 5.2 Secure programming SSP specific commands

Secure secret provisioning (SSP) is a feature supporting secure secret flashing procedure, available on STM32 MPU devices. STM32MP1 series supports protection mechanisms allowing the user to protect critical operations (such as cryptography algorithms) and critical data (such as secret keys) against unexpected accesses.

This section gives an overview of the STM32 SSP command with its associated tools ecosystem and explains how to use it to protect OEM secrets during the CM product manufacturing stage. For more details refer to AN5054.

STM32CubeProgrammer exports a simple SSP command with some options to perform the SSP programming flow.

#### -ssp, --ssp

Description: Program an SSP file

```
Syntax:-ssp <ssp_file_path> <ssp-fw-path> <hsm=0|1>
<license_path|slot=slotID>
```

| <ssp_file_path></ssp_file_path>                       | SSP           | file path to be programmed, bin or ssp extensions.                                  |
|-------------------------------------------------------|---------------|-------------------------------------------------------------------------------------|
| <ssp-fw-path></ssp-fw-path>                           | SSP           | signed firmware path.                                                               |
| <hsm=0 1></hsm=0 1>                                   | Set u<br>Defa | ser option for HSM use (do not use / use HSM).<br>ult value: hsm = 0.               |
| <license_path slot=slotid></license_path slot=slotid> | •             | Path to the license file (if hsm = 0)<br>Reader slot ID if HSM is used (if hsm = 1) |

Example using USB DFU bootloader interface:

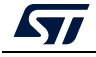

All SSP traces are shown on the output console.

STM32\_Programmer\_CLI.exe -c port=usb1 -ssp "out.ssp" "tf-a-sspstm32mp157f-dk2-trusted.stm32" hsm=1 slot=1

Note:

Figure 157. SSP successfully installed

Requesting Chip Certificate... Get Certificate done successfully requesting license for the current STM32 device Init Communication ... ldm\_LoadModule(): loading module "stlibp11\_SAM.dll" ... ldm\_LoadModule(WIN32): OK loading library "stlibp11\_SAM.dll": 0x62000000 ... C\_GetFunctionList() returned 0x00000000, g\_pFunctionList=0x62062FD8 P11 lib initialization Success! Opening session with solt ID 1... Succeed to Open session with reader solt ID 1 Succeed to generate license for the current STM32 device Closing session with reader slot ID 1... Session closed with reader slot ID 1 Closing communication with HSM... Communication closed with HSM Succeed to get License for Firmware from HSM slot ID 1 Starting Firmware Install operation... Writing blob Blob successfully written Start operation achieved successfully Send detach command Detach command executed SSP file out.ssp Install Operation Success

If there is any faulty input the SSP process is aborted, and an error message is displayed to indicate the root cause of the issue.

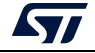

# 6 STM32CubeProgrammer C++ API

In addition to the graphical user interface and to the command line interface STM32CubeProgrammer offers a C++ API that can be used to develop your application and benefit of the wide range of features to program the memories embedded in STM32 microcontrollers, either over the debug interface or the bootloader interface (USB DFU, UART, I<sup>2</sup>C, SPI and CAN).

For more information about the C++ API, read the help file provided within the STM32CubeProgrammer package under API\doc folder.

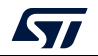

# 7 Revision history

| Date        | Revision | Changes                                                                                                    |  |  |  |  |
|-------------|----------|----------------------------------------------------------------------------------------------------|--|--|--|--|
| 15-Dec-2017 | 1        | Initial release.                                                                                                    |  |  |  |  |
| 02-Aug-2018 | 2        | Updated:<br>- Section 1.1: System requirements<br>- Section 1.2.3: macOS install<br>- Section 1.2.4: DFU driver<br>Added:<br>- Section 3.2.8: Debug commands<br>- Figure 1: macOS "Allow applications downloaded from:" tab<br>- Figure 2: Deleting the old driver software                                                                                                    |  |  |  |  |
| 12-Sep-2018 | 3        | Added SPI, CAN and I2C settings on cover page and in <i>Section 2.1.4:</i><br><i>Target configuration panel</i> .<br>Updated:<br>- <i>Figure 11: ST-LINK configuration panel</i><br>- <i>Figure 109: STM32CubeProgrammer: available commands</i> .<br>- <i>Figure 114: Connect operation using SWD debug port</i><br>Replaced Section 3.2.1: Connect command.                                                                                                    |  |  |  |  |
| 16-Nov-2018 | 4        | Updated Section 2.1.4: Target configuration panel, Section 2.2.1:<br>Reading and displaying target memory, Section 2.2.2: Reading and<br>displaying a file and Section 2.3.2: External flash memory programming.<br>Updated Figure 9: STM32CubeProgrammer main window, Figure 10:<br>Expanded main menu, Figure 11: ST-LINK configuration panel,<br>Figure 12: UART configuration panel, Figure 13: USB configuration<br>panel, Figure 14: Target information panel, Figure 15: SPI configuration<br>panel, Figure 16: CAN configuration panel, Figure 17: I2C configuration<br>panel, Figure 18: Device memory tab, Figure 20: File display, Figure 21:<br>Flash memory programming and erasing (internal memory) and<br>Figure 22: Flash memory programming (external memory).<br>Minor text edits across the whole document. |  |  |  |  |
| 03-Jan-2019 | 5        | Updated Section 1.2.4: DFU driver.<br>Added Section 3.2.19: Secure programming SFI specific commands,<br>Section 3.2.21: HSM related commands and Section 6:<br>STM32CubeProgrammer C++ API.<br>Minor text edits across the whole document.                                                                                                    |  |  |  |  |
| 04-Mar-2019 | 6        | Updated Introduction and Section 1: Getting started.<br>Updated title of Section 2: STM32CubeProgrammer user interface for<br>MCUs and of Section 3: STM32CubeProgrammer command line<br>interface (CLI) for MCUs.<br>Added Section 2.5: Automatic mode, Section 2.6: STM32WB OTA<br>programming, Section 4: STM32CubeProgrammer user interface for<br>MPUs, Section 5: STM32CubeProgrammer CLI for MPUs and their<br>subsections.                                                                                                    |  |  |  |  |

| Table 2. Document revision history | Table 2. | Document | revision | history |
|------------------------------------|----------|----------|----------|---------|
|------------------------------------|----------|----------|----------|---------|

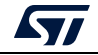

| Date        | Revision | Changes                                                                                                    |
|-------------|----------|----------------------------------------------------------------------------------------------------|
| 19-Apr-2019 | 7        | Updated Section 1.1: System requirements, Section 2.2.2: Reading and displaying a file, Section 2.6.2: OTA update procedure, Section 3.2.19: Secure programming SFI specific commands, Section 3.2.21: HSM related commands and Section 3.2.22: STM32WB specific commands. Updated Figure 21: Flash memory programming and erasing (internal memory).                                                                                                    |
| 11-Oct-2019 | 8        | Updated Graphical guide, Section 3.2.19: Secure programming SFI<br>specific commands, Section 3.2.21: HSM related commands and<br>Section 3.2.22: STM32WB specific commands.<br>Added Section 2.6: In application programming (IAP/USBx).<br>Minor text edits across the whole document.                                                                                                    |
| 08-Nov-2019 | 9        | Updated Section 1.2.1: Linux install, Section 3.2.22: STM32WB specific commands and Section 5.1.6: Read partition command.<br>Minor text edits across the whole document.                                                                                                    |
| 07-Jan-2020 | 10       | Updated Section 1.1: System requirements, Section 1.2.3: macOS install<br>and Section 3.2.19: Secure programming SFI specific commands.<br>Added Section 3.2.16: TZ regression command and Section 3.2.20:<br>Secure programming SFIx specific commands.<br>Removed former Section 5.2.12: Writing to BSEC command.<br>Minor text edits across the whole document.                                                                                                    |
| 24-Feb-2020 | 11       | Added Section 2.7: Flash the co-processor binary using graphical interface and its subsections.                                                                                                    |
| 23-Jul-2020 | 12       | Added Section 2.8: Serial wire viewer (SWV), Section 3.2.23: Serial wire<br>viewer (SWV) command and Section 5.2: Secure programming SSP<br>specific commands.<br>Updated Section 3.2.1: Connect command and Section 3.2.2: Erase<br>command.<br>Minor text edits across the whole document.                                                                                                    |
| 17-Nov-2020 | 13       | Updated Section 1.1: System requirements, Section 1.2.1: Linux install,<br>Section 1.2.2: Windows install, Section 1.2.3: macOS install,<br>Section 2.3.2: External flash memory programming, Section 2.8: Serial<br>wire viewer (SWV), Section 3.2.1: Connect command, Section 3.2.2:<br>Erase command, Section 3.2.13: External loader command,<br>Section 3.2.21: HSM related commands, Section 3.2.20: Secure<br>programming SFIx specific commands, Section 3.2.20: Secure<br>programming SFIx specific commands, Section 3.2.22: STM32WB<br>specific commands and Section 5.1.1: Connect command.<br>Added Section 2.11: DFU IAP/USBx with custom PID and VID,<br>Section 2.12: SigFox™ credentials, Example using DFU IAP/USBx<br>options, Section 3.2.5: Download 64-bit data command, Section 3.2.24:<br>Specific commands for STM32WL and Section 5.2.5: Flashing service via<br>USB serial gadget.<br>Updated Figure 22: Flash memory programming (external memory),<br>Figure 42: SWV window and Figure 66: Available commands for MPUs. |
| 19-Nov-2020 | 14       | Updated Section 5.1.1: Connect command.<br>Removed former Section 5.1: Command line usage and Section 5.2.5:<br>Flashing service via USB serial gadget.                                                                                                    |

Table 2. Document revision history (continued)

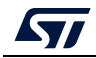

| <ul> <li>Bection 1.1: System requirements, Section 1.2.1: Linux install,</li> <li>2.3: macOS install, Section 2.12: SigFox™ credentials and</li> <li>2.22: STM32WB specific commands.</li> <li>Ction 2.13: Register Viewer, Section 2.14: Hard Fault analyzer</li> <li>Desections, Section 3.2.26: Register viewer and Section 3.2.27: analyzer.</li> <li>edits across the whole document.</li> <li>Section 2.1.4: Target configuration panel, Section 3.2.1: command, Section 3.2.2: Erase command and Section 3.2.22: B specific commands.</li> <li>Ction 2.15: Fill memory command, Section 2.16: Fill memory Section 2.17: Blank check command, Section 2.18: Blank ration, Section 2.19: Compare flash memory with file,</li> </ul>                                                                                                    |
|----------------------------------------------------------------------------------------------------|
| edits across the whole document.<br>Section 2.1.4: Target configuration panel, Section 3.2.27:<br>amand, Section 3.2.2: Erase command and Section 3.2.2:<br>B specific commands.<br>Section 2.15: Fill memory command, Section 2.16: Fill memory<br>Section 2.17: Blank check command, Section 2.18: Blank<br>ration, Section 2.19: Compare film memory with file,                                                                                                    |
| Section 2.1.4: Target configuration panel, Section 3.2.1:<br>command, Section 3.2.2: Erase command and Section 3.2.22:<br>3 specific commands.<br>ction 2.15: Fill memory command, Section 2.16: Fill memory<br>Section 2.17: Blank check command, Section 2.18: Blank<br>ration, Section 2.19: Compare flash memory with file,                                                                                                    |
| Section 2.1.4: Target configuration panel, Section 3.2.1:<br>command, Section 3.2.2: Erase command and Section 3.2.22:<br>3 specific commands.<br>Section 2.15: Fill memory command, Section 2.16: Fill memory<br>Section 2.17: Blank check command, Section 2.18: Blank<br>ration, Section 2.19: Compare flash memory with file,                                                                                                    |
| ction 2.15: Fill memory command, Section 2.16: Fill memory<br>Section 2.17: Blank check command, Section 2.18: Blank<br>ration, Section 2.19: Compare flash memory with file,                                                                                                    |
| 20: Comparison between two files, Section 2.21: LiveUpdate discrimination of the discrimination of the discrim |
| igure 12: UART configuration panel and Figure 111: Enabling                                                                                                    |
| ure 112: Connect operation using USB.<br>edits across the whole document.                                                                                                    |
| ction 2.10: STM32CubeProgrammer Script Manager platform<br>and its subsections.<br>Section 2.1.1: Main menu, Section 2.1.4: Target configuration<br>ction 2.6: In application programming (IAP/USBx), Section 2.7:<br>co-processor binary using graphical interface and its<br>as, Section 2.10: STM32CubeProgrammer Script Manager<br>or MCUs, Section 3.2.1: Connect command and Section 3.2.22:<br>B specific commands.<br>former Section 2.6: STM32WB OTA programming.<br>Figure 9: STM32CubeProgrammer main window, Figure 10:<br>main menu, Figure 11: ST-LINK configuration panel and<br>Target information panel.                                                                                                    |
| edits across the whole document.                                                                                                    |
| ction 1.3: Updater with its subsections, Section 2.4.1: MCU<br>ecific for the STM32WL series), and Section 3.2.29: GetCertif<br>Section 1.1: System requirements, Section 2.1.4: Target<br>ion panel, Section 2.7.2: Key provisioning, Section 3.2.1:<br>ommand, Section 3.2.9: List command, Section 3.2.22:<br>3 specific commands, and Section 3.2.24: Specific commands<br>WL.                                                                                                    |
|                                                                                                    |

Table 2. Document revision history (continued)

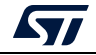

| Date        | Revision | Changes                                                                                                    |
|-------------|----------|----------------------------------------------------------------------------------------------------|
| 29-Jun-2022 | 19       | Added Section 2.9: Secure programming interface, Section 4.3: OTP<br>programming window, and their subsections.<br>Updated Section 2.1.1: Main menu, I2C settings, Section 3.2.1: Connect<br>command, Section 3.2.24: Specific commands for STM32WL,<br>Section 3.2.26: Register viewer, Section 5.1.12: Programming OTP<br>commands, and Section 5.1.14: GetCertif command.<br>Removed former Section 5.1.16: Display command.<br>Updated figures 9 to 17 and 34 to 41.<br>Minor text edits across the whole document.                                                                                                    |
| 28-Nov-2022 | 20       | Updated Section 1.2.3: macOS install, Section 2.2.1: Reading and<br>displaying target memory, Section 2.7.1: FUS/Stack upgrade,<br>Section 3.2.4: Download 32-bit data command, Section 3.2.10:<br>QuietMode command, Section 3.2.22: STM32WB specific commands,<br>Section 3.2.23: Serial wire viewer (SWV) command, and Section 3.2.28:<br>RDP regression with password.<br>Updated figures 17 to 19, 35 to 37, 39 to 41, Figure 145: Program Apply<br>confirmation, and Figure 147: All OTP fields are locked.<br>Added Section 2.9.4: SSP, Section 2.10.3: Loops and conditional<br>statements, and their subsections.<br>Minor text edits across the whole document. |
| 24-Feb-2023 | 21       | Updated Section 1.2.5: ST-LINK driver and Section 3.2.23: Serial wire<br>viewer (SWV) command.<br>Added Section 2.4.2: Debug authentication default configuration<br>(STM32H573/STM32H563/STM32H562 only), Section 2.4.3: Debug<br>authentication configuration (STM32H503 only), Section 2.9.5: OBKey<br>provisioning (STM32H573/STM32H563/STM32H562 only),<br>Section 2.9.6: Debug authentication (STM32H5 series only),<br>Section 2.22: Calculator, and sections 3.2.30 to 3.2.34.<br>Updated figures 43 to 47 in Section 2.9.2: RDP regression with password<br>(STM32U5 series only).<br>Minor text edits across the whole document.                                |

Table 2. Document revision history (continued)

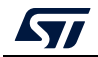

#### **IMPORTANT NOTICE – READ CAREFULLY**

STMicroelectronics NV and its subsidiaries ("ST") reserve the right to make changes, corrections, enhancements, modifications, and improvements to ST products and/or to this document at any time without notice. Purchasers should obtain the latest relevant information on ST products before placing orders. ST products are sold pursuant to ST's terms and conditions of sale in place at the time of order acknowledgment.

Purchasers are solely responsible for the choice, selection, and use of ST products and ST assumes no liability for application assistance or the design of purchasers' products.

No license, express or implied, to any intellectual property right is granted by ST herein.

Resale of ST products with provisions different from the information set forth herein shall void any warranty granted by ST for such product.

ST and the ST logo are trademarks of ST. For additional information about ST trademarks, refer to www.st.com/trademarks. All other product or service names are the property of their respective owners.

Information in this document supersedes and replaces information previously supplied in any prior versions of this document.

© 2023 STMicroelectronics – All rights reserved

UM2237 Rev 21

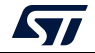